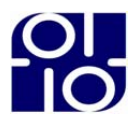

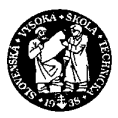

**Slovenská technická univerzita v Bratislave** FAKULTA INFORMATIKY A INFORMAČNÝCH TECHNOLÓGIÍ

# Elektronická prihláška na štúdium - vyhodnocovanie prijímacej skúšky

Tím číslo 7 HYDRA Vedúci tímového projektu: Ing. Jaroslav Kuruc December 2004 Bc. Daniel Brnák Bc. Michal Holečka Bc. Peter Mihalik Bc. Juraj Pavlovič Bc. Michal Petrov Bc. Peter Ružička

# Zadanie projektu

Pre prijímanie študentov na akademický rok 2004/2005 použila naša fakulta prvýkrát systém elektronickej prihlášky. Ide o web-aplikáciu, ktorej cieľ om je zefektívniť komunikáciu medzi uchádzačom a fakultou, ako aj poskytnúť uchádzačovi dôležitú spätnú väzbu. Uchádzači si tak prostredníctvom webu podávajú prihlášky na štúdium, ktoré sú potom ď alej spracovávané.

Súčasť ou prijímacieho konania je vyhodnotenie písomnej prijímacej skúšky, ktoré je vzhľadom na veľký počet uchádzačov vhodné čo najviac zautomatizovať. Analyzujte súčasný spôsob vstupu a vyhodnocovania testov. Cieľ om projektu je vytvoriť efektívny, pokiaľ možno čo najviac automatizovaný systém spracovania testových odpovedí. Pri jeho návrhu zohľadnite tieto ohraničenia:

- obmedzený čas na spracovanie testov,
- dosiahnutie akceptovateľ nej chybovosti pri spracovaní testov,
- dostupné l'udské zdroje,
- dostupné technické prostriedky.

Vytvorený systém by mal spolupracovať s existujúcim systémom elektronickej prihlášky.

# Úvod

Študenti v rámci inžinierskeho štúdia na Fakulte informatiky a informačných technológií STU v Bratislave absolvujú aj predmety Tímový projekt I a Tímový projekt II.

Hlavnou náplňou týchto predmetov je práca študentov v tímoch na zadanej úlohe. Úlohou tímov je podrobne špecifikovať, navrhnúť a implementovať softvérový systém, ktorý bude nasadený v praxi a tak využívaný v reálnom prostredí. Naviac si študenti vyskúšajú prácu vo väčšej skupine ľudí (4-6 členov) a zabezpečujú aj proces samotného riadenia projektu.

Predkladaný dokument je dokumentáciou k riešeniu projektu v rámci tímového projektu v školskom roku 2004/2005 tímom 7 - Hydra. Našou úlohou bolo riešenie úlohy elektronickej prihlášky na štúdium, konkrétne vyhodnocovanie prijímacej skúšky.

Dokumentácia je tvorená dvoma samostatnými časť ami. Prvá sa zaoberá samotným výsledkom našej práce - predkladaným produktom. Ide teda o technickú dokumentáciu vytváraného informačného systému. V druhej je zaznamenaná práca členov tímu na riadení projektu a tímu ako celku.

# Elektronická prihláška na štúdium - vyhodnocovanie prijímacej skúšky

Dokumentácia k softvérovému systému

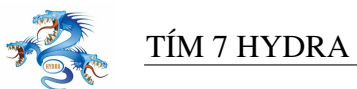

# Obsah

| 1 | Úvo  | Úvod vi   |                                                             |    |  |  |  |  |  |  |
|---|------|-----------|-------------------------------------------------------------|----|--|--|--|--|--|--|
|   | 1.1  | Prehl'a   | ud dokumentu                                                | 'i |  |  |  |  |  |  |
|   | 1.2  | Použit    | é skratky                                                   | íi |  |  |  |  |  |  |
|   | 1.3  | Použit    | á notácia                                                   | ii |  |  |  |  |  |  |
| 2 | Ana  | lýza pro  | oblému                                                      | 1  |  |  |  |  |  |  |
|   | 2.1  | Analýz    | za súčasného stavu                                          | 1  |  |  |  |  |  |  |
|   | 2.2  | Ciele p   | produktu                                                    | 2  |  |  |  |  |  |  |
|   | 2.3  | Prehl'a   | ld produktu                                                 | 3  |  |  |  |  |  |  |
|   |      | 2.3.1     | Identifikácia uchádzača a testu v procese prijímacej skúšky | 3  |  |  |  |  |  |  |
|   |      | 2.3.2     | Zadávanie šablón správnych odpovedí                         | 3  |  |  |  |  |  |  |
|   |      | 2.3.3     | Manuálne vyhodnocovanie testov                              | 4  |  |  |  |  |  |  |
|   |      | 2.3.4     | Automatizované vyhodnocovanie testov                        | 5  |  |  |  |  |  |  |
|   |      | 2.3.5     | Zadávanie osobných údajov                                   | 6  |  |  |  |  |  |  |
|   |      | 2.3.6     | Vyhodnotenie zadaných testov                                | 6  |  |  |  |  |  |  |
|   |      | 2.3.7     | Import a export údajov                                      | 7  |  |  |  |  |  |  |
|   |      | 2.3.8     | Tvorba výstupov a prehľad spracovania                       | 7  |  |  |  |  |  |  |
|   | 2.4  | Analýz    | za existujúcich systémov                                    | 7  |  |  |  |  |  |  |
|   |      | 2.4.1     | Komplexné systémy                                           | 7  |  |  |  |  |  |  |
|   |      | 2.4.2     | Hardwarové nástroje                                         | 8  |  |  |  |  |  |  |
|   |      | 2.4.3     | Softvérové nástroje                                         | 1  |  |  |  |  |  |  |
| 3 | Špeo | cifikácia | n požiadaviek 13                                            | 3  |  |  |  |  |  |  |
|   | 3.1  | Diagra    | m prípadov použitia                                         | 3  |  |  |  |  |  |  |
|   |      | 3.1.1     | Roly používateľov                                           | 5  |  |  |  |  |  |  |
|   |      | 3.1.2     | Prípady použitia                                            | 6  |  |  |  |  |  |  |
|   | 3.2  | Kontro    | la vstupných údajov                                         | 4  |  |  |  |  |  |  |
|   | 3.3  | Nefun     | kcionálne požiadavky na systém                              | 5  |  |  |  |  |  |  |

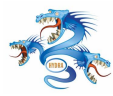

|   |      | 3.3.1   | Predpokladané l'udské zdroje                   | 36 |
|---|------|---------|------------------------------------------------|----|
|   |      | 3.3.2   | Technické požiadavky                           | 36 |
|   |      | 3.3.3   | Automatizované spracovanie testov              | 37 |
|   |      | 3.3.4   | Súhrn požiadaviek                              | 37 |
|   |      | 3.3.5   | Súčasný stav                                   | 37 |
|   |      | 3.3.6   | Zhodnotenie                                    | 38 |
| 4 | Hru  | bý návr | h                                              | 39 |
|   | 4.1  | Konce   | ptuálny diagram                                | 39 |
|   | 4.2  | Model   | údajov                                         | 40 |
|   |      | 4.2.1   | Diagram modelu údajov (logická úroveň)         | 41 |
|   |      | 4.2.2   | Entity logického modelu údajov                 | 41 |
|   | 4.3  | Diagra  | m nasadenia                                    | 43 |
| 5 | Prot | otyp    |                                                | 46 |
|   | 5.1  | Oblasť  | ' prototypovania                               | 46 |
|   | 5.2  | Výber   | prostredia                                     | 47 |
|   | 5.3  | Prototy | p používateľ ského rozhrania a dátového modelu | 48 |
|   |      | 5.3.1   | Ciele prototypovania                           | 48 |
|   |      | 5.3.2   | Spôsob prototypovania                          | 48 |
|   |      | 5.3.3   | Výsledok prototypu                             | 50 |
|   | 5.4  | Prototy | yp rozpoznávania čiarových kódov               | 51 |
|   |      | 5.4.1   | Ciele prototypovania                           | 51 |
|   |      | 5.4.2   | Spôsob prototypovania                          | 51 |
|   |      | 5.4.3   | Výsledok prototypu                             | 52 |
|   | 5.5  | Prototy | prozpoznávania testových odpovedí              | 53 |
|   |      | 5.5.1   | Ciele prototypovania                           | 53 |
|   |      | 5.5.2   | Spôsob prototypovania                          | 53 |
|   |      | 5.5.3   | Výsledok prototypu                             | 53 |
|   | 5.6  | Prototy | p autentifikácie používateľov                  | 54 |
|   |      | 5.6.1   | Ciele prototypovania                           | 54 |
|   |      | 5.6.2   | Spôsob prototypovania                          | 54 |

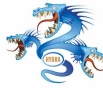

|   |      | 5.6.3 Výsledok prototypu              |
|---|------|---------------------------------------|
|   | 5.7  | Zhodnotenie prototypovania            |
| 6 | Pouz | žívateľ ská príručka (k prototypu) 57 |
|   | 6.1  | Používateľ ské rozhranie              |
|   | 6.2  | Menu EAPP-EVAL                        |
|   |      | 6.2.1 Prihlásenie do aplikácie        |
|   |      | 6.2.2 Odhlásenie                      |
|   | 6.3  | Menu šablóny                          |
|   |      | 6.3.1 Pridanie šablóny 59             |
|   |      | 6.3.2 Výber šablóny                   |
|   | 6.4  | Menu Testy                            |
|   |      | 6.4.1 Zadávanie testov                |
|   | 6.5  | Menu Uchádzač                         |
|   |      | 6.5.1 Zadať osobné údaje              |
|   |      | 6.5.2 Zadať vysvedčenia               |
|   | 6.6  | Menu Štatistiky                       |
|   |      | 6.6.1 Osobné údaje                    |
|   |      | 6.6.2 Prospech                        |
|   |      | 6.6.3 Výsledky testov                 |
|   | 6.7  | Menu Skener                           |
|   | 6.8  | Rozpoznanie dokumentov                |
|   |      | 6.8.1 Riešenie konfliktov             |
|   | 6.9  | Menu Vyhodnotenie                     |
| 7 | Pouz | žívateľ ská príručka 75               |
|   | 7.1  | Používateľ ské rozhranie              |
|   | 7.2  | Menu SEEE                             |
|   |      | 7.2.1 Prihlásenie do aplikácie        |
|   |      | 7.2.2 Odhlásenie                      |
|   |      | 7.2.3 Koniec                          |
|   | 7.3  | Menu akcie                            |

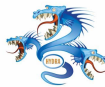

# TÍM 7 HYDRA

|   |      | 7.3.1            | Akcia Testy                        | 78  |
|---|------|------------------|------------------------------------|-----|
|   |      | 7.3.2            | Akcia Šablóny (manažér)            | 82  |
|   |      | 7.3.3            | Akcia Vysvedčenia                  | 85  |
|   | 7.4  | Akcia            | Osobné údaje                       | 88  |
|   |      | 7.4.1            | Akcia Rozpoznať naskenované        | 89  |
|   | 7.5  | Menu             | Manažment (manažér)                | 93  |
|   |      | 7.5.1            | Používatelia                       | 93  |
|   |      | 7.5.2            | Import/Export údajov               | 94  |
|   |      | 7.5.3            | Akcia Vyhodnotenie                 | 95  |
|   | 7.6  | Menu             | prehľady (manažér)                 | 96  |
|   |      | 7.6.1            | Prehl'ad Osobné údaje              | 97  |
|   |      | 7.6.2            | Prehl'ad Vysvedčenia               | 98  |
|   |      | 7.6.3            | Prehl'ad Testy                     | 99  |
|   | 7.7  | Menu             | Nastavenia                         | 100 |
|   |      | 7.7.1            | Nastavenia databázy                | 100 |
|   |      | 7.7.2            | Nastavenia importu (manažér)       | 100 |
| 8 | Diač | onio             |                                    | 102 |
| 0 | 8 1  | Výbor            | prostradia                         | 102 |
|   | 0.1  | <b>v</b> y U C I | Diagram nasadania                  | 102 |
|   | 82   | 0.1.1<br>Dátoví  |                                    | 102 |
|   | 0.2  |                  |                                    | 103 |
|   |      | 0.2.1            |                                    | 103 |
|   |      | 0.2.2            |                                    | 104 |
|   |      | 0.2.5            | Údaje o příjimacej skuške          | 100 |
|   |      | 0.2.4<br>8.2.5   | Údaje o zadaných testoch           | 107 |
|   |      | 0.2.5            | Údaje o zadaných testoch           | 107 |
|   | 0 2  | 0.2.0            |                                    | 108 |
|   | 0.3  | Archite          |                                    | 110 |
| 9 | Tech | nická d          | okumentácia                        | 111 |
|   | 9.1  | Konfig           | uračné súbory                      | 111 |
|   |      | 9.1.1            | Konfiguračný súbor seee.properties | 111 |

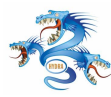

|    |       | 9.1.2    | Konfiguračný súbor database.properties         | 111 |
|----|-------|----------|------------------------------------------------|-----|
|    |       | 9.1.3    | Konfiguračný súbor test_description.properties | 111 |
|    | 9.2   | Aplika   | čný modul                                      | 113 |
|    |       | 9.2.1    | Prihlásenie používateľa                        | 113 |
|    |       | 9.2.2    | Databázové rozhranie                           | 113 |
|    |       | 9.2.3    | Model tabuliek                                 | 114 |
|    |       | 9.2.4    | TemplateControl                                | 114 |
|    |       | 9.2.5    | TestControl                                    | 114 |
|    |       | 9.2.6    | ApplicantControl                               | 115 |
|    |       | 9.2.7    | ReportControl                                  | 117 |
|    |       | 9.2.8    | Vyhodnocovanie testov                          | 118 |
|    |       | 9.2.9    | Export PDF súborov                             | 121 |
|    | 9.3   | Modul    | importu a exportu z databázy                   | 122 |
|    |       | 9.3.1    | Export údajov                                  | 123 |
|    |       | 9.3.2    | Opis tried modulu import/export                | 127 |
|    | 9.4   | Modul    | rozpoznávania                                  | 127 |
|    |       | 9.4.1    | Rozhranie s modulom rozpoznávania              | 127 |
|    |       | 9.4.2    | Modul rozpoznávania čiarového kódu             | 131 |
|    |       | 9.4.3    | Modul rozpoznávania voľby v štvorčeku          | 132 |
|    |       | 9.4.4    | Algoritmus rozpoznávania voľby v štvorčeku     | 132 |
|    |       |          |                                                |     |
| 10 | Inšta | alačná p | príručka                                       | 134 |
|    | 10.1  | Inštalá  | cia aplikácie                                  | 134 |

# 1 Úvod

Prijímacie konanie na vysokú školu je dôležitým a náročným procesom tak pre samotných uchádzačov ako aj pre pracovníkov fakulty a vysokej školy, ktorá prijímacie konanie organizuje. Vzhľadom na veľké množstvo uchádzačov je organizácia prijímacieho konania pre jednotlivé fakulty veľmi náročným organizačným úkonom. Zahŕňa úkony od podania prihlášky, cez samotné prijímacie testy až po ich vyhodnotenie a informovanie uchádzačov. Pre prijímanie študentov na akademický rok 2004/2005 použila FIIT STU prvýkrát systém elektronickej prihlášky. Súčasť ou prijímacieho konania je vyhodnotenie písomnej prijímacej skúšky. Vzhľadom na obmedzený čas potrebný na vyhodnotenie prijímacích testov a spracovanie osobných údajov uchádzačov je potrebné tento krok podporiť zo strany informačného systému. Tento dokument sa zaoberá analýzou, špecifikáciou a návrhom systému pre vyhodnocovanie prijímacej skúšky.

### 1.1 Prehl'ad dokumentu

Analýza problému je popísaná v kapitole 2. Opisom problémového prostredia a procesom vyhodnocovania prijímacej skúšky tak ako v súčasnosti prebieha na FIIT STU sa zaoberá kapitola 2.1. Základné problémy a ciele produktu sú identifikované v kapitole 2.2. V kapitole 2.3 sú bližšie analyzované problémové oblasti spolu s krátkym návrhom možnosti riešenia. Analýza existujúcich riešení je zhrnutá v kapitole 2.4.

V kapitole 3 sa nachádza podrobná špecifikácia vytváraného informačného systému. Pozostáva z identifikovaných funkcionálnych požiadaviek kladených na systém v kapitole 3.1 v podobe diagramu prípadov použitia. Ďalej sú identifikované a charakterizované roly používateľ ov v systéme. Kapitola tiež zahŕňa podrobný opis prípadov použitia modelovanými diagramami aktivít. V kapitole 3.3 sú prehľadne uvedené nefunkcionálne požiadavky na systém.

Kapitola 4 je zameraná na hrubý návrh systému. V prvej časti sa nachádza konceptuálny diagram s jeho opisom. V kapitole 4.2 je uvedený logický model údajov. Diagram nasadenia zobrazujúci rozmiestnenie systému na uzly je v uvedený v kapitole 4.3.

Kapitola 5 je určená opisu prototypovania. Opísaná je oblasť prototypovania, výber prostre-

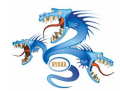

dia a bližšie sú charakterizované ciele, spôsob a výsledky vyvíjaných prototypov. V kapitole 6 je uvedená používateľ ská príručka.

### 1.2 Použité skratky

Táto kapitola obsahuje vysvetlenie skratiek použitých v tomto dokumente.

ADF - automaticky podávač dokumentov

CVS - systém na správu verzií (Concurrent Versions System)

DPH - daň z pridanej hodnoty

DPI - jednotka rozlíšenie, určuje počet bodov na palec (Dots Per Inch)

FIIT - Fakulta informatiky a informačných technológií

GB - jednotka určujúca množstvo dát - giga bajty

GNU GPL - typ softvérovej licencie (GNU General Public License)

ID - identifikátor

JAVA, C, C++ - programovacie jazyky

LDAP - množina protokol na prístup k informačným adresárom (Lightweight Directory Access Protocol)

OCR - nástroj na konvertovanie vytlačeného textu do súborov spracovateľných počítačom

(Optical Character Recognition)

PC - osobný počítač (Personal Computer)

PDF - typ dokumentov (Portable Document Format)

PostgreSQL - voľne dostupný databázový softvér

SK - Slovenská koruna

SR - Slovenská republika

STU - Slovenská technická univerzita v Bratislave

STUDAPP - systém elektronickej prihlášky

TCP/IP - sieť ový protokol na riadenie prenosu (Transmission Control Protocol / Internet Protocol)

TIF, BMP, JPG, GIF - rôzne formáty súborov určených na uchovanie grafických obrázkov

TWAIN - platformovo nezávisle rozhranie na získavanie obrázkov zo skeneru (Technology without an interesting name)

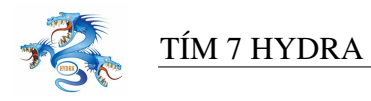

USB - počítačové rozhranie na pripojenie periférnych zariadení (Universal Serial Bus)

## 1.3 Použitá notácia

Opis notácie použitej pri vytváraní diagramov uvedených v dokumente.

#### Diagram prípadov použitia a aktivít

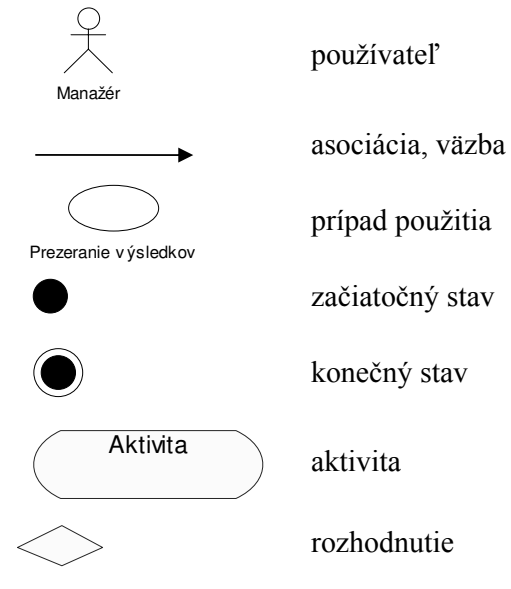

#### Konceptuálny diagram

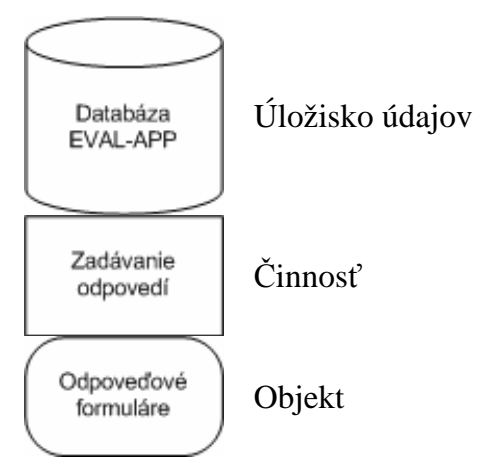

#### Diagram logického modelu údajov

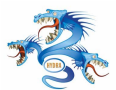

Vzor testu predmet miestnosť čas

údajová entita

-asociácia medzi entitami

#### Diagram nasadenia

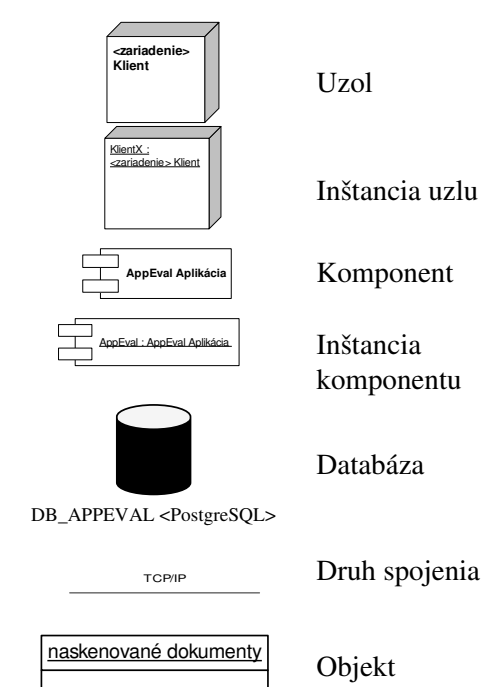

I - ix

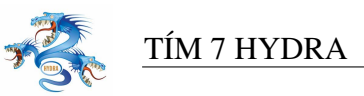

# 2 Analýza problému

Táto kapitola sa zaoberá analýzou súčasného stavu spôsobu vyhodnocovania prijímacej skúšky na FIIT STU. Taktiež sú tu analyzované niektoré v praxi používané systémy vyhodnocovania informácií a prostriedky na to použité.

### 2.1 Analýza súčasného stavu

Pre prijímanie študentov na akademický rok 2004/2005 použila FIIT STU prvýkrát systém elektronickej prihlášky. Ide o web-aplikáciu, ktorej cieľ om je zefektívniť komunikáciu medzi uchádzačom a fakultou, ako aj poskytnúť uchádzačovi dôležitú spätnú väzbu. Uchádzači si tak prostredníctvom webu podávajú prihlášky na štúdium, ktoré sú potom ď alej spracovávané.

Súčasť ou prijímacieho konania je vyhodnotenie písomnej prijímacej skúšky. Záverečný krok vyhodnocovania odpovedí uchádzačov však veľmi úzko súvisí s celým procesom konania prijímacej skúšky, preto je vhodné priblížiť si celú postupnosť krokov od podania prihlášky po jej vyhodnotenie tak ako sa v súčasnosti vykonáva v rámci prijímacieho konania na FIIT STU.

Uchádzač o štúdium, sa zaregistruje cez webovské rozhranie v systéme elektronickej prihlášky STUDAPP. Systém mu umožňuje podať jednu prihlášku na jednu vysokú školu. Keď že v súčasnosti funguje tento systém len pre Fakultu informatiky a informačných technológií STU jeho výber je obmedzený len ponukou študijných odborov. V systéme sa kontrolujú údaje, ktoré zadal v prihláške a potvrdené sa exportujú do dokumentu formátu PDF. Potvrdené ich pošle spolu s ostatnými požadovanými dokumentami (potvrdenie od lekára, kópia vysvedčení zo strednej školy, atd.)na adresu fakulty. Po prijatí a kontrole potrebných dokumentov je mu zaslaná odozva s jeho registračným číslom v systéme v podobe emailu.

V požadovanom termíne sa študent dostaví na prijímaciu skúšku. Pri registrácii obdrží formulár na vyplnenie a kontrolu osobných údajov, zadanie otázok na prijímaciu skúšku a hárok s predtlačeným formulárom na vyplnenie odpovedí. Oba formuláre majú predtlačené náhodne generované jedinečné čísla, ktorými sú študent a jeho hárok s odpoveď ami identifikovaní. Existuje viac alternatív zadaní prijímacích skúšok, pričom číslo alternatívy sa vpisuje na há-

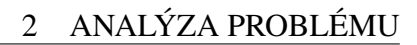

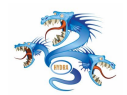

#### TÍM 7 HYDRA

rok s odpoveď ami. Počas prijímacej skúšky si uchádzač skontroluje osobné údaje, potvrdí ich správnosť prípadne vykoná požadované úpravy v predznačenom formulári. Formulár s osobnými údajmi odovzdá späť už pri registrácii a informácie na nich sa môžu spracovávať už počas priebehu samotnej skúšky.

Po absolvovaní skúšky odovzdá uchádzač vyplnené formuláre, ktoré sa zozbierajú a rozdelia na vyhodnotenie. Pri vyhodnocovaní sa hárky s odpoveď ami porovnávajú s príslušnými šablónami a zapisuje sa počet správnych odpovedí do súboru aplikácie Excel spolu s identifikačným číslom uvedeným na hárku. Takáto kontrola prebieha opakovane iným zamestnancom povereným vyhodnocovaním prijímacej skúšky. Vyhodnotenia zapísané v súboroch Excel sa zozbierajú do systému kontroly verzií CVS a výsledky sa porovnajú. Prípadné rozdiely vo výsledkoch prijímacej skúšky pre jedného uchádzača z dvoch zdrojov opravy sa opätovne prehodnucujú. Takto revidované výsledky sa exportujú do databázy aplikácie STUDAPP kde sa podľ a identifikačného čísla uvedeného na hárku s odpoveď ami priraď ujú k príslušnému študentovi.

### 2.2 Ciele produktu

Analýzou súčasného stavu a problémového prostredia vyplynulo niekoľko problémov, ktoré bude mať vyvíjaný systém za úlohu odstrániť alebo aspoň v čo najväčšej možnej miere minimalizovať ich dopad na proces vyhodnocovania prijímacej skúšky.

#### Identifikované problémy:

- výskyt subjektívnych chýb (pri vyhodnocovaní testov pomocou šablón, pri zadávaní údajov do systému)
- zdĺhavý proces odstraňovania chýb
- náročnosť na ľudské zdroje

#### Ciel' zlepšenia:

- čo najväčšou možnou mierou automatizovať systém vyhodnocovania prijímacej skúšky
- znížiť náročnosť na ľudské zdroje pri vyhodnocovaní prijímacej skúšky
- odstrániť chybovosť v procese vyhodnocovania prijímacej skúšky

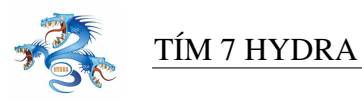

## 2.3 Prehľad produktu

Kapitola poskytuje stručný prehľad problémových oblastí spolu s analýzou možných riešení v navrhovanom systéme.

#### 2.3.1 Identifikácia uchádzača a testu v procese prijímacej skúšky

Pri prijímacej skúške musí byť v čo najväčšej miere zabezpečená anonymita uchádzača vzhľadom na osobu(y), ktorá vyhodnocuje jeho odpovede zo skúšky. V súčasnosti je systém identifikácie zabezpečený náhodne generovaným číslom uvedeným na formulári s testovými odpoveďami a na formulári s osobnými údajmi. Tento identifikátor testu je evidovaný v systéme STUDAPP a nie je uvedené na žiadnom inom dokumente. Formulár s osobnými údajmi a testové odpovede sa spracovávajú oddelene, čím sa zaručuje anonymita pri vyhodnocovaní skúšky.

Druhým bezpečnostným prvkom je opakované vyhodnocovanie testov rôznymi osobami. Tým sa čiastočne eliminuje nebezpečenstvo zámernej manipulácie s výsledkami ako aj prípadná chyba pri zadávaní výsledkov do systému.

Systém identifikácie uchádzačov je jednou z kľúčových otázok pri riešení systému a preto mu bola pri analýze venovaná veľká pozornosť. Navrhnutých bolo niekoľko alternatív identifikácie uchádzača a testu, tak aby bolo pri zachovaní anonymity umožnené automatizované spracovanie výsledkov testov pomocou skenovacieho zariadenia. Jednotlivé návrhy boli diskutované zákazníkom a zhodnotením výhod a možných úskalí bolo vyšpecifikované najvýhodnejšie riešenie. Stručný prehľad analýzy problému spolu s navrhnutým výsledným riešením sa nachádza v Prílohe A.

#### 2.3.2 Zadávanie šablón správnych odpovedí

Do systému musia byť jednoduchým spôsobom vložené šablóny správnych odpovedí pre všetky sady testov, slúžiace na kontrolu odpovedí testov uchádzačov. Systém na príkaz používateľ a vyhodnocuje správnosť odpovedí testov podľa čísla sady a prideľ uje body. Získané údaje zapisuje do príslušnej tabuľ ky. Zadávanie šablón do systému by malo byť umožnené len obmedzenej skupine používateľ ov, čím by sa obmedzil prístup k správnym odpovediam a teda

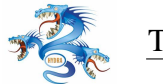

znížílo riziko ich prípadného zneužitia.

Šablóny správnych odpovedí musia byť vložené do systému pred začiatkom vyhodnocovania testov, teda predtým ako začnú zamestnanci zadávať odpovede uchádzačov do systému. Pri zadávaní šablón správnych odpovedí do systému musia byť špecifikované parametre jednotlivých sád testov. Tieto parametre budú zahŕňať najmä:

- číslo sady testu
- predmet
- počet otázok
- počet možných odpovedí pre každú otázku
- typ otázok (jedna odpoved/viac odpovedí)
- správne odpovede
- systém bodovania odpovedí

#### 2.3.3 Manuálne vyhodnocovanie testov

Cieľ om systému je dosiahnuť čo možno najväčšiu pohodlnosť a rýchlosť zadávania odpovedí z testov odovzdaných uchádzačmi. Systém musí zabezpečovať také používateľ ské rozhranie, ktoré umožňuje zadávať odpovede z testu uchádzača čo najrýchlejšie pričom systém by sám, na príkaz oprávneného používateľ a, vyhodnocoval podľ a zadaného čísla šablóny testu správnosť odpovedí a prideľ oval by body na základe pravidiel určených v šablónach testov.

Po odovzdaní vypracovaných testov študentami sa odpoveď ové hárky rozdelia niekoľ kým zadávateľ om. Tieto skupiny hárkov sa označia tak aby sa nestalo, že jeden zadávateľ zadáva rovnakú skupinu hárkov viackrát. Zadávateľ spracováva postupne jednotlivé odpoveď ové formuláre. Pre každý odovzdaný formulár zadáva do systému jeho číslo, predmet, číslo sady. Podľa identifikácie sady sa zobrazí príslušný počet polí pre odpovede. Zadávateľ ovi by malo byť čo najjednoduchším a najrýchlejším spôsobom umožnené zadať odpovede z formuláru do systému. Po zadaní všetkých odpovedí sú údaje kontrolované s údajmi, ktoré už mohli byť do systému vložené predchádzajúcim zadávateľ om. Ak sa podobný prípad vyskytne musí byť používateľ ovi umožnené opraviť prípadnú chybu.

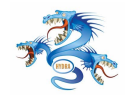

#### TÍM 7 HYDRA

Výhodou navrhovaného postupu je urýchlenie procesu zadávania údajov. Systém sám vygeneruje vstupné polia na obrazovke pre zadávanie odpovedí teda zadávateľ sa môže sústrediť len na zadávanie odpovedí čím sa výrazne eliminuje možnosť chyby. Do systému vkladá len odpovede a nepracuje so žiadnou fyzickou šablónou správnych odpovedí, dokonca nemá prístup ku správnym odpovediam ani v elektronickej podobe v systéme. Tým sa podstatne zvyšuje bezpečnosť celého procesu vyhodnocovania oproti súčasnému riešeniu s použitím fyzických šablón. Správne odpovede do systému má možnosť zadať len obmedzená skupina používateľov s vyššími právomocami.

#### 2.3.4 Automatizované vyhodnocovanie testov

Systém by mal poskytovať riešenie pre automatizované vyhodnocovanie testov pomocou skenera. Táto časť systému bude implementovaná s nižšou prioritou ako manuálne zadávanie výsledkov testu, ktoré je pre fungovanie systému nevyhnutné.

Od systému sa očakáva identifikácia čísla testu, predmetu, čísla sady a vyplnených odpovedí uchádzačom. Takéto požiadavky by mali zabezpečovať moduly systému pre skenovanie a rozpoznávanie, pričom postup by mohol byť nasledovný, rozdelený do dvoch fáz:

**Skenovanie dokumentov:** Všetky odovzdané formuláre s odpoveď ami je potrebné spracovať a vložiť do systému. Vložia sa do podávača skenera. Vyplnené hárky s čiarovým kódom by sa vložili do skenera a naskenovali v postačujúcom rozlíšení.

**Vyhodnocovanie dokumentov:** Takto uložené v systéme by sa postupne vyhodnocovali, pričom sa rozonáva čiarový kód (resp. číslo uchádzača na prijímacej skúške),predmet a číslo sady testu (šablóny), odpovede uchádzača, pričom sú evidované dobré aj zlé odpovede. V prípade, že systém by nedokázal postačujúcou mierou istoty vyhodnotiť odpoveď prípadne celý test systém musí umožnovať manuálny spôsob opravy pri náhlade na naskenovaný dokument. Je náročné zabezpečiť rozoznávanie textu a preto by číslo testu mohlo byť zakomponované v čiarovom kóde, prípadne na vyznačenie sady testov by mohlo byť použíté zaškrtávacie pole na hárku s odpoveď ami.

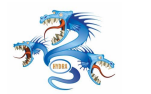

#### 2.3.5 Zadávanie osobných údajov

Popri zadávaní odpovedí z vypracovaných testov je potrebné v procese prijímacej skúšky evidovať aj ďalšie údaje o študentoch. Systém by mal podporovať zadávanie minimálne dvoch typov údajov, ktoré zákazník definoval ako najdôležitejšie:

- kontaktné telefónne číslo mobilného telefónu, kam bude uchádzačovi odoslaný výsledok prijímacej skúšky. Nachádza sa na formulári s osobnými údajmi, ktorý študent odovzdal pri registrácii
- priemery predmetov za jednotlivé školské roky na strednej škole. Uchádzač odovzdáva pri registrácii vysvedčenia, ktoré ešte nie sú evidované v systéme

Prípadne by mohli byť doplnené ďalšie typy údajov, ktoré sú potrebné pri vyhodnocovaní prijímacej skúšky.

Systém musí umožnovať čo najrýchlejšie spracovanie týchto údajov, keď že sú nevyhnutne potrebné k vyhodnoteniu prijímacej skúšky. Údaje sa nachádzajú na rôznych dokumentoch, bolo by teda výhodné zadávať ich osobitne. V prvom prípade by sa zadávala dvojica registračné číslo uchádzača - telefónne číslo. V druhom prípade vzhľ adom na to, že na vysvedčení nie je uvedené registračné číslo uchádzača v systéme STUDAPP, uchádzač musí byť identifikovaný rodným číslom. Zadávalo by sa teda rodné číslo a n-tica známok, ktoré sú zapísané na vysvedčení. Údaje budú po zadaní uchovávané na databázovom serveri a na príkaz používateľ a exportované do systému STUDAPP.

#### 2.3.6 Vyhodnotenie zadaných testov

Systém musí zabezpečovať vyhodnotenie odpovedí zadaných testov. Po zadaní príkazu používateľ om systém začína porovnávať zadané testy a so šablónami správnych odpovedí pre jednotlivé sady testov. Pre každú otázku vyhodnocuje úplnu alebo čiastočnú správnosť odpovede (v prípade otázok s viacerými možnými odpoveď ami) a prideľ uje body na základe pravidiel definovaných v šablóne. Takto vyhodnotené testy zapisuje do príslušných výsledných tabuliek tak, aby bolo možné určiť jeho správne a nesprávne odpovedané otázky ako aj výsledný počet bodov za absolvovaný test.

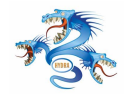

#### 2.3.7 Import a export údajov

Systém bude v procese vyhodnocovania prijímacej skúšky úzko spolupracovať s niekoľkými d'alšími systémami. Je teda nevyhnutnosť ou zabezpečiť import a export údajov. Príkladom je import inicializačných údajov (registračné čísla, čísla testov, predmety prijímacích skúšok, osobné údaje študentov) do nami navrhovaného systému zo systému STUDAPP. Podobne bude prebiehať export výsledkov vyhodnotených testov z databázy do systému STUDAPP.

#### 2.3.8 Tvorba výstupov a prehľad spracovania

Systém by mohol umožnovať tvorbu výstupov o vyhodnocovaní testov. Príkladom by mohol byť dokument o štruktúre odpovedí uchádzača na testoch, výsledku vyhodnotenia testov a bodového ohodnotenia jednotlivých častí prijímacieho konania. Uchádzač má možnosť žiadať tieto informácie po zverejnení výsledkov prijímacích skúšok. Dokument by mohol byť generovaný systémom a vystavený zamestnancom fakulty pre uchádzača na požiadanie.

Systém by mal byť v každom okamihu spracovania testov vyhodnotiť stav spracovania. Pre privilegovaného používateľ a by teda mal byť schopný zobraziť, ktoré testy už boli zadané a kým, prípadne pre ktorých používateľ ov nebol ešte test zadaný. Takto by používateľ získal prehľ ad o stave spracovania testov a mohol by vhodnými krokmi tento proces ovplyvniť.

#### 2.4 Analýza existujúcich systémov

Táto kapitola obsahuje prehľad existujúcich systémov z oblasti vyhodnocovania dokumentov. Keď že podobných komplexných systémov je nie veľa a ich špecifikácia je veľmi ťažko dostupná, venuje sa táto kapitola aj systémom, ktorých činnosť predstavuje aspoň časť procesu vyhodnocovania prijímacej skúšky. Analyzujeme teda komplexné systémy vyhodnocovania dokumentov, skenenovacie zariadenia použiteľ né pri zadanej úlohe a softvérové riešenia príp. dostupné knižnice použiteľ ne pri rozoznávaní formulárov.

#### 2.4.1 Komplexné systémy

Jediný komplexný systém o ktorom sa nám podarilo zistiť aspoň čiastočné informácie, bol použitý pri sčítaní ľudu 2001 Štatistickým úradom SR. Konkrétne hárky spracovávala firma

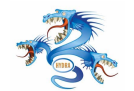

#### TÍM 7 HYDRA

Infostat, pričom samotný systém zapožičal Scanservis z Českej republiky. Ten istý systém sa v dnešnej dobe (r. 2004) používa Daňovým úradom na spracovanie formulárov pre odpočty DPH.

#### Parametre systému:

- cena viac miliónov korún
- rýchlosť skenovania okolo 500 strán za minútu (obojstranný sken)
- použitý softvér AFPSPro

Typ scanera s podávačom a jeho rozlíšenie sa nepodarilo zistiť.

Procesy skenovania a vyhodnocovania boli nezávislé. Výstup zo skenera sa ukladal na server vo forme obrázkov, v tejto fáze neboli zaznamenané nedostatky. Program na ďalšom počítači následne analyzoval tieto obrázky.

#### Proces analýzy unifikovaných formulárov:

- čiarové kódy a krížiky boli rozpoznávané bez akýchkoľ vek problémov
- väčšina zadávaných údajov bola na formulároch vo forme číselných hodnôt, chyby v rozpoznávaní vyžadovali občas zásah operátora (najprv sa analyzovali číslice 0, potom 1, atd..)
- údaje vyplnené paličkovým písmom mali najmenšiu mieru úspešnosti rozpoznania
- v prípade nejasnosti sa zobrazilo prislúchajúce políčko z obrázku a navrhnuté rozpoznané písmeno či číslica
- kalibračným znakom pri skenovaní boli okraje formulárov

#### 2.4.2 Hardwarové nástroje

Preskúmané boli ponuky skenerov najvýznamnejších a hlavne u nás dostupných výrobcov HP, Canon, UMAX (Avision), EPSON, Microtek, Mustek. Analýza bola orientovaná najmä na skenery strednej triedy s podávačom papiera.

Z našej strany je po analýze odporúčaný najmä skener HP scanjet 8250/8290 prípadne Avision základný model AV600U, ktorý majú minimálnu rýchlosť skenovania 12 strán za minútu. V nasledujúcej časti sú vypísané stručné charakteristiky vybraných skenerov doplnené o krátke

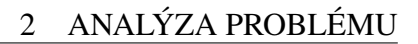

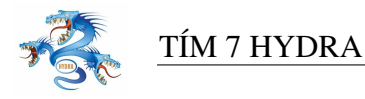

opisy prevzaté zo stránok produktov.

#### HP Scanjet 8250/8290

Skener je určený na obojstranné ploché skenovanie dokumentov rýchlosť ou až 25 strán za minútu. Obsahuje automatický podávač dokumentov (ADF) s rýchlosť ou 25str./min s obojstranným režimom Balík produktu obsahuje softvér na správu dokumentov. Skener podporuje rozhranie ISIS/TWAIN, Kofax sVRS. Systém ďalej podporuje rozhrania na pripojenie k PC USB Hi-Speed alebo SCSI-2.

Základné parametre:

- rýchlosť skenovania náhľadu 4 s
- bitová hĺbka 48 bitová
- rozlíšenie 4 800 dpi
- zásobník 50 strán
- rýchlosť skenovania 15 str./min
- obojstranný automatický podávač dokumentov s kapacitou 50 listov
- orientačná cena: 36 215,- Sk

Skener je odporúčaný zákazníkovi.

#### Avision AV600U

Dokumentový obojstranný skener formátu A4. Softvér PaperCom Document Manager dodávaný ku skeneru je výkonným nástrojom na organizovanie toku dokumentov. Umožňuje vytvoriť si vlastnú adresárovú štruktúru pre ukladanie dokumentov jednotlivých kategórií, export dokumentov v štandardných formátoch (TIF, BMP, JPG, GIF ...), tlač na zvolených tlačiarňach, poprípade priame spracovanie dokumentu prostredníctvom OCR. Spolu so skenerom je tiež dodávaný profesionálny OCR software Text Bridge, ktorý plne podporuje slovenčinu. Skener podporuje TWAIN rozhranie. Balík obsahuje aj softvér na rozpoznávania textu OCR Text Bridge a úpravy skenovaných obrázkov MGI PhotoSuite SE. Skener podporuje rozhranie pripojenia USB 1.1.

Základné parametre:

- bitová hĺbka 24 bitová
- rozlíšenie 600 x 1200 dpi

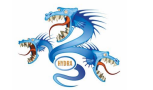

TÍM 7 HYDRA

- kapacita ADF 25 strán/min
- rýchlosť 12 strán/min
- orientačná cena s DPH 23000 Kč

Systém je odporúčaný zákazníkovi.

#### DR 2080C - základný model

Kompaktný farebný skener Canon ponúka zvýšenú kvalitu a vysokú rýchlosť. Skener podporuje rozhranie ISIS/TWAIN. V balíku je dodávaný obslužný program Capture Perfect, s novými funkciami, napr. dávkovým skenovaním do e-mailu nebo ukladaním obrázkov v PDF formátu s plným textovým OCR atd.

Základné parametre:

- rýchlosť skenovania 12 strán/min
- rozlíšenie 600x 600 dpi
- orientačná cena 28 000.-

Systém nie je odporúčaný zákazníkovi. Neobsahuje zásobník a podávač dokumentov.

#### Epson GT 15000 58 000

GT-15000 je farebný skener A3 s vysokou rýchlosť ou určený pre profesionálov. Je ideálnym riešením pre skenovanie veľkých formátov (A3 nebo dvojito A4). Skener je rýchly, digitalizácia prebieha pri rýchlosti 16 ppm a je vybavený podávačom papierov A3 s kapacitou 100 strán. Počítačové rozhranie je USB 2.0 a SCSI. GT-15000 sa vyznačuje systémom MCBF (Mean Cycles Between Failure) s 100 000 cykly, ktoré umožňuje digitalizáciu všetkých typov dokumentov (brožúry, kótovanie, listy, faxy).

Základné parametre:

- bitová hĺbka 48 bitov
- rozlíšenie 600 dpi
- rýchlosť skenovania 16 strán/min
- voliteľ ný podávač papiera

Systém je odporúčaný zákazníkovi.

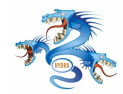

#### 2.4.3 Softvérové nástroje

Táto časť sa zameriava na analýzu softvérových riešení využiteľ ných pri riešení projektu. Niektoré druhy softvéru dodávané ku skenerom majú možnosť vyhodnocovania skenovaných dokumentov, prípadne spracovanie formulárov, preto by bolo výhodné tieto druhy softvéru tiež preskúmať. Nie je to však možné vzhľ adom na to, že tento druh softvéru je dostupný len vo voľ ne šíriteľ ných verziách. ktoré nepodporujú jeho úplnú funkcionalitu. Plné verzie sú dostupné buď pri zakúpení skenera alebo zakúpením od predajcu pričom cena takýchto riešení sa pohybuje vo výške niekoľ ko desiatok tisíc korún. Takáto suma sa nám zdá nevyhovujúca a preto sa v tejto kapitole zameriame na analýzu existujúcich knižníc na rozpoznávanie textu OCR, na rozpoznávanie čiarového kódu a na prácu so skenerom prostredníctvom rozhrania TWAIN, ktoré by bolo možné využiť pri implementácii nami navrhovaného systému.

#### GOCR

Knižnica naprogramovaná v jazyku C++ určená na rozpoznávanie textu a naskenovaných dokumentov. Táto knižnica je voľne dostupná pod licenciou GNU GPL. Nevýhodou je že nepodporuje čiarový kód. Posledná verzia 0.72 je nestabilná a knižnica sa pravdepodobne ď alej nevyvíja.

Odkaz na zdroj: http://jocr.sourceforge.net/index.html

#### JavaOCR

Knižnica, už ako názov napovedá je naprogramovaná v jazyku JAVA. Podporuje rozpoznávanie čiarového kódu ako aj tlačeného a čiastočne písaného textu. Je k nej dostupná komplexná dokumentácia. Knižnica však nie je voľne šíriteľná a pri nekomerčnom využití stojí približne 700 USD.

Odkaz na zdroj: http://www.javaocr.com/

#### TWAIN knižnice

Lepšia sitúcia je v oblastí knižníc určených na prácu so skenrom. Tu exusutje viacero voľne dostupných knižníc v jazyku JAVA aj C++. Niektoré z ních sú: C++ Wrapper for TWAIN, Twain.NET, ActiveX scanner control.

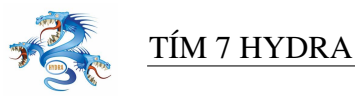

#### Čiarový kód

Medzi voľ ne dostpnými knižnicami na rozpoznávanie čiarového kúdu, sú len knižnice naprogramované v jazyku JAVA prípadne iných. Avšak žiadna v jazyky C/C++. Voľ ne dostupné knižnice v jazyky JAVA sú: JBarcode Recognition, BarBara, Bar code reader.

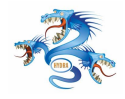

# 3 Špecifikácia požiadaviek

TÍM 7 HYDRA

Táto kapitola obsahuje požiadavky na vytváraný informačný systém. Je rozdelená na dve časti. Prvá časť obsahuje špecifikáciu funkcií požadovaného riešenia vo forme modelu prípadov použitia. Druhá časť kapitoly ponúka pohľad na nefunkcionálne požiadavky na vytváraný systém.

## 3.1 Diagram prípadov použitia

Na obrázku 1 je znázornený diagram prípadov použitia. Poskytuje prehľadnú informáciu o funkcionalite systému vo vzťahu k jednotlivým hráčom.

Typickí používatelia sú v diagrame prípadov použitia reprezentovaní jednotlivými hráčmi. Majú presne vymedzené postavenie v systéme. Toto postavenie obmedzuje ich prístup k niektorým častiam informačného systému. Konkrétne prípady použitia sú na obrázku znázornené oválmi, ktoré predstavujú funkcie systému. Diagram ďalej zobrazuje väzby hráčov na im prislúchajúce prípady použitia i väzby medzi prípadmi samými.

Informačný systém identifikuje jednotlivých používateľ ov na základe prihlasovacie mena. Prihlásenie do systému je povinné. Na základe prihlasovacieho mena klientská aplikácia sprístupní povolené časti systému pre daného používateľ a. Tieto prístupové práva sme pre jednotlivých používateľ ov zhrnuli v tabuľ ke číslo 1.

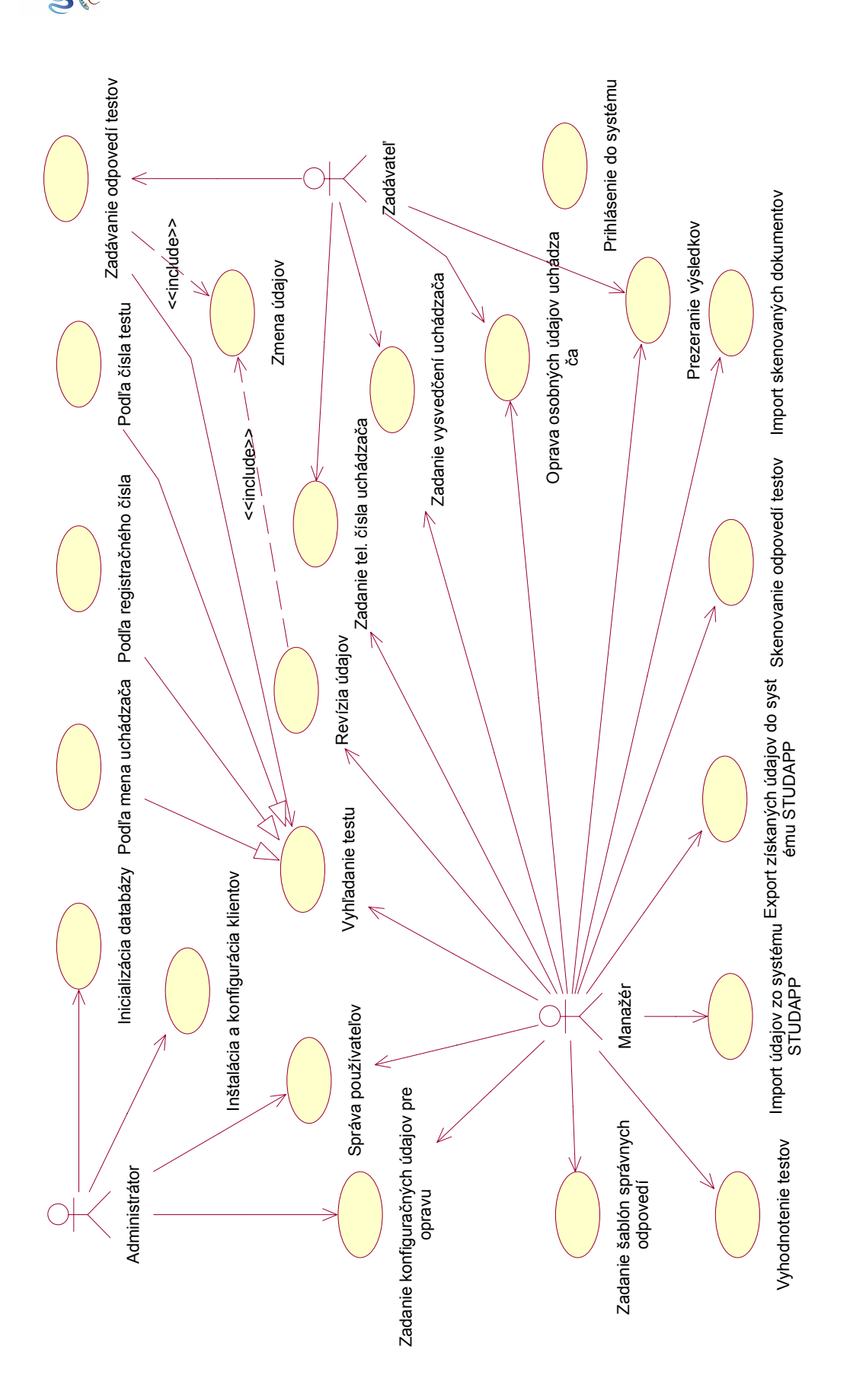

Obrázok 1: Diagram prípadov použitia.

I - 14

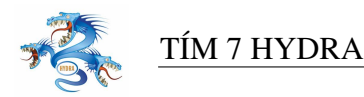

#### 3.1.1 Roly používateľov

#### Zadávateľ:

Fyzická osoba, ktorej úlohou je zadávanie odpovedí jednotlivých testov manuálne alebo pomocou skenera, v prípade zistenia navzájom si odporujúcich údajov v systéme počas procesu zadávanie odpovedí má možnosť zmeniť tieto údaje. Samozrejmosť ou je prezeranie výsledkov.

- vkladá do systému údaje z opravovaných testov
- môže meniť dáta iných zadávateľ ov ale len v tom prípade, ak práve opravuje test, ktorého výsledky sú už systéme zadaný a údaje sa nezhodujú so skutočnosť ou
- opravuje odpovede, ktoré boli predtým zle zadané alebo je v nich konflikt

#### Manažér:

Fyzická osoba, reprezentujúca úzku skupinu zamestnancov, ktorý majú najväčšie právomoci v systéme. Majú možnosť zasahovať do všetkých fáz spracovávania testov, keď že môže meniť výsledky testu kedykoľ vek, nielen počas zadávania.

- zadáva šablóny správnych odpovedí pre jednotlivé sady testov
- mení nastavenia parametrov opravy (počet opravujúcich)
- vkladá a nastavuje údaje o vstupných formulároch (počet otázok, počet možných odpovedí), určuje vstupné polia na formulári pri skenovaní
- riadi skenovanie formulárov do systému a ich rozpoznávanie
- zadáva príkaz na vyhodnotenie testov (porovnanie zadaných údajov so šablónami testov)
- obnova údajov zo zálohy na lokálnom disku počítača
- zadáva príkazy na import/export údajov do/zo spolupracujúcich systémov (STUDAPP)
- správa používateľ ov

#### Administrátor:

Fyzická osoba zodpovedná najmä za inštaláciu a konfiguráciu ako klientských aplikácií tak aj databázového serveru.

- správa používateľ ov
- nastavenie databázy

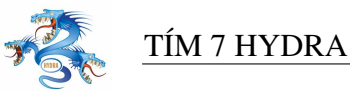

Informačný systém identifikuje jednotlivých používateľov na základe prihlasovacie mena.

Prihlásenie do systému je povinné. Na základe prihlasovacieho mena klientska aplikácia sprístupní povolené časti systému pre daného používateľa. Tieto prístupové práva sme pre jednotlivých používateľov zhrnuli v tabuľke 1.

|                                                    | Zadávateľ | Manažér | Administrátor |
|----------------------------------------------------|-----------|---------|---------------|
| Prihlásenie do systému                             | Áno       | Áno     | Áno           |
| Export získaných údajov do systému STUDAPP         | Nie       | Áno     | Nie           |
| Import údajov zo systému STUDAPP                   | Nie       | Áno     | Nie           |
| Zadanie šablón správnych odpovedí                  | Nie       | Áno     | Nie           |
| Zadanie odpovedí opravovaného testu                | Áno       | Áno     | Nie           |
| Zmena údajov                                       | Áno       | Áno     | Nie           |
| Skenovanie odpovedí z opravovaných testov          | Áno       | Áno     | Nie           |
| Import skenovaných dokumentov                      | Nie       | Áno     | Nie           |
| Vyhodnotenie naskenovaných údajov                  | Nie       | Áno     | Nie           |
| Správa používateľov                                | Nie       | Áno     | Áno           |
| Inštalácia a konfigurácia klientov                 | Nie       | Nie     | Áno           |
| Inicializácia databázového serveru                 | Nie       | Nie     | Áno           |
| Vyhľadanie testu (podľa mena, registračného čísla, | Áno       | Áno     | Nie           |
| čísla testu)                                       |           |         |               |
| Zadanie konfiguračných údajov pre opravu           | Nie       | Áno     | Nie           |
| Oprava osobných údajov uchádzača                   | Áno       | Áno     | Nie           |
| Zadanie vysvedčení uchádzača                       | Áno       | Áno     | Nie           |
| Zadanie telefónneho čísla uchádzača                | Áno       | Áno     | Nie           |

Tabul'ka 1: Prístupové práva používateľ ov systému

#### 3.1.2 Prípady použitia

V tejto časti sú podrobne popísané všetky prípady použtia uvedené v diagrame prípadov použitia. Na názornú reprezentáciu prípadov je použitý dynamický model použitím diagramov aktivít.

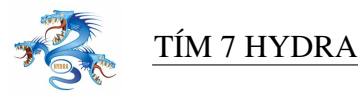

#### Prihlásenie do systému

| Identifikátor | UC00                   |                                           |                    |                                            |  |  |
|---------------|------------------------|-------------------------------------------|--------------------|--------------------------------------------|--|--|
| Názov         | Prihlásenie do systému |                                           |                    |                                            |  |  |
| Opis          | Používa                | ateľ sa pro                               | ed začatím práce   | s aplikáciu nainštalovanou na              |  |  |
|               | klientsl               | com počít                                 | ači musí najprv    | prihlásiť do systému                       |  |  |
| Priorita      | 1 = vys                | oká                                       | Frekvencia         | stredná, vždy pred začiatkom               |  |  |
|               |                        |                                           |                    | akejkoľvek činnosti na klientovi           |  |  |
| Vstup. podm.  | Aplikád                | cia musí b                                | oyť na klientskou  | n počítači správne nainštalovaná t. j.     |  |  |
|               | adminis                | strátor po                                | čas inštalácie sp  | rávne nastavil údaje: adresu servera,      |  |  |
|               | prihlase               | ovacie me                                 | eno do databázy    | a heslo.                                   |  |  |
| Výstup. podm. | Používa                | ateľ zadal                                | správne osobné     | prihlasovacie meno a heslo, ktoré sa       |  |  |
|               | nachád                 | za v datał                                | páze               |                                            |  |  |
| Používatelia  | Zamest                 | nanec, za                                 | dávateľ, Manaže    | ér, administrátor                          |  |  |
| Základná      | Krok                   | Činnosť                                   | ,                  |                                            |  |  |
| postupnosť    | 1                      | Používa                                   | tel' vyberie vol't | ou: "Prihlásenie do systému".              |  |  |
|               | 2                      | Klientsk                                  | ka aplikácia zobi  | azí používateľovi dialóg na zadanie jeho   |  |  |
|               |                        | osobného prihlasovacie mena a hesla.      |                    |                                            |  |  |
|               | 3                      | Používa                                   | teľ zadá svoje o   | sobné prihlasovacie meno a heslo.          |  |  |
|               | 4                      | Klientsk                                  | ka aplikácia ove   | rí, či sa v databáze nachádza používateľ   |  |  |
|               |                        | so zadai                                  | ným prihlasovac    | ím menom a heslom.                         |  |  |
|               | 5a                     | Prihlaso                                  | ovacie meno a he   | eslo je správne. Klientska aplikácia       |  |  |
|               |                        | sprístup                                  | ní tie časti, na k | toré ma používateľ podľa svojich           |  |  |
|               |                        | právom                                    | oci nárok.         |                                            |  |  |
|               | 6a                     | Používateľ pokračuje v práci so systémom. |                    |                                            |  |  |
| Alternatívna  | Krok                   | Činnosť                                   | ,                  |                                            |  |  |
| postupnosť    |                        |                                           |                    |                                            |  |  |
|               | 5b                     | Prihlaso                                  | ovacie meno aleb   | oo heslo nie je správne. Návrat na krok 3. |  |  |
| Poznámky      |                        | Pre preh                                  | nl'adnosť nie je v | tomto scenári zahrnutá situácia, keby sa   |  |  |
|               |                        | klientsk                                  | a aplikácia nem    | ohla pripojiť na databázový server.        |  |  |
|               |                        | V tomto                                   | prípade by bol     | používateľ znovu požiadaný o zadanie       |  |  |
|               |                        | adresy s                                  | servera, prihlaso  | vacieho mena a hesla do databázy.          |  |  |

#### Tabul'ka 2: Import údajov zo systému STUDAPP

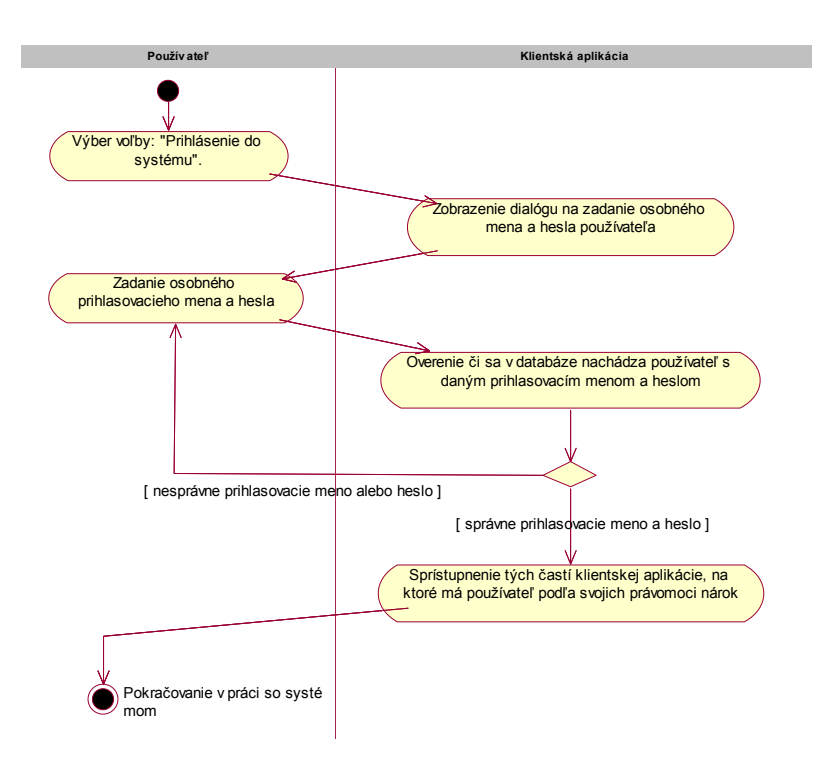

Obrázok 2: Diagram aktivít pre prihlásenie do systému

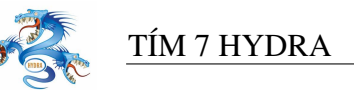

| Export Ziskaliyeli udajov do Systelliu STODATT |
|------------------------------------------------|
|------------------------------------------------|

| Identifikátor | UC01     |                                                                   |  |  |  |  |
|---------------|----------|-------------------------------------------------------------------|--|--|--|--|
| Názov         | Export   | Export získaných údajov do systému STUDAPP                        |  |  |  |  |
| Opis          | Export   | získaných údajov a spracovaných údajov z databázového servera     |  |  |  |  |
| -             | systému  | a do databázového servera STUDAPP.                                |  |  |  |  |
| Priorita      | 1 = vys  | oká Frekvencia nízka                                              |  |  |  |  |
| Vstup. podm.  | Používa  | ateľ je prihlásený v systéme a má potrebné právomoci. Klientska   |  |  |  |  |
|               | aplikáci | ia pozná adresu, prihlasovacie meno a heslo pre databázový server |  |  |  |  |
|               | systému  | ako aj pre databázový server STUDAPP. Databázový server           |  |  |  |  |
|               | systému  | i už obsahuje získané a spracované údaje.                         |  |  |  |  |
| Výstup. podm. |          |                                                                   |  |  |  |  |
| Používatelia  | Manažér  |                                                                   |  |  |  |  |
| Základná      | Krok     | Činnosť                                                           |  |  |  |  |
| postupnosť    | 1        | Používateľ vyberie voľbu: "Export údajov zo systému E-APP         |  |  |  |  |
|               |          | EVAL do systému STUDAPP".                                         |  |  |  |  |
|               | 2        | Klientská aplikácia si vyžiada potrebné údaje z databázového      |  |  |  |  |
|               |          | servera systému E-APP EVAL.                                       |  |  |  |  |
|               | 3        | Klientská aplikácia spracuje prijaté údaje.                       |  |  |  |  |
|               | 4        | Klientská aplikácia vloží spracované údaje do databázy systému    |  |  |  |  |
|               |          | STUDAPP.                                                          |  |  |  |  |
|               | 5        | Klientská aplikácia zobrazí správu o vykonanej operácii.          |  |  |  |  |
|               | 6        | Používateľ pokračuje v práci so systémom.                         |  |  |  |  |

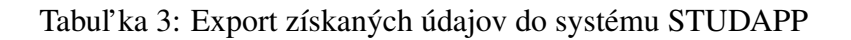

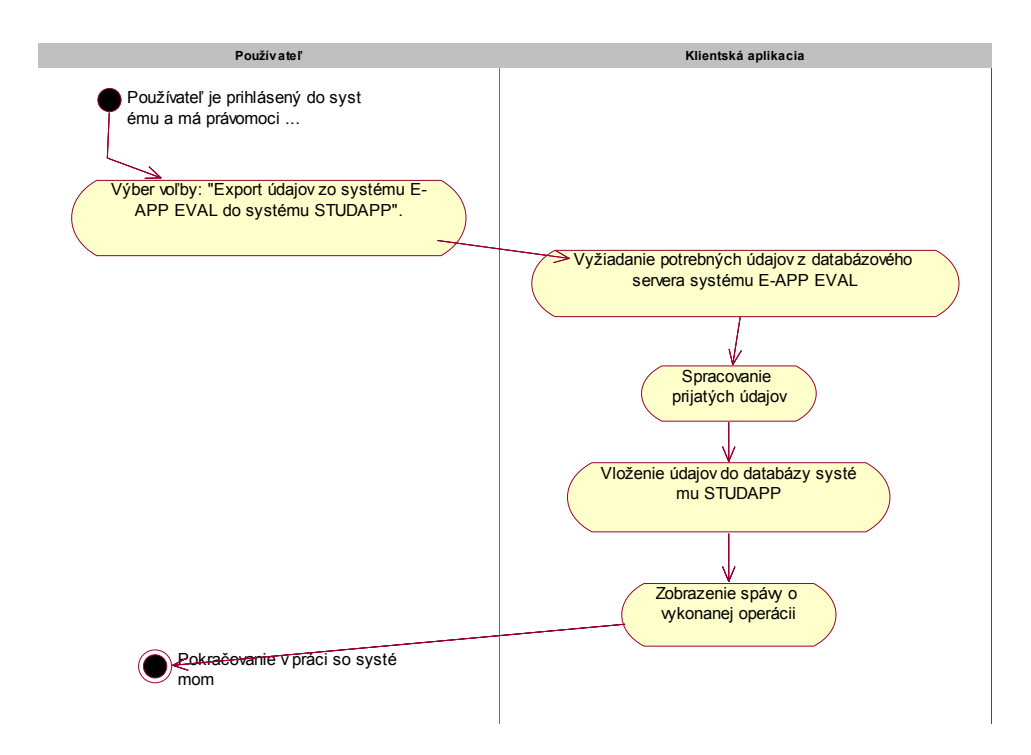

Obrázok 3: Diagram aktivít pre export získaných údajov do systému STUDAPP

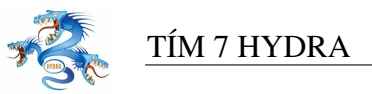

#### Import údajov zo systému STUDAPP

| Identifikátor | UC02                                                                                 |                                                                   |  |  |  |  |
|---------------|--------------------------------------------------------------------------------------|-------------------------------------------------------------------|--|--|--|--|
| Názov         | Import údajov zo systému STUDAPP                                                     |                                                                   |  |  |  |  |
| Opis          | Import                                                                               | údajov z databázového servera STUDAPP do databázového             |  |  |  |  |
| -             | servera                                                                              | systému.                                                          |  |  |  |  |
| Priorita      | 1 = vys                                                                              | oká Frekvencia nízka                                              |  |  |  |  |
| Vstup. podm.  | Používa                                                                              | ateľ je prihlásený v systéme a má potrebné právomoci. Klientska   |  |  |  |  |
|               | aplikác                                                                              | ia pozná adresu, prihlasovacie meno a heslo pre databázový server |  |  |  |  |
|               | systému                                                                              | ako aj pre databázový server STUDAPP. Databázový server           |  |  |  |  |
|               | STUDAPP obsahuje požadované údaje.                                                   |                                                                   |  |  |  |  |
| Výstup. podm. |                                                                                      |                                                                   |  |  |  |  |
| Používatelia  | Manažér                                                                              |                                                                   |  |  |  |  |
| Základná      | Krok Činnosť                                                                         |                                                                   |  |  |  |  |
| postupnosť    | 1                                                                                    | Používateľ vyberie voľbu: "Import údajov zo systému               |  |  |  |  |
|               |                                                                                      | STUDAPP do systému E-APP EVAL".                                   |  |  |  |  |
|               | 2 Klientska aplikácia si vyžiada potrebné údaje z databáz<br>servera systému STUDAPP |                                                                   |  |  |  |  |
|               | 3                                                                                    | Klientská aplikácia spracuje prijaté údaje                        |  |  |  |  |
|               | 4                                                                                    | Klientská aplikácia vloží spracované údaje do databázy systému    |  |  |  |  |
|               |                                                                                      | E-APP EVAL.                                                       |  |  |  |  |
|               | 5                                                                                    | Klientská aplikácia zobrazí správu o vykonanej operácii.          |  |  |  |  |
|               | 6                                                                                    | Používateľ pokračuje v práci so systémom.                         |  |  |  |  |

#### Tabul'ka 4: Import údajov zo systému STUDAPP

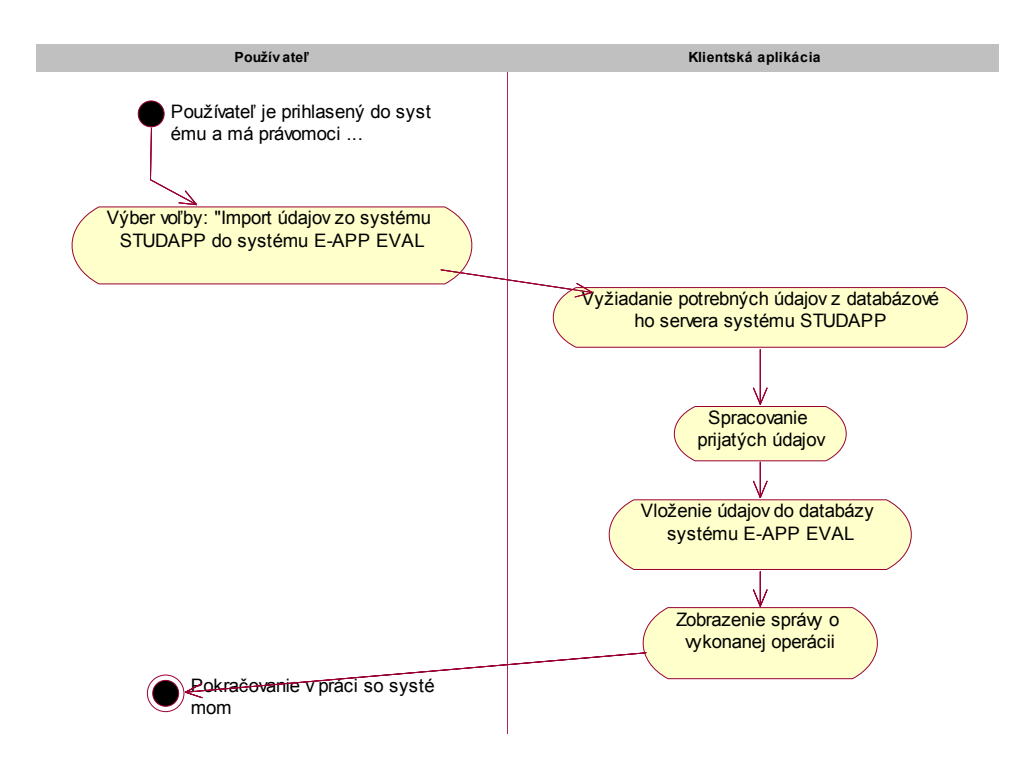

Obrázok 4: Diagram aktivít pre import údajov zo systému STUDAPP

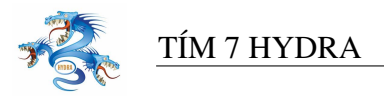

#### Zadanie šablón správnych odpovedí

| Identifikátor | UC03                                                       |                                                                |                    |                                           |  |  |
|---------------|------------------------------------------------------------|----------------------------------------------------------------|--------------------|-------------------------------------------|--|--|
| Názov Zadani  |                                                            | e šablón správnych odpovedí.                                   |                    |                                           |  |  |
| Opis          | Zadanie                                                    | e šablón s                                                     | správnych odpov    | edí, podľa ktorých sa budú                |  |  |
|               | vyhodnocovať testy.                                        |                                                                |                    |                                           |  |  |
| Priorita      | 1 = vys                                                    | oká                                                            | Frekvencia         | stredná                                   |  |  |
| Vstup. podm.  | Používa                                                    | ateľ je pri                                                    | ihlásený v systér  | ne a má potrebné právomoci. Klientska     |  |  |
|               | aplikác                                                    | ia pozná                                                       | adresu, prihlasov  | vacie meno a heslo pre databázový server  |  |  |
|               | systému                                                    | 1.                                                             |                    |                                           |  |  |
| Výstup. podm. |                                                            |                                                                |                    |                                           |  |  |
| Používatelia  | Manažér                                                    |                                                                |                    |                                           |  |  |
| Základná      | Krok Činnosť                                               |                                                                |                    |                                           |  |  |
| postupnosť    | 1 Používateľ vyberie voľbu: "Zadanie šablón správnych odpo |                                                                |                    |                                           |  |  |
|               | 2                                                          | Klients                                                        | ká aplikácia zob   | razí formulár na zadanie parametrov testu |  |  |
|               |                                                            | (predm                                                         | et, beh, sada, pod | čet otázok)                               |  |  |
|               | 3                                                          | Používateľ zadá parametre testu.                               |                    |                                           |  |  |
|               | 4                                                          | Klientská aplikácia podľa zadaných parametrov zobrazí formulár |                    |                                           |  |  |
|               |                                                            | na zada                                                        | nie správnych od   | lpovedí.                                  |  |  |
|               | 5                                                          | Používa                                                        | ateľ zadá správno  | e odpovede.                               |  |  |
|               | 6                                                          | Klients                                                        | ká aplikácia spra  | cuje šablónu a uloží ju do databázy.      |  |  |
|               | 7                                                          | Klients                                                        | ká aplikácia zob   | razí správu o vykonanej operácii.         |  |  |
|               | 8                                                          | Používa                                                        | ateľ pokračuje v   | práci zo systémom.                        |  |  |

Tabul'ka 5: Zadanie šablón správnych odpovedí

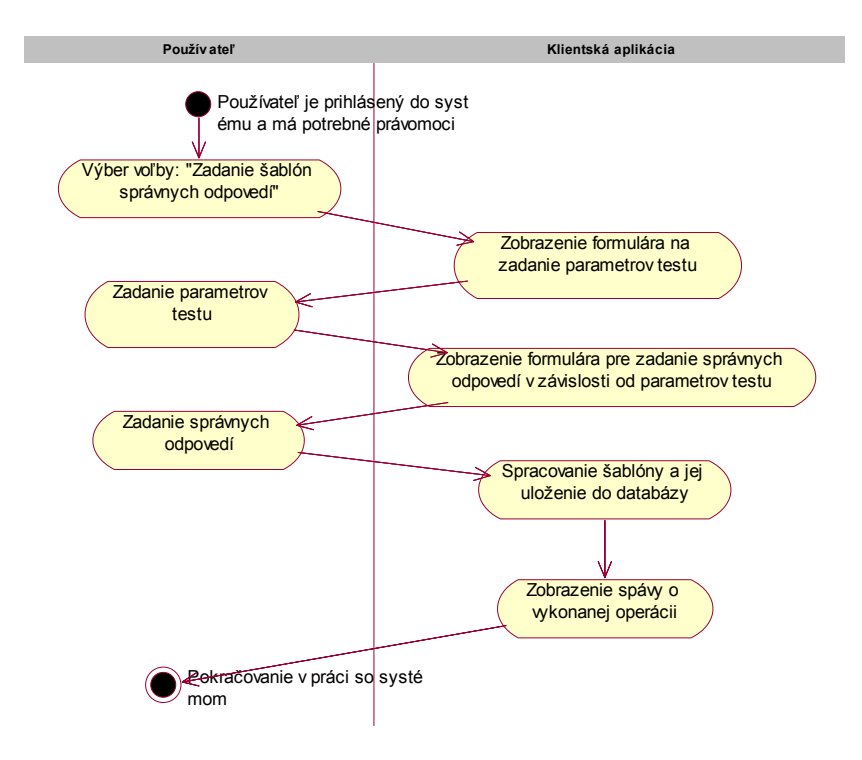

Obrázok 5: Diagram aktivít pre zadanie šablón správnych odpovedí

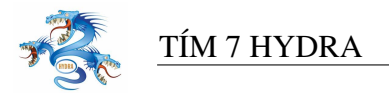

### Zadanie odpovedí testov

| Identifikátor         | UC04                                                              |                                                                 |     |  |  |  |
|-----------------------|-------------------------------------------------------------------|-----------------------------------------------------------------|-----|--|--|--|
| Názov                 | Zadanie odpovedí testov.                                          |                                                                 |     |  |  |  |
| Opis                  | Používa                                                           | teľ zadáva odpovede opravovaných testov. Jeden testu musí zad   | lať |  |  |  |
|                       | viac používateľov, pričom sa kontroluje či sa zadané výsledky pre |                                                                 |     |  |  |  |
|                       | konkrét                                                           | ny test zhodujú.                                                |     |  |  |  |
| Priorita              | 1 = vys                                                           | oká Frekvencia vysoká                                           |     |  |  |  |
| Vstup. podm.          | Používa                                                           | teľ je prihlásený v systéme a má potrebné právomoci. Klientska  | i i |  |  |  |
|                       | aplikác                                                           | a pozná adresu, prihlasovacie meno a heslo pre databázový serv  | 'er |  |  |  |
|                       | systém                                                            | l.                                                              |     |  |  |  |
| Výstup. podm.         |                                                                   |                                                                 |     |  |  |  |
| Používatelia          | zamesti                                                           | anec, Manažér                                                   |     |  |  |  |
| Základná              | Krok                                                              | Činnosť                                                         |     |  |  |  |
| postupnosť            | 1                                                                 | Používateľ vyberie voľbu: "Zadanie odpovedí testov".            |     |  |  |  |
|                       | 2                                                                 | Klientská aplikácia zobrazí formulár na zadanie ID testu a      |     |  |  |  |
|                       | odpovedí.                                                         |                                                                 |     |  |  |  |
|                       | 3 Používateľ zadá ID testu a odpovede.                            |                                                                 |     |  |  |  |
|                       | 4 Klientská aplikácia spracuje odpoveď a zistí, či sa v data      |                                                                 |     |  |  |  |
| daný test nenachádza. |                                                                   |                                                                 |     |  |  |  |
|                       | 5a                                                                | Test sa už v databáze nachádza. Klientská aplikácia porovná     |     |  |  |  |
|                       |                                                                   | zadané výsledky z výsledkami z databázy.                        |     |  |  |  |
|                       | 6a                                                                | Výsledky sú rovnaké. Klientská aplikácia zobrazí správu         |     |  |  |  |
|                       |                                                                   | o pridaní testu do databázy.                                    |     |  |  |  |
| Alternatívna          | Krok                                                              | Činnosť                                                         |     |  |  |  |
| postupnosť            |                                                                   |                                                                 |     |  |  |  |
|                       | 6b                                                                | Výsledky sa líšia. Klientská aplikácia zobrazí správu o odlišný | ch  |  |  |  |
|                       |                                                                   | výsledkoch. Pokračovanie v oprave chýb.                         |     |  |  |  |
|                       | 5c                                                                | Test ešte nie je v databáze. Klientská aplikácia pridá výsledky |     |  |  |  |
|                       |                                                                   | testu do databázy.                                              |     |  |  |  |
|                       | 6c                                                                | Klientská aplikácia zobrazí správu o pridaní testu do databázy. |     |  |  |  |

Tabul'ka 6: Zadanie odpovedí testov

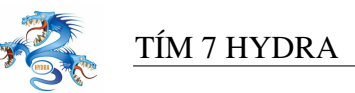

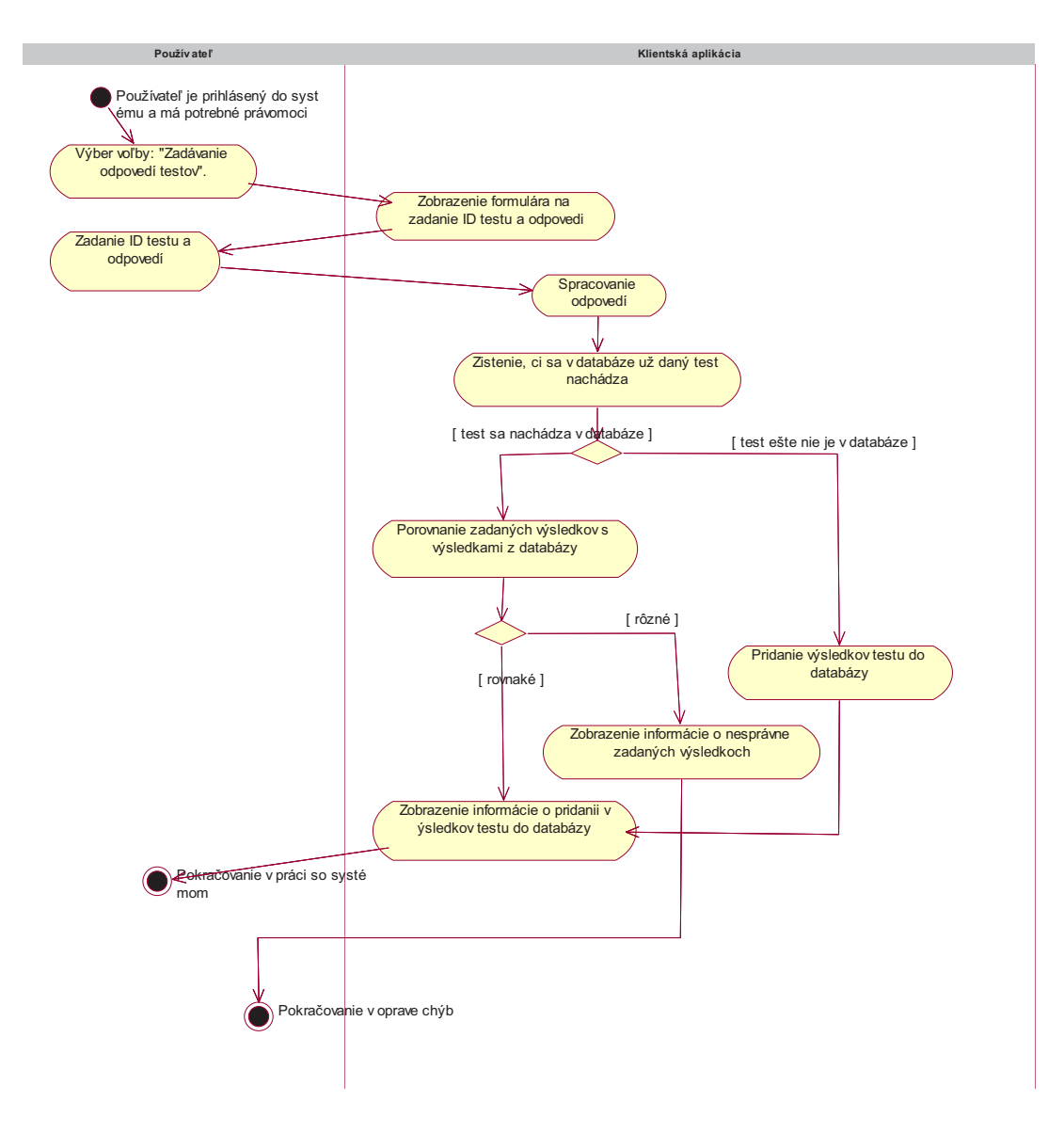

Obrázok 6: Diagram aktivít pre zadanie odpovedí testov

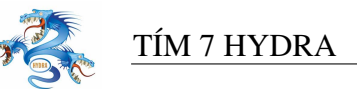

#### Zmena údajov

| Identifikátor | UC05                                                                     |                                                                   |  |  |
|---------------|--------------------------------------------------------------------------|-------------------------------------------------------------------|--|--|
| Názov         | Zmena údajov                                                             |                                                                   |  |  |
| Opis          | Používateľ mení výsledky testu, ktorý je už v systéme zadaný. Scenár     |                                                                   |  |  |
|               | začína a                                                                 | začína až potom, keď už je známe číslo testu, ktorý sa ide meniť. |  |  |
| Priorita      | 1 = vys                                                                  | oká Frekvencia stredná                                            |  |  |
| Vstup. podm.  | Používateľ je prihlásený v systéme a má potrebné právomoci. Klientska    |                                                                   |  |  |
|               | aplikácia pozná adresu, prihlasovacie meno a heslo pre databázový server |                                                                   |  |  |
|               | systému. ID testu, ktorý chceme meniť je známe. Test sa už nachádza      |                                                                   |  |  |
|               | v databáze.                                                              |                                                                   |  |  |
| Výstup. podm. |                                                                          |                                                                   |  |  |
| Používatelia  | zamestnanec, Manažér                                                     |                                                                   |  |  |
| Základná      | Krok                                                                     | Činnosť                                                           |  |  |
| postupnosť    | 1                                                                        | Klientská aplikácia si z databázy vyžiada test s daným ID testu.  |  |  |
|               | 2                                                                        | Klientská aplikácia zobrazí formulár s údajmi o danom teste.      |  |  |
|               | 3                                                                        | Používateľ zmení údaje.                                           |  |  |
|               | 5                                                                        | Klientská aplikácia aktualizuje zmenené údaje v databáze.         |  |  |
|               | 6                                                                        | Klientská aplikácia zobrazí informácie o vykonanej operácii.      |  |  |

Tabul'ka 7: Zmena údajov

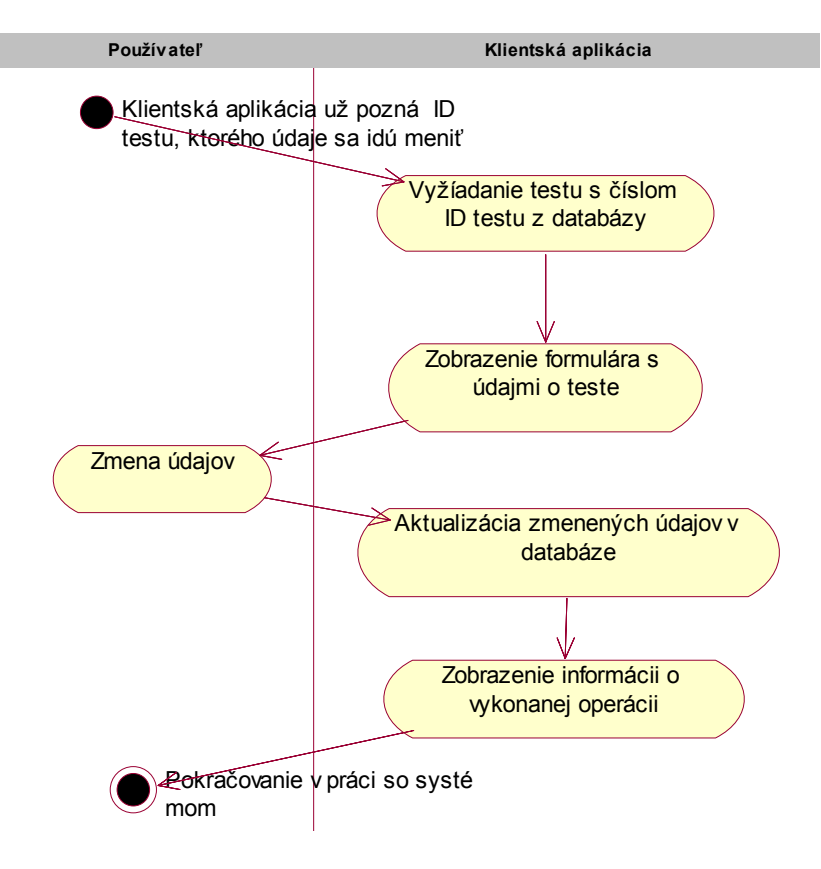

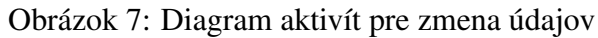
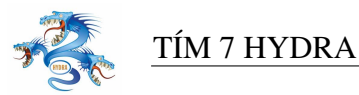

# Skenovanie odpovedí z opravovaných testov

| Identifikátor | UC06                                                          |                 |                   |                                          |  |  |  |
|---------------|---------------------------------------------------------------|-----------------|-------------------|------------------------------------------|--|--|--|
| Názov         | Skenovanie odpovedí z opravovaných testov                     |                 |                   |                                          |  |  |  |
| Opis          | Formuláre s odpoveďami na testové otázky odovzdané uchádzačmi |                 |                   |                                          |  |  |  |
|               | o štúdiu                                                      | ım sú ske       | enované do systé  | mu                                       |  |  |  |
| Priorita      | 2 = stre                                                      | dná             | Frekvencia        | Pre každý odovzdaný test raz             |  |  |  |
| Vstup. podm.  | Používa                                                       | ateľ je pr      | ihlásený do syste | ému s príslušnými právomocami,           |  |  |  |
|               | skenova                                                       | acie zaria      | adenie funkčné, j | pripojené ku klientovi a správne         |  |  |  |
|               | nakonfi                                                       | nakonfigurované |                   |                                          |  |  |  |
| Výstup. podm. |                                                               |                 |                   |                                          |  |  |  |
| Používatelia  | Zadávateľ, Manažér                                            |                 |                   |                                          |  |  |  |
| Základná      | Krok                                                          | Činnos          | ť                 |                                          |  |  |  |
| postupnosť    | 1                                                             | Používa         | ateľ si vyberie m | ožnosť skenovania dokumentov a zvolí     |  |  |  |
|               |                                                               | možnos          | sť skenovania vy  | plnených formulárov s odpoveďami         |  |  |  |
|               | 2                                                             | Používa         | ateľ nastaví para | metre skenovania, vloží vyplnené         |  |  |  |
|               |                                                               | formula         | áre do skenovaci  | eho zariadenia                           |  |  |  |
|               | 3                                                             | Skenov          | acie zariadenie 1 | naskenuje vložené formuláre a ukladá ich |  |  |  |
|               |                                                               | do súbo         | orov na lokálnon  | n disku počítača ku ktorému je pripojené |  |  |  |
|               |                                                               | skenov          | acie zariadenie   |                                          |  |  |  |
| Poznámky      |                                                               |                 |                   |                                          |  |  |  |

Tabul'ka 8: Skenovanie odpovedí z opravovaných testov

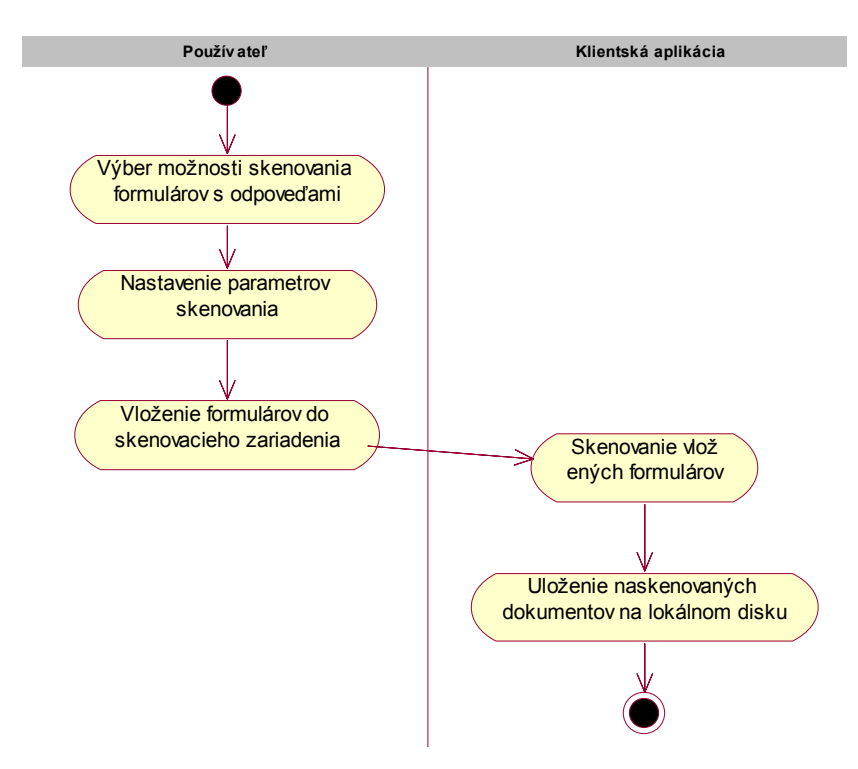

Obrázok 8: Diagram aktivít pre skenovanie odpovedí z opravovaných testov

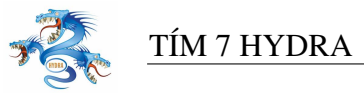

# Import skenovaných dokumentov

| Identifikátor | UC07                                                     |                                                                  |  |  |  |  |  |  |  |
|---------------|----------------------------------------------------------|------------------------------------------------------------------|--|--|--|--|--|--|--|
| Názov         | Rozoznávanie a import skenovaných dokumentov do databázy |                                                                  |  |  |  |  |  |  |  |
| Opis          | Nasken                                                   | ované formuláre s odpoveďami na testové otázky odovzdané         |  |  |  |  |  |  |  |
|               | uchádz                                                   | ačmi o štúdium naskenované a uložené na lokálnom disku počítača  |  |  |  |  |  |  |  |
|               | sú rozp                                                  | oznané systémom, vyhodnotené podľa šablón a údaje z nich         |  |  |  |  |  |  |  |
|               | získané                                                  | sú importované na databázový server                              |  |  |  |  |  |  |  |
| Priorita      | 2 = stre                                                 | 2 = stredná Frekvencia Raz v procese vyhodnocovania              |  |  |  |  |  |  |  |
| Vstup. podm.  | Formul                                                   | áre s odpoveďami na testové otázky sú odovzdané uchádzačmi       |  |  |  |  |  |  |  |
|               | o štúdiu                                                 | o štúdium a sú naskenované a uložené na lokálnom disku počítača. |  |  |  |  |  |  |  |
|               | Používa                                                  | ateľ je prihlásený do systému s príslušnými právomocami          |  |  |  |  |  |  |  |
| Výstup. podm. |                                                          |                                                                  |  |  |  |  |  |  |  |
| Používatelia  | Manaže                                                   | ér                                                               |  |  |  |  |  |  |  |
| Základná      | Krok                                                     | Činnosť                                                          |  |  |  |  |  |  |  |
| postupnosť    | 1                                                        | Používateľ si vyberie možnosť rozpoznania naskenovaných          |  |  |  |  |  |  |  |
|               |                                                          | dokumentov a vyberie príslušnú množinu naskenovaných             |  |  |  |  |  |  |  |
|               |                                                          | dokumentov                                                       |  |  |  |  |  |  |  |
|               | 2                                                        | Systém prechádza jednotlivé formuláre z množiny zvolených        |  |  |  |  |  |  |  |
|               |                                                          | naskenovaných dokumentov pokiaľ nie sú rozpoznané všetky.        |  |  |  |  |  |  |  |
|               | 3                                                        | Systém rozpoznáva identifikačné číslo na hlavičke formuláru vo   |  |  |  |  |  |  |  |
|               |                                                          | forme čiarového kódu, predmet a sadu testu.                      |  |  |  |  |  |  |  |
|               | 4 Podľa rozpoznaného čísla verzie šablóny testu systém   |                                                                  |  |  |  |  |  |  |  |
|               |                                                          | identifikuje vstupné polia formuláru a rozpoznáva ich obsah.     |  |  |  |  |  |  |  |
|               | 5                                                        | Systém posiela všetky rozpoznané údaje z formuláru na            |  |  |  |  |  |  |  |
|               |                                                          | databázový server.                                               |  |  |  |  |  |  |  |
|               | 6                                                        | V prípade, že sa v databáze už nachádza záznam pre               |  |  |  |  |  |  |  |
|               |                                                          | rozpoznávaný test, údaje sa porovnávajú s existujúcou verziou.   |  |  |  |  |  |  |  |
|               | 7                                                        | Ak nenastal konflikt medzi importovanými údajmi a údajmi         |  |  |  |  |  |  |  |
|               |                                                          | uloženými v databáze, údaje sú uložené a pokračuje sa ďalším     |  |  |  |  |  |  |  |
|               |                                                          | z množiny rozpoznávaných testov v bode 2.                        |  |  |  |  |  |  |  |
| Alternatívna  | Krok                                                     | Činnosť                                                          |  |  |  |  |  |  |  |
| postupnosť    |                                                          |                                                                  |  |  |  |  |  |  |  |
|               | 3.0 b                                                    | Systém nedokáže rozponať niektorý z údajov na hlavičke           |  |  |  |  |  |  |  |
|               |                                                          | formuláru vo forme čiarového kódu, zobrazí naskenovaný           |  |  |  |  |  |  |  |
|               |                                                          | dokument na obrazovke a vyzve používateľa na ich zadanie.        |  |  |  |  |  |  |  |
|               | 3.1 b                                                    | Používateľ prezrie naskenovaný dokument a zadá údaje             |  |  |  |  |  |  |  |
|               | 4.0 c                                                    | Systém nedokáže rozponať obsah vstupného poľa definovaného       |  |  |  |  |  |  |  |
|               |                                                          | v šablóne príslušnej verzie testu                                |  |  |  |  |  |  |  |
|               | 4.1 c                                                    | Systém zobrazí naskenovaný dokument na obrazovke a vyzve         |  |  |  |  |  |  |  |
|               |                                                          | používateľa na zadanie obsahu rozpoznávaného vstupného poľa      |  |  |  |  |  |  |  |
|               |                                                          | (zvolené odpovede sú vo vstupných poliach označené krížikmi)     |  |  |  |  |  |  |  |
|               | 4.2 c                                                    | Používateľ prezrie naskenovaný dokument a zadá obsah             |  |  |  |  |  |  |  |
|               |                                                          | vstupného poľa (či bolo označené krížikom alebo nie)             |  |  |  |  |  |  |  |
|               | 8 d                                                      | Udaje v databáze a rozpoznané údaje sa líšia. Pokračuje sa       |  |  |  |  |  |  |  |
|               |                                                          | scenárom zmeny údajov.                                           |  |  |  |  |  |  |  |

Tabul'ka 9: Import skenovaných dokumentov

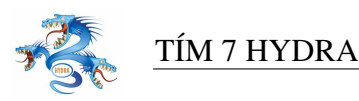

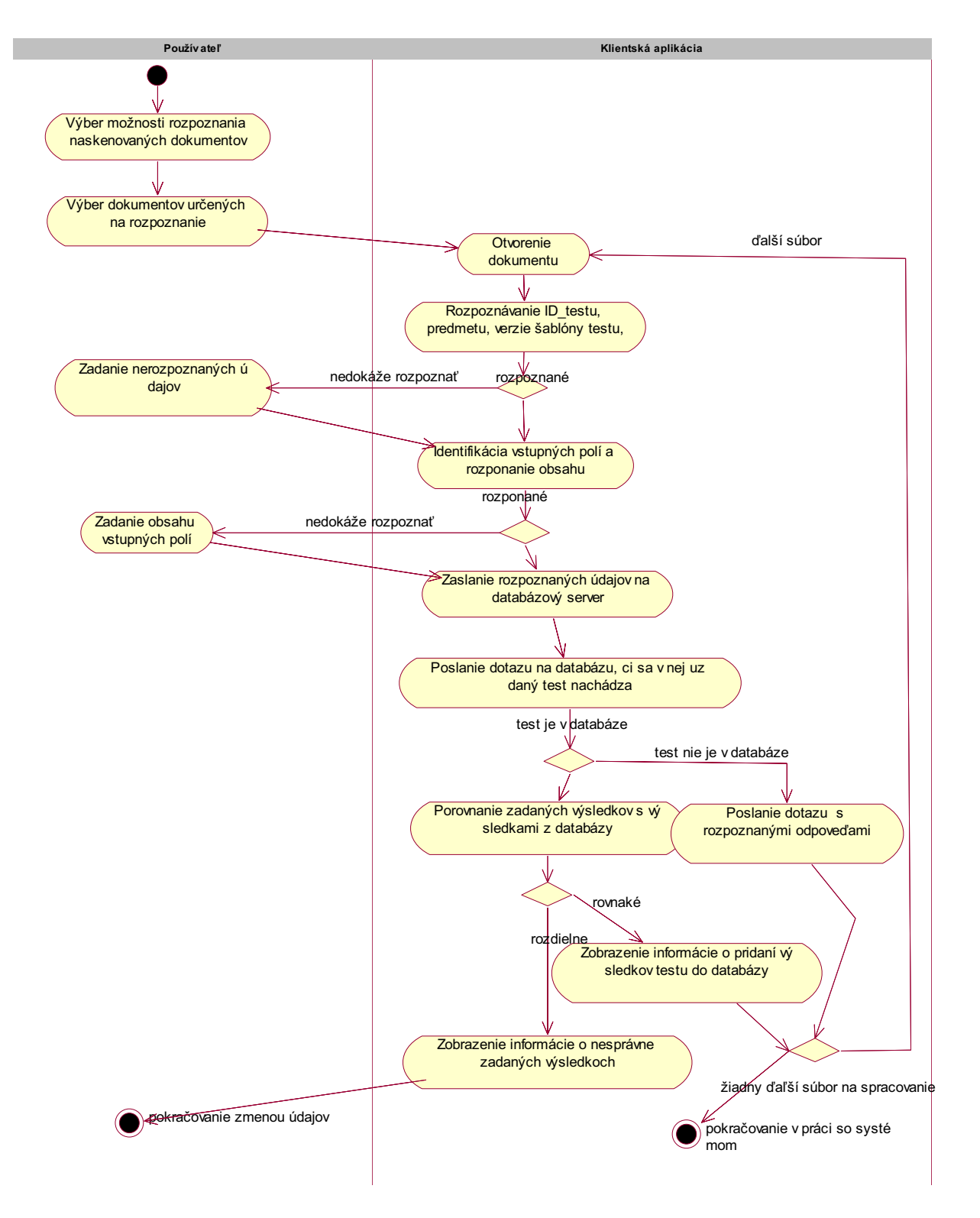

Obrázok 9: Diagram aktivít pre import skenovaných dokumentov

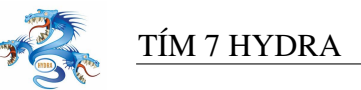

| V | vhodnote  | nie zís | kaných | údaiov. | porovnanie a | opravenie | konfliktov |
|---|-----------|---------|--------|---------|--------------|-----------|------------|
|   | ynounotei |         | Nanyun | uuajo,  | por ovname a | opravenie | KOIIIIKUUV |

| Identifikátor | UC08     |                                                                  |  |  |  |  |  |
|---------------|----------|------------------------------------------------------------------|--|--|--|--|--|
| Názov         | Vyhodi   | Vyhodnotenie získaných údajov, porovnanie a opravenie konfliktov |  |  |  |  |  |
| Opis          | Získane  | é údaje vložené na databázovom serveri sa spracovávajú,          |  |  |  |  |  |
|               | vyhodn   | ucujú a opravujú sa prípadné konflikty v prípade rôzneho         |  |  |  |  |  |
|               | vyhodn   | lotenia                                                          |  |  |  |  |  |
| Priorita      | 2 = stre | edná Frekvencia Pre každý odovzdaný test raz                     |  |  |  |  |  |
| Vstup. podm.  | Údaje s  | sú vložené do databázy, Používateľ je prihlásený do systému      |  |  |  |  |  |
|               | s príslu | šnými právomocami                                                |  |  |  |  |  |
| Výstup. podm. |          |                                                                  |  |  |  |  |  |
| Používatelia  | Manaže   | ér                                                               |  |  |  |  |  |
| Základná      | Krok     | Činnosť                                                          |  |  |  |  |  |
| postupnosť    | 1        | Používateľ si vyberie možnosť vyhodnotenia získaných údajov      |  |  |  |  |  |
|               | 2        | Systém porovnáva údaje v systéme s vloženými šablónami verzií    |  |  |  |  |  |
|               |          | správnych odpovedí testov, pričom správna verzia šablón je       |  |  |  |  |  |
|               |          | identifikovaná pri každom teste                                  |  |  |  |  |  |
|               | 3        | Systém vyhodnocuje výsledky testov a vkladá ich do príslušných   |  |  |  |  |  |
|               |          | tabuliek databázy                                                |  |  |  |  |  |
| Dormámilar    |          |                                                                  |  |  |  |  |  |

Tabul'ka 10: Vyhodnotenie získaných údajov

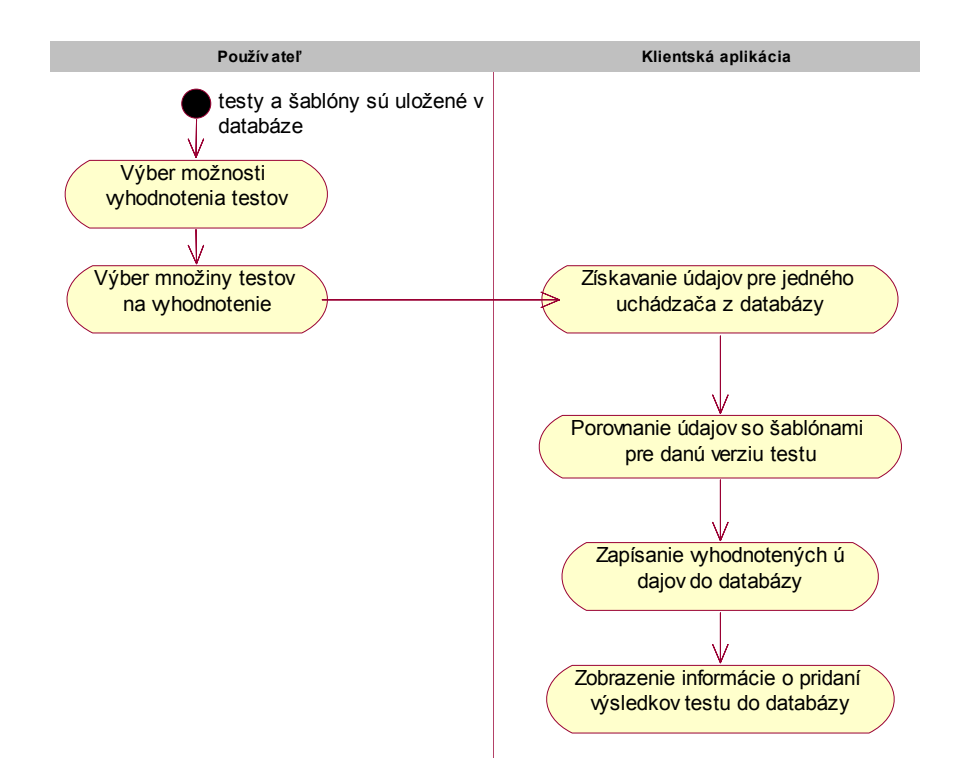

Obrázok 10: Diagram aktivít pre vyhodnotenie získaných údajov

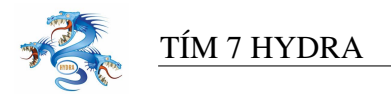

#### Správa používateľov

| Identifikátor | UC09                              |                                            |                   |                                        |  |  |
|---------------|-----------------------------------|--------------------------------------------|-------------------|----------------------------------------|--|--|
| Názov         | Správa                            | používat                                   | eľov              |                                        |  |  |
| Opis          | Manažé                            | ér resp. ac                                | dministrátor (ďal | ej v tabuľke uvádzaný iba manažér)     |  |  |
|               | priraďu                           | je práva                                   | používateľom.     |                                        |  |  |
| Priorita      | 3 = vys                           | oká                                        | Frekvencia        | Priamoúmerne závisí od počtu           |  |  |
|               |                                   |                                            |                   | používateľov                           |  |  |
| Vstup. podm.  | Používa                           | Používateľ musí byť prihlásený do systému. |                   |                                        |  |  |
| Výstup. podm. | Aktualizované kontá používateľov. |                                            |                   |                                        |  |  |
| Používatelia  | Manažér, Administrátor            |                                            |                   |                                        |  |  |
| Základná      | Krok                              | Činnost                                    | 2                 |                                        |  |  |
| postupnosť    | 1                                 | Používa                                    | ateľ si vyberie m | ožnosť systému pre správu používateľov |  |  |
|               |                                   | systému                                    | 1.                |                                        |  |  |
|               | 2                                 | Klients                                    | ká aplikácia zob  | azí zoznam používateľov importom z     |  |  |
|               |                                   | LDAP.                                      |                   |                                        |  |  |
|               | 3                                 | Používa                                    | ateľ vyberie práv | a pre zvoleného používateľa.           |  |  |
|               | 4                                 | Klients                                    | ká aplikácia zapí | še do databázy informácie              |  |  |
|               |                                   | o použí                                    | vateľovi s jeho p | rávomocami.                            |  |  |

#### Tabuľ ka 11: Správa používateľ ov

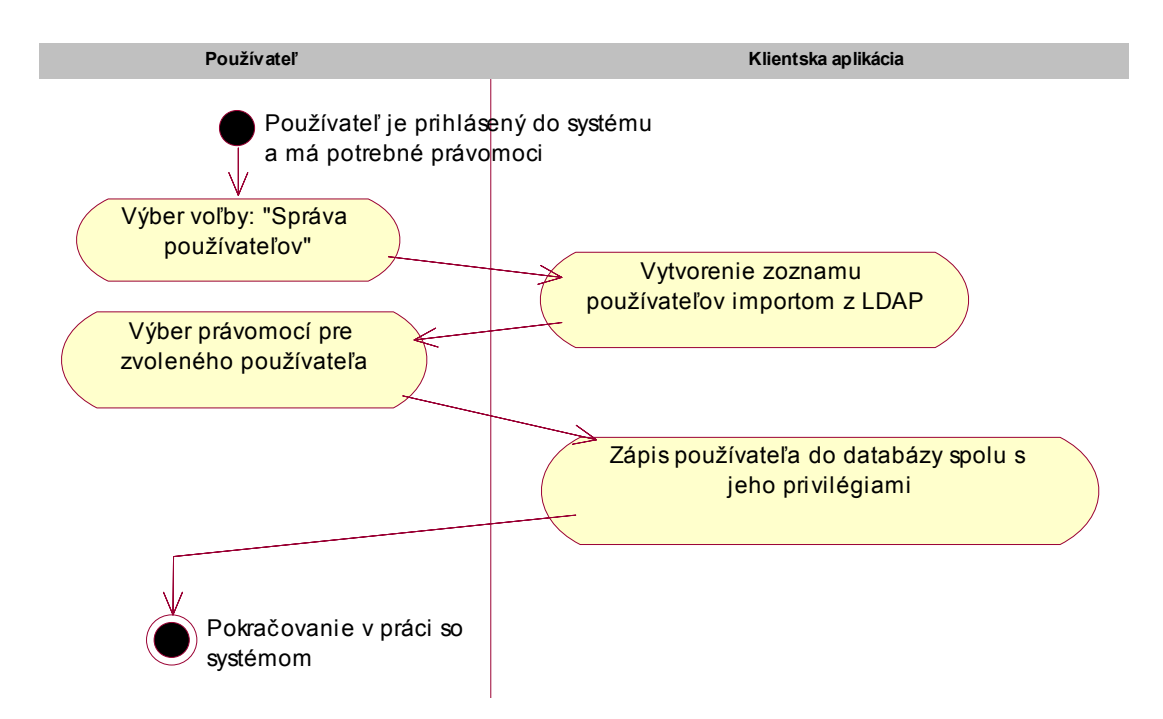

Obrázok 11: Diagram aktivít pre správu používateľ ov

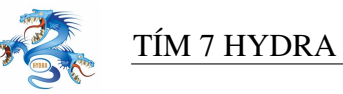

#### Inštalácia a konfigurácia klientov

| Identifikátor | UC10                               |                                                                      |            |                                         |  |  |  |  |
|---------------|------------------------------------|----------------------------------------------------------------------|------------|-----------------------------------------|--|--|--|--|
| Názov         | Inštalácia a konfigurácia klientov |                                                                      |            |                                         |  |  |  |  |
| Opis          | Admini                             | Administrátor nainštaluje klienta a nakonfiguruje prihlasovacie meno |            |                                         |  |  |  |  |
| _             | a heslo                            | lo databázy.                                                         |            |                                         |  |  |  |  |
| Priorita      | 3 = vys                            | ká Frekvei                                                           | ncia       | Jeden krát pre každú pracovnú stanicu.  |  |  |  |  |
| Vstup. podm.  | Aplikác                            | a nie je v systém                                                    | e nainš    | alovaná. Administrátor pozná meno       |  |  |  |  |
|               | databáz                            | vého servera na                                                      | sieti, pr  | ihlasovacie meno a heslo.               |  |  |  |  |
| Výstup. podm. | Aplikác                            | a je pripravená n                                                    | a komu     | nikáciu s databázovým serverom.         |  |  |  |  |
| Používatelia  | Admini                             | trátor                                                               |            |                                         |  |  |  |  |
| Základná      | Krok                               | Činnosť                                                              |            |                                         |  |  |  |  |
| postupnosť    | 1                                  | Používateľ spus                                                      | tí inštala | átor aplikácie a zadá cestu, kam sa     |  |  |  |  |
|               |                                    | aplikácia nainšta                                                    | ıluje.     |                                         |  |  |  |  |
|               | 2                                  | Klientská apliká                                                     | cia potv   | rdí správny priebeh inštalácie a spustí |  |  |  |  |
|               |                                    | konfiguračnú obrazovku aplikácie pre spojenie s databázovým          |            |                                         |  |  |  |  |
|               |                                    | serverom.                                                            |            |                                         |  |  |  |  |
|               | 3                                  | Používateľ zadá                                                      | názov o    | latabázového servera na sieti,          |  |  |  |  |
|               |                                    | prihlasovacie m                                                      | eno a he   | eslo do databázy.                       |  |  |  |  |
|               | 4                                  | Klientská apliká                                                     | cia ulož   | í údaje v šifrovanej podobe na strane   |  |  |  |  |
|               |                                    | klienta.                                                             |            |                                         |  |  |  |  |
|               | 5                                  | Používateľ môže                                                      | e zadať    | možnosť otestovania spojenia            |  |  |  |  |
|               |                                    | s databázovým s                                                      | erveror    | n.                                      |  |  |  |  |
|               | 6                                  | Klientská apliká                                                     | cia pod    | á výsledok pokusu o spojenie            |  |  |  |  |
|               |                                    | s databázovým s                                                      | erveror    | n.                                      |  |  |  |  |
| Poznámky      | Proces                             | nštalácie a konfig                                                   | gurácie    | klientov môže robiť i osoba             |  |  |  |  |
|               | používateľom poverená.             |                                                                      |            |                                         |  |  |  |  |

#### Tabul'ka 12: Inštalácia a konfigurácia klientov

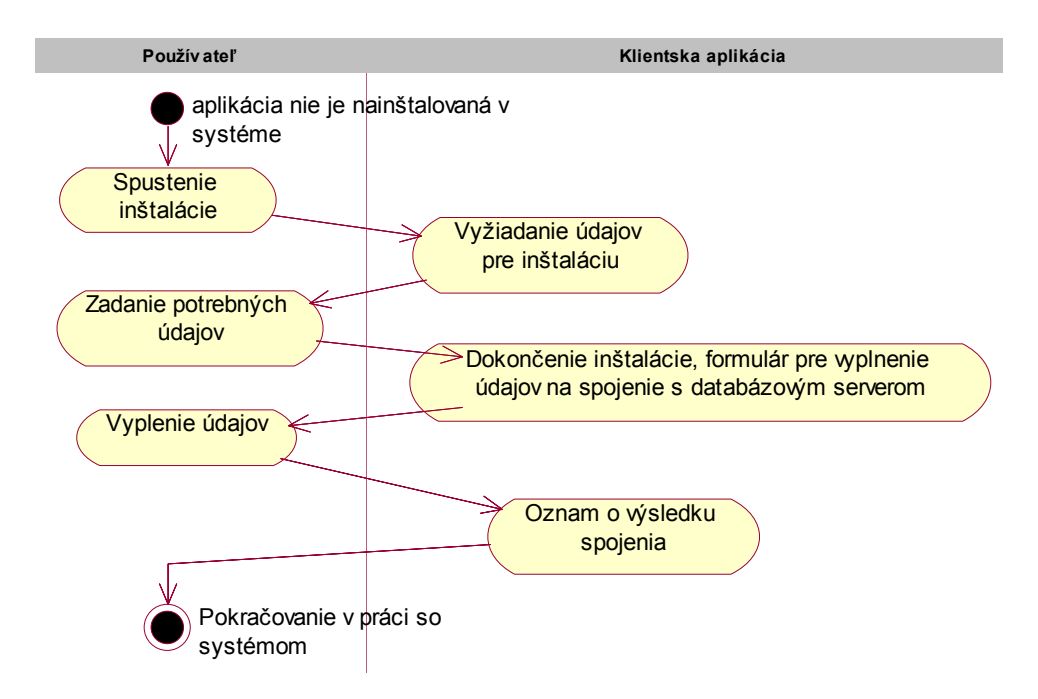

Obrázok 12: Diagram aktivít pre inštaláciu a konfiguráciu klientov

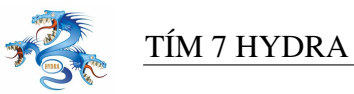

#### Inicializácia databázového serveru

| Identifikátor | UC11                                                             |                                                                       |  |  |  |  |  |
|---------------|------------------------------------------------------------------|-----------------------------------------------------------------------|--|--|--|--|--|
| Názov         | Inicializ                                                        | Inicializácia databázového serveru                                    |  |  |  |  |  |
| Opis          | Administrátor sa spojí s databázovým serverom a aplikácia mu pri |                                                                       |  |  |  |  |  |
|               | neexist                                                          | neexistencii potrebných údajov na databázovom serveri umožní vytvoriť |  |  |  |  |  |
|               | a inicia                                                         | lizovať databázu ako i prihlasovacie meno a heslo administrátora.     |  |  |  |  |  |
| Priorita      | 3 = vys                                                          | oká Frekvencia Raz pri inicializácii systému.                         |  |  |  |  |  |
| Vstup. podm.  | Admini                                                           | strátor pozná meno databázového servera na sieti, prihlasovacie       |  |  |  |  |  |
|               | meno a                                                           | heslo. Je vytvorená databáza na databázovom serveri pre E-APP         |  |  |  |  |  |
|               | EVAL,                                                            | ktorá nie je inicializovaná.                                          |  |  |  |  |  |
| Výstup. podm. | Databá                                                           | zový server je inicializovaný a pripravený na prácu s aplikáciou.     |  |  |  |  |  |
| Používatelia  | Admini                                                           | istrátor                                                              |  |  |  |  |  |
| Základná      | Krok                                                             | Činnosť                                                               |  |  |  |  |  |
| postupnosť    | 1                                                                | Používateľ si pomocou klienta vyžiada spojenie s databázovým          |  |  |  |  |  |
|               |                                                                  | serverom.                                                             |  |  |  |  |  |
|               | 2                                                                | Klientská aplikácia sa spojí s databázovým serverom. Overí, či        |  |  |  |  |  |
|               |                                                                  | už bola databáza inicializovaná.                                      |  |  |  |  |  |
|               | 3                                                                | Klientská aplikácia zobrazí úvod do používania aplikácie,             |  |  |  |  |  |
|               |                                                                  | formulár na zadanie prihlasovacieho mena a hesla používateľa          |  |  |  |  |  |
|               |                                                                  | systému a ponúkne používateľovi inicializáciu databázy.               |  |  |  |  |  |
|               | 4                                                                | Používateľ vyplní prihlasovacie meno i heslo a potvrdí možnosť        |  |  |  |  |  |
|               |                                                                  | inicializácie systému.                                                |  |  |  |  |  |
|               | 5                                                                | Klientská aplikácia overí údaje a vytvorí príslušné tabuľky, uloží    |  |  |  |  |  |
|               |                                                                  | údaje používateľa na databázový server. Aplikácia prihlási            |  |  |  |  |  |
|               |                                                                  | používateľa s administrátorskými právami                              |  |  |  |  |  |
| Poznámky      | Inicializ                                                        | záciou systému sa z používateľa stáva administrátor. Pod              |  |  |  |  |  |
|               | overení                                                          | m, či už bola inicializácia databázy vytvorená, sa rozumie            |  |  |  |  |  |
|               | overenie existencie administrátora v systéme.                    |                                                                       |  |  |  |  |  |

#### Tabul'ka 13: Inicializácia databázového serveru

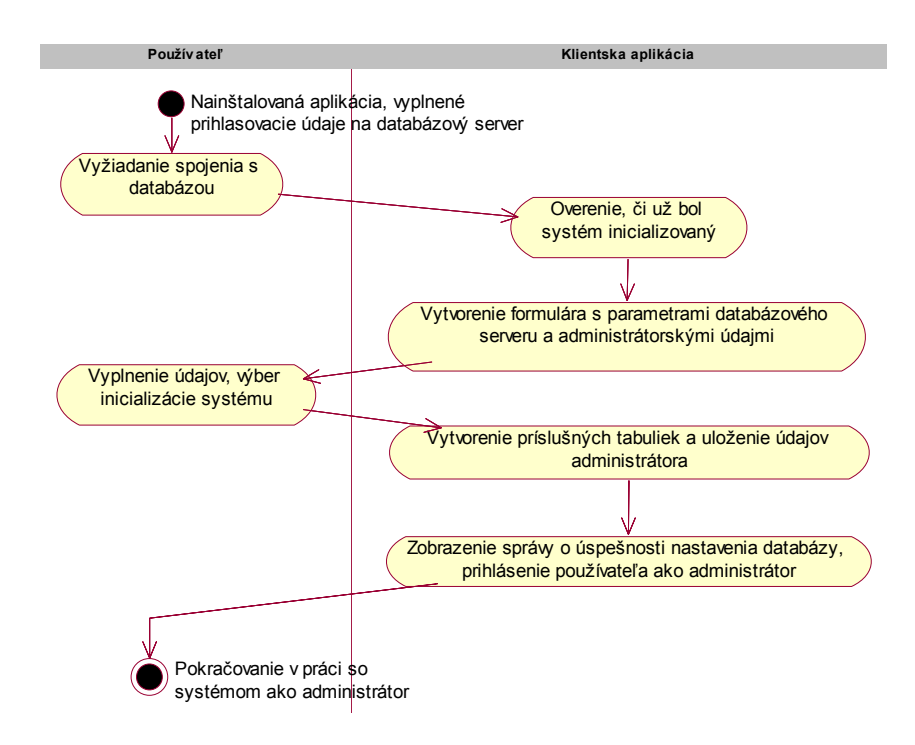

Obrázok 13: Diagram aktivít pre inicializáciu databázového serveru

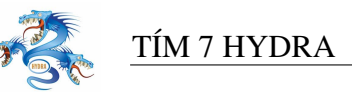

#### Vyhľadanie testu (podľa mena, registračného čísla študenta, čísla testu)

| Identifikátor | UC012              |                                                                    |  |  |  |  |  |
|---------------|--------------------|--------------------------------------------------------------------|--|--|--|--|--|
| Názov         | Vyhľad             | anie testu (podľa mena, registračného čísla študenta, čísla testu) |  |  |  |  |  |
| Opis          | Používa            | ateľ systému vyhľadáva všetky opravy testu študenta na základe     |  |  |  |  |  |
|               | mena, r            | egistračného čísla študenta alebo čísla testu.                     |  |  |  |  |  |
| Priorita      | 3 = vys            | oká Frekvencia Závisí od používateľov.                             |  |  |  |  |  |
| Vstup. podm.  | Používa            | ateľ musí byť prihlásený do systému.                               |  |  |  |  |  |
| Výstup. podm. | Zobraz             | ený zoznam testov zadaného študenta.                               |  |  |  |  |  |
| Používatelia  | Manažér, Zadávateľ |                                                                    |  |  |  |  |  |
| Základná      | Krok               | Činnosť                                                            |  |  |  |  |  |
| postupnosť    | 1                  | Používateľ si vyberie možnosť systému pre vyhľadanie testov        |  |  |  |  |  |
|               |                    | študenta.                                                          |  |  |  |  |  |
|               | 2                  | Klientská aplikácia zobrazí formulár s možnosťou zadania mena,     |  |  |  |  |  |
|               |                    | registračného čísla študenta alebo čísla testu.                    |  |  |  |  |  |
|               | 3                  | Používateľ zadá meno a/alebo registračného čísla študenta          |  |  |  |  |  |
|               |                    | a/alebo čísla testu.                                               |  |  |  |  |  |
|               | 4                  | Klientská aplikácia spraví logický súčin nad vyhľadávajúcimi       |  |  |  |  |  |
|               |                    | údajmi. Vyhľadá testy podľa kritérií.                              |  |  |  |  |  |
|               | 5                  | Systém vytvorí zoznam testov a zobrazí ho.                         |  |  |  |  |  |

Tabul'ka 14: Vyhl'adanie testu (podl'a mena, registračného čísla študenta, čísla testu)

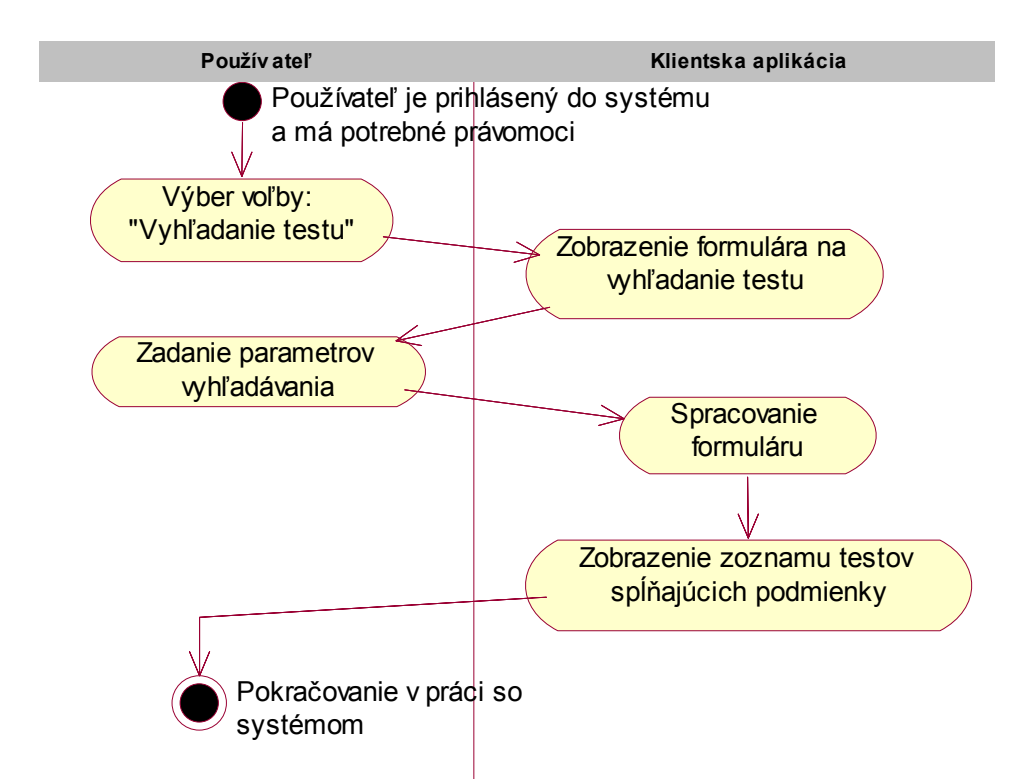

Obrázok 14: Diagram aktivít pre vyhľadanie testu (podľa mena, registračného čísla študenta, čísla testu)

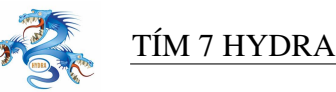

#### Zadanie konfiguračných údajov pre opravu

| Identifikátor | UC13     |                                                                 |  |  |  |  |  |
|---------------|----------|-----------------------------------------------------------------|--|--|--|--|--|
| Názov         | Zadanie  | e konfiguračných údajov pre opravu                              |  |  |  |  |  |
| Opis          | Manaže   | ér nastaví spôsob práce so systémom pre všetkých zadávateľov.   |  |  |  |  |  |
| Priorita      | 2 = stre | dná Frekvencia Pred začatím opravy testov                       |  |  |  |  |  |
| Vstup. podm.  | Manaže   | ér musí byť prihlásený do systému.                              |  |  |  |  |  |
| Výstup. podm. | Nastave  | ené parametre.                                                  |  |  |  |  |  |
| Používatelia  | Manaže   | ér                                                              |  |  |  |  |  |
| Základná      | Krok     | د Činnosť                                                       |  |  |  |  |  |
| postupnosť    | 1        | Používateľ si vyberie možnosť systému pre nastavenie            |  |  |  |  |  |
|               |          | parametrov systému.                                             |  |  |  |  |  |
|               | 2        | Klientská aplikácia zobrazí formulár s prednastavenými          |  |  |  |  |  |
|               |          | parametrami, ktoré je možné editovať.                           |  |  |  |  |  |
|               | 3        | Používateľ upraví požadované vlastnosti.                        |  |  |  |  |  |
|               | 4        | Systém zaznamená zmenu parametrov, informuje o výsledku         |  |  |  |  |  |
|               |          | konfigurácie.                                                   |  |  |  |  |  |
| Poznámky      | Nastave  | enie parametrov je nevyhnutné pred začatím opravovania testov.  |  |  |  |  |  |
|               | Parame   | trami systému sú napr.: počet testových behov, počet predmetov, |  |  |  |  |  |
|               | z ktorýc | ch sa robí prijímacia skúška,                                   |  |  |  |  |  |

#### Tabul'ka 15: Zadanie konfiguračných údajov pre opravu

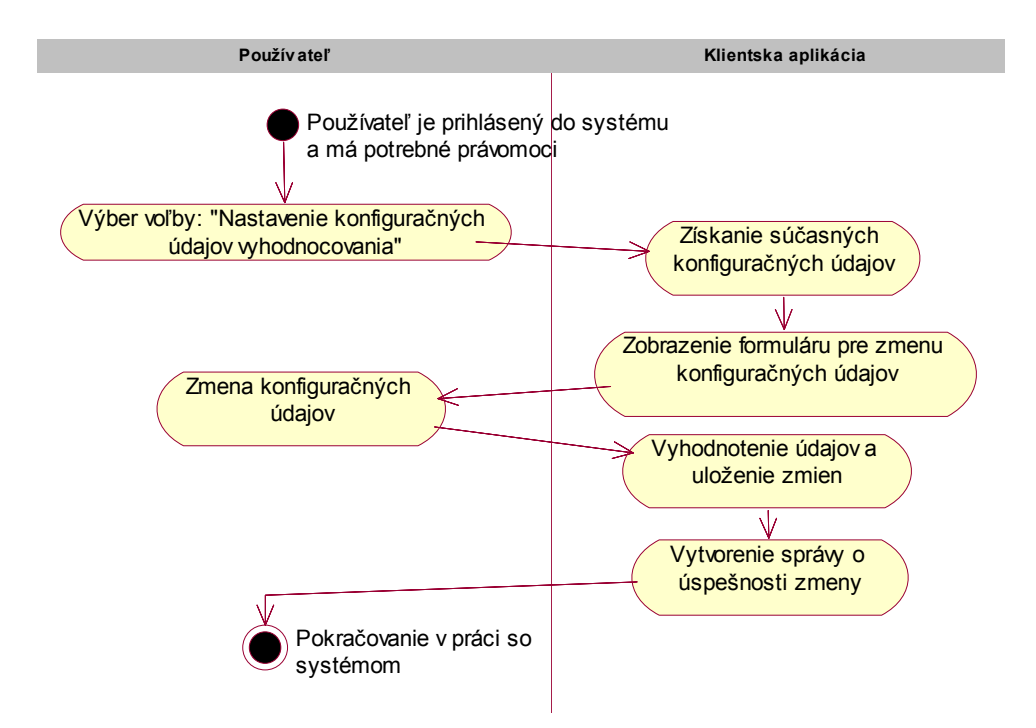

#### Obrázok 15: Diagram aktivít pre zadanie konfiguračných údajov pre opravu

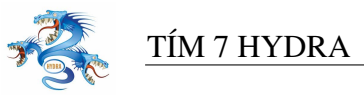

#### Zadanie telefónneho čísla uchádzača

| Identifikátor | UC14                                 |            |                                                           |                                           |  |  |  |  |
|---------------|--------------------------------------|------------|-----------------------------------------------------------|-------------------------------------------|--|--|--|--|
| Názov         | Zadanie telefónneho čísla uchádzača. |            |                                                           |                                           |  |  |  |  |
| Opis          | Používa                              | ateľ zadá  | do profilu uchác                                          | lzača telefónne číslo.                    |  |  |  |  |
| Priorita      | 2 = stre                             | dná        | Frekvencia                                                | Pre každého uchádzača aspoň raz.          |  |  |  |  |
| Vstup. podm.  | Používa                              | ateľ musí  | byť prihlásený                                            | do systému. V systéme E-APP EVAL sú       |  |  |  |  |
|               | importo                              | ované úda  | ije zo STUD-AP                                            | Pu.                                       |  |  |  |  |
| Výstup. podm. | Nastave                              | ené paran  | netre.                                                    |                                           |  |  |  |  |
| Používatelia  | Manažé                               | ér, Zadáva | ateľ                                                      |                                           |  |  |  |  |
| Základná      | Krok                                 | Činnost    | 2                                                         |                                           |  |  |  |  |
| postupnosť    | 1                                    | Používa    | tel' si vyberie m                                         | ožnosť systému pre nastavenie údajov      |  |  |  |  |
|               |                                      | uchádza    | uchádzača.                                                |                                           |  |  |  |  |
|               | 2                                    | Systém     | Systém zobrazí formulár s možnosťou vyhľadania uchádzača. |                                           |  |  |  |  |
|               | 3                                    | Používa    | teľ vyplní potre                                          | bné údaje o uchádzačovi.                  |  |  |  |  |
|               | 4                                    | Klients    | ká aplikácia zob                                          | razí formulár so súčasnými údajmi         |  |  |  |  |
|               |                                      | uchádza    | ača. Kolónku s te                                         | elefónnym číslom nastaví ako aktívnu. Pri |  |  |  |  |
|               |                                      | priemer    | och vysvedčení                                            | za jednotlivé roky je tlačidlo s názvom   |  |  |  |  |
|               |                                      | "Zmeň"     | •                                                         |                                           |  |  |  |  |
|               | 5                                    | Používa    | teľ vyplní do sp                                          | rávnej kolónky telefónne číslo            |  |  |  |  |
|               |                                      | uchádza    | ača.                                                      |                                           |  |  |  |  |
|               | 6                                    | Klients    | ká aplikácia ove                                          | rí formát čísla a zaznamená ho.           |  |  |  |  |
| Poznámky      | Vo forr                              | nulári s ú | dajmi uchádzač                                            | a je vždy aktívna kolónka s telefónnym    |  |  |  |  |
|               | číslom                               | z dôvodu   | najväčšej pravd                                           | epodobnosti zmeny práve tohto údaju.      |  |  |  |  |
|               | Kolónk                               | a je naplı | nená tel. číslom                                          | uchádzača, ktoré zadal pred prijímacím    |  |  |  |  |
|               | konaníi                              | n.         |                                                           |                                           |  |  |  |  |

Tabul'ka 16: Zadanie telefónneho čísla uchádzača

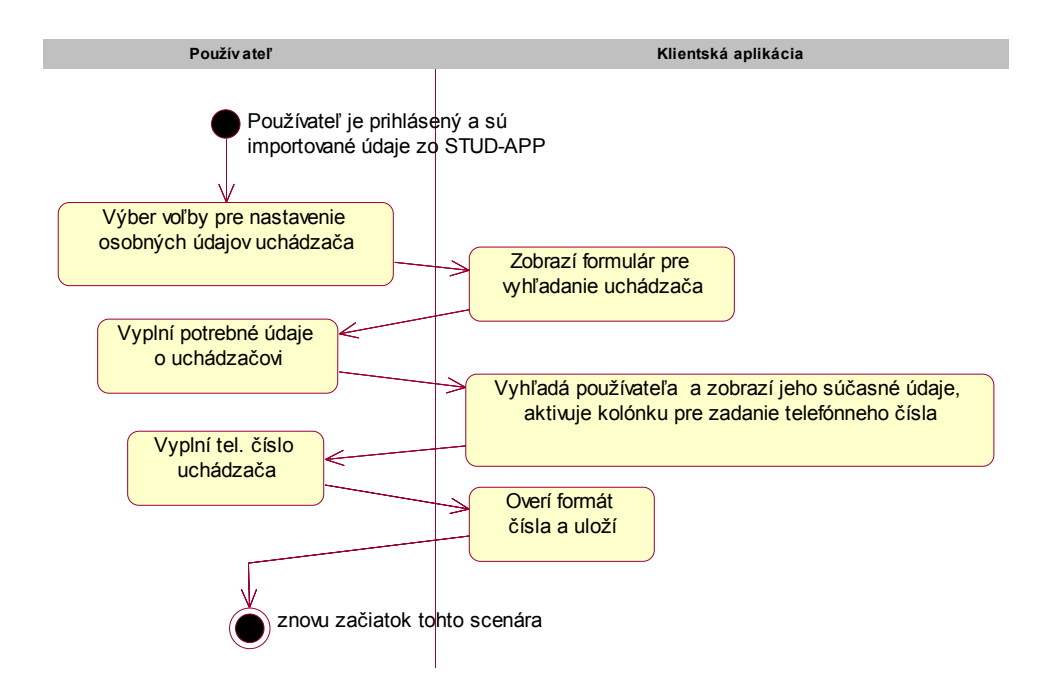

Obrázok 16: Diagram aktivít pre zadanie telefónneho čísla uchádzača

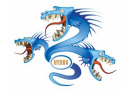

# Oprava osobných údajov uchádzača

Prípad použitia pre opravu osobných údajov je podobný scenáru pre zadanie telefónneho čísla uchádzača s tým rozdielom, že používateľ zmení osobné údaje namiesto telefónneho čísla.

# Zadanie vysvedčení uchádzača

Prípad použitia pre zadanie vysvedčení do systému je podobný scenáru pre zadanie telefónneho čísla uchádzača s tým rozdielom, že používateľ si v kroku 4 zvolí tlačidlo "Zmeň" pri vysvedčení, ktoré chce zmeniť. Aplikácia zobrazí dialóg pre zadanie predmetov a známok. Vypočíta priemer.

# 3.2 Kontrola vstupných údajov

Pri zadávaní všetkých vstupných údajov do systému je potrebná kontrola, ktorá nielen zabezpečuje platnosť údajov vstupujúcich do systému ale kontrolou údajov priamo na vstupe odpadá následná réžia pri vyhľadávaní a oprave chýb. Údaje sa dajú kontrolovať dvoma spôsobmi:

- kontrola na definičný obor, kde sa kontroluje či vstupné údaje sú predpísaného formátu alebo či sú z požadovaného rozsahu
- druhou možnosť ou je kontrola na jedinečnosť, teda či už v databáze existuje rovnaká položka so zadávanými údajmi a či sa

Pričom niektoré vstupné údaje sa kontrolujú oboma spôsobmi. Je vhodné spísať kontrolu vstupných údajov postuptne tak, ako sa zadávajú do systému podľa scenárov prípadov použitia.

### UC03 Zadanie šablón správnych odpovedí

- predmet môže byť len z množiny predmetov z ktorých sa daná prijímacia vykonáva
- beh definuje sa miestnosť z množiny dostupných miestností a čas z množiny dostupných časov, žiadna iná miestnosť ani iný čas nie je prípustný
- číslo sady číslo sady v rámci určeného behu, toto číslo musí byť pre danú sadu jedinečné a musí byť v intervale 0-9
- počet otázok može byť lubovoľ né kladné celé číslo vačšie ako 0
- počet možných odpovedí celé číslo v intervale od 2-10

### UC04 Zadanie odpovedí testov

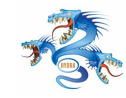

- ID testu číslo testu uchádzača, obmedzené rozsahom pridelených ID
- beh 2 čísla v rozsahu 0-9, ktoré identifikujú miestnosť a čas konania testu, v prípade generovania jedinečných testov pre každého uchádzača sa toto číslo nezadáva
- sada číslo sady v rámci behu v rozsahu (0-9), takéto číslo sady musí pre daný beh existovať, v prípade generovania jedinečných testov pre každého uchádzača sa toto číslo nezadáva ani nekontroluje
- odpoveď na otázku zadáva sa číslo odpovede v rozsahu možných odpovedí pre danú otázku (uvedené je to v šablónach správnych odpovedí), jednomiestne číslo (0-9)

UC05 Zmena údajov kontrola zadávaných údajov je rovnaká ako pri scenári zadávania odpovedí testov

**UC07 Import skenovaných dokumentov** kontrola zadávaných údajov je rovnaká ako pri scenári zadávania odpovedí testov

#### UC014 Zadávanie osobných údajov

- registračné číslo registračné číslo študenta z aplikácie STUDAPP
- telefónne číslo telefónne číslo na mobilný telefón, 10 miestne v príslušnom tvare, prípadne medzinárodné, kontrola na jedinečnosť zadaného čísla, je nepravdepodobné aby dvaja uchádzači mali rovnaké číslo mobilného telefónu, možná kontrola prvého štvorčísla či existuje taká predvoľba na mobilného operátora
- rodné číslo 10 miestne číslo v príslušnom tvare, kontrola na jedinečnosť, dvaja ľudia by nemali mať rovnaké rodné číslo, kontrola na deliteľ nosť 11
- ročník strednej školy hodnota obmedzená intervalom pre danú školu
- známka z predmetu hodnota v rozmedzí 1-4, prípadne iné obmedzenie zápisu hodnotenia v prípade maturitných vysvedčení

# 3.3 Nefunkcionálne požiadavky na systém

V tejto podkapitole zhrnieme nefunkcionálne požiadavky kladené na vyvíjaný informačný systém. Zároveň popíšeme do akej miery sú už tieto požiadavky splnené a čo je ešte potrebné zabezpečiť pre zabezpečenie fungovania systému v predpokladaných podmienkach.

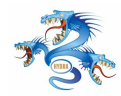

#### 3.3.1 Predpokladané ľudské zdroje

Odhadovaný počet uchádzačov o štúdium, ktorí sa zúčastnia na prijímacích testoch je približne 1500. Pri každom uchádzačovi je potrebné zadať do systému dokument s osobnými údajmi (zadanie čísla testu a telefónneho čísla, v prípade potreby zmena ostatných údajov), vysvedčenia (zadanie rodného čísla a známok na maturitnom vysvedčení, prípadne aj na vysvedčení z posledného ročníka) a dva dokumenty s vyznačenými testovými odpoveď ami (každý by mali spracovať aspoň dvaja zamestnanci). Dokopy je potrebné pre každého uchádzača spracovať minimálne 6 dokumentov. Pri 1500 uchádzačoch o štúdium to predstavuje 9000 dokumentov. Aby zadanie jednotlivých dokumentov do informačného systému prebehlo dostatočné rýchlo, musí sa na ňom podieľ ať súčasne viacero zamestnancov fakulty. Nami odhadovaný počet súčasne pracujúcich zamestnancov je 10 až 20 pri ručnom zadávaní testov. Pri použití automatického zadávania pomocou skeneru by tento počet mierne klesol, avšak stále by sa niekoľko zamestnancov muselo venovať zadávaniu dokumentov s osobnými údajmi. Dalšia skupina zamestnacov (jeden až dvaja) by sa musela venovať obsluhe skenera a spracovaniu nerozpoznateľ ných testov. Predpokladaný počet zamestnancov pri použití automatického zadávanie testov by teda bol priblížne 5 až 10 zamestnancov. Každý zamestnanec musí mať k dispozícii osobný počítač, na ktorom bude spustená klientská aplikácia. Z dôvodu zabránenia falšovania výsledkov by bolo vhodné ak by všetci pracovali v jednej miestnosti.

#### 3.3.2 Technické požiadavky

Osobný počítač, na ktorom bude spustená klientská aplikácia musí mať nainštalovaný operačný systém MS Windows 2000/XP/2003. Aby bolo možné zadané údaje uchovávať v databáze spustenej na databázovom serveri, je potrebné aby fungovalo TCP/IP spojenie z osobného počítača na databázový server. V prípade firewallu medzi týmito dvoma uzlami je potrebné povoliť TCP port 5432. Pre beh aplikácie je potrebné poznať informácie o zamestnancoch fakulty, ktorý budú zo systémom pracovať. Tieto informácie sa získajú z LDAP systému fungujúceho na fakulte. Preto je potrebné aby fungovalo TCP/IP spojenie z osobného počítača na LDAP server. V prípade firewallu medzi týmito dvoma uzlami je potrebné povoliť TCP port 389.

Systém bude na uchovanie údajov používať databázu PostgreSQL. Preto je potrebné aby na počítači, ktorý bude slúžiť ako databázový server bola táto databáza nainštalovaná a bolo

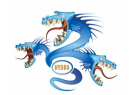

možné sa na server pripojiť z osobných počítačov určených na zadávanie údajov. Takisto musí existovať server, na ktorom bude systém LDAP a bude sa na neho dať pripojiť z osobných počítačov určených na zadávanie údajov. PostgreSQL a LDPA môžu byť nainštalované na tom istom serveri alebo oddelené.

# 3.3.3 Automatizované spracovanie testov

Namiesto ručného zadávania údajov sa môže použiť automatické rozpoznanie údajov s použitím skenera. Skenovali by sa len dokumenty s odpoveď ami, čo pri 1500 uchádzačoch o štúdium predstavuje 3000 listov papiera. Pri použití skenera s rýchlosť ou skenovanie 20 strán za minútu by naskenovanie všetkých listov trvalo 150 minút. Skener musí mať automatický podávač a na pripojenie k počítaču používať rozhranie USB 2.0. Počítač ku ktorému bude skener pripojený musí spĺňať tie isté požiadavky ako osobný počítač popísaný vyššie. Navyše musí mať port USB 2.0 a voľnu diskovú kapacitu približne 10 GB.

### 3.3.4 Súhrn požiadaviek

Nefunkcionálne požiadavky sa dajú zhrnúť do niekoľ kých bodov:

- 10 20 (5 10 pri automatickom zadávaní testov) osobných počítačov s operačným systémom MS Windows XP/2000/2003 v jednej miestnosti
- každý osobný počítač musí byť schopný pripojiť sa k databázovému severu PostgreSQL cez TCP port 5432
- každý osobný počítač musí byť schopný pripojiť sa k LDAP serveru cez port TCP 389
- databázový server PostgreSQL umožňujúci pripojenie z osobných počítačov
- LDAP server umožňujúci pripojenie z osobných počítačov
- skener s automatickým podávačom aspoň 20 strán za minútu s USB 2,0 rozhraním (platí len pre automatické zadávanie testov)
- osobný počítač na pripojenie skenera s portom USB 2.0 a 10 GB voľnej diskovej kapacity (platí len pre automatické zadávanie testov)

### 3.3.5 Súčasný stav

Na fakulte sa nachádza miestnosť CISCO Lab. s 20 osobnými počítačmi spĺňajúcimi naše požiadavky. V miestnosti je navyše jeden počítač s portom USB 2.0 a dostatočnou diskovou kapacitou, ktorý by sa mohol použiť na pripojenie skenera. Správca počítačovej siete v CISCO

Lab. nám prisľúbil povolenie požadovaných portov na pripojenie k serveru LDAP a Postgre-SQL. Na fakulte sa nachádza server Projects, na ktorom je nainštalovaná databáza PostgreSQL aj LDAP.

Skener s požadovanými parametrami nemá fakulta k dispozícii a je potrebné ho zakúpiť. Cena skenera s požadovanými parametrami je približne 30 000 až 40 000 SK.

### 3.3.6 Zhodnotenie

Splnené sú všetky nefunkcionálne požiadavky okrem požiadavky na skener. Záleží na zákazníkovi, či je pre neho bude postačujúce ručné spracovanie formulárov, alebo bude požadovať automatické rozpoznanie formulárov. V tomto prípade je potrebné zakúpiť skener.

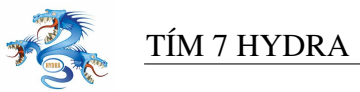

# 4 Hrubý návrh

# 4.1 Konceptuálny diagram

Koncept systému EVAL-APP pozostáva v identifikovaní jeho hlavných činností, uložísk údajov, fyzických objektov, s ktorými sa bude manipulovať a väzieb medzi nimi. Konceptuálny diagram systému sa nachádza na obrázku **??** 

EVAL-APP bude pracovať s týmito úložiskami údajov:

- Databáza STUADPP, odtiaľ to sa budú čítať údaje o uchádzačoch a zapisovať výsledky vyhodnotenia prijímacej skúšky
- Databáza EVAL-APP, pracovná databáza systému obsahujúca vzory testov, odpovede uchádzača a ďalšie informácie (pozri logický model)
- Úložisko naskenovaných dokumentov, na súborovom systéme uložené naskenované vyplnené odpoveď ové hárky uchádzačov.

Ako vstupné fyzické média pre EVAL-APP budú vyplnené odpoveď ové formuláre uchádzačov a šablóny správnych odpovedí pre jednotlivé sady testov. Výstupnými fyzickými objektami budú dokumenty s vyhodnotením prijímacej skúšky uchádzača.

Pod spracovaním vyplnených odpoveď ových formulárov rozumieme *zadávanie uchádzačových odpovedí* z týchto formulárov do systému EVAL-APP. Môže sa to udiať ručným vkladaním údajov do systému, alebo nasledovným automatickým procesom:

- 1. Zoskenovanie odpoveď ového formulára
- 2. Uloženie tohto formulára do úložiska v elektronickej podobe.
- 3. Rozpoznanie vyznačnených odpovedí v týchto dokumentoch

Spolu so zadávaním šablón správnych odpovedí patrí zadávanie uchádzačových odpovedí k činnosti zadávaniu údajov do systému. Tieto údaje sa následne uchovávajú v databáze EVAL-APP. Riadením systému je ď alej ovládané vyhodnocovanie testov uchádzača a generovanie adresného dokumentu s bodovým vyhodnotením jednotlivých otázok uchádzača. Po vyhodnotení testov sú konečné údaje importované do aplikácie STUDAPP.

4 HRUBÝ NÁVRH TÍM 7 HYDRA Import údajov/ Databáza Export výsledkov STUDAPP Výpisy o Generovanie vyhodnoteniach dokumentov testu Vyhodnotenie Riadenie Databáza testov systému EVAL-APP Šablóny Zadávanie Zadávanie šablón správnych správnych údajov odpovedí odpovedí Rozpoznanie Zadávanie naskenovaných Ručné zadávanie odpovedí dokumentov

Obrázok 17: Konceptuálny diagram systému

Skenovanie

Odpoveďové

formuláre

# 4.2 Model údajov

Úložisko

naskenovaných

dokumentov

Táto kapitola obsahuje pohľad na uchovávané údaje.Identifikuje základné entity, ich atribúty a vzťahy. Je rozdelená na dve časti. Prvá časť obsahuje predstavuje spôsob riešenia daného modelu údajov, entít a vzťahov medzi nimi. Druhá časť kapitoly obsahuje podrobné vysvetlenie jednotlivých entít diagramu.

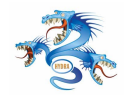

#### 4.2.1 Diagram modelu údajov (logická úroveň)

Diagram na obrázku 18 pozostáva z entít *Výsledok, Vzor testu, Otázka, Možnosť, Pracovník, Odpoveď, Uchádzač.* Tie sú navzájom poprepájané relačnými vzť ahmi, ktoré určujú, že dané entity sú v navzájom relácií (s určitou kardinalitou). Entity okrem mena obsahujú atribúty, ktoré sú uvedené pod čiarou. Relačné vzť ahy vyjadrujú nasledovné skutočnosti:

Uchádzač o štúdium vypĺňa počas prijímacieho konania test z viacerých predmetov. Tieto testy sú definované entitou *Vzor testu*. Vzor testu definuje z akej oblasti je daný test pomocou atribútu *Predmet* a taktiež definuje kde a kedy sa daný test konal. Test sa skladá z určitého počtu otázok, čo zachytáva entita *Otázka*. Táto entita je navrhnutá s možnosť ou doplniť neskôr texty otázok. Testové otázky môžu mať rôzny počet možných odpovedí. Možné odpovede na otázku popisuje entita *Možnosť*. Tá ď alej definuje aj to, či je daná možnosť správna, či sa jedná o otázku s jednou alebo viacerými správnymi odpoveď ami. Týmto sa jednoznačne definuje test, jeho otázky, možnosti odpovedí na otázky a správne odpovede. Konkrétne odpovede uchádzačov sú uložené v entite *Odpoveď*. Výsledok testu sa po vyhodnotení uloží prostredníctvom entity *Výsledok*.

### 4.2.2 Entity logického modelu údajov

Táto kapitola obsahuje stručný opis entít logického modelu údajov a ich atribútov tak ako boli uvedené v diagrame logického modelu údajov na obrázku 18.

Entita Uchádzač: je nositeľ om základných informácií pre jednotlivých uchádzačov o štúdium. Dôležité je registračné číslo študenta a testové číslo študenta. Testové číslo identifikuje uchádzača v procese vyhodnocovania testov. Pri jednotlivých uchádzačoch je potrebné zadávať aj chýbajúce priemery zo strednej školy, preto sa tieto tiež nachádzajú v entite. Stredné školy majú rôznu dĺžku štúdia. Preto nemožno ani na základe typu strednej školy rozpoznať, či uchádzač má všetky potrebné priemery zo stredných škôl zaevidované v systéme. Pri aktualizácii osobných údajov počas prijímacej skúšky môže nastať situácia, že uchádzač nedodal potrebné vysvedčenia na výpočet priemerov. Túto skutočnosť zachytáva atribút *priemery\_ok*.

Ďalej sa tu nachádzajú osobné údaje uchádzača kvôli možnej oprave preklepov. Informácie o

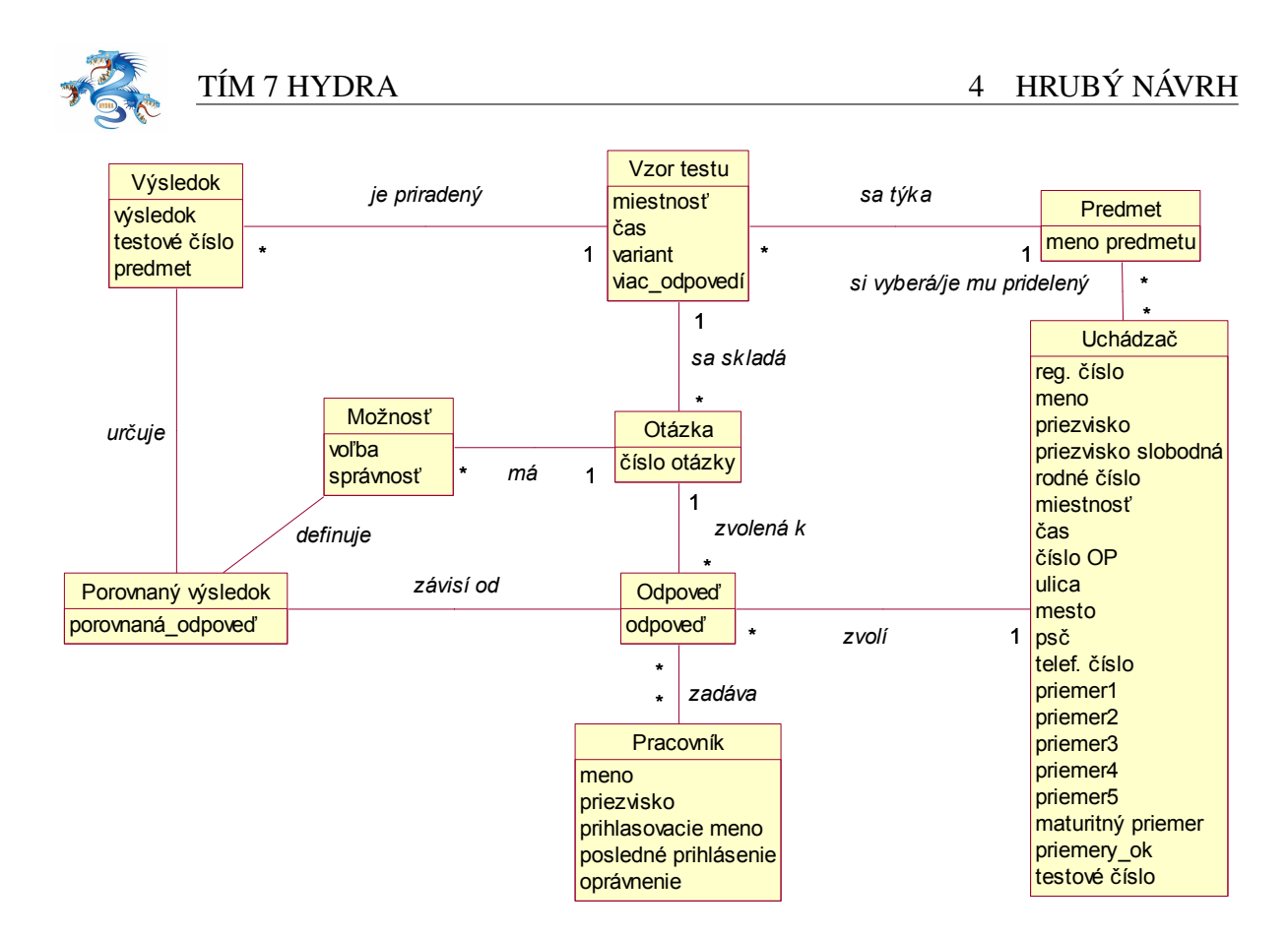

Obrázok 18: Diagram logického modelu údajov

jednotlivých uchádzačoch sa načítajú zo systému elektronickej prihlášky STUDAPP.

**Entita Pracovník:** Predstavuje osobu, ktorá pracuje so systémom. Je identifikovaný pomocou svojho prihlasovacieho mena. Na autentifikáciu pracovníkov sa predpokladá použiť LDAP server, preto sa v entite nenachádza atribút heslo. Atribút *oprávnenie* určuje stupeň právomocí jednotlivých používateľ ov, pričom používateľ s vyšším stupňom oprávnení môže pracovať so systémom rovnako ako používateľ z nižším stupňom a okrem toho má prístup ď alším funkciám.

**Entita Vzor testu :** definuje test, ktorý vypracovávajú uchádzači. Test je definovaný pomocou predmetu testu, miestnosti, kde sa daný test bude písať a času. Ku konrétnemu testu sa viaže sada testových otázok. Atribút *viac odpovedí* určuje,či majú otázky daného testu iba jednu správnu odpoveď alebo viacero.

**Entita Otázka:** popisuje jednotlivé otázky testu resp. ich poradové číslo v konkrétnom teste a počet bodov, ktorý je možné získať za danú dopoveď Zatiaľ sa neuvažuje o evidovaní textov k

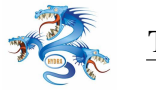

otázkam.

Entita Možnosť: zachytáva možnosti odpovede na testovú otázku. Definuje počet možností odpovede, ich správnosť. Taktiež definuje, či je na otázku len jedna správna odpoveď alebo viacero.

Entita Odpoved': reprezentuje konkrétnu odpoved' uchádzača na testovú otázku, teda ktoré možnosti zvolil.

**Entita Výsledok:** predstavuje vyhodnotenie testu z konkrétneho predmetu. Jednotlivé testy sú definované pomocou testového čísla a predmetu testu.

Entita Porovnaný výsledok predstavuje porovnané výsledky uchádzača. Odpovede uchádzača sa porovnajú so vzorom testu. Ku každej možnosti každej otázky vznikne teda akýsi medzivý-sledok v podobe jednej z variant:

- možnosť bola správna a uchádzač ju zvolil
- možnosť bola správna a uchádzač ju nezvolil
- možnosť bola nesprávna a uchádzač ju zvolil
- možnosť bola nesprávna a uchádzač ju nezvolil

Na základe informácií z tejto entity a na základe stratégie opravovania testov a priradí každej otázke bodové ohodnotenie. Výsledné bodové ohodnotenie na celý test uchováva entita *Výsle-dok*.

# 4.3 Diagram nasadenia

Diagram nasadenia na obrázku 19 zobrazuje statický pohľad na konfiguráciu uzlov a komponentov systému, ktoré na týchto uzloch bežia. Uzly predstavujú prevažne hardvérové zariadenia, na ktorých bežia softvérové riešenia.

**Klient:** množina zariadení (počítačov). Uzol zovšeobecňuje počítače zapojené v sieti, na ktorých beží softvérový komponent, aplikácia APP-EVAL. Na počítačoch je nainštalovaný ope-

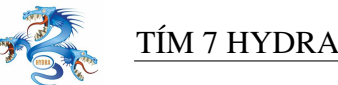

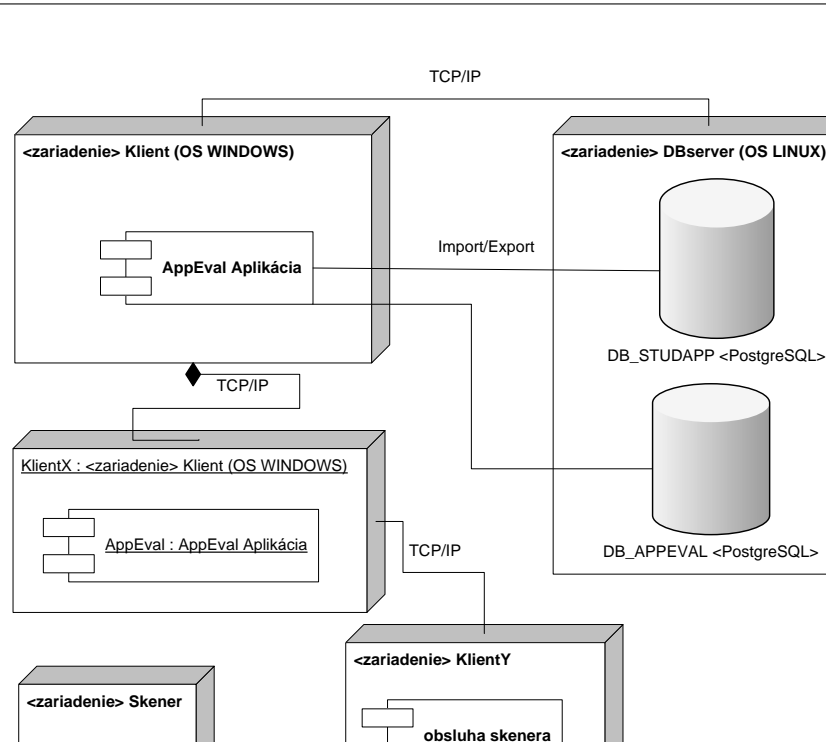

USB

Obrázok 19: Diagram nasadenia systému APP-EVAL

naskenované dokumenty

račný systém Windows. Tento uzol predstavuje vlastne všetky počítače, zapojené v sieti, na ktorých môžu používatelia pracovať s aplikáciou APP-EVAL. Množina klientov je pripojená k externému zariadeniu, databázovému serveru, ktorý beží pod operačným systémom LINUX.

**DBserver:** uzol predstavuje zariadenie, na ktorom beží databázový server. Na tomto serveri bežia dve PostgreSQL databázy a to DB-STUDAPP, databáza aplikácie STUDAPP a vlastná databáza aplikácie APP-EVAL. Server je pripojený na sieť zahŕňajúcu všetky klientské počítače s bežiacou aplikáciou APP-EVAL. Databáza DB-APPEVAL obsahuje všetky informácie aplikácie APP-EVAL, ako výsledky testov, osobné údaje uchádzačov, šablóny testov a iné. Aplikácia APP-EVAL pristupuje do databázy systému STUDAPP len v prípade importu alebo exportu údajov.

KlientX: tento uzol predstavuje inštanciu jedného zo zariadení typu Klient, teda jeden počí-

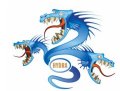

tač zapojený do siete s bežiacou inštanciou aplikácie APP-EVAL. Má prístup k naskenovaným dokumentom na zariadení typu KlientY, a má možnosť tieto dokumenty spracúvať pomocou inštancie aplikácie APP-EVAL. Získané údaje sa exportujú do vlastnej databázy na databázovom serveri.

**KlientY:** uzol predstavuje počítač pripojený do siete. Na tento počítač je pomocou rozhrania USB pripojené zariadenie Skener. Na lokálny disk klienta sa pomocou obslužného softwaru skenera skenujú dokumenty (vypracované testy). Skener je pripojený pomocou rozhrania USB. Prístup k naskenovaným dokumentom by mal mať najmenej jeden z Klientov, na ktorých beží aplikácia APP-EVAL aby tak bolo umožnené rozpoznanie naskenovaných testov a ich import do databázy.

**Skener:** zariadenie typu Skener, určené na skenovanie vypracovaných testov a ukladanie ich na lokálny disk KlientaX, kde ich spracúva inštancia aplikácie APP-EVAL.

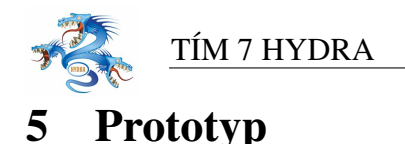

Táto kapitola sa venuje vývoju prototypu. Bližšia pozornosť je venovaná opisu oblasti a jednotlivých cieľ ov prototypovania, spôsobu prototypovania systému a nakoniec dosiahnutým výsledkom. Prototyp bol vyvíjaný v druhej časti zimného semestra.

# 5.1 Oblasť prototypovania

Prototyp by mal vo všeobecnosti poskytnúť lepšiu predstavu o fungovaní systému pre zákazníka, nájsť chyby a nedostatky v špecifikácii a návrhu, ako aj experimentovať v oblastiach vývoja systému, ktorých realizácia ešte nie je celkom jednoznačná.

V priebehu analýzy a špecifikácie sme identifikovali niekoľ ko oblastí, ktoré sme sa rozhodli zahrnúť do prototypu systému. Vzhľ adom na to, že tieto oblasti nie sú vzájomne previazané a odlišujú sa najmä spôsobom prototypovania (evolučné, experimentálne), bolo vytvorených niekoľ ko programov, pričom každý sa zameriava na určitú oblasť vývoja systému.

Prvou oblasť ou prototypovania bolo používateľ ské rozhranie. Už pri analýze a špecifikácii požiadaviek vznikali nejasnosti v otázkach návrhu používateľ ského rozhrania a funkcií, ktoré má poskytovať používateľ om. Ďalšou oblasť ou prototypovania je dátový model. Je vhodné overiť, či je model údajov navrhnutý tak, aby umožňoval vykonávať funkcie systému uvedené v špecifikácii. Spomenuté dve oblasti používateľ ského rozhrania a dátového modelu sme sa rozhodli spojiť do jedného funkčného evolučného prototypu, ktorý by mal slúžiť ako základ pre ď alší vývoj systému.

Počas analýzy a návrhu vznikla potreba overiť možnosť implementácie niektorých špecifických funkcií, ktoré by mal systém poskytovať. Potrebné bolo otestovať možnosti rozpoznávania čiarových kódov, ktoré slúžia na identifikáciu testov. Podobne vznikla potreba overenia možnosti rozpoznávania testových odpovedí v podobe krížikov na formulári s odpoveď ami. Takto vznikli dva experimentálne prototypy, určené na zahodenie, ktoré overili možnosti implementácie v danej oblasti.

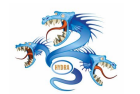

Poslednou oblasť ou prototypovania bola identifikácia možných používateľ ov v rámci lokálnej siete a zaradenie ich práv v rámci vyvíjaného systému. Tento modul bol vyvíjaný mimo evolučného prototypu, ale s možnosť ou zakomponovania do cieľ ového systému.

Po výbere prostredia implementácie, ktoré je spoločné pre všetky prototypy, sa venujeme bližšiemu opisu jednotlivých prototypov samostatne, keď že každý sa zaoberá inou oblasť ou vývoja systému.

# 5.2 Výber prostredia

Výber prostredia pre vývoj prototypov v značnej miere závisí na výbere prostredia pre implementáciu celého systému. Prostredie a použité technológie veľmi úzko súvisia s výsledkami analýz najmä experimentálnych prototypov. Analyzovali sa existujúce dostupné prostriedky pre vývoj prototypov v uvažovaných prostrediach.

Pri výbere implementačnej technológie sa do úvahy brali najmä objektovo orientované technológie vývoja softvérových systémov použitím jazyka C Sharp, Java alebo C++. V konečnom dôsledku bol zvolený jazyk C++ s použitím vývojového prostredia Visual C++ 6.0. Pre túto možnosť sme sa rozhodli z viacerých dôvodov:

- poskytuje jednoduchú implementáciu používateľ ského rozhrania pomocou knižnice MFC
- jednoduchosť inštalácie výsledného produktu, nepotrebuje žiadne virtuálne stroje ako napr. Java
- poskytuje vysokú rýchlosť implementovaného riešenia, pri vykonávaní frekventovaných operácií, ktorá je dôležitou požiadavkou zo strany zákazníka, napr. v porovnaní s Javou
- znalosť jazyka všetkými členmi tímu

Rozhodnutie v konečnej fáze záviselo aj od dostupných knižníc vhodných na použitie pri implementácii. Zvolený bol jazyk C++ a vývojové prostredie Visual C++ 6.0.

Druhým krokom bola voľba technológie implementácie databázy. Táto závisela najmä od dostupných prostriedkov pre nasadenie aplikácie. Zvolená bola databáza PostgreSQL. Hlavným dôvodom pre výber tohto riešenia je, že tento typ databázy je už na fakulte nasadený a má

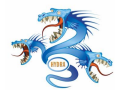

zo strany fakulty technickú podporu. Databáza PostgreSQL je voľne dostupná a postačuje požiadavkám, kladeným na databázu vyvíjanou aplikáciou. Členovia tímu majú s databázou PostgreSQL skúsenosti.

# 5.3 Prototyp používateľ ského rozhrania a dátového modelu

Evolučný prototyp, ktorý bude slúžiť ako základ pre ďalší vývoj aplikácie.

#### 5.3.1 Ciele prototypovania

Vzhľadom na zvolenú oblasť prototypovania sme identifikovali základné ciele:

- implementácia používateľ ských rozhraní
- implementácia databázy podľa návrhu modelu údajov
- implementácia funkcií systému pre spoluprácu s databázou
- ukážka funkcionality systému previazaním zvolených používateľ ských obrazoviek s databázou

V rámci implementácie používateľ ských rozhraní by mali byť podrobne navrhnuté jednotlivé obrazovky systému a ich prvky. Určená by mala byť logická nadväznosť a previazanie jednotlivých formulárov alebo ich častí. Návrh a implementácia formulárov by sa mali zameriavať na možnosti rýchleho a čo možno najefektívnejšieho zadávania údajov so zaručením čo najmenšej možnej chybovosti. Prezentovaná by mala byť funkčnosť obrazoviek spolu s čiastočnou kontrolou vstupných údajov. Takto prezentované používateľ ské rozhranie poskytuje zákazníkovi reálnu predstavu o cieľ ovej podobe systému a funkcií, ktoré bude poskytovať.

Implementované by mali byť aj funkcie na spoluprácu s databázou, ktoré by umožňovali pohyb údajov medzi aplikáciou a databázou. Existencia týchto funkcií by v plnej miere umožnila prezentáciu funkcionality zvolených obrazoviek systému. Takto by bola overená správnosť návrhu modelu údajov a implementovaných funkcií.

#### 5.3.2 Spôsob prototypovania

Spôsob vývoja prototypu pozostával z troch hlavných častí a to:

• návrh používateľ ských obrazoviek

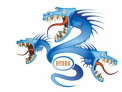

- návrh fyzického modelu údajov a implementácia databázy
- návrh architektúry aplikácie a funkcionality zvolených obrazoviek

Pri návrhu a implementácii používateľ ských obrazoviek bola použitá knižnica MFC. Použitá bola architektúra tvorby používateľ ského rozhrania SDI (Single Document Interface) pričom prvky na jednotlivých formulároch pre vstup a zobrazovanie údajov sú dynamicky generované. Pozornosť bola zameraná na formuláre zadávania údajov z prijímacej skúšky a osobných údajov uchádzačov. Testové odpovede z formulárov odovzdaných študentmi je potrebné čo najrýchlejšie spracovať. Preto boli testované rôzne formy zadávania testových odpovedí, tak aby bola zaručená čo najmenšia možná chybovosť. Možnosť výskytu chýb sa výrazne znížila zavedením vstupnej kontroly údajov. Implementované používateľ ské rozhrania a práca s nimi sú bližšie popísané v kapitole používateľ skej príručky k prototypu.

Pri návrhu spôsobu zadávania správnych odpovedí sa uvažovalo nad rôznymi spôsobmi tak, aby bolo zadávanie čo najefektívnejšie:

- zadávanie pomocou čísla poľa každé vstupné políčko na formulári s odpoveď ami by malo svoje číslo, teda čísla by boli v rozmedzí 1 až n\*m, pričom n by bol počet otázok testu a m počet odpovedí pre každú otázku. Takto by sa zadávali postupne len čísla uchádzačom označených odpovedí. Tento spôsob je výhodný vzhľ adom na nízku chybovosť a dobrú rýchlosť zadávania, avšak pri väčšom množstve otázok a možných odpovedí dochádza k označovaniu vstupných polí rádovo veľ kými číslami, čím sa tento spôsob stáva neprehľ adným
- zadávanie pomocou čísla možnosti v rámci otázky do poľ a odpovedí pre jednotlivé otázky by sa zadávali odpovede uvedené uchádzačom. Pre každú otázku by teda existovalo vstupné pole odpovedí. Každá cifra v čísle v poli odpovedí by znamenala jednu odpoveď na otázku. V prípade, že odpovede na otázku sú označované písmenami, je zvolená ekvivalentná konverzia (1-a,2-b,3-c,atď.). Táto možnosť by poskytovala dostatočnú rýchlosť zadávania ako nízku chybovosť pri zadávaní
- zadávanie pomocou zaškrtnutia vstupného políčka myšou toto riešenie zadávania je veľmi prehľ adné, avšak nie je dostatočne efektívne a dochádza pri ňom k veľ kej chybovosti, keď že si od používateľ a vyžaduje citlivé ovládanie myši. Vhodná by bola jeho kombi-

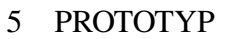

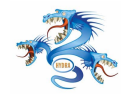

nácia s niektorým z predchádzajúcich riešení napríklad na opravu vzniknutých chýb, teda zadávanie len malého množstva údajov

Testovaním všetkých spôsobom zadávania bola implementovaná kombinácia analyzovaných spôsobov. Prvá možnosť bola zamietnutá vzhľadom na veľký rozsah čísel pri označovaní vstupných políčok pri veľkom počte otázok a možností odpovedí. Druhý spôsob bol rozšírený o rozdielne možnosti zadávania singlechoice a multichoice odpovedí. Spôsob zadávania pomocou označenia vstupného políčka myšou bol tiež implementovaný a je vhodný hlavne na použitie pri oprave konfliktov medzi odpoveď ami pri zadávaní testov.

Vytvorená bola databáza podľa fyzického návrhu tabuliek. Implementované boli funkcie na prácu s databázou. Využitá bola existujúca knižnica libpq.dll, ktorá umožňuje jednoduchý spôsob komunikácie s databázou PostgreSQL.

Na overenie funkčnosti prepojenia dátového modelu s rozhraniami boli implementované niektoré funkcie formulárov. Príkladom je napĺňanie roliet s možnosť ami údajov pri vytváraní nových šablón z číselníkov. Z číselníkov v databáze sa získavajú údaje ako predmet, časy a miestnosti konania skúšok, z ktorých používateľ vyberá pri vytváraní novej šablóny. Umožnené je aj uloženie vytvorenej šablóny do databázy. Ostatné funkcie neboli v prototype implementované.

#### 5.3.3 Výsledok prototypu

Implementovaný prototyp splnil v plnej miere ciele prototypovania. Navrhnuté a implementované boli obrazovky systému, ktoré utvrdili predstavu o budúcej kompletnej funkcionalite systému. Bol vytvorený efektívny spôsob interakcie s používateľ om najmä pri zadávaní testových odpovedí, ktorý umožňuje rýchle zadávanie údajov pri nízkom výskyte chýb. Možnosť výskytu chýb sa výrazne znížila aj zavedením vstupnej kontroly údajov pri niektorých prvkoch formulárov. Bola implementovaná databáza podľ a návrhu a do prototypu boli zahrnuté knižnice na prácu s databázou PostgreSQL. Tie umožnili overenie funkčnosti komunikácie s databázou v niektorých formulároch.

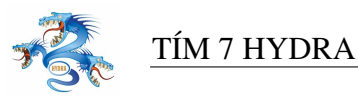

# 5.4 Prototyp rozpoznávania čiarových kódov

Experimentálny prototyp, určený na overenie možnosti rozpoznávania čiarových kódov a preskúmania vhodných riešení.

# 5.4.1 Ciele prototypovania

Vzhľadom na zvolenú oblasť prototypovania sme identifikovali základné ciele:

- zvoliť vhodný čiarový kód na identifikáciu testov
- implementovať algoritmus na rozpoznávanie zvoleného čiarového kódu z naskenovaného obrázku
- určiť spoľ ahlivosť zvoleného implementovaného riešenia

Analyzovať dostupné typy čiarových kódov a dostupné knižnice na ich spracovanie pre zvolené vývojové prostredie. Určiť kód vhodný na reprezentáciu údajov potrebných na identifikáciu testu. Následne je potrebné implementovať algoritmus na jeho rozpoznávanie z naskenovaného obrázku, pričom je potrebné uvažovať s nižšou kvalitou obrázku alebo prípadnými inými nedostatkami. Určiť pravdepodobnosť chyby pri rozpoznávaní čiarového kódu.

### 5.4.2 Spôsob prototypovania

V prvej časti prototypovania sme museli zvoliť vhodný čiarový kód. Tento bude kódovať nasledujúce informácie:

- 4 ciferný identifikačný kód uchádzača
- 1 ciferný kód identifikujúci predmet
- 1 ciferný kód identifikujúci miestnosť
- 1 ciferný kód identifikujúci beh

Na zápis týchto informácií by postačil prakticky hociktorý existujúci čiarový kód. A tak sme sa pri výbere sústredili hlavne na kódy umožňujúce jednoduchý zápis a čítanie. Nakoniec sme sa rozhodli pre kód Code39. Dôvodov bolo viacej:

- kód má variabilnú dĺžku, čo umožňuje budúce rozšírenie kódovanej informácie
- kód obsahuje iba čiary dvoch hrúbok, čo uľahčuje jeho načítavanie
- voľ ne dostupný font na zápis kódu

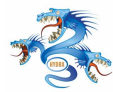

Načítavanie čiarového kódu pracuje v dvoch fázach. V prvej program hľadá na obrázku pozíciu kódu a v druhej prečíta nájdený kód. Hľadanie funguje na princípe hľadania rohov čiarového kódu, pričom sa využíva predpoklad, že na načítanom obrázku je iba samotný čiarový kód. Spôsob hľadania je uvedený na obrázku. Pri rozpoznávaní čiarového kódu sme vyskúšali dve metódy. Prvá metóda pracovala nasledovným spôsobom: Z načítaného čiarového kódu sa vytvorila jeho horizontálna projekcia a z nej sa pomocou prahovania načítali šírky jednotlivých čiar a medzier. Táto metóda ale bola veľmi citlivá na natočenie čiarového kódu a tak sme boli nútení túto metódu pozmeniť. Možností bolo viacero od rôznych šikmých projekcií cez natáčanie čiarového kódu až po emuláciu čítačiek kódov. My sme sa rozhodli pre poslednú. Cez čiarový kód postupne preložíme niekoľko náhodných čiar, načítame intenzitu bodov cez ktoré čiary prechádzajú a spriemerujeme ich. Ďalej sa už postupuje podobným spôsobom ako v predošlej metóde.

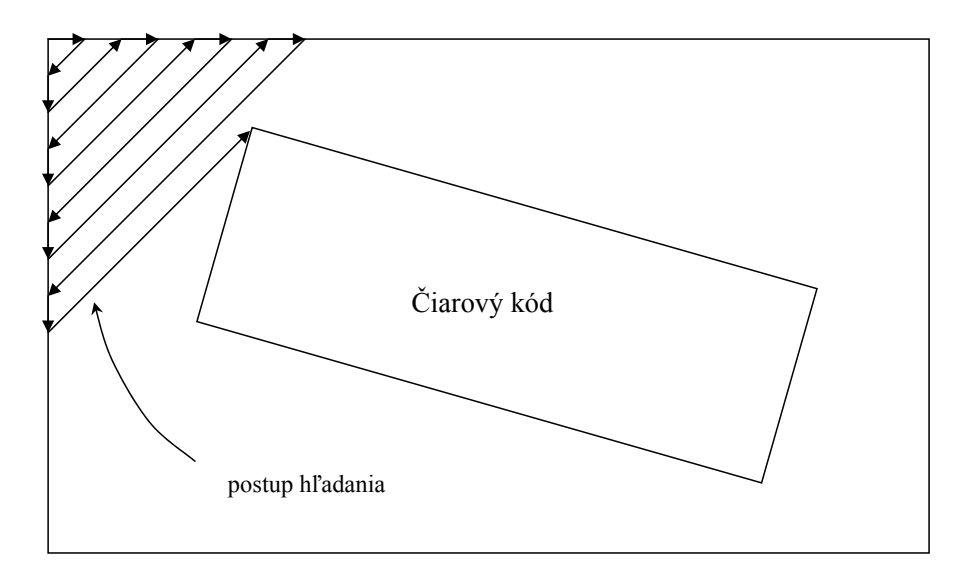

Obrázok 20: Príklad rozpoznávania čiarového kódu

#### 5.4.3 Výsledok prototypu

Uvedená metóda poskytuje veľ mi dobré výsledky a pri testoch sa jej podarilo správne načítať 100% predložených nepoškodených čiarových kódov. V budúcnosti sa podľ a potreby bude metóda rozširovať o filtre korigujúce najbežnejšie poškodenia čiarových kódov.

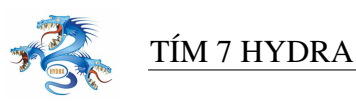

# 5.5 Prototyp rozpoznávania testových odpovedí

Experimentálny prototyp na zahodenie, určený na overenie možnosti rozpoznávania testových odpovedí v podobe krížikov a preskúmania vhodných riešení.

#### 5.5.1 Ciele prototypovania

Vzhľadom na zvolenú oblasť prototypovania sme identifikovali základné ciele:

- analyzovať metódy na rozpoznávanie krížikov ako testových odpovedí
- implementovať vhodný algoritmus na rozpoznávanie krížikov
- určiť spoľ ahlivosť zvoleného implementovaného riešenia

Cieľ om je vytvoriť prototyp na zahodenie, ktorý by overil možnosti rozpoznávania testových odpovedí v podobe krížikov z naskenovaných formulárov. Jednu alebo viac metód je potrebné implementovať vo zvolenom vývojovom prostredí. Určiť, ktoré z metód sú prípustné z hľ adiska percentuálnej úspešnosti správneho rozpoznania krížika.

#### 5.5.2 Spôsob prototypovania

Načítavanie testových odpovedí pracuje v troch fázach. V prvej sa podobne ako pri načítavaní čiarového kódu hľadajú rohy matice s odpoveď ovými políčkami. V druhej fáze sa nájdená matica natočí do vodorovnej polohy a hľadajú sa v nej jednotlivé odpoveď ové políčka. Hľadanie prebieha na základe informácií o veľkosti matice a na základe analýzy horizontálnej a vertikálnej projekcie obrázka. V tretej fáze sa analyzuje jedno odpoveď ové políčko. Úlohou programu je rozhodnúť čo sa v ňom nachádza, možnosti sú: Políčko je prázdne, krížik, políčko je začiernené.

### 5.5.3 Výsledok prototypu

Prvé dva kroky sme úspešne naimplementovali a otestovali. Identifikácia obsahu políčka zatiaľ nie je dokončená a práce na nej pokračujú. Úspešne sa nám darí odlíšiť prázdne políčko od začierneného, problémy sú ale s detekciou krížika.

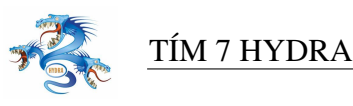

# 5.6 Prototyp autentifikácie používateľov

Experimentálny prototyp určený na overenie spôsobu autentifikácie používateľ ov pri prihlasovaní do systému. Vhodné riešenie by malo byť zakomponované do systému.

#### 5.6.1 Ciele prototypovania

Vzhľadom na zvolenú oblasť prototypovania sme identifikovali základné ciele:

• analyzovať spôsob autentifikácie používateľov

#### 5.6.2 Spôsob prototypovania

Keď že na fakulte nie je možné autentifikovať používateľ a oproti serveru LDAP, rozhodli sme sa využiť existujúci Samba server, ktorý implementuje protokoly SMB/CIFS, umožňujúc interoperabilitu medzi Unix/Linux servermi a Windows servermi/klientami.

Server Samba vo fakultnom prostredí funguje ako kontroler NT domény. Autentifikovať sa k NT doméne dá buď natívnym LogonUser API, ktorý operačný systém Windows poskytuje alebo pomocou API poskytovaným inými implementáciami. Iné existujúce implemenácie sú:

- JCIFS http://jcifs.samba.org, implementované v jazyku JAVA
- Samba http://samba.org, bežiaca na operačných systémoch iných ako Windows

Voľ bou jazyka C++ a prostredia operačného systému Windows nám zostáva využiť natívne LogonUser API. Ďalšie nájdené implementácie vždy vychádzali zo spomínaného natívneho, takže neposkytovali žiadnu výhodu (napr. NutValidatePassword, http://www.mkssoftware.com).

#### Funkcia LogonUser

Táto funkcia sa pokúsi prihlásiť používateľ a na lokálny počítač (počítač, z ktorého je táto funkcia zavolaná). Používateľ a špecifikujeme prihlasovacím menom a doménou, autentifikujeme heslom. Ak funkcia skončí úspešne, získame token, ktorý reprezentuje prihláseného používateľ a. Ak skončí neúspešne, bolo zadané zlé prihlasovacie meno alebo heslo.

```
BOOL LogonUser(
LPTSTR lpszUsername,
LPTSTR lpszDomain,
LPTSTR lpszPassword,
```

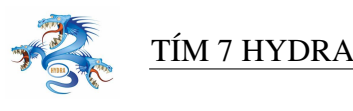

```
DWORD dwLogonType,
DWORD dwLogonProvider,
PHANDLE phToken
);
```

*lpszDomain* ak obsahuje reť azec ".", funkcia validuje používateľ ský účet použitím lokálnej databázy účtov (a nie pomocou domény NT) *dwLogonType* použijeme hodnotu LOGON32\_LOGON\_INTERACTIVE *dwLogonProvider* bude LOGON32\_PROVIDER\_DEFAULT

Podmienky použitia LogonUser API

- 1. Počítač s programom, používajúcim LogonUser API musí byť členom NT domény, oproti ktorej sa chceme autentifikovať.
- Program používajúci Logonser API musí byť spustený z procesu už majúceho privilégium "Act as Part of the Operating System". V opačnom prípade sa generuje chyba, oznamujúca nedostatočné oprávnenie. Normálne je toto privilégium dané iba účtu SYS-TEM.

Ak chceme splniť druhú podmienku, je potrebné prideliť oprávnenie "Act as Part of the Operating System" účtu, pod ktorým sa interaktívne prihlasujeme do systému (používateľ skému účtu, z ktorého spúšť ame program využívajúci LogonUser API, nie účet, na ktorý sa snažíme pomocou tohto API prihlásiť).

Na zmenu privilégií využijeme okno Start | Settings | Control Panel | Administrative Tools | Local Security Policy | Security Settings | Local Policies | User Rights Assignment. Nájdeme oprávnenie "Act as Part of the Operating System" a pridáme používateľ ov, prípadne celé grupy, ktoré budú používať program, vyžadujúci LogonUser API. Ak sme pridali účet, pod ktorým práve pracujeme, je potrebné sa odhlásiť a znovu prihlásiť. Oprávnenia sa totiž zisť ujú v čase prihlásenia a sú cachované LSA.

#### 5.6.3 Výsledok prototypu

Prototyp za splnenia podmienok uvedených vyššie je plne funkčný, autentifikuje používateľ a oproti NT doméne. Jeho nasadenie, ako súčasť celej aplikácie bude potrebné schváliť a povoliť

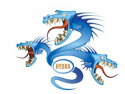

bezpečnostným administrátorom fakultnej LAN. Pri voľ be programovacieho jazyka C++ a klientského operačného systému Windows, nie je možné použiť iné riešenie autentifikácie oproti NT doméne.

Za zmienku stojí možnosť nainštalovania servera LDAP na fakulte (ktorý tam momentálne nie je) a autentifikovať sa oproti tomuto LDAP serveru. Tento prístup by nevyžadoval špeciálne privilégiá od systémového administrátora.

# 5.7 Zhodnotenie prototypovania

Prototypovanie v tejto fáze vývoja projektu pozostávalo z niekoľ kých prototypov. Prototyp na overenie používateľ ského rozhrania umožnil overenie predstavy o obrazovkách aplikácie. Implementácia databázy a komunikácie s ňou umožnila prezentáciu funkčnosti niektorých častí rozhrania. Prototyp je teda použiteľ ný v ď alšom vývoji aplikácie a je možné rozširovať ho o ď alšiu funkcionalitu.

Implementované boli aj experimentálne prototypy určené na overenie možností implementácie špecifických funkcií aplikácie. Prototyp na rozpoznávanie čiarových kódov dosiahol vysokú úspešnosť a implementácia bude použitá v riešení projektu. Prototyp rozpoznávania krížikov doposial' nepreukázal vhodné riešenie s dostatočnou mierou spoľ ahlivosti a práca na ňom bude pokračovať. Prototyp autentifikácie používateľ ov odhalil úskalia v použití autentifikácie využitím samba serveru. Jeho ď alšie použitie, vzhľ adom na potrebu rozšírenia práv všetkých používateľ ov je zatiaľ otázne.

# 6 Používateľ ská príručka (k prototypu)

Táto kapitola slúži ako používateľ ská príručka k prototypu k aplikácii EAPP-EVAL. Aplikácia slúži na zadávanie a vyhodnocovanie testov prijímacích skúšok na FIIT STU v Bratislave. Systém bol vyvíjaný v prostredí Microsoft Visual C++ 6.0, pre operačný systém Windows.

# 6.1 Používateľ ské rozhranie

V aplikácii je použité štandardné používateľ ské rozhranie, známe aj neskúseným používateľ om z iných aplikácií pod systémom Windows. Rozhranie zabezpečuje jednoduchú interakciu používateľ a s programom. Pozostáva z niekoľ kých hlavných prvkov, ktoré je vhodné si opísať aj vzhľ adom na lepšie porozumenie ď alších častí príručky:

- Aplikačné okno Hlavné okno programu, v ktorom beží aplikácia. Každá aplikácia má práve jedno také okno.
- Pruh Menu Zoznam všetkých kategórií povelov pre aplikáciu.
- Menu Zoznam povelov prislúchajúcich k jednej kategórii z pruhu menu.
- Modálny dialóg Dialóg otvárajúci sa v novom okne aplikácie.
- Formulár formulár otvárajúci sa v hlavnom okne aplikácie na pracovnej ploche pod Menu.
- Systémové Menu povely pracujúce s oknom aplikácie, napríklad zmena veľkosti alebo zavretie okna.
- Titulný pruh Pruh na hornom okraji okna, v ktorom je názov aplikácie.
- Tlačídlo minima a maxima Tlačidlo minima sa používa na minimalizovanie aplikácie a tlačidlo maxima na zväčšenie aplikácie na celú pracovnú plochu.

Vzhľadom na väčšie množstvo prvkov v dialógových formulároch aplikácie je vhodné spúšťať aplikáciu maximalizovane, prípadne aplikáciu po spustení maximalizovať použitím tlačidiel.

V ď alších kapitolách sú podrobne rozpísané jednotlivé ponuky menu aplikácie, reprezentujúce logické časti funkcií poskytovaných systémom.

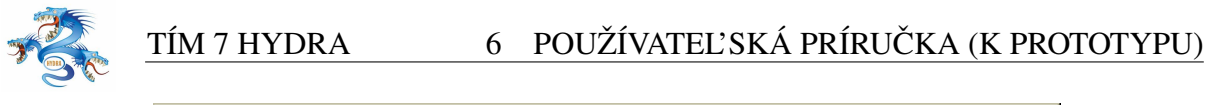

| 🏭 Untitled | - EVAL  |       |          |            |        |              |      |      | _ [ | IX |
|------------|---------|-------|----------|------------|--------|--------------|------|------|-----|----|
| Používateľ | Šablóna | Testy | Uchádzač | Štatistika | Skener | Vyhodnotenie | View | Help |     |    |
| ] 🗅 🚅 🔚    | . K     | d C   | 3        |            |        |              |      |      |     |    |
|            |         |       |          |            |        |              |      |      |     |    |
|            |         |       |          |            |        |              |      |      |     |    |
|            |         |       |          |            |        |              |      |      |     |    |
|            |         |       |          |            |        |              |      |      |     |    |
|            |         |       |          |            |        |              |      |      |     |    |
|            |         |       |          |            |        |              |      |      |     |    |
|            |         |       |          |            |        |              |      |      |     |    |
|            |         |       |          |            |        |              |      |      |     |    |
|            |         |       |          |            |        |              |      |      |     |    |
|            |         |       |          |            |        |              |      |      |     |    |
|            |         |       |          |            |        |              |      |      |     |    |
|            |         |       |          |            |        |              |      |      |     |    |
|            |         |       |          |            |        |              |      |      |     |    |
|            |         |       |          |            |        |              |      |      |     |    |
|            |         |       |          |            |        |              |      |      |     |    |
|            |         |       |          |            |        |              |      |      |     |    |
| Ready      |         |       |          |            |        |              |      |      |     |    |
| Ready      |         |       |          |            |        |              |      |      |     |    |

Obrázok 21: Príklad používateľ skej obrazovky systému

# 6.2 Menu EAPP-EVAL

Táto časť menu poskytuje povely aplikácie na vyvolanie dialógov prihlásenia a odhlásenia zo systému ako aj nastavenia základných parametrov a ukončenia aplikácie.

# 6.2.1 Prihlásenie do aplikácie

Používatelia sa za účelom používania funkcií, ktoré aplikácia poskytuje, musia prihlásiť do systému.

V ponuke menu EAPP-EVAL povelom Prihlásiť sa zobrazí formulár požadujúci od používateľ a prihlasovacie meno a heslo. Používateľ na prihlasovanie použije rovnaké údaje ako používa pri prihlasovaní do domény na počítačoch pripojených do fakultnej siete. Zadané údaje sú autentifikované a podľ a prístupových práv, ktoré sú používateľ ovi v systéme priradené, sú mu sprístupnené príslušné časti systému.

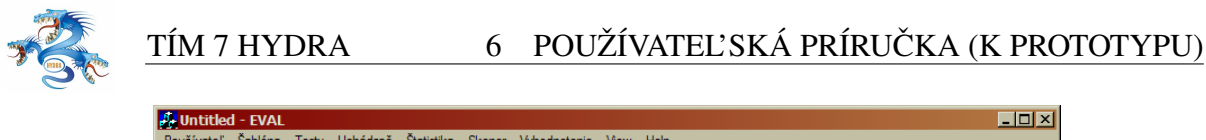

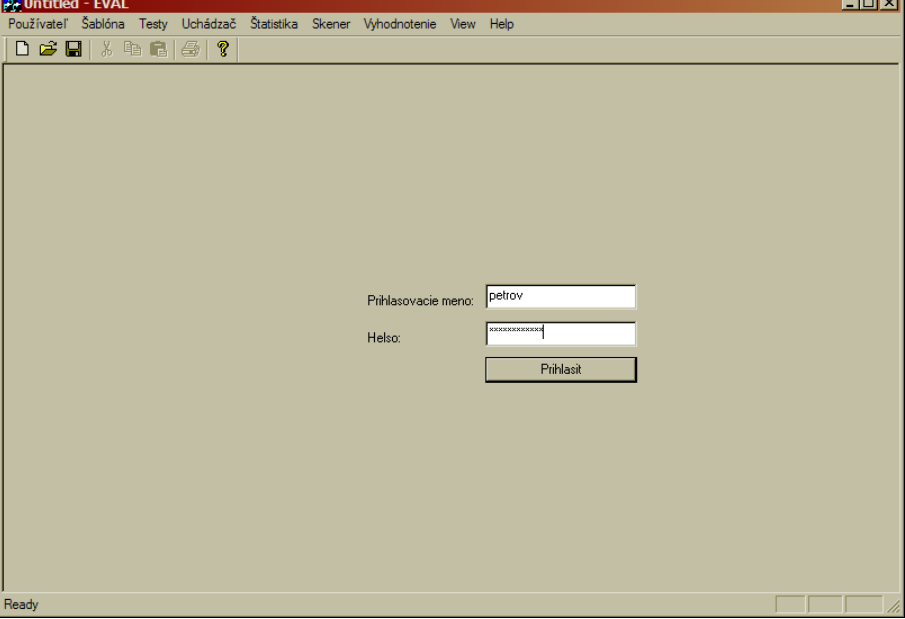

Obrázok 22: Obrazovka prihlasovania sa do systému

# 6.2.2 Odhlásenie

Odhlásením používateľ a zo systému sa uzamknú funkcie systému prístupné len prihlásenému používateľ ovi. Aplikácia zostáva spustená. Prihlásiť sa následne môže znovu rovnaký alebo iný používateľ.

# 6.3 Menu šablóny

Menu šablóny poskytuje povely na otvorenie dialógov na prácu so šablónami testov, ktoré určujú štruktúru testov a správnych odpovedí. Menu zahŕňa funkcie vytvárania, editovania a mazania šablón testov. Toto menu je prístupné len používateľ om s oprávnením typu Manažér.

#### 6.3.1 Pridanie šablóny

Po zvolení povelu Pridať z menu šablóny sa otvorí na pracovnej ploche aplikácie dialógový formulár vytvorenia novej šablóny.

Vytvorenie šablóny pozostáva z niekoľ kých krokov, ktoré na seba veľ mi tesne nadväzujú:

- Zadanie parametrov šablóny zadávajú sa základné parametre pre vytvorenie šablóny
- Zadanie správnych odpovedí pre každú otázku sa špecifikuje počet možných a správnych
odpovedí, ako aj bodové ohodnotenie

| 🛃 Untitled - EVAL                 |            |          |         |        |      |      |          |            |   |       |     | - 🗆 × |
|-----------------------------------|------------|----------|---------|--------|------|------|----------|------------|---|-------|-----|-------|
| Používateľ Šablóna Testy Uchádzač | Štatistika | Skener \ | /yhodno | otenie | View | Help |          |            |   |       |     |       |
| ▏▋┣▖▋▏▓▝▋▐▋▏▆▏▓                   |            |          |         |        |      |      |          |            |   |       |     | <br>  |
| Parametre šablony                 |            | 1.       | 2.      | 3.     | 4.   | 5.   | Odpovede | Body       |   | Možno | sti |       |
| Miestnost: AB300                  | 1.         |          |         | ◄      |      |      | 3        | 3          | • | 5     | •   |       |
| Čas: 08:00:00 Y                   | 2.         |          |         |        |      |      | 1        | ] 1        | • | 5     | •   |       |
| Variant: 0                        | 3.         |          |         | Г      | Г    | Г    |          | ] [1       | • | 2     | -   |       |
| Počet otázok: 15 🗹                | 4.         |          | V       |        | Г    | 2    | 25       | 1          | - | 5     | -   |       |
| Body za otázku: 1                 | 5.         |          |         |        |      |      | 34       | 1          | - | 5     | -   |       |
| C SingleChoice C MultiChoice      | 6.         | -<br>-   |         |        |      |      | 1        | 1          | - | 5     | -   |       |
| <u>V</u> ytvor šablónu            | 7.         |          |         |        | Г    | Г    |          | 1          | - | 3     | -   |       |
| Zadávací mód                      | 8.         |          |         |        |      |      |          | 2          | - | 5     | -   |       |
| MultiChoice mod                   | 9.         |          |         |        |      |      |          | ] [3       | - | 5     | -   |       |
| <u>U</u> ložiť                    | 10.        |          |         |        |      |      |          | 1          | - | 5     | -   |       |
| 7                                 | 11.        |          |         | Г      | Г    | Г    |          | 1          | - | 2     | -   |       |
|                                   | 12.        |          |         |        |      | -    |          |            | - | 5     | -   |       |
|                                   | 13         | -        |         | -      |      | -    |          | 1          |   | 5     |     |       |
|                                   |            | _        | _       | -      | -    |      |          | ייי<br>1 ה |   | 10    |     |       |
|                                   | 14.        |          |         |        |      |      |          | <u>п'</u>  |   | 10    |     |       |
|                                   | 15.        |          |         |        |      |      |          | ] [1       | - | 5     | -   |       |
|                                   |            |          |         |        |      |      |          |            |   |       |     |       |
| Ready                             |            |          |         |        |      |      |          |            |   |       |     |       |

Obrázok 23: Obrazovka pridania novej šablóny

Skupina prvkov na formulári Parametre šablóny obsahuje zadanie hodnôt:

- Predmet výber predmetu pomocou roletky. Predmety z ktorých sa vykonáva prijímacia skúška sú evidované v číselníku v databáze.
- Miestnosť výber miestnosti konania prijímacej skúšky pre ktorú je vytváraná šablóna.
- Čas čas konania prijímacej skúšky
- Variant výber možných variantov
- Počet otázok počet otázok testu
- Max. možností maximálny počet možností pre každú otázku. Je možné znížiť pre každú otázku samostatne
- Body za otázku štandardný počet bodov za otázku. Je možné zmeniť neskôr pre každú otázku samostatne
- SingleChoiceMultichoice výber typu odpovedí na otázku, jedna/viac správnych odpovedí na otázku

Potvrdenie všetkých zadaných parametrov tlačidlom vytvor šablónu, vygeneruje v dialógu časť

na zadávanie odpovedí na jednotlivé otázky. Zobrazený je formulár s počtom otázok stanoveným v parametroch a so štandardným počtom možností tak ako boli zadané v predchádzajúcom kroku. Možné odpovede pre každú otázku sú reprezentované radom zaškrtávacích políčok. Správna možnosť odpovede na otázku je vyznačená zaškrtnutím príslušného políčka. V poli odpovedí sa je zároveň reprezentovaná číslom. Každá cifra v čísle v poli odpovedí znamená jednu správnu odpoveď na otázku. V prípade, že odpovede na otázku sú označované písmenami, je zvolená ekvivalentná konverzia (1-a,2-b,3-c,atď.).

Zadávanie správnych odpovedí je umožnené viacerými spôsobmi:

- vyznačením krížikov používateľ vyznačí správne odpovede vyznačením krížiku v poli odpovedí pre príslušnú otázku. Zároveň sa číslo odpovede zobrazí v poli správnych odpovedí.
- zadaním čísla do poľ a odpovedí tu sa dajú rozlišovať dva módy zadávania správnych odpovedí, Zadávací mód sa vyberá zaškrtávacím poľ om Multi mode:
  - single mód pre každú otázku sa zadáva len jedna správna odpoveď. Po zadaní čísla správnej odpovede v rozmedzí možných odpovedí, je kurzor automaticky premiestnený na zadanie odpovede ďalšej otázky.
  - multi mód dostupný len v prípade, že vytváraná šablóna, je typu multichoice, pre každú otázku sa zadávajú jedna alebo viaceré správne odpovede, po zadaní čísel správnych odpovedí v rade za sebou bez medzier, je stlačené predvolené tlačidlo na potvrdenie zadania všetkých správnych odpovedí pre danú otázku (pôvodne nastavená klávesa je 0)

Pre každú otázku je možné znížiť počet možných odpovedí a upraviť body pridelené danej otázke.

### 6.3.2 Výber šablóny

Zvolením povelu Vybrať z menu šablóny sa otvorí na pracovnej ploche aplikácie formulár na výber šablóny.

Zobrazené sú všetky šablóny uchovávané v databáze. Prehľadne v tabuľke sú uvedené ich identifikátory, predmet, miestnosť, čas a variant. Možné je zvoliť jednu zo šablón z tabuľky. Následne je možné upraviť alebo zmazať zvolenú šablónu použitím tlačidiel Upraviť a

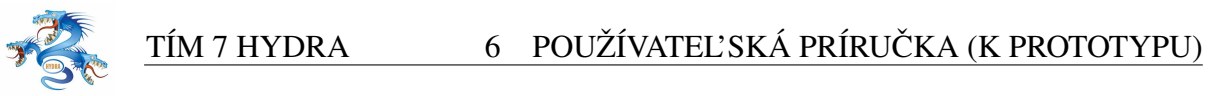

| Į | - Unt    | titled - EVAL     |                  |                   |                | - 🗆 × |
|---|----------|-------------------|------------------|-------------------|----------------|-------|
|   | oužív    | ateľ Šablóna Test | y Uchádzač Štati | istika Skener Vyh | odnotenie View | Help  |
| Ī |          | 3 🔲 🕹 🖬 🖬         |                  |                   |                |       |
| Ļ |          |                   | 319/1 <b>°</b>   |                   |                |       |
|   | ID       | Predmet           | Miestnost        | Cas               | Variant        |       |
|   | 11       | fyzika            | AB300            | 08:00:00          | 0              |       |
|   | 5        | informatika       | AB300            | 12:00:00          | a              |       |
|   | 2        | matematika        | AB300            | 08:00:00          | Ь              |       |
|   | <u> </u> | matematika        | AB300            | 08:00:00          | a              |       |
|   | <u> </u> |                   |                  |                   |                |       |
|   |          |                   |                  |                   |                |       |
|   |          |                   |                  |                   |                |       |
|   |          |                   |                  |                   |                |       |
|   |          |                   |                  |                   |                |       |
|   |          |                   |                  |                   |                |       |
|   |          |                   |                  |                   |                |       |
|   | L        |                   |                  |                   |                |       |
|   | L        |                   |                  |                   |                |       |
|   | <u> </u> |                   |                  |                   |                |       |
|   |          |                   |                  |                   |                |       |
|   | - N      | united 1          |                  |                   | 7              | 1     |
|   | V        | ybrat             |                  |                   | Zrusit         |       |
|   |          |                   |                  |                   |                |       |
|   |          |                   |                  |                   |                |       |
|   |          |                   |                  |                   |                |       |
|   |          |                   |                  |                   |                |       |
|   |          |                   |                  |                   |                |       |
|   |          |                   |                  |                   |                |       |
|   | laadu    |                   |                  |                   |                |       |
| 1 | eady     |                   |                  |                   |                |       |

Obrázok 24: Obrazovka výberu šablóny

Zmazať. Odstránením šablóny je po potvrdení táto odobratá zo zoznamu existujúcich šablón.

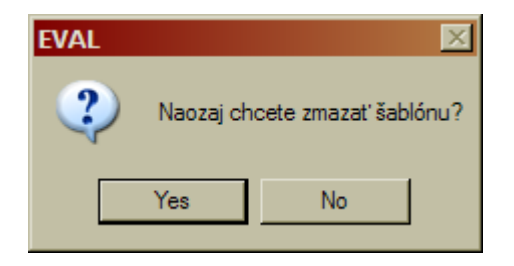

Obrázok 25: Obrazovka odstránenia šablóny

Výberom úpravy šablóny sa otvorí formulár úpravy šablóny. Tento je zhodný s formulárom vytvárania novej šablóny, pričom všetky údaje sú už predvyplené. Údaje je možné zmeniť a následne šablónu uložiť alebo zamietnuť vykonané zmeny.

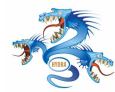

## 6.4 Menu Testy

Menu šablóny poskytuje povel na otvorenie dialógu na zadávanie testov.

#### 6.4.1 Zadávanie testov

Výberom povelu Zadávanie testov z menu Testy, sa zobrazí formulár na zadávanie testov. Slúži na manuálne zadávanie údajov z testov vypracovaných uchádzačmi. Predpokladá sa, že zadávateľ má k dispozícii fyzickú verziu testu a zadáva údaje podľa nej.

Proces zadávania testov rovnako ako formulár na zadávanie šablón pozostáva z dvoch krokov zadávania.

- zadanie čísla testu
- zadanie variantu testu
- zadanie odpovedí uchádzača

Po otvorení nového formuláru je používateľ vyzvaný na zadanie čísla testu. Po jeho zadaní sa overí či takéto číslo testu je platné. Podľa čísla sa identifikuje čas a miestnosť vykonávania testu. Zobrazí sa ponuka dostupných variantov testov. Variant testu je uvedený na odpoveďovom formulári uchádzača. Používateľ vyberie variant testu a potvrdí výber. Systém vyberie údaje šablóny prislúchajúce zvolenému variantu testu a podľa nich vygeneruje formulár na zadávanie odpovedí pre jednotlivé otázky. Tento formulár je veľmi podobný tomu na zadávanie správnych odpovedí šablóny testov.

Zadávateľ môže využiť dva módy zadávania testu rovnako ako to je pri zadávaní šablón.

Po potvrdení zadaných odpovedí prebieha kontrola vstupných údajov. Ak bol už test s rovnakým číslom zadaný porovnávajú sa zadané údaje z oboch verzií. V prípade konfliktu je na to zadávateľ upozornený vysvietením konfliktných odpovedí. Má možnosť znovu overiť platnosť zadaných údajov a takto potvrdené údaje sú uložené. Uchovávané v systéme sú obe verzie zadania ale za platné sú považované tie čo boli zadané neskôr, vzhľadom na to, že tu bol zadávateľ upozornený na vzniknuté konflikty.

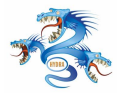

## 6 POUŽÍVATEĽSKÁ PRÍRUČKA (K PROTOTYPU)

| Untitled - EVAL             |              |       |        |         |        |         |      |         |                | _ 🗆 🗵 |
|-----------------------------|--------------|-------|--------|---------|--------|---------|------|---------|----------------|-------|
| Používateľ Šablóna Testy Ud | hádzač Štati | stika | Skener | · Vył   | odnote | enie \  | ∕iew | Help    |                |       |
| 🗅 🖻 🖬   X 🖻 🛍   🚑           | 8            |       |        |         |        |         |      |         |                |       |
| Zadaj IDB číslo             |              |       | Variar | nt ——   | 2      | 2       |      |         |                |       |
| IDB číslo: 1234567          | OK           |       |        | т.<br>П | 2.     | з.<br>Г | 4.   | э.<br>Г | 3              | -     |
| Udaje o zadávanom teste     |              |       |        | 1       | 2      | 2       |      | 5       | ,              |       |
| Predmetr Metemotiku         |              |       |        | 1.      | ۷.     | э.      | 4.   | 0.      | <b></b>        |       |
| Miastractic AD 200          | 3            | 1.    |        |         |        |         |      |         | 1              |       |
| Čas: 10.00 - 12.            | 00           | 2.    |        |         |        | ☑       |      |         | 3              |       |
| Počet otázok: 15            |              | 3.    |        | •       |        |         |      |         | 1              |       |
| Max. počet možnosti: 5      |              |       |        | _       | _      | _       | _    | _       |                |       |
| Už zadaný: 1                | - krát       | 4.    |        |         |        |         |      |         | 2              |       |
| MultiChoice: Ano            |              | 5.    |        | ☑       |        |         |      |         | 1              |       |
| Mod MultiMod                |              | 6.    |        |         |        |         |      |         | 2              |       |
|                             |              |       |        | _       | _      | _       | _    | _       |                |       |
|                             |              | 7.    |        |         |        |         |      |         |                |       |
|                             |              | 8.    |        |         |        |         |      |         | 1              |       |
| Zrušiť zadávanie            |              | 9.    |        |         |        |         |      |         | 2              |       |
| <u>V</u> ymazať             |              | 10    | ).     |         |        |         |      |         | 4              |       |
|                             |              | 1.    | 1.     | •       |        |         |      |         | 1              |       |
|                             |              |       |        | _       | _      | _       | _    | _       | 4              |       |
|                             |              | 12    | 2.     |         |        |         |      |         | ļ <sup>‡</sup> |       |
|                             |              | 13    | 3.     | ☑       |        |         |      |         | 1              |       |
|                             |              | 14    | 4.     |         |        |         |      |         | 2              |       |
|                             |              | 18    | ō.     |         |        |         |      |         | 2              |       |
| Ready                       |              |       |        |         |        |         |      |         |                |       |

Obrázok 26: Obrazovka zadávania testu s odpoveď ami

# 6.5 Menu Uchádzač

Menu Uchádzač poskytuje povely na otvorenie formulárov zadávania údajov o samotných uchádzačoch, ktorých zber je potrebný pri vyhodnocovaní prijímacej skúšky a ďalšom spracovaní údajov. Menu zahŕňa funkcie zadávania osobných údajov a priemerov vysvedčení.

#### 6.5.1 Zadať osobné údaje

Výberom povelu Zadať osobné údaje z menu Uchádzač, sa zobrazí formulár na zadávanie a aktualizáciu osobných údajov o uchádzačovi. Tento zahŕňa:

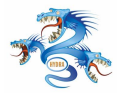

# TÍM 7 HYDRA 6 POUŽÍVATEĽSKÁ PRÍRUČKA (K PROTOTYPU)

| 🔆 Untitled - EVAL                       |        |        |         |        |          |         |         |         | × |
|-----------------------------------------|--------|--------|---------|--------|----------|---------|---------|---------|---|
| Používateľ Šablóna Testy Uchádzač Štati | stika  | Skene  | er Vyl  | nodnot | enie     | View    | Help    |         |   |
| D 🖻 🖬   X 🖻 💼   🎒 🤶                     |        |        |         |        |          |         |         |         |   |
| Zadaj IDB číslo                         |        | -Varia | nt      | 2      | 2        |         | Б       |         |   |
| IDB číslo: 1234567 OK                   |        |        | т.<br>П | 2.     | э.<br>Г  | 4.<br>Г | ы.<br>Г | 3       |   |
| Udaje o zadávanom teste                 |        |        | 1       |        | 2        | 4       | 5       |         |   |
| Predmeter Meteoretike                   |        |        | 1.      | ۷.     | Э.       | 4.      | Э.      | <b></b> |   |
| Predmet: Matematika                     | 1.     |        | ☑       |        |          |         |         | 1       |   |
| Miestnost: AB 300<br>Čas: 10.00 - 12.00 | 2.     |        |         |        |          |         |         | 2       |   |
| Počet otázok: 15                        | 3.     |        |         |        | V        |         |         | 3       |   |
| Max. počet možnosti: 5                  |        |        | _       | _      | _        | _       | _       | 4       |   |
| Už zadaný: 1 - krát                     | 4.     |        |         |        |          |         |         | 4       |   |
| MultiChoice: Ano                        | 5.     |        |         |        |          |         |         | 5       |   |
| Mod                                     | 6.     |        |         |        |          |         |         | 14      |   |
|                                         |        |        | _       |        | _        | _       | _       |         |   |
| Pridať                                  | 7.     |        |         | •      |          |         |         |         |   |
| J                                       | 8.     |        |         |        |          |         |         | 3       |   |
| Zrušiť zadávanie                        | 9.     |        |         |        |          |         |         | 1       |   |
| <u> </u>                                | <br>10 | ).     |         |        |          |         |         | 5       |   |
|                                         | 11     |        | ☑       |        |          |         |         | 1       |   |
|                                         | 12     | 2.     |         | ▼      |          |         |         | 2       |   |
|                                         | 13     | 2      |         |        | <b>v</b> |         |         | 3       |   |
|                                         |        |        | _       | _      | _        | -       | _       | 4       |   |
|                                         | 14     | ł.     |         |        |          |         |         | -       |   |
|                                         | 15     | 5.     |         |        |          |         |         | 5       |   |
| Ready                                   |        |        |         |        |          |         |         |         |   |

Obrázok 27: Obrazovka opravy konfliktov pri zadávaní testu

- Meno
- Rodné priezvisko
- Priezvisko
- Telefónne číslo
- SMS notifikácia
- Číslo OP
- Ulica
- Mesto

• PSČ

| 👫 Untitled - EVAL                               |                    |               | _ D × |
|-------------------------------------------------|--------------------|---------------|-------|
| Používateľ Šablóna Testy Uchádzač Štatistika Sł | kener Vyhodnotenie | View Help     |       |
| D 🗳 🖬   X 🖻 🖻   🎒   💡                           |                    |               |       |
| _ TestNumber                                    | Uchádzač —         |               | 1     |
| TestNumber: 1234 Zadaj                          | Meno:              | Michal        |       |
|                                                 | Rodné priezvisko:  |               |       |
| Pridat Zrušit Vymazat                           | Priezvisko:        | Holečka       |       |
|                                                 | SMS notifikácia:   | 0904 123412   |       |
|                                                 | Telefónne číslo:   |               |       |
|                                                 | Číslo OP:          | DE 430 250    |       |
|                                                 | Ulica:             | Pod Mostom 34 |       |
|                                                 | Mesto:             | Bratislava    |       |
|                                                 | PSC:               | 04432         |       |
|                                                 |                    |               |       |
|                                                 |                    |               |       |
| Dent.                                           |                    |               |       |
| Ready                                           |                    |               |       |

Obrázok 28: Obrazovka zadávania osobných údajov

Dôraz sa kladie zadávanie čísla SMS notifikácie keď že zmena ostatných údajov pri nie je až tak bežná. Po zobrazení formuláru sa požaduje zadanie identifikátora uchádzača, ktorý sa nachádza na formulári s osobnými údajmi. Po potvrdení sa overí platnosť čísla a zobrazia sa dostupné osobné údaje pre uchádzača. Kurzor sa presunie automaticky do poľ a zadávania SMS notifikácie. Po zadaní čísla SMS notifikácie, by mal zadávateľ overiť aj ostatné osobné údaje a v prípade zisteného rozdielu, ich aktualizovať. Potvrdením sa údaje uložia a otvorí sa nový formulár na zadávanie osobných údajov pričom kurzor je opäť v poli na zadanie identifikátora uchádzača. Takto je umožnené rýchle zadávanie osobných údajov uchádzačov, najmä v prípade telefónneho čísla SMS notifikácie.

#### 6.5.2 Zadať vysvedčenia

Zvolením položky zadania vysvedčení z ponuky menu Uchádzač sa otvorí formulár na zadanie priemerov vysvedčení uchádzača. Predpokladá sa, že zadávateľ má fyzicky k dispozícii vysvedčenia uchádzača.

Jediným jednoznačným identifikátorom uchádzača na vysvedčení je rodné číslo. Po jeho zadaní do vstupného poľa, je aktualizované okno formuláru, pričom sú zobrazené už zadané priemery známok za jednotlivé roky. Zadávateľ má možnosť zadať priemer známok za ktorý-

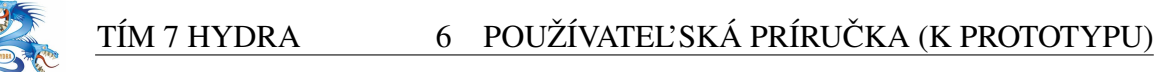

| 🛃 Untitled - EVAL                               |           |           |           |           | <u>_   ×</u> |
|-------------------------------------------------|-----------|-----------|-----------|-----------|--------------|
| Používateľ Šablóna Testy Uchádzač Štatistika Sł | kener Vyh | odnotenie | View Help |           |              |
| D 🛎 🖬   X 🖻 🖻   😂   🦹                           |           |           |           |           |              |
| Rodne cislo                                     | _ Vysvedč | enia      |           |           |              |
| Rodne cislo: 8112129076 OK                      |           | Priemer   |           |           |              |
| Info                                            | 1. rok:   | 1.1       | Zadaj     |           |              |
| Meno: Janko                                     | 2. rok:   | 1.23      | Zadaj     |           |              |
| Priezvisko: Hrasko                              | 3. rok:   | 1.12      | Zadaj     |           |              |
| Pridať Zrušiť Vymazať                           | 4. rok:   | N/A       | Zadaj     |           |              |
|                                                 | 5. rok    | N/A       | Zadaj     | 🗖 Netreba |              |
|                                                 | Maturita: | N/A       | Zadaj     |           |              |
|                                                 |           |           |           |           |              |
|                                                 |           |           |           |           |              |

koľ vek z ročníkov zvolením tlačidla Zadaj pri príslušnom ročníku.

Obrázok 29: Obrazovka zadávania priemerov vysvedčení

Následne sa objaví dialógové okno na zadanie známok z vysvedčenia. Dialógové okno je odlišné pre zadávanie vysvedčení za jednotlivé ročníky a pre maturitné vysvedčenie.

Pri zadávaní známok za ročník, je možné zadať ľubovolný počet známok. Výber predmetov, ktorých známky je potrebné zadať je na zadávateľovi, ktorí by mal byť na túto úlohu patrične inštruovaný. Všetky známky majú rovnakú váhu pri výpočte priemeru. Potvrdením zadaných známok sa vypočíta ich priemer a ten sa zapíše do prehľadu priemerov.

Pri zadávaní známok z maturity je zadávanie výrazne odlišné. Určuje sa level maturitnej skúšky. Pre internú maturitu sa pre každý maturitný predmet určuje známka z písomnej časti a ústnej časti. Pre prípadnú externú maturitu sa určuje percentuálna úspešnosť pre každý z predmetov. Zo zadaných hodnôt sa vypočíta vážený priemer, ktorý určuje priemer maturitného vysvedčenia.

Zadávateľ pokiaľ vie určiť (podľa odovzdaných vysvedčení), či uchádzač odovzdal už všetky vysvedčenia teda minimálne za prvé štyri roky štúdia a maturitu, môže označiť vysvedčenie z piateho ročníka ako nepotrebné. Ak teda študent navštevoval štvorročnú strednú školu toto vysvedčenie od neho nie je už d'alej požadované.

# 6.6 Menu Štatistiky

Menu Štatistiky obsahuje povely na vyvolávanie formulárov prehľadov zadaných údajov. Používateľ má takto možnosť kontrolovať priebeh zadávania a vyhodnocovania údajov, prípadne ho prehľady upozorňujú na konflikty v zadaných údajoch.

Prehľady sú rozdelené do niekoľ kých kategórií, každý z nich sa zameriava na jednu oblasť údajov. Poskytujú nástroje na filtrovanie a zoradenie záznamov v zobrazených prehľadoch.

## 6.6.1 Osobné údaje

Príkazom Osobné údaje v menu Štatistiky sa zobrazí formulár obsahujúci prehľad informácií o zadaných osobných údajoch. Zameriava sa na kontrolu zadávania telefónneho čísla a prípadných konfliktov medzi zadanými údajmi.

| <u>P</u> oužívateľ Ša <u>b</u> ló | na <u>T</u> esty <u>U</u> chádzač       | : Štati <u>s</u> tika Skener | ⊻iew <u>H</u> elp                                      |          |                       |  |  |  |
|-----------------------------------|-----------------------------------------|------------------------------|--------------------------------------------------------|----------|-----------------------|--|--|--|
| 🗅 🚔 🔚 👌                           | ( • • • • • • • • • • • • • • • • • • • |                              |                                                        |          |                       |  |  |  |
| Císla SMS notifi                  | kácie                                   |                              |                                                        |          |                       |  |  |  |
| filter:                           |                                         |                              | Hladai                                                 | Bez      | filtra                |  |  |  |
|                                   |                                         |                              | <u></u>                                                |          |                       |  |  |  |
| □ <u>P</u> riezvisko              | <u> </u>                                | íslo 🔲 <u>T</u> el. císlo    | ⊂ ⊻šetky ⊂ <u>K</u> onfliktné ⊂ Be <u>z</u> konfliktné |          |                       |  |  |  |
| Priezvisko                        | Meno                                    | Registračné císlo            | Telefónne císlo                                        | konflikt | Tvp konfliktu         |  |  |  |
| Ponozka                           | Dezider                                 | 1111113                      | 0904546890                                             | Ano      | duplicitne tel. cislo |  |  |  |
| Brnák                             | Daniel                                  | 1111112                      | 0904546890                                             | Ano      | duplicitne tel. cislo |  |  |  |
|                                   |                                         |                              |                                                        |          |                       |  |  |  |
|                                   |                                         |                              |                                                        |          |                       |  |  |  |
|                                   |                                         |                              |                                                        |          |                       |  |  |  |
|                                   |                                         |                              |                                                        |          |                       |  |  |  |
|                                   |                                         |                              |                                                        |          |                       |  |  |  |
|                                   |                                         |                              |                                                        |          |                       |  |  |  |
|                                   |                                         |                              |                                                        |          |                       |  |  |  |
|                                   |                                         |                              |                                                        |          |                       |  |  |  |
|                                   |                                         |                              |                                                        |          |                       |  |  |  |
|                                   |                                         |                              |                                                        |          |                       |  |  |  |
|                                   |                                         |                              |                                                        |          |                       |  |  |  |
|                                   |                                         |                              |                                                        |          |                       |  |  |  |
|                                   |                                         |                              |                                                        |          |                       |  |  |  |

Obrázok 30: Obrazovka prehľadu osobných údajov

Obsahuje filter, ktorý umožňuje obmedzenie položiek na základe výskytu reťazca. Ďalej usporiadanie položiek podľa Priezviska, Mena, Registračného čísla a Telefónneho čísla. Ďalej je dostupný aj filter konfliktov, teda zozbrazuje položky všetky, konfliktné alebo len nekonfliktné.

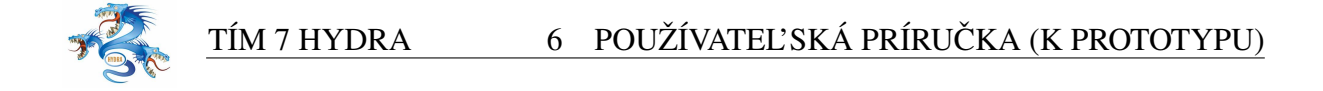

Dvojitým kliknutím na záznam v tabuľ ke sa používateľ ovi otvorí formulár zadávania osobných údajov s už predvyplnenými dostupnými údajmi pre príslušného uchádzača.

#### 6.6.2 Prospech

Zvolením príkazu Prospech v menu Štatistiky sa zobrazí formulár obsahujúci prehľad informácií o vysvedčeniach zo strednej školy.

| Používateľ Šablór | a <u>T</u> esty <u>U</u> chádzač | Štati <u>s</u> tika Skener  | ⊻iew <u>H</u> elp  |                    |                    |           |             |              |          |          |                    |
|-------------------|----------------------------------|-----------------------------|--------------------|--------------------|--------------------|-----------|-------------|--------------|----------|----------|--------------------|
| D 🚅 🖬 🐰           | ħ <b>R</b>   #   <b>?</b>        |                             |                    |                    |                    |           |             |              |          |          |                    |
| Prospech na stre  | dnej škole                       |                             |                    |                    |                    |           | Zobraz typy | konfliktov   |          |          |                    |
| filter:           |                                  |                             | Hlada              | ai I               | <u>B</u> ez filtra |           | 🔽 Nezada    | ny 4. rocnik |          | 🔽 Nezada | na maturita        |
|                   |                                  |                             |                    |                    |                    |           | 🔽 Nezada    | ny 5. rocnik |          |          |                    |
| Priezvisko        | 🔲 Meno 🗐 Rodné                   | císlo 🥅 R <u>eg</u> . císlo | ○ <u>V</u> šetky ⊂ | <u>K</u> onfliktné | O Be <u>z</u> kon  | fliktné   |             |              |          |          |                    |
|                   |                                  |                             |                    |                    |                    |           |             |              |          |          |                    |
| Priezvisko        | Meno                             | Rodné číslo                 | Registračné císlo  | 1. rocník          | 2. rocník          | 3. rocník | 4. rocník   | 5. rocník    | maturita | konflikt | typ konfliktu      |
| Brnak             | Daniel                           | 820301/6690                 | 1111112            | 1.2                | 1.2                | 1.20      |             | 1.20         | 1.25     | ano      | nezadany 4. rocnik |
|                   |                                  |                             |                    |                    |                    |           |             |              |          |          |                    |
|                   |                                  |                             |                    |                    |                    |           |             |              |          |          |                    |
|                   |                                  |                             |                    |                    |                    |           |             |              |          |          |                    |
|                   |                                  |                             |                    |                    |                    |           |             |              |          |          |                    |
|                   |                                  |                             |                    |                    |                    |           |             |              |          |          |                    |
|                   |                                  |                             |                    |                    |                    |           |             |              |          |          |                    |
|                   |                                  |                             |                    |                    |                    |           |             |              |          |          |                    |
|                   |                                  |                             |                    |                    |                    |           |             |              |          |          |                    |

Obrázok 31: Obrazovka prospechu jedného študenta

V tomto prehľade je pozornosť upriamená na vysvedčenia uchádzača a priemery známok z nich zadané do systému. Ako položky zoznamu sa zobrazujú uchádzači a k nim príslušné priemery známok za jednotlivé ročníky. Konflikt v tomto prípade môže nastať v troch prípadoch:

- pre uchádzača nebol zadaný priemer za 4.ročník
- pre uchádzača nebol zadaný priemer za 5.ročník
- pre uchádzača nebol zadaný priemer z maturitného vysvedčenia

Používateľ ovi je umožnené filtrovať medzi zobrazeniami jedného alebo všetkých konfliktov. A podobne ako v prípade všetkých prehľ adov umožnené je vyhľ adávanie reť azca, rôzne spôsoby usporiadania v zozname a zobrazenie konfliktných, bezkonfliktných a všetkých záznamov.

Dvojitým kliknutím na záznam v tabuľ ke sa používateľ ovi otvorí formulár zadávania priemerov vysvedčení s už predvyplnenými dostupnými údajmi pre príslušného uchádzača.

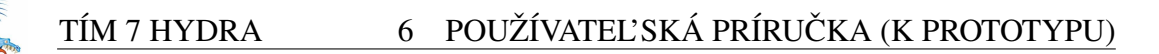

### 6.6.3 Výsledky testov

Zvolením príkazu Prospech v menu Štatistiky sa zobrazí formulár obsahujúci prehľad informácií o vysvedčeniach zo strednej školy.

| Používateľ Šablóna Iesty Uchádzač Štatistika Skener View Help   |
|-----------------------------------------------------------------|
| D 🚔 🖬   % 🖻 🖻   🔗   🤶                                           |
| Výsledky testov                                                 |
| filter ID: <u>H</u> ladaj <u>B</u> ez filtra                    |
|                                                                 |
| <u> ⊂ V</u> šetky ⊂ <u>K</u> onfliktné ⊂ Be <u>z</u> konfliktné |
| Zobraz typy konfliktov                                          |
| 🔽 Zadany len jeden predmet 🛛 🔽 Zadane rozne hodnoty testu       |
| 🔽 Zadany nespravny predmet 🛛 🔽 Nezadana ani jedna hodnota       |
|                                                                 |
| Test ID Matematika Fyzika Informatika Konflikt Typ konfliktu    |
| 1234 2x [42;42] UX UX Ano Zadany len jeden predmet              |
|                                                                 |
|                                                                 |
|                                                                 |
|                                                                 |
|                                                                 |
|                                                                 |
|                                                                 |
|                                                                 |
|                                                                 |
|                                                                 |
|                                                                 |
|                                                                 |

Obrázok 32: Obrazovka prehľadu výsledkov a spracovania testov

Prehľ ad poskytuje informáciu o testoch prijímacích skúšok. Zobrazené sú všetky identifikátory uchádzačov. Pre každého uchádzača je uvedený počet zadania testov a bodové ohodnotenie z jednotlivých predmetov.

Zobrazenie prehľadu sa čiastočne odlišuje pre používateľ a typu manažér a zadávateľ. Zadávateľ má v zozname výsledkov testov zobrazené len položky uchádzačov, ktoré sám zadával. Pre manažéra sú zobrazené položky všetkých uchádzačov a je doplnený stĺpec identifikujúci zadávateľ a údajov. Identifikované sú štyri situácie, kedy sú prvky zoznamu označené ako konflikty:

- pre uchádzača nebol zadaný test zo žiadneho predmetu
- pre uchádzača bol zadaný test len jedného predmetu
- pre uchádzača bol zadaný test z predmetu, z ktorého z ktorého prijímaciu skúšku nemal vykonávať
- zobrazí informáciu pri ktorých testoch došlo k oprave odpovedí pri viacnásobnom zadávaní, a aký je rozdiel v počte bodov

Dvojitým kliknutím na položku zoznamu sa otvorí formulár na riešenie príslušného druhu konfliktu. Pre prvé dva konflikty sa jedná o formulár manuálneho zadávania testov, kde môže byť opakovane zadaný test. Pre tretí konflikt sa otvorí formulár zobrazenia testu a je možné zmeniť predmet, pre ktorý bol test zadaný, prípadne vymazať záznam testu. Používateľ ovi je pri prehľ ade opäť umožnené filtrovať hodnoty v zozname na základe rôznych kritérií.

## 6.7 Menu Skener

Menu Skener poskytuje povel na otvorenie diálogu umožnujúceho rozpoznanie naskenovaných dokumentov odpoveď ových formulárov a riešenie prípadných konfliktných situácií keď nie je možné niektoré údaje rozpoznať.

## 6.8 Rozpoznanie dokumentov

Výberom povelu Rozpoznania dokumentov z menu Skener, sa otvorí formulár umožňujúci riadenie rozpoznávania dokumentov.

Používateľ je vyzvaný zadať cestu k adresáru v ktorom sa nachádzajú súbory určené na rozpoznanie. Po určení cesty a stlačením tlačidla Načítať sa zobrazí zoznam súborov, ktoré sa nachádzajú v určenom adresári. Príkazom Rozpoznať, začne proces rozpoznávania súborov. V prípade, že súbor bol úspešne rozpoznaný, premenuje a presunie sa do podadresára ROZPOZ-NANE. V tabuľ ke súborov sa označí zelenou farbou a zobrazia sa aj niektoré z rozpoznaných parametrov (napr. číslo testu). V prípade, že súbor nebolo možné rozpoznať, premenuje a presunie sa do podadresára NEROZPOZNANE. Po prejdení všetkých súborov v hlavnom adresári a teda ukončení rozpoznávania sa zobrazí počet rozpoznaných, nerozpoznaných súborov a úspešnosť rozpoznávania.

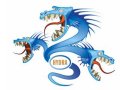

| ð | Untitled - EVAL                |                               |                  |             |  |
|---|--------------------------------|-------------------------------|------------------|-------------|--|
| P | 'oužívateľ Šablóna Testy Ucháo | dzač Štatistika Skener Vyhodn | otenie View Help |             |  |
|   | D 🖆 🔛 🐰 🖻 💼 🦾 🗌                | 8                             |                  |             |  |
|   | Naskenované testy<br>Cesta:    |                               |                  | Načítať     |  |
|   | Súbor                          | Chau                          | IDR číslo        | T           |  |
|   | Jubbi                          | 5(8)                          | IDD CISIO        | · · · · · · |  |
|   |                                |                               |                  |             |  |
|   |                                |                               |                  |             |  |
|   |                                |                               |                  |             |  |
|   |                                |                               |                  |             |  |
|   |                                |                               |                  |             |  |
|   |                                |                               |                  | III         |  |
|   |                                |                               |                  |             |  |
|   |                                |                               |                  |             |  |
|   |                                |                               |                  |             |  |
|   | Rozpoznať Zobraziť             |                               |                  | Zrušiť      |  |
|   | Štatistika                     |                               |                  |             |  |
|   | Počet súborov:                 | Rozpozna                      | é:               |             |  |
|   | Úspešnosť:                     | Nerozpozi                     | nané:            |             |  |
|   |                                |                               |                  |             |  |
|   |                                |                               |                  |             |  |
|   |                                |                               |                  |             |  |
| R | eady                           |                               |                  |             |  |

Obrázok 33: Obrazovka rozpoznávania údajov

Pre každý rozpoznaný súbor si môže používateľ zobraziť rozpoznané parametre a obrázok súboru. Pre nerozpoznané súbory sa po príkaze Zobraziť zobrazí len samotný súbor.

Rozpoznané údaje zo súborov sa okamžite po rozpoznaní importujú do databázy. Nerozpoznané sa do databázy neimportujú. Preto je potrebné ich rozriešenie, ktoré sa vykonáva povelom Riešiť konflikty v menu Skener.

#### 6.8.1 Riešenie konfliktov

Povel Riešiť konflikty z menu Skener zobrazí formulár na riešenie konfliktov v nerozpoznaných súboroch. Rovnako ako pri rozpoznávaní je potrebné určiť cestu k adresáru, v ktorom sú uložené súbory ktoré nebolo možné rozpoznať.

Tieto sa zobrazia v zozname súborov. Pri rozpoznávaní každého súboru v prípade, že program nedokáže s dostatočnou mierou pravdepodobnosti rozpoznať údaj na obrázku, otvorí formulár manuálneho zadávania testov a v dialógovom okne zobrazí obrázok. Používateľ zadá

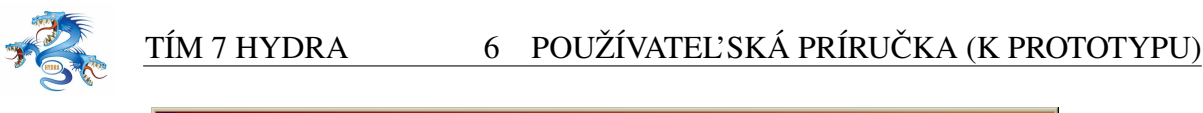

| 🛃 Untitled - EVAL             |                                |                   |         |  |
|-------------------------------|--------------------------------|-------------------|---------|--|
| Používateľ Šablóna Testy Ucha | ádzač Štatistika Skener Vyhodn | iotenie View Help |         |  |
| 🗋 🗅 🚅 🔚 🕹 🖬 🕄 😂 🔤             | ?                              |                   |         |  |
| Nerozpoznané súbory           |                                |                   |         |  |
| Cesta:                        |                                |                   | Načítať |  |
|                               |                                |                   |         |  |
| Konflikty                     |                                |                   |         |  |
| Súbor                         | Stav                           | IDB číslo         |         |  |
|                               |                                |                   |         |  |
|                               |                                |                   |         |  |
|                               |                                |                   |         |  |
|                               |                                |                   |         |  |
|                               |                                |                   |         |  |
|                               |                                |                   |         |  |
|                               |                                |                   |         |  |
|                               |                                |                   |         |  |
| Piežíť Zehraniť               |                                |                   | 7       |  |
|                               |                                |                   |         |  |
| Štatistika                    |                                |                   |         |  |
| Počet súborov:                | Vyriešené                      |                   |         |  |
| Úspešnosť:                    |                                |                   |         |  |
|                               |                                |                   |         |  |
|                               |                                |                   |         |  |
|                               |                                |                   |         |  |
| Ready                         |                                |                   |         |  |

Obrázok 34: Príklad obrazovky riešenia konfliktov

údaj na základe obrázku a potvrdí. Program pokračuje v rozpoznávaní testu, a po jeho úplnom rozpoznaní prechádza na ďalší súbor v poradí. V prípade, že ani používateľ nedokáže rozpoznať údaj na obrázku, je tento súbor označený za nerozpoznaný.

Testy, ktoré boli úspešne rozpoznané, za pomoci používateľ a sú po rozpoznaní označené v zozname súborov žltou farbou. Tie, ktoré nemohli byť rozpoznané ani po riešení používateľ om sú označené červeným. Súbory, ktoré boli rozriešené bez asistencie používateľ a sú označené zelenou farbou.

Pre každý rozpoznaný súbor si môže používateľ zobraziť rozpoznané parametre a obrázok súboru. Pre nerozpoznané súbory sa po príkaze Zobraziť zobrazí len samotný súbor.

### 6.9 Menu Vyhodnotenie

Menu Vyhodnotenie poskytuje povel na otvorenie formuláru vyhodnocovania zadaných testov. Táto časť menu je prístupná len používateľ om s oprávnením typu Manažér.

Testy je možné vyhodnocovať všetky naraz, prípadne rozdelené po predmetoch. Prípadné

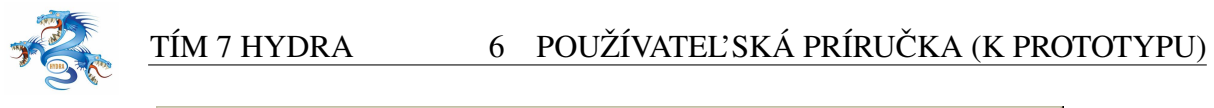

| 🔗 Untitled - EVAL                                                                                         |                                                                                         |                                       |      | _ 🗆 🤉 | × |
|----------------------------------------------------------------------------------------------------|-----------------------------------------------------------------------------------------|---------------------------------------|------|-------|---|
| Používateľ Šablóna Testy Uchádzač                                                                         | Štatistika Skener                                                                       | Vyhodnotenie                          | View | Help  |   |
| 🗅 😅 🖬   X 🖻 🖻 🥌 🤶                                                                                         |                                                                                         |                                       |      |       |   |
| Parametre vyhodnotenia<br>Predmety: Všetko<br>Matematika<br>Fyzika<br>Informatika<br>Vyhodnotiť Zrušiť Zi | Konflikty<br>Nezadaný žiadný<br>Nezadaný 1 pred<br>Test zadaný 0 kr<br>Test zadaný 1 kr | y predmet :<br>dmet :<br>:át<br>:át : |      |       |   |
| Ready                                                                                                    |                                                                                         |                                       |      |       | / |

Obrázok 35: Príklad obrazovky vyhodnotenia testov

existujúce konflikty v údajoch sú zobrazované na pravej strane. Konflikty sú zisťované vždy pre novú kombináciu zadaných predmetov po stlačení tlačidla Zistiť konflikty. V prípade, že používateľ chce vyhodnotiť testy aj na napriek existujúcim prípadným konfliktom stlačí tlačidlo Vyhodnoť. Všetky testy spĺňajúce zadanú podmienku sa vyhodnotia vzhľadom na existujúcu politiku vyhodnocovania.

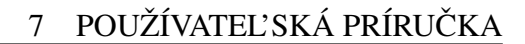

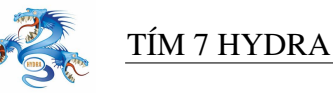

# 7 Používateľská príručka

Táto kapitola slúži ako používateľ ská príručka k aplikácii SEEE - System for Entrance Exams Evaluation. Aplikácia slúži na zadávanie a vyhodnocovanie testov prijímacích skúšok na FI-IT STU v Bratislave. Systém bol vyvíjaný v prostredí Java, pre operačný systém Windows. Príručka obsahuje základné postupy pri práci s aplikáciou. Opisuje používateľ ské rozhranie aplikácie a ovládanie funkcií, ktoré systém poskytuje. Obsahuje opis základných nastavení, ktoré je možné uskutočniť prostredníctvom používateľ ského rozhrania aplikácie.

Podrobnejšie postupy, týkajúce sa najmä inštalácie, nasadenia systému a konfigurácie sú uvedené v inštalačnej príručke.

## 7.1 Používateľ ské rozhranie

V aplikácii je použité štandardné používateľ ské rozhranie, známe aj neskúseným používateľ om z iných aplikácií pod systémom Windows. Rozhranie zabezpečuje jednoduchú interakciu používateľ a s programom. Pozostáva z niekoľ kých hlavných prvkov, ktoré je vhodné si opísať aj vzhľ adom na lepšie porozumenie ď alších častí príručky, viď. obrázok 36:

- Aplikačné okno hlavné okno programu, v ktorom beží aplikácia. Každá aplikácia má práve jedno také okno.
- Pruh Menu zoznam všetkých kategórií povelov pre aplikáciu.
- Menu zoznam povelov prislúchajúcich k jednej kategórii z pruhu menu.
- Modálny dialóg dialóg otvárajúci sa v novom okne aplikácie.
- Formulár formulár otvárajúci sa v hlavnom okne aplikácie na pracovnej ploche pod Menu.
- Systémové Menu povely pracujúce s oknom aplikácie, napríklad zmena veľkosti alebo zavretie okna.
- Titulný pruh pruh na hornom okraji okna, v ktorom je názov aplikácie.
- Tlačídlo minima a maxima tlačidlo minima sa používa na minimalizovanie aplikácie a tlačidlo maxima na zväčšenie aplikácie na celú pracovnú plochu.

Vzhľadom na väčšie množstvo prvkov v dialógových formulároch aplikácie je vhodné spúšťať aplikáciu maximalizovane, prípadne aplikáciu po spustení maximalizovať použitím tlačidiel.

|                                                    | for Entrance Exa                      | mination Evaluatio                                  | n                                                                                 |                                                                                   |                                                                                   |                                                                                   |                       |                        | _                         | Ð     |
|----------------------------------------------------|---------------------------------------|-----------------------------------------------------|-----------------------------------------------------------------------------------|-----------------------------------------------------------------------------------|-----------------------------------------------------------------------------------|-----------------------------------------------------------------------------------|-----------------------|------------------------|---------------------------|-------|
| EEE Akcie Man                                      | ažment Prehľady                       | Nastavenia Pomo                                     | 5                                                                                 |                                                                                   |                                                                                   |                                                                                   |                       |                        |                           |       |
| 🌡 🎎 🔽                                              | ) 🕞 🔒 💿                               | X 🎎 🖓                                               | in 🖓 🐳                                                                            | 😭 🔒 🍪                                                                             |                                                                                   |                                                                                   |                       |                        |                           |       |
| Filter                                             |                                       |                                                     |                                                                                   |                                                                                   |                                                                                   |                                                                                   |                       |                        |                           |       |
|                                                    |                                       |                                                     |                                                                                   |                                                                                   |                                                                                   |                                                                                   |                       |                        |                           |       |
| Výraz:                                             |                                       |                                                     | Filtrui 🛛 💥 Zri                                                                   | uš                                                                                |                                                                                   |                                                                                   |                       |                        |                           |       |
|                                                    |                                       |                                                     |                                                                                   |                                                                                   |                                                                                   |                                                                                   |                       |                        |                           |       |
| TestNumber                                         | r 🗌 ReaNumber                         | Priezvisko                                          | Meno 🗌 Matematik                                                                  | a 🗌 Informatika                                                                   | 🗌 Evzika 🔲 Ma                                                                     | atematika bodv                                                                    | Informatika body      | Fyzika body            |                           |       |
|                                                    |                                       |                                                     |                                                                                   |                                                                                   |                                                                                   |                                                                                   |                       | . , ,                  |                           |       |
| Konflikty                                          |                                       |                                                     |                                                                                   |                                                                                   |                                                                                   |                                                                                   |                       |                        |                           |       |
| T žiedou pro                                       | ulmet negedenú 🛛                      | Marradanú taat                                      |                                                                                   |                                                                                   |                                                                                   |                                                                                   |                       |                        |                           |       |
| I Zladny pre                                       | amet nezadany                         | Nezadany test                                       |                                                                                   |                                                                                   |                                                                                   |                                                                                   |                       |                        |                           |       |
|                                                    |                                       |                                                     |                                                                                   |                                                                                   |                                                                                   |                                                                                   |                       |                        |                           |       |
| TestNumber                                         | RegNumber                             | Priezvisko                                          | Meno                                                                              | Matematika                                                                        | Informatika                                                                       | Fyzika                                                                            | Matematika body       | Informatika body       | Fyzika body               | Т     |
| 4078                                               | 33                                    | Meno27                                              | Priezvisko27                                                                      | 1                                                                                 | 0                                                                                 | Nezadaný test                                                                     | 0                     | N/A                    | 0                         |       |
| 3302                                               | 283                                   | Meno39                                              | Priezvisko39                                                                      | Nezadaný test                                                                     | Nezadaný test                                                                     | Nezadaný test                                                                     | 0                     | N/A                    | 0                         |       |
| 3173                                               | 361                                   | Meno41                                              | Priezvisko41                                                                      | Nezadaný test                                                                     | Nezadaný test                                                                     | Nezadaný test                                                                     | 0                     | N/A                    | 0                         | _     |
| 742                                                | 282                                   | Meno55                                              | Priezvisko55                                                                      | Nezadaný test                                                                     | Nezadaný test                                                                     | Nezadaný test                                                                     | 0                     | N/A                    | 0                         |       |
| 95                                                 | 192                                   | Meno65                                              | Priezvisko65                                                                      | Nezadaný test                                                                     | Nezadaný test                                                                     | Nezadaný test                                                                     | 0                     | N/A                    | 0                         |       |
| 961                                                | 217                                   | Meno418                                             | Priezvisko418                                                                     | Nezadaný test                                                                     | Nezadaný test                                                                     | Nezadaný test                                                                     | 0                     | N/A                    | 0                         |       |
| 92                                                 | 26                                    | Meno139                                             | Priezvisko139                                                                     | Nezadaný test                                                                     | Nezadaný test                                                                     | Nezadaný test                                                                     | 0                     | N/A                    | 0                         |       |
| 067                                                | 3                                     | Meno155                                             | Priezvisko155                                                                     | Nezadaný test                                                                     | Nezadaný test                                                                     | Nezadaný test                                                                     | 0                     | N/A                    | 0                         |       |
| 409                                                | 201                                   | Meno156                                             | Priezvisko156                                                                     | Nezadaný test                                                                     | Nezadaný test                                                                     | Nezadaný test                                                                     | 0                     | N/A                    | 0                         |       |
| 834                                                | 31                                    | Meno183                                             | Priezvisko183                                                                     | Nezadaný test                                                                     | Nezadaný test                                                                     | Nezadaný test                                                                     | 0                     | 0                      | N/A                       |       |
| 934                                                | 17                                    | Meno203                                             | Priezvisko203                                                                     | Nezadaný test                                                                     | Nezadaný test                                                                     | Nezadaný test                                                                     | 0                     | 0                      | N/A                       |       |
| 288                                                | 119                                   | Meno206                                             | Priezvisko206                                                                     | Nezadaný test                                                                     | Nezadaný test                                                                     | Nezadaný test                                                                     | 0                     | N/A                    | 0                         |       |
| 097                                                | 284                                   | Meno208                                             | Priezvisko208                                                                     | Nezadaný test                                                                     | Nezadaný test                                                                     | Nezadaný test                                                                     | 0                     | N/A                    | 0                         |       |
| 686                                                | 72                                    | Meno219                                             | Priezvisko219                                                                     | Nezadaný test                                                                     | Nezadaný test                                                                     | Nezadaný test                                                                     | 0                     | N/A                    | 0                         |       |
| 577                                                | 71                                    | Meno235                                             | Priezvisko235                                                                     | Nezadaný test                                                                     | Nezadaný test                                                                     | Nezadaný test                                                                     | 0                     | 0                      | N/A                       | _     |
| 598                                                | 145                                   | Meno228                                             | Priezvisko228                                                                     | Nezadaný test                                                                     | Nezadaný test                                                                     | Nezadaný test                                                                     | 0                     | 0                      | N/A                       | _     |
|                                                    | 165                                   | Meno231                                             | Priezvisko231                                                                     | Nezadaný test                                                                     | Nezadaný test                                                                     | Nezadaný test                                                                     | 0                     | N/A                    | 0                         | _     |
| 44                                                 | 4.40                                  | Meno234                                             | Priezvisko234                                                                     | Nezadaný test                                                                     | Nezadaný test                                                                     | Nezadaný test                                                                     | 0                     | N/A                    | 0                         | _     |
| 44<br>20                                           | 145                                   |                                                     |                                                                                   |                                                                                   |                                                                                   |                                                                                   |                       |                        |                           | - ECC |
| 44<br>20<br>028                                    | 210                                   | Meno237                                             | Priezvisko237                                                                     | Nezadaný test                                                                     | Nezadaný test                                                                     | Nezadaný test                                                                     | 0                     | 0                      | N/A                       | _     |
| 44<br>20<br>028<br>866                             | 210<br>200                            | Meno237<br>Meno238                                  | Priezvisko237<br>Priezvisko238                                                    | Nezadaný test<br>Nezadaný test                                                    | Nezadaný test<br>Nezadaný test                                                    | Nezadaný test<br>Nezadaný test                                                    | 0                     | 0<br>N/A               | N/A<br>0                  |       |
| 44<br>20<br>028<br>866<br>349                      | 210<br>200<br>163                     | Meno237<br>Meno238<br>Meno240                       | Priezvisko237<br>Priezvisko238<br>Priezvisko240                                   | Nezadaný test<br>Nezadaný test<br>Nezadaný test                                   | Nezadaný test<br>Nezadaný test<br>Nezadaný test                                   | Nezadaný test<br>Nezadaný test<br>Nezadaný test                                   | 0<br>0<br>0           | 0<br>N/A<br>N/A        | N/A<br>0<br>0             |       |
| 44<br>20<br>028<br>866<br>349<br>606               | 143<br>210<br>200<br>163<br>34        | Meno237<br>Meno238<br>Meno240<br>Meno242            | Priezvisko237<br>Priezvisko238<br>Priezvisko240<br>Priezvisko242                  | Nezadaný test<br>Nezadaný test<br>Nezadaný test<br>Nezadaný test                  | Nezadaný test<br>Nezadaný test<br>Nezadaný test<br>Nezadaný test                  | Nezadaný test<br>Nezadaný test<br>Nezadaný test<br>Nezadaný test                  | 0<br>0<br>0<br>0      | 0<br>N/A<br>N/A<br>N/A | N/A<br>0<br>0<br>0        |       |
| 544<br>520<br>5028<br>5866<br>5349<br>5606<br>5628 | 143<br>210<br>200<br>163<br>34<br>220 | Meno237<br>Meno238<br>Meno240<br>Meno242<br>Meno255 | Priezvisko237<br>Priezvisko238<br>Priezvisko240<br>Priezvisko242<br>Priezvisko255 | Nezadaný test<br>Nezadaný test<br>Nezadaný test<br>Nezadaný test<br>Nezadaný test | Nezadaný test<br>Nezadaný test<br>Nezadaný test<br>Nezadaný test<br>Nezadaný test | Nezadaný test<br>Nezadaný test<br>Nezadaný test<br>Nezadaný test<br>Nezadaný test | 0<br>0<br>0<br>0<br>0 | 0<br>N/A<br>N/A<br>0   | N/A<br>0<br>0<br>0<br>N/A |       |

Obrázok 36: Používateľ ské rozhranie aplikácie s prehľ adom

Opakujúcim sa prvkom pri obrazovkách jednotlivých funkčných častí aplikácie sú prehľady, viď. obrázok 36, ktoré sa okrem samostatnej sekcie prístupnej manažérovi zobrazujú bez panelu konfliktov aj ako výchozia obrazovka pri vykonávaných akciách. Prehľady pozostávajú z niekoľkých častí:

- Panel filtra tu je možné nastavovať filtre pre zobrazované údaje, zadaním časti alebo celého reť azca a následným označením stĺpca na ktorý sa má filter aplikovať sa zobrazia len položky, ktoré obsahujú alebo spĺňajú stanovenú hodnotu
- Panel konfliktov obsahuje zoznam konfliktov identifikovaných v danom prehľade, jeho funkcionalita je bližšie opísaná v podkapitole Menu Prehľady
- Panel tabuľky nachádza sa v strede obrazovky používateľ ského rozhrania. Zobrazuje sa tabuľka s niekoľkými zadefinovanými stĺpcami. Na základe stĺpcov je možné údaje v tabuľke usporiadavať, označením ich hlavičiek. Takto je možné usporadúvať súčasne aj podľa niekoľkých stĺpcov tabuľky.

V ďalších kapitolách sú podrobne rozpísané jednotlivé ponuky menu aplikácie, reprezentujúce logické časti funkcií poskytovaných systémom.

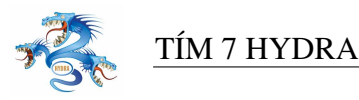

# 7.2 Menu SEEE

Táto časť menu poskytuje povely aplikácie na vyvolanie dialógov prihlásenia, odhlásenia zo systému a ukončenia aplikácie.

## 7.2.1 Prihlásenie do aplikácie

Používatelia sa za účelom používania funkcií, ktoré aplikácia poskytuje, musia prihlásiť do systému. V ponuke menu SEEE povelom Prihlásiť sa zobrazí dialógové okno požadujúce od používateľ a zadanie prihlasovacieho mena a hesla, viď. obrázok 37.

| Prihlásenie do systému 🛛 🗙         |  |  |  |  |  |  |  |  |
|------------------------------------|--|--|--|--|--|--|--|--|
| Zadajte prihlasovacie meno a heslo |  |  |  |  |  |  |  |  |
|                                    |  |  |  |  |  |  |  |  |
| Prihlasovacie meno: klingacik      |  |  |  |  |  |  |  |  |
| Heslo: ****                        |  |  |  |  |  |  |  |  |
| 🛛 🎉 Zrušiť 🛛 🔓 Prihlásiť           |  |  |  |  |  |  |  |  |
|                                    |  |  |  |  |  |  |  |  |

Obrázok 37: Obrazovka prihlasovania sa do systému

Používateľ na prihlasovanie použije rovnaké údaje ako používa pri prihlasovaní do domény na počítačoch pripojených do fakultnej siete. Zadané údaje sú autentifikované a podľa prístupových práv, ktoré sú používateľovi v systéme priradené, sú mu sprístupnené príslušné časti systému.

## 7.2.2 Odhlásenie

Odhlásením používateľ a zo systému sa uzamknú funkcie systému prístupné len prihlásenému používateľ ovi. Aplikácia zostáva spustená. Prihlásiť sa následne môže znovu rovnaký alebo iný používateľ.

### 7.2.3 Koniec

Povelom Koniec v menu SEEE aplikácie sa aplikácia ukončí.

## 7.3 Menu akcie

Menu akcie poskytuje povely na spustenie požadovaných funkcií aplikácie.

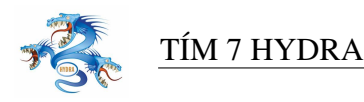

#### 7.3.1 Akcia Testy

Menu Akcie poskytuje povel na otvorenie formuláru pre správu testov. Výberom povelu Testy z menu, sa na pracovnej ploche otvorí úvodná obrazovka, ktorá obsahuje prehľad zadaných testov zoradených v tabuľke. Zoznam testov sa odlišuje pre používateľa s právomocami zadávateľa a manažéra. Zadávateľ má k dispozícii len zoznam testov, ktoré on zadal. Manažér má k dispozícii prehľad všetkých zadaných testov, viď. obrázok 38. Prehľad testov obsahuje nasledujúce informácie pre každý test:

- TestNumber číslo testu
- Predmet predmet z ktorého bol test vykonávaný
- Miestnosť miestnosť v ktorej bol test napísaný
- Časť identifikácia času písania testu
- Variant variant testu pred danú miestnosť a čas
- Typ typ odpovedí na testové otázky, singlechoice/multichoice
- Platný označenie platnosti testu, test je platný vtedy, ak je poslednou zadanou verziou testu
- Kedy čas kedy bol test zadaný
- Pridal prihlasovacie meno používateľ a, ktorý zadal test

Spodná časť úvodnej obrazovky spracovania testov obsahuje riadiace prvky v podobe tlačidiel:

- Pridať otvorí obrazovku pridania nového testu
- Prezerať zobrazí parametre zadaného testu zvoleného v prehľade

Obrazovky prezerania a pridávania testu sú identické, pričom prezeranie testu neumožňuje jeho úpravu. Výberom povelu pridanie testu, sa zobrazí formulár na zadávanie testu. Slúži na manuálne zadávanie údajov z testov vypracovaných uchádzačmi. Predpokladá sa, že zadávateľ má k dispozícii fyzickú verziu testu a zadáva údaje podľa nej.

Proces zadávania testov pozostáva z viacerých krokov zadávania údajov:

- zadanie IDB čísla testu
- zadanie variantu testu
- zadanie odpovedí uchádzača

Po otvorení nového formuláru je používateľ vyzvaný na zadanie IDB čísla testu uvedeného na odpoveď ovom formulári uchádzača. Po jeho zadaní sa overí, či takéto číslo testu je platné. Podľ a čísla sa identifikuje predmet, čas a miestnosť vykonávania testu. Do poľ a variantu testu,

| EEE Akcie Ma |                    | Examination    | aluation       |           |              |             |                  |                       |
|--------------|--------------------|----------------|----------------|-----------|--------------|-------------|------------------|-----------------------|
|              | anažment Prehľa    | ady Nastavenia | Pomoc          |           |              |             |                  |                       |
| â 🎎 🖸        | 2 🗟 🔝              | i 🗙 🎎          | S 🕹 🛃 🧍        | 2 1 1     |              |             |                  |                       |
| Filter       |                    |                |                |           |              |             |                  |                       |
|              |                    |                |                |           |              |             |                  |                       |
| Výraz:       |                    |                | 🔍 Filtruj      | 📈 Zruš    |              |             |                  |                       |
|              | <b>— — — — — —</b> | <b>- - - -</b> |                |           |              |             |                  |                       |
|              | per I Predmet      | I Miestnost    | L Cas L Var    | iant Iiyp | Platny   Ke  | eay 📘 Prida | 1                |                       |
| TestNumber   | Predmet            | Miestnosť      | Čas            | I ∨ariant | Tvn          | Platný      | Kedy             | Pridal                |
| 657          | Matematika         | FIIT AB300     | 2.7.2005 09:00 | 1         | SingleChoice | Áno         | 2005-04-20 23:56 | Klingáčik Martin      |
| 017          | Matematika         | FIIT AB300     | 2.7.2005 09:00 | 1         | SingleChoice | Áno         | 2005-04-20 23:56 | Klingáčik Martin      |
| 244          | Matematika         | FIIT AB300     | 2.7.2005 09:00 | 4         | SingleChoice | Áno         | 2005-04-20 23:56 | Klingáčik Martin      |
| 078          | Matematika         | FIIT AB300     | 2.7.2005 09:00 | 2         | SingleChoice | Áno         | 2005-04-20 23:56 | Klingáčik Martin      |
| 372          | Matematika         | FIIT AB300     | 2.7.2005 09:00 | 3         | SingleChoice | Áno         | 2005-04-20 23:56 | -<br>Klingáčik Martin |
|              |                    |                |                |           |              |             |                  |                       |
|              |                    |                |                |           |              |             |                  |                       |

Obrázok 38: Obrazovka prehľadu zadaných testov

zadávateľ zadá variant tak ako je uvedený na odpoveď ovom formulári uchádzača. V prípade, že pre zadaný test neexistuje šablóna, zadávanie testu je prerušené a zadávateľ je na túto skutočnosť upozornený. Systém vyberie údaje šablóny prislúchajúce zvolenému variantu testu a podľa nich vygeneruje formulár na zadávanie odpovedí pre jednotlivé otázky. Údaje o teste sa zobrazia v časti obrazovky Údaje o zadávanom teste.

Obrazovka na zadávanie testových odpovedí odráža vzhľad fyzického odpoveď ového formuláru uchádzača, viď. obrázok 39. Obsahuje riadky zodpovedajúce počtu otázok v šablóne prislúchajúcej testu. Možné odpovede pre každú otázku sú reprezentované radom zaškrtávacích políčok. Správna možnosť odpovede na otázku je vyznačená zaškrtnutím príslušného políčka. V poli odpovedí sa je zároveň reprezentovaná číslom. Každá cifra v čísle v poli odpovedí znamená jednu správnu odpoveď na otázku. V prípade, že odpovede na otázku sú označované písmenami, je zvolená ekvivalentná konverzia (1-a,2-b,3-c,atď.).

## 7 POUŽÍVATEĽSKÁ PRÍRUČKA

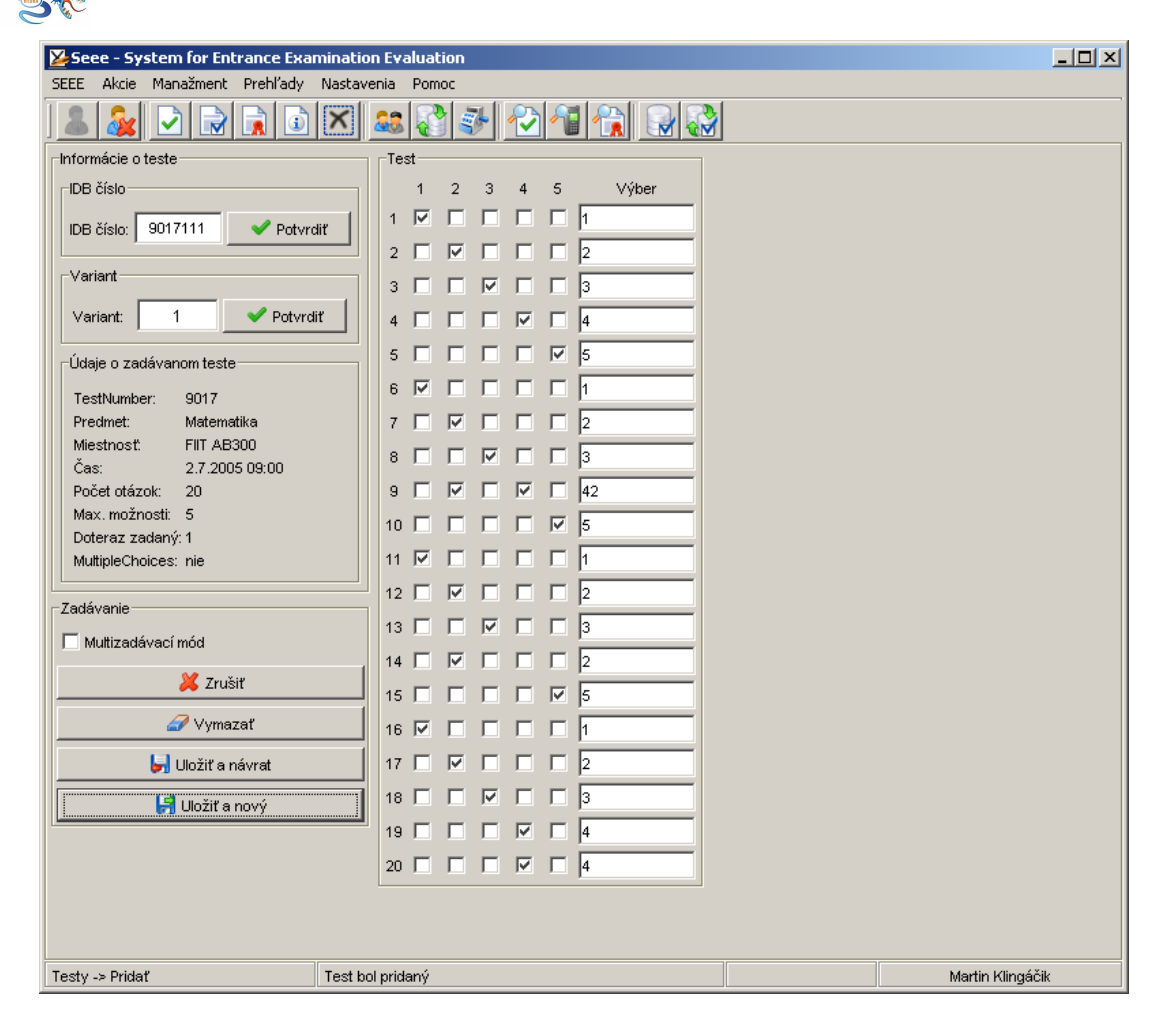

Obrázok 39: Obrazovka zadávania testu s odpoveď ami

Zadávateľ môže využiť dva módy zadávania testu:

TÍM 7 HYDRA

- vyznačením krížikov používateľ vyznačí odpovede uchádzača vyznačením krížiku v poli odpovedí pre príslušnú otázku. Zároveň sa číslo odpovede zobrazí v poli správnych odpovedí.
- zadaním čísla do poľa odpovedí tu sa dajú rozlišovať dva módy zadávania správnych odpovedí, Zadávací mód sa vyberá zaškrtávacím poľom Multizadávací mód, ktoré sa nachádza v časti obrazovky s ovládacími prvkami:
  - single mód pre každú otázku sa zadáva len jedna správna odpoveď. Po zadaní čísla správnej odpovede v rozmedzí možných odpovedí, je kurzor automaticky premiestnený na zadanie odpovede ď alšej otázky.
  - multi mód pre každú otázku sa zadávajú jedna alebo viaceré odpovede, po zadaní
    čísel odpovedí v rade za sebou bez medzier, je stlačené predvolené tlačidlo na po-

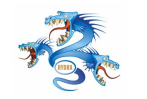

tvrdenie zadania všetkých správnych odpovedí pre danú otázku (pôvodne nastavená klávesa je 0)

Ovládacie prvky formuláru sú sústredené do l'avej spodnej časti obrazovky. Obsahujú zaškrtávacie pole Multizadávacieho módu, a tlačidlá:

- Zrušiť zruší sa zadávanie testu bez uloženia údajov, používateľ sa vráti späť na prehľad zadaných testov
- Vymazať vymažú sa zadané hodnoty odpovedí vo formulári zadávania odpovedí
- Uložiť a návrat uložia sa zadané hodnoty testu a používateľ sa vráti späť na prehľad zadaných testov
- Uložiť a nový uložia sa zadané hodnoty testu a zobrazí sa prázdny formulár na zadanie nového testu

| Seee - System for Entrance Examination Evaluation |                 |                                          |  |  |  |
|---------------------------------------------------|-----------------|------------------------------------------|--|--|--|
| SEEE Akcie Manažment Prehľady N                   | tavenia Pomoc   |                                          |  |  |  |
|                                                   |                 |                                          |  |  |  |
| Informácie o teste                                | Test            |                                          |  |  |  |
| DB číslo                                          | 1 2 3 4 5 Výber |                                          |  |  |  |
| IDB číslo: 9017111 🗸 Potvrdiť                     |                 |                                          |  |  |  |
|                                                   |                 |                                          |  |  |  |
| Variant                                           | 3 	 	 	 	 	 3   |                                          |  |  |  |
| Variant: 1 🛛 🖌 🗸 Potvrdiť                         | 4 🔽 🗆 🖂 🖂 41    |                                          |  |  |  |
| _Údaje o zadávanom teste                          | 5 🗆 🗖 🗖 🗖 5     |                                          |  |  |  |
| TestNumber: 9017                                  |                 |                                          |  |  |  |
| Predmet: Matematika                               |                 |                                          |  |  |  |
| Miestnosť: FIIT AB300                             |                 |                                          |  |  |  |
| Cas: 2.7.2005 09:00<br>Počet otázok: 20           |                 |                                          |  |  |  |
| Max. možnosti: 5                                  |                 |                                          |  |  |  |
| Doteraz zadaný: 1<br>Mutinla Chaisso: nie         |                 |                                          |  |  |  |
| indupiechoices, nie                               |                 |                                          |  |  |  |
| Zadávanie                                         |                 |                                          |  |  |  |
| 🔲 🗖 Multizadávací mód                             |                 |                                          |  |  |  |
| 💓 7m išiť                                         |                 |                                          |  |  |  |
| 21031                                             |                 |                                          |  |  |  |
| Vymazať                                           |                 |                                          |  |  |  |
| 🤤 Uložiť a návrat                                 |                 |                                          |  |  |  |
| 😽 Uložiť a nový                                   | 18 🗖 🗖 🔽 🗖 4    |                                          |  |  |  |
| <u> </u>                                          |                 |                                          |  |  |  |
|                                                   |                 |                                          |  |  |  |
|                                                   |                 |                                          |  |  |  |
|                                                   |                 |                                          |  |  |  |
|                                                   |                 | 1. 1. 1. 1. 1. 1. 1. 1. 1. 1. 1. 1. 1. 1 |  |  |  |
| Testy -> Pridať                                   |                 | Martin Klingáćik                         |  |  |  |

Obrázok 40: Obrazovka opravy konfliktov pri zadávaní testu

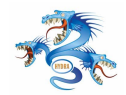

Pred uložením zadaných odpovedí prebieha kontrola vstupných údajov. Ak bol už test s rovnakým číslom zadaný porovnávajú sa zadané údaje s predchádzajúcou verziou. V prípade konfliktu je na to zadávateľ upozornený vysvietením konfliktných odpovedí, viď. obrázok 40. Má možnosť znovu overiť platnosť zadaných údajov, a opätovne potvrdiť jedným z tlačidiel uloženia. Uchovávané v systéme sú všetky zadané verzie testu ale za platnú verziu je považovaná tá čo bola zadaná ako posledná, vzhľadom na to, že tu bol zadávateľ upozornený na vzniknuté konflikty.

## 7.3.2 Akcia Šablóny (manažér)

Menu Akcie poskytuje pre používateľ a s právomocami manažéra povel na otvorenie formuláru pre správu šablón. Šablóny určujú štruktúru testov a správnych odpovedí. Výberom povelu Šablóny z menu, sa otvorí úvodná obrazovka, ktorá obsahuje prehľ ad existujúcich šablón zoradených v tabuľ ke, viď. obrázok 41. Prehľ ad obsahuje nasledujúce informácie pre každú šablónu:

- Predmet predmet, pre ktorý je šablóna vytváraná
- Miestnosť miestnosť, v ktorej bude šablóna použitá
- Čas čas konania testu, kedy bude šablóna použitá
- Variant variant šablóny pred danú miestnosť a čas
- Typ označuje možnosť viacerých správnych odpovedí pre jednu otázku (SingleChoice/MultiChoice)

Spodná časť obrazovky obsahuje nasledujúce riadiace prvky:

- Pridať otvorí obrazovku pridania novej šablóny
- Prezerať zobrazí parametre existujúcej šablóny zvolenej v prehľade
- Upraviť otvorí obrazovku úpravy existujúcej šablóny zvolenej v prehľade
- Zmazať zmaže šablónu zvolenú v prehľade

Výberom úpravy šablóny sa otvorí formulár úpravy šablóny. Tento je zhodný s formulárom vytvárania novej šablóny, pričom všetky údaje sú predvyplené. Údaje je možné zmeniť a následne šablónu uložiť alebo zamietnuť vykonané zmeny. Výberom povelu pridanie šablóny, sa na pracovnej ploche aplikácie zobrazí formulár vytvorenia novej šablóny 42.

Vytvorenie šablóny pozostáva z niekoľ kých krokov, ktoré na seba veľ mi tesne nadväzujú:

• Zadanie parametrov šablóny - zadávajú sa základné parametre pre vytvorenie šablóny

| a 🔬 之 🗔        |                           | )C               |         |              |
|----------------|---------------------------|------------------|---------|--------------|
|                | ) 🔒 🗈 🗙 🤹 🖓               | -<br>            |         |              |
| ilter          |                           |                  |         |              |
| Výraz:         |                           | Filtruj 🛛 💥 Zruš |         |              |
|                |                           |                  |         |              |
| I Predmet I Mi | estnost j Cas j Variant j | Тур              |         |              |
| Predmet        | Miestnosť                 | Čas              | Variant | Тур          |
| atematika      | FIIT AB300                | 2.7.2005 09:00   | 1       | SingleChoice |
| atematika      | FIIT AB300                | 2.7.2005 09:00   | 3       | SingleChoice |
| formatika      | FIIT CD300                | 2.7.2005 14:00   | 3       | SingleChoice |
| /zika          | FIIT BC300                | 2.7.2005 11:30   | 1       | SingleChoice |
| atematika      | FIIT AB300                | 2.7.2005 09:00   | 2       | SingleChoice |
| atematika      | FIIT AB300                | 2.7.2005 09:00   | 4       | SingleChoice |
|                |                           |                  |         |              |
|                |                           |                  |         |              |

Obrázok 41: Obrazovka prehľadu existujúcich šablón

• Zadanie správnych odpovedí - pre každú otázku sa špecifikuje počet možných a správnych odpovedí, ako aj bodové ohodnotenie

Skupina prvkov na formulári Parametre šablóny obsahuje zadanie hodnôt:

- Predmet výber predmetu pomocou roletky. Predmety z ktorých sa vykonáva prijímacia skúška sú evidované v číselníku v databáze.
- Miestnosť výber miestnosti konania prijímacej skúšky pre ktorú je vytváraná šablóna.
- Čas čas konania prijímacej skúšky

TÍM 7 HYDRA

- Variant výber možných variantov
- Počet otázok počet otázok testu
- Max. možností maximálny počet možností pre každú otázku. Je možné znížiť pre každú otázku samostatne
- Body za otázku štandardný počet bodov za otázku. Je možné zmeniť neskôr pre každú

## 7 POUŽÍVATEĽSKÁ PRÍRUČKA

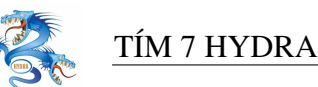

| Seee - System for Entrance Ex | amination Evaluation                     |    |
|-------------------------------|------------------------------------------|----|
| SEEE Akcie Manažment Prehľady | y Nastavenia Pomoc                       | ,  |
| ] 🚨 🍇 🗹 🗟 🔒 🖬                 |                                          |    |
| Parametre šablóny             | Šablóna                                  |    |
| Predmet: Matematika           | 1 2 3 4 5 Výber Poč. možnosti Poť. bodov |    |
| Miestnosť: FIIT AB300         |                                          |    |
| Čas: 2.7.2005 09:00           |                                          |    |
| Variant: 3                    |                                          |    |
| Počet otázok: 20              |                                          |    |
| Max možnosti:                 |                                          |    |
| Počet hodov:                  |                                          |    |
| Počet správnych odpovedí      |                                          |    |
| C Sinds C Mali                |                                          |    |
|                               | 9 🗆 🗖 🔽 5 💌 1 💌                          |    |
| Zadávanie                     |                                          |    |
| 🗌 Multizadávací mód           |                                          |    |
| 样 Zrušiť                      |                                          |    |
|                               |                                          |    |
| - vymazat                     |                                          |    |
| Uložiť a návrat               | 15 🗆 🖂 🖂 5 💌 1 💌                         |    |
| 📙 Uložiť a nová               |                                          |    |
|                               |                                          |    |
|                               |                                          |    |
|                               |                                          |    |
|                               |                                          |    |
|                               |                                          |    |
|                               |                                          |    |
| Šablóny -> Upraviť            | Martin Klingáč                           | .k |

Obrázok 42: Obrazovka úpravy šablóny

otázku samostatne

 SingleChoiceMultichoice - výber typu odpovedí na otázku, jedna/viac správnych odpovedí na otázku

Potvrdenie všetkých zadaných parametrov tlačidlom vytvor šablónu, vygeneruje v dialógu časť na zadávanie odpovedí na jednotlivé otázky. Zobrazený je formulár s počtom otázok stanoveným v parametroch a so štandardným počtom možností tak ako boli zadané v predchádzajúcom kroku. Zadávanie správnych odpovedí pre jednotlivé otázky prebieha rovnako ako zadávanie odpovedí pri testoch. Znovu je možné využiť viaceré spôsoby zadávania odpovedí.

Pre každú otázku je možné zmeniť počet možných odpovedí a upraviť body pridelené danej otázke.

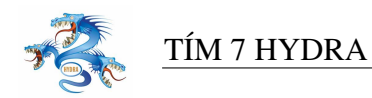

## 7.3.3 Akcia Vysvedčenia

Menu Akcie poskytuje povel na otvorenie formuláru zadávania známok z vysvedčení uchádzačov a ich priemerov za jednotlivé ročníky strednej školy, ktorých zber je potrebný pri vyhodnocovaní prijímacej skúšky a ďalšom spracovaní údajov. Výberom povelu Vysvedčenia, sa otvorí úvodná obrazovka, viď. obrázok 43, ktorá obsahuje prehľad uchádzačov a zadaných priemerov vysvedčení za jednotlivé ročníky a maturitu zoradených v tabuľke. Prehľad obsahuje nasledu-

| 🔀 Seee - Syster  | n for Entrance I | Examination E | valuation    |                |                       |              |             |               |               |         | _               | 8 × |
|------------------|------------------|---------------|--------------|----------------|-----------------------|--------------|-------------|---------------|---------------|---------|-----------------|-----|
| SEEE Akcie Ma    | nažment Prehľa   | dy Nastavenia | Pomoc        |                |                       |              |             |               |               |         |                 |     |
|                  |                  |               | • 💦 💷 🛙      |                |                       |              |             |               |               |         |                 |     |
| ] 👛  🗠           | 1 💌 👧 I          | 🧕 🔝 🍬         | s 🚷 🦅 🗍      | 🗹 🎽 🚺          |                       |              |             |               |               |         |                 |     |
| Filter           |                  |               |              |                |                       |              |             |               |               |         |                 |     |
| 1 100            |                  |               |              |                |                       |              |             |               |               |         |                 |     |
| Výraz:           |                  |               | S. Filtrui   | 💥 7ruš         | 1                     |              |             |               |               |         |                 |     |
| 1,102.1          |                  |               |              |                | 1                     |              |             |               |               |         |                 |     |
| Rodné čísl       | o 🗌 Priezvisko   | E Meno E      | 1 ročník 🔲 2 | ročnik 🔲 3 roj | čník 🔲 4 ročni        | k 🔲 5 ročník | 🗆 Interná 🗖 | Level Exter   | ná 🗌 Kompletr | né      |                 |     |
| , results of     |                  | 1 110110 1    | 1.001110 1 2 |                | 54 MC 1 1 4 1 6 6 4 1 |              | ,           | 20101 1 2/101 | nu je nompiou |         |                 |     |
|                  | 1                | 1             | 1            | 1              | 1                     | 1            | 1 - * *     | 1             | [ ]           |         | 1               |     |
| Rodne cislo      | Priezvisko       | Meno          | 1.rocnik     | 2.rocnik       | 3.rocnik              | 4.rocnik     | 5.rocnik    | Interna       | Level         | Externa | Kompletne       |     |
| 785/16/5481      | Priezvisko27     | Meno27        | 1.20         | 1.27           | 1.17                  | 0.00         | 0.00        | 0.00          |               |         | Nie             |     |
| 950406/1347      | Priezvisko39     | Meno39        | 2.08         | 2.00           | 2.15                  | 0.00         | 0.00        | 0.00          |               |         | NIE             | -   |
| 303105/1344      | Priezvisku41     | Merio41       | 0.00         | 1.09           | 4.77                  | 0.00         | 0.00        | 0.00          |               |         | NIE<br>NE-      |     |
| 011010//039      | Priezvisku55     | Meriuss       | 2.00         | 2.00           | 0.07                  | 0.00         | 0.00        | 0.00          |               |         | Nie             | -   |
| 6510228/03948    | Priezvisko03     | Meno03        | 4.07         | 1.05           | 1.40                  | 0.00         | 0.00        | 0.00          |               |         | hio             | -   |
| 665700/9190      | Priezvisko410    | Meno410       | 2.20         | 0.45           | 0.54                  | 0.00         | 0.00        | 0.00          |               |         | hio             | -   |
| 750409/9878      | Priezvisko139    | Meno139       | 1.50         | 1.67           | 1.46                  | 0.00         | 0.00        | 0.00          |               |         | Nie             | -   |
| 866116/8274      | Priezvisko155    | Meno155       | 1.30         | 2.00           | 1.40                  | 0.00         | 0.00        | 0.00          |               |         | Nio             | -   |
| 671201/6883      | Priezvisko156    | Meno156       | 1.83         | 2.08           | 1.92                  | 0.00         | 0.00        | 0.00          |               |         | Nie             | -   |
| 911218/5599      | Priezvisko183    | Meno183       | 1.00         | 1.18           | 1.09                  | 0.00         | 0.00        | 0.00          |               |         | Nie             | -   |
| 690219/6642      | Priezvisko203    | Meno203       | 1.00         | 1.10           | 1.00                  | 0.00         | 0.00        | 0.00          |               |         | Nie             | -   |
| 906130/4890      | Priezvisko206    | Meno206       | 2.50         | 215            | 1.86                  | 0.00         | 0.00        | 0.00          |               |         | Nie             | -   |
| 885927/8032      | Priezvisko208    | Meno208       | 2.00         | 2.18           | 2.00                  | 0.00         | 0.00        | 0.00          |               |         | Nie             | -   |
| 946129/3281      | Priezvisko219    | Meno219       | 1.12         | 1.36           | 1.33                  | 1.00         | 0.00        | 0.00          |               |         | Nie             | -   |
| 765109/7740      | Priezvisko235    | Meno235       | 1.30         | 1.36           | 1.38                  | 0.00         | 0.00        | 0.00          |               |         | Nie             | -   |
| 845102/5033      | Priezvisko228    | Meno228       | 1.40         | 1.36           | 1.58                  | 0.00         | 0.00        | 0.00          |               |         | Nie             | -   |
| 826116/8003      | Priezvisko231    | Meno231       | 1.60         | 2.09           | 1.77                  | 0.00         | 0.00        | 0.00          |               |         | Nie             | -   |
| 745717/5594      | Priezvisko234    | Meno234       | 1.30         | 1.55           | 1.36                  | 0.00         | 0.00        | 0.00          |               |         | Nie             | -   |
| 826112/1033      | Priezvisko237    | Meno237       | 1.14         | 1.00           | 1.10                  | 0.00         | 0.00        | 0.00          |               |         | Nie             |     |
| 685918/9733      | Priezvisko238    | Meno238       | 2.30         | 2.55           | 2.45                  | 0.00         | 0.00        | 0.00          |               |         | Nie             |     |
| 951218/3274      | Priezvisko240    | Meno240       | 1.60         | 1.45           | 1.33                  | 0.00         | 0.00        | 0.00          |               |         | Nie             |     |
| 830830/5170      | Priezvisko242    | Meno242       | 2.60         | 2.80           | 2.45                  | 0.00         | 0.00        | 0.00          |               |         | Nie             |     |
| 746130/5742      | Priezvisko255    | Meno255       | 1.30         | 1.72           | 1.81                  | 0.00         | 0.00        | 0.00          |               |         | Nie             |     |
| 946119/2928      | Priezvisko260    | Meno260       | 2.10         | 2.20           | 1.80                  | 0.00         | 0.00        | 0.00          |               |         | Nie             |     |
| 871230/4997      | Priezvisko261    | Meno261       | 1.11         | 1.11           | 1.00                  | 0.00         | 0.00        | 0.00          |               |         | Nie             |     |
| 985703/9115      | Priezvisko270    | Meno270       | 1.30         | 1.20           | 1.08                  | 0.00         | 0.00        | 0.00          |               |         | Nie             |     |
| 745323/4140      | Priezvisko269    | Meno269       | 1.80         | 1.55           | 1.55                  | 0.00         | 0.00        | 0.00          |               |         | Nie             | -   |
| Pridof           |                  | 1             |              |                |                       |              |             |               |               |         |                 |     |
| Privat           | Copravit         | 1             |              |                |                       |              |             |               |               |         |                 |     |
| Vysvedčenia -> Z | oznam            |               |              |                |                       |              |             |               |               | M       | artin Klingáčik |     |

Obrázok 43: Obrazovka zadávania priemerov vysvedčení

júce informácie pre každého uchádzača:

- Rodné číslo rodné číslo uchádzača
- Meno meno uchádzača
- Priezvisko priezvisko uchádzača
- N.ročník priemer známok za N-tý ročník
- Interná známka z internej maturity
- Level level maturity zvolený uchádzačom
- Externá hodnotenie z externej maturity
- Kompletné parameter naznačujúci kompletnosť zadaných priemerov známok

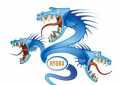

Spodná časť úvodnej obrazovky spracovania testov obsahuje riadiace prvky v podobe tlačidiel:

- Upraviť umožňuje úpravu známok z vysvedčení uchádzača zvoleného v prehľade
- Pridať umožňuje úpravu známok z vysvedčení uchádzača na základe zadaného rodného čísla

Zvolením príkazu úpravy alebo pridania sa na pracovnej ploche aplikácie otvorí formulár na zadanie známok a priemerov vysvedčení uchádzača, viď. obrázok 44. Na identifikáciu uchádzača sa v tomto prípade používa rodné číslo, ktoré sa nachádza na vysvedčeniach a preto uľahčuje zadávanie údajov. Zadaním rodného čísla a potvrdením sa overí existencia uchádzača s takýmto rodným číslom a zobrazia sa stručné informácie o ňom v podobe mena a priezviska. V pravej časti sa zobrazí formulár na zadávanie známok na vysvedčení a priemerov z jednotlivých ročníkov a maturitných skúšok.

Známky na vysvedčení za jednotlivé ročníky sú zoradené v stĺpcoch. V každom stĺpci v horných radoch sú najskôr uvedené nosné predmety, ktoré sú označené menom na začiatku riadku. Tu je potrebné dodržať postupnosť zadávania známok. Zvyšné známky, už nie z nosných predmetov sa môžu ď alej zadávať v ľ ubovoľ nom poradí. Známky sa zadávajú stlačením hodnoty známky pričom platia nasledovné podmienky:

- vstupné hodnoty sú obmedzené na číslice 1-4 a písmeno "a", ktoré predstavuje hodnotenie "absolvoval" v prípade nepovinných predmetov
- v prípade, že uchádzač nosný predmet v danom ročníku neabsolvoval alebo chce zadávateľ zrušiť zadanú známku môže tak spraviť stlačením medzerníka
- hneď po stlačení klávesy sa kurzor presúva na daľšie pole smerom dole v rámci ročníka
- stlačením tlačidla tabulátor sa kurzor presúva vpravo medzi ročníkmi
- priemer známok sa vypočítava po každom zadaní novej známky
- výsledný priemer je možné po zadaní známok za daný ročník upraviť

Pri zadávaní známok z maturitnej skúšky je postup len mierne odlišný. Známky z maturitnej skúšky sú zoradené podľa predmetov v riadkoch. V prvých riadkoch sa nachádzajú predmety, ktoré sú určené ako nosné a označené na začiatku riadku ich názvom. Zadávajú sa známky za internú maturitu, level maturitnej skúšky a pre nosné predmety aj hodnotenie z externej maturity.

- vstupné hodnoty pre internú maturitu sú obmedzené na číslice 1-4
- vstupné hodnoty pre level maturity sú obmedzené písmenami A-C

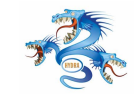

- hneď po stlačení klávesy sa kurzor presúva na dal'šie pole smerom vpravo v rámci predmetu
- stlačením tlačidla tabulátor sa kurzor presúva smerom dole na ďalší riadok
- priemer hodnotenia z maturity sa vypočítava váhovaným priemerom podľa vzorca, po každom zadaní novej známky
- výsledný priemer je možné po zadaní všetkých známok a hodnotení za maturitnú skúšku upraviť

| 🔀 Seee - System for Entrance Examina | tion Evaluation       |                  |                     |             |           |              |            |       |         |                | _ 8 × |
|--------------------------------------|-----------------------|------------------|---------------------|-------------|-----------|--------------|------------|-------|---------|----------------|-------|
| SEEE Akcie Manažment Prehľady Nast   | avenia Pomoc          |                  |                     |             |           |              |            |       |         |                |       |
| 💄 🄬 🗹 🗟 🖹 🗡                          | ) 🤐 💦 🛃 😤             | 2 📲 😭 📓          |                     |             |           |              |            |       |         |                |       |
| Informácie o uchádzačovi             | Koncoročné            | vysvedčenia      |                     |             |           | _Maturitné ∖ | vysvedčeni | a     |         |                |       |
| Rodné číslo                          |                       | 1. ročník 2. roč | ník 3. ročník       | 4. ročník 5 | i. ročník |              | Interná    | Level | Externá |                |       |
| Rodné číslo: 706127/4924 🗸 Pot       | vrdiť Anglicki; ½ ja  | zyk 3 💌 4        | ▼ 3 ▼               | 1           | -         | Matematika   | 2 💌        | A 💌   | 70      |                |       |
| Uchádzač                             | Matematika            | 3 💌 3            | ▼ 3 ▼               | 2 💌         | <b>•</b>  |              | 2 💌        | в 🔻   | ]       |                |       |
| Meno: Meno564                        | Informatika           | 3 💌              | • •                 | 3 🔻         | <b>V</b>  |              | 2 💌        | B 💌   | ]       |                |       |
| Priezvisko: Priezvisko564            | Fyzika                | 4 💌 3            | <b>▼</b> 3 <b>▼</b> | 1 💌         | -         |              | <b>•</b>   | в 💌   | 1       |                |       |
| Zadávanie                            |                       | 1 🗾 4            | • 1 •               | 1 💌         | <b>v</b>  |              | <b>•</b>   | в 💌   | 1       |                |       |
| 💥 Zrušiť                             |                       | 2 💌 3            | • 2 •               | 1 💌         | -         |              | -          | в 💌   | 1       |                |       |
| Uložiť a návrat                      |                       | 3 🔻 3            | • 3 •               | 1 💌         | -         |              | <b>•</b>   | в 💌   | ]       |                |       |
|                                      |                       | 2                | <b>• •</b>          | 1 💌         | <b>v</b>  |              | <b>•</b>   | в 💌   | ]       |                |       |
| Uložiť a nový                        |                       |                  | <b>• •</b>          | 1 💌         | -         |              | -          | в 💌   | 1       |                |       |
| Vysvedčenia sú kompletné             |                       | <b>T</b>         | <b>v v</b>          | •           | •         |              | <b>•</b>   | в 💌   | 1       |                |       |
|                                      |                       |                  | <b>• •</b>          | -           | -         | Priemer      | 1.87       |       |         |                |       |
|                                      |                       | <b>_</b>         | <b>•</b>            | -           | Ŧ         |              |            |       |         |                |       |
|                                      |                       |                  |                     | -           | -         |              |            |       |         |                |       |
|                                      |                       |                  |                     | -           | -         |              |            |       |         |                |       |
|                                      |                       |                  | -                   |             | -         |              |            |       |         |                |       |
|                                      | Priemer               | 2.71 3.14        | 2.5                 | 1.33        |           |              |            |       |         |                |       |
|                                      |                       |                  |                     |             |           |              |            |       |         |                |       |
|                                      |                       |                  |                     |             |           |              |            |       |         |                |       |
|                                      |                       |                  |                     |             |           |              |            |       |         |                |       |
|                                      |                       |                  |                     |             |           |              |            |       |         |                |       |
|                                      |                       |                  |                     |             |           |              |            |       |         |                |       |
|                                      |                       |                  |                     |             |           |              |            |       |         |                |       |
|                                      |                       |                  |                     |             |           |              |            |       |         |                |       |
| Strangeling - House at               |                       |                  |                     |             |           |              |            |       |         | Mandia 1/Eaul  | (a.   |
| vysveucenia -> upravit Vys           | veucenie bolo ulozene |                  |                     |             |           |              |            |       |         | Martin Kiingai | JIK   |

Obrázok 44: Obrazovka zadávania priemerov vysvedčení

Predpokladá sa, že zadávateľ má fyzicky k dispozícii vysvedčenia uchádzača. Zadávateľ pokiaľ vie určiť (podľa odovzdaných vysvedčení), či uchádzač odovzdal už všetky vysvedčenia teda minimálne za prvé štyri roky štúdia a maturitu, môže označiť vysvedčenie z piateho ročníka ako nepotrebné, označením poľa Vysvedčenia sú kompletné v ovládacích prvkoch formuláru. Ak zadávateľ zistí z údajov na vysvedčení, že uchádzač navštevoval akúkoľ vek štvorročnú strednú školu vysvedčenie z piateho ročníka od neho nie je už ďalej požadované, a preto zadávateľ môže toto pole označiť.

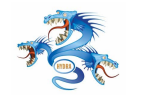

Ovládacie tlačidlá zahŕňajú opäť tlačidlo Zrušiť, ktoré neukladá vykonané zmeny a vracia používateľ a späť do prehľ adu vysvedčení uchádzačov, a tlačidlá Uložiť a návrat a Uložiť a nový, pričom ich význam bol vysvetlený už v predchádzajúcich kapitolách.

# 7.4 Akcia Osobné údaje

Menu Akcie poskytuje povel na otvorenie formuláru zadávania údajov o samotných uchádzačoch, ktorých zber je potrebný pri vyhodnocovaní prijímacej skúšky a ďalšom spracovaní údajov. Výberom povelu Osobné údaje, sa otvorí úvodná obrazovka, ktorá obsahuje prehľad existujúcich šablón zoradených v tabuľke, viď obrázok 45.

Prehľ ad obsahuje nasledujúce informácie pre každého uchádzača:

- Reg.číslo- registračné číslo prihlášky uchádzača
- Meno meno uchádzača
- Priezvisko priezvisko uchádzača
- Rodné priezvisko priezvisko za slobodna
- Číslo OP číslo občianskeho preukazu, v prípade uchádzača zo zahraničia sa použije číslo pasu
- Ulica ulica bydliska
- Mesto mesto bydliska
- PSČ poštové smerové číslo bydliska
- Okres výber z množiny okresov, v prípade že sa jedná o uchádzača zo zahraničia zvolí sa špeciálna voľba zahraničie

Spodná časť úvodnej obrazovky spracovania testov obsahuje riadiace prvky v podobe tlačidiel:

- Pridať umožňuje úpravu osobných údajov na základe zadaného registračného čísla
- Upraviť umožňuje úpravu osobných údajov uchádzača zvoleného v prehľade

Výberom úpravy osobných údajov sa otvorí formulár na úpravu osobných údajov s predvyplnenými údajmi uchádzača zvoleného v prehľade, viď. obrázok 46. V prípade voľby pridať, sa otvorí formulár na úpravu osobných údajov a očakáva sa zadanie registračného čísla uchádzača na základe ktorého sa vyplnia zvyšné údaje.

Dôraz sa kladie zadávanie čísla SMS notifikácie keď že zmena ostatných údajov nie je až tak bežná. Preto sa po zobrazení formuláru a zadaní identifikátora uchádzača, ktorý sa nachádza na formulári s osobnými údajmi (registračné číslo), overí platnosť čísla a zobrazia sa dostupné

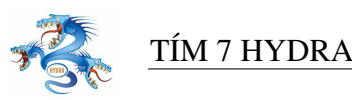

| 🎽 Seee - System | for Entrance Ex | amination Evaluatio | n                   |                   |               |                                                                                                    |                             |       | _                | . 8 > |
|-----------------|-----------------|---------------------|---------------------|-------------------|---------------|----------------------------------------------------------------------------------------------------|-----------------------------|-------|------------------|-------|
| SEEE Akcie Man  | ažment Prehľady | Nastavenia Pomo     | :                   |                   |               |                                                                                                    |                             |       |                  |       |
| 💄 ઢ 🔽           | ) 🕞 🔒 🖸         | X 🎎 🖓               | 🧈 🔁 🐴               | 😭 🕞 🌄             | i             |                                                                                                    |                             |       |                  |       |
| Filter          |                 |                     |                     |                   |               |                                                                                                    |                             |       |                  |       |
|                 |                 |                     |                     |                   |               |                                                                                                    |                             |       |                  |       |
| Výraz:          |                 | 0,                  | Filtrui 🛛 💥 Zru     | iš                |               |                                                                                                    |                             |       |                  |       |
| .,              |                 |                     |                     |                   |               |                                                                                                    |                             |       |                  |       |
| 🗌 Reg. Číslo    | □ Meno □ Pri    | ezvisko 🗖 Rodné p   | riezvisko 🔲 Číslo r | nabilu 🔲 Čísla Ol | P 🗆 Ulica 🗖 N | 1esto 🗖 PSč 🗖 Okres                                                                                                    |                             |       |                  |       |
| ,,              |                 |                     |                     |                   |               |                                                                                                    |                             |       |                  |       |
| Reg Číslo A     | Meno            | Priezvisko          | Rodné priezvisko    | Číslo mobilu      | Číslo OP      | Llica                                                                                                    | Mesto                       | PSč   | Okres            |       |
| 1               | Meno17          | Priezvisko17        | riouno prioz noito  | 0910113522        | SC123417      | Česká 2/5                                                                                                    | Sničské Nové Ves            | 05201 | 000              |       |
| 2               | Meno205         | Priezvisko205       |                     | 0310113322        | SC123205      | Trávnatý rad č 625                                                                                                    | Tešedikovo                  | 92582 | -                |       |
| 3               | Meno155         | Priezvisko155       |                     |                   | SC123155      | Litoměřická 8/692                                                                                                    | Topoľčianky                 | 95193 | -                |       |
| 3               | Meno94          | Driezvisko04        |                     |                   | SC123/04      | Sidl. Buducnosť 1360                                                                                                    | Tečedíkovo                  | 92582 |                  |       |
| -               | Mono210         | Priozvisko34        |                     |                   | SC123434      | Microuó 64                                                                                                    | Ťeliezeuee                  | 02704 | -                | -     |
| -<br>-          | Mono212         | Priezvisko310       |                     |                   | SC123310      | PL Dortizon 6                                                                                                    | Rečke Delenke               | 33701 | -                |       |
| 7               | Meno220         | Priezvisko313       |                     |                   | SC123313      | Di. Faltizari 5<br>Streemeioreue 20                                                                                                    | Solonoo                     | 21400 | -                |       |
| 0               | Mono220         | Priezvisko328       |                     |                   | SC123328      | Strosmajerova zo                                                                                                    | Dicăforu                    | 21423 | -                |       |
| 0               | Meni0330        | Priezvisko30        |                     | 0010550100        | SC123330      | blouomockého 1221/2                                                                                                    | Piestany<br>Pénauga pad Pab | 92101 |                  |       |
| 3               | Meriuo4         | Priezviskuo4        |                     | 0910559199        | SC123404      | Novumeskenu 1321/6                                                                                                    | Danuvce nau Dep             | 05204 |                  | _     |
| 10              | Merio230        | Priezvisku230       |                     | 0910432072        | SC123230      | Fainting 407                                                                                                    | Vrapie                      | 95201 |                  |       |
| 10              | Mono260         | Priezvisko303       |                     |                   | SC123303      | Čeostová 17                                                                                                    | Zouor                       | 02331 |                  |       |
| 12              | Menu362         | Priezvisku362       |                     |                   | SC123362      | Sportova 17<br>Zekućčen 1530/20.40                                                                                                    | Zavar<br>Douožeké Pustrice  | 91920 |                  | _     |
| 13              | Meriu306        | Priezvisku300       |                     | 0040004400        | SC123300      | Zakvasov 1520/39-10<br>Detenieluć 4                                                                                                    | Puvazska bystrica           | 01701 |                  | _     |
| 14              | Merio31         | Priezvisku31        |                     | 0910221103        | SC123431      | Turžianska 1                                                                                                    | Trinava                     | 91700 |                  | _     |
| 15              | Merio261        | Priezvisko261       |                     | 0040070040        | SC123261      | Turcianský Dur 24                                                                                                    | Durciansky Dur              | 03043 |                  |       |
| 10              | Meno 102        | Priezvisko107       |                     | 0310072342        | SC123107      | Daria Stariisiava S                                                                                                    | Montin                      | 09103 |                  | _     |
| 17              | Merio203        | Priezvisko203       |                     | 0040550054        | SC123203      | bjornsonova 5/25                                                                                                    | Turun                       | 03601 |                  | _     |
| 10              | Meno124         | Priezvisko124       |                     | 0910552054        | SC123124      | Novomeskeno 2000/0                                                                                                    | Malaaluu                    | 91100 |                  |       |
| 20              | Menu324         | Priezvisko524       |                     | 0040046000        | SC123324      | Dernolakova 34                                                                                                    | Circol                      | 07101 |                  | _     |
| 20              | Menu30          | Priezvisko30        |                     | 0310345322        | SC123430      | 201<br>Dedzówaka 31                                                                                                    | Ulaboura                    | 02004 |                  | _     |
| 22              | Meno411         | Priezvisko411       |                     |                   | SC123411      | Podzamska 21                                                                                                    | 7iline                      | 92001 |                  | _     |
| 23              | Meno422         | Priezvisku414       |                     |                   | SC123414      | A. Ruunaya 40<br>Okuaké 22                                                                                                    | Maakulinaa                  | 05102 |                  | _     |
| 24              | Meno111         | Priezviško432       |                     | 0010555173        | SC123432      | Ubyuka 23                                                                                                    | Lučetín                     | 97661 |                  | -     |
| 25              | Menoriti        | Priezvisko111       |                     | 0910555173        | SC123111      | Lucatin 50                                                                                                    | Lucatin                     | 97001 |                  | _     |
| 20              | Meno 139        | Priezvisko139       |                     |                   | SC123139      | opartakovska o                                                                                                    | Hebeuee                     | 91700 |                  | -     |
| 21              | Meno434         | Priezvisko434       |                     |                   | SC123434      | Jarmocha 14                                                                                                    | Calific Strate              | 92001 |                  | -     |
| 20              | Menu436         | Priezviško436       |                     |                   | SC123430      | Singen de Company de Company de C | Sasuri - Straze             | 00041 | +                |       |
| 23              | pweho437        | Priezvisko437       | 1                   | I                 | SC123437      | jainecha 162/17                                                                                                    | Inamestovo                  | 02301 |                  |       |
| 📔 Pridať        | 📝 Upraviť       |                     |                     |                   |               |                                                                                                    |                             |       |                  |       |
| Osobné údaje    |                 | Vysvedčenie bolo u  | lložené             |                   |               |                                                                                                    |                             | N     | tartin Klingáčik |       |

Obrázok 45: Obrazovka zadávania priemerov vysvedčení

osobné údaje pre uchádzača. Kurzor sa presunie automaticky do poľa zadávania SMS notifikácie. Po zadaní čísla SMS notifikácie, by mal zadávateľ overiť aj ostatné osobné údaje a v prípade zisteného rozdielu, ich aktualizovať.

Ovládacie prvky zahŕňajú štandardne tlačidlá pre zrušenie zadávania, uloženie a návrat do úvodného prehľadu a uloženie a zadávanie osobných údajov ďalšieho uchádzača. Posledná voľba je nastavená ako predvolená, pretože je takto umožnené rýchle zadávanie osobných údajov uchádzačov, najmä v prípade telefónneho čísla SMS notifikácie.

#### 7.4.1 Akcia Rozpoznať naskenované

Súčasť ou systému SEEE je modul na spracovanie naskenovaných odpoveď ových formulárov uchádzačov. Odpoveď ové hárky je potrebné naskenovať a uložiť na pevný disk počítača vo formáte viacstranových TIFF dokumentov alebo JPG obrázkov. Následne sú obrázky potom analyzované, údaje na nich sú rozpoznané a následne uložené do databázy.

Povel Rozpoznať naskenované z menu Akcie slúži na sprístupnenie obrazovky riadenia rozpoznania naskenovaných odpoveď ových formulárov uchádzačov a riešenie prípadných kon-

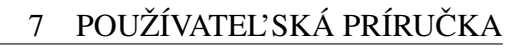

| Seee - System for Entrance Exam             | nination Evaluation      |                                        |   |                  |
|---------------------------------------------|--------------------------|----------------------------------------|---|------------------|
|                                             |                          |                                        |   |                  |
| Registračné číslo<br>Reg. číslo: 1 Potvrdíť | Osobné údaje<br>Teletón: | 0910113522                             | 1 |                  |
| Zadávanie 🥂 Zrušiť                          | Meno:<br>Priezvisko:     | Peter<br>Pokorny                       |   |                  |
| Ulož a navrát                               | Číslo OP:                | SC123417                               |   |                  |
|                                             | Ulica:<br>Mesto:<br>PSČ: | Česká 2/5<br>Spišská Nová Ves<br>05201 |   |                  |
|                                             | Okres:                   |                                        |   |                  |
|                                             |                          |                                        |   |                  |
|                                             |                          |                                        |   |                  |
|                                             |                          |                                        |   |                  |
|                                             |                          |                                        |   |                  |
| Osobné údaje -> Upraviť                     | Vysvedčenie bolo uloža   | ené                                    |   | Martin Klingáčik |

Obrázok 46: Obrazovka zadávania osobných údajov

fliktných situácií keď nie je možné niektoré údaje rozpoznať. Výberom povelu Rozpoznať naskenované z menu, sa otvorí formulár umožňujúci riadenie rozpoznávania dokumentov, viď. obrázok 47.

V prvom kroku je potrebné nastaviť zdrojové a cieľ ové adresáre rozpoznávania. Používateľ je vyzvaný zadať cestu k zdrojovému adresáru v ktorom sa nachádzajú súbory určené na rozpoznanie. Môže tak spraviť dvoma spôsobmi:

- zadá zdrojový adresár obsahujúci naskenované viacstranové dokumenty vo formáte TIFF, následne vyberie adresár kam sa uložia obrázky vo formáte JPEG pre každú stranu dokumentu
- zadá zdrojový adresár obsahujúci naskenované dokumenty vo formáte JPG

V prvom prípade je potrebné predtým ako sa pristúpi k samotnému rozpoznávaniu konvertovať zdrojové súbory, keď že program nie je schopný rozpoznávať viacstranové TIFF dokumen-

## 7 POUŽÍVATEĽSKÁ PRÍRUČKA

| Adresáre                        |                          | Súbory        |            |   |
|---------------------------------|--------------------------|---------------|------------|---|
| TIFF obrázky                    |                          | Meno súboru 🗸 | Stav       |   |
| Adresér: E-ISage 7AL OHA 29tiff | 🔂 Vubrat                 | testy1.27.jpg | čakajúci   |   |
| Adresal. JL. Geee ZALONA 2011   | - vybrat                 | testy1.26.jpg | čakajúci   |   |
| IPEC obrézky                    |                          | testy1.25.jpg | čakajúci   |   |
| oreo obrazky                    |                          | testy1.24.jpg | čakajúci   |   |
| Adresár: E:\Seee ZALOHA 2\JPG   | √ Vvbrať                 | testy1.23.jpg | čakajúci   |   |
|                                 |                          | testy1.22.jpg | čakajúci   |   |
|                                 |                          | testy1.21.jpg | čakajúci   |   |
| ozpoznanie                      |                          | testy1.20.jpg | čakajúci   |   |
|                                 | 🐨 Dominiana a turio stat | testy1.2.jpg  | čakajúci   |   |
| TIFF ha JPEG                    | Nozpoznat a triedit      | testy1.19.jpg | čakajúci   |   |
| 💥 Zrušiť                        | 🗊 Roznoznať a pýtať sa   | testy1.18.jpg | čakajúci   |   |
| <u>76</u> 21030                 | By Rozpoznat a pytat sa  | testy1.17.jpg | čakajúci   |   |
| rogree                          |                          | testy1.16.jpg | čakajúci   |   |
| rogres                          |                          | testy1.15.jpg | čakajúci   |   |
|                                 |                          | testy1.14.jpg | čakajúci   |   |
|                                 |                          | testy1.13.jpg | rozpoznaný |   |
|                                 |                          | testy1.12.jpg | rozpoznaný |   |
|                                 |                          | testy1.11.jpg | rozpoznaný |   |
|                                 |                          | testy1.10.jpg | rozpoznaný |   |
|                                 |                          | testy1.1.jpg  | rozpoznaný |   |
|                                 |                          | testy1.0.jpg  | rozpoznaný | - |
|                                 |                          |               |            |   |

Obrázok 47: Obrazovka riadenia rozpoznávania naskenovaných testov

ty. Po určení ciest a stlačením tlačidla Skonvertuj TIFF na JPG, sa začne konverzia súborov v zdrojovom adresári TIFF súborov na dokumenty vo formáte JPEG. Tie sa ukladajú do určeného JPEG adresára. Po vykonaní konverzie sa zobrazí tabuľka súborov. Všetky súbory sú zatiaľ čakajúce na rozpoznanie, teda žiadny z nich ešte nebol rozpoznávaný.

Súbory v prehľade môžu byť zobrazené tromi farbami:

- žltou nerozpoznané súbory, čakajúce na rozpoznanie
- zelenou súbory úspešne rozpoznané
- červenou nerozpoznané súbory

TÍM 7 HYDRA

Príkazom Rozpoznať a triediť, sa začne proces rozpoznávania súborov. V rámci zdrojového adresára JPEG súborov sa vytvoria dva podadresáre na ukladanie rozpoznaných a nerozpoznaných súborov. V prípade, že súbor bol úspešne rozpoznaný, premenuje a presunie sa do cieľového podadresára Rozpoznané. V prehľade súborov sa označí zelenou farbou a zmení sa jeho

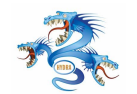

stav. V prípade, že súbor nebolo možné rozpoznať, premenuje a presunie sa do podadresára Nerozpoznané. Takto sa prechádza všetkými súbormi požadovaného formátu pre rozpoznávanie. Rozpoznané údaje zo súborov sa okamžite po rozpoznaní importujú do databázy. Nerozpoznané súbory sa do databázy neimportujú.

Preto je potrebné ich opätovne rozpoznať, pomocou funkcie Rozpoznať a pýtať sa. Opäť je potrebné mať zvolený zdrojové adresár JPG súborov. Tento sa obyčajne zvolí ako adresár z nerozpoznaným dokumentmi z predchádzajúceho behu. Rozpoznané súbory sú opäť presúvané do príslušného podadresára. Pri rozpoznávaní každého súboru v prípade, že systém nedokáže s dostatočnou mierou pravdepodobnosti rozpoznať údaj na obrázku, otvorí formulár manuálneho zadávania testov a v dialógovom okne zobrazí výrez z naskenovaného dokumentu s oblasť ou požadovaných informácií. V Prípade, že je týmto údajom čiarový kód, systém zobrazí jeho číselnú reprezentáciu uvedenú na papiery, viď. obrázok 48.

| Čiarovy kód           | ×    |
|-----------------------|------|
| Zadajte IDB číslo     |      |
|                       |      |
| 1418333               |      |
|                       |      |
|                       |      |
| Zrušiť Preskočiť Potv | rdiť |
|                       |      |

Obrázok 48: Dialóg zadávania čísla testu pri rozpoznávaní testov

Následne rozpoznáva systém odpovede na otázky v teste. Určuje teda či bol zaškrtnutý krížik pre príslušnú odpoveď alebo nie. V prípade, ak nevie systém s dostatočnou mierou pravdepodobnosti určiť či ide naozaj o krížik, zobrazí dialóg s požiadavkou na používateľ a, viď. obrázok 49. Používateľ zadá údaj na základe obrázku a potvrdí. Program pokračuje v rozpoznávaní testu, a po jeho úplnom rozpoznaní prechádza na ďalší súbor v poradí. V prípade, že ani používateľ nedokáže rozpoznať údaj na obrázku, je tento súbor označený za nerozpoznaný, a je pravdepodobné, že je ho nie je možné riešiť automatizovanou cestou a mal by byť zadaný manuálnym zadaním hodnôt do systému.

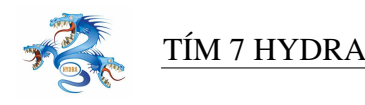

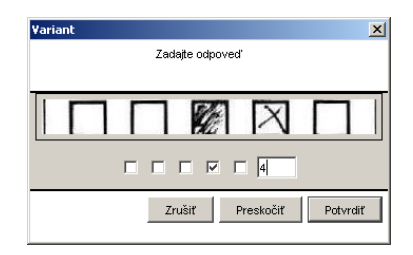

Obrázok 49: Dialóg zadávania odpovede na otázku pri rozpoznávaní testov

# 7.5 Menu Manažment (manažér)

V rámci menu manažmentu systému sa nachádzajú dva povely súvisiace so správou systému. Prvým je správa používateľ ov systému a druhou časť ou je otázka importu údajov.

### 7.5.1 Používatelia

Menu Manažment poskytuje povel na otvorenie formuláru správy používateľ ov systému. Výberom povelu Používatelia z menu, sa otvorí úvodná obrazovka, ktorá obsahuje prehľ ad používateľ ov systému zoradených v tabuľ ke.

Prehľ ad obsahuje nasledujúce informácie pre každého uchádzača:

- Prihlasovacie meno login, ktorým sa používateľ hlási do domény
- Priezvisko priezvisko používateľ a
- Meno krstné meno používateľ a
- Doména doména v ktorej sa overuje prihlasovacie meno a heslo používateľ a pri prihlasovaní do systému
- Typ označuje právomoci používateľa, ktorý môže vykonávať funkciu zadávateľa alebo manažéra

Spodná časť úvodnej obrazovky spracovania testov obsahuje riadiace prvky v podobe tlačidiel:

- Pridať umožňuje pridanie nového používateľ a do systému
- Upraviť umožňuje úpravu údajov
- Odstrániť umožňuje odstránenia používateľ ov z evidencie systému

Zvolením príkazu úpravy alebo pridania sa na pracovnej ploche aplikácie otvorí formulár na zadanie informácií o používateľ ovi.

Obrazovka obsahuje dve časti a to ovládacie prvky a prvky zadania informácií o používatel'ovi. Zadávajú sa rovnaké informácie, ako sú zobrazené v úvodnom prehľade správy používa-

| EE Akcie Manažment Prehľa  | dy Nastavenia Pomoc   |          |             |
|----------------------------|-----------------------|----------|-------------|
|                            |                       |          |             |
| 🊨 쥁 🖸 🗟 🔒                  | i 🛛 🤐 🖓 🤣 🖸           | 1 😭 🔂    |             |
| Filter                     |                       |          |             |
|                            |                       |          |             |
| Výraz:                     | 🔍 Fittrui             | 💥 7ruš   |             |
|                            |                       |          |             |
| 🗆 Priblasovacie meno 🔲 Pri | iezvisko 🗖 Meno 🗖 Tvn |          |             |
|                            |                       |          |             |
|                            | 1                     |          | 1           |
| Prihlasovacie meno         | Priezvisko            | Meno     | Тур         |
|                            | Klingáčik             | Martin   | manager     |
| zky                        | Úzky                  | Peter    | zamestnanec |
| roky                       | Široký                | Michal   | zamestnanec |
| etchy                      | Vetchý                | Ondrej   | zamestnanec |
| nka                        | Trnka                 | Miroslav | manager     |
| atuska                     | Matuška               | Benjamín | manager     |
| raka                       | Straka                | Horác    | manager     |
| omorka                     | Komôrka               | Eduard   | zamestnanec |
| otvvald                    | Gotwald               | Simon    | zamestnanec |
| alinky                     | Malinký               | Dezider  | zamestnanec |
| indlerova                  | Šindlerová            | Martina  | zamestnanec |
|                            |                       |          |             |
| 🖹 Pridať 📝 Upraviť         | Odstrániť             |          |             |

Obrázok 50: Obrazovka prehľadu existujúcich používateľov systému

tel'ov.

Po zadaní alebo úprave údajov o používateľ ovi je možné údaje uložiť a vyžiadať si zobrazenie nového formuláru na pridanie nového používateľ a tlačidlom Uložiť a nový, alebo uložiť zadané údaje a vrátiť sa do prehľ adu existujúcich používateľ ov tlačidlom Uložiť a návrat. Tlačidlom Vymaž sa vymaže formulár bez uloženia údajov a tlačidlo návrat bez uloženia zadaných údajov vracia do prehľ adu existujúcich používateľ ov.

#### 7.5.2 Import/Export údajov

TÍM 7 HYDRA

Povel Import údajov zobrazí jednoduchý formulár pomocou ktorého je možné importovať a exportovať údaje zo zdrojovej do cieľovej databázy. Nastavenia databázy do ktorej sa importuje alebo z ktorej sa exportuje sa vykonáva pomocou povelu Databáza, v Menu Nastavenia. Nastavenie databázy z ktorej sa importuje alebo sa do nej exportujú údaje sa vykonáva pomo-

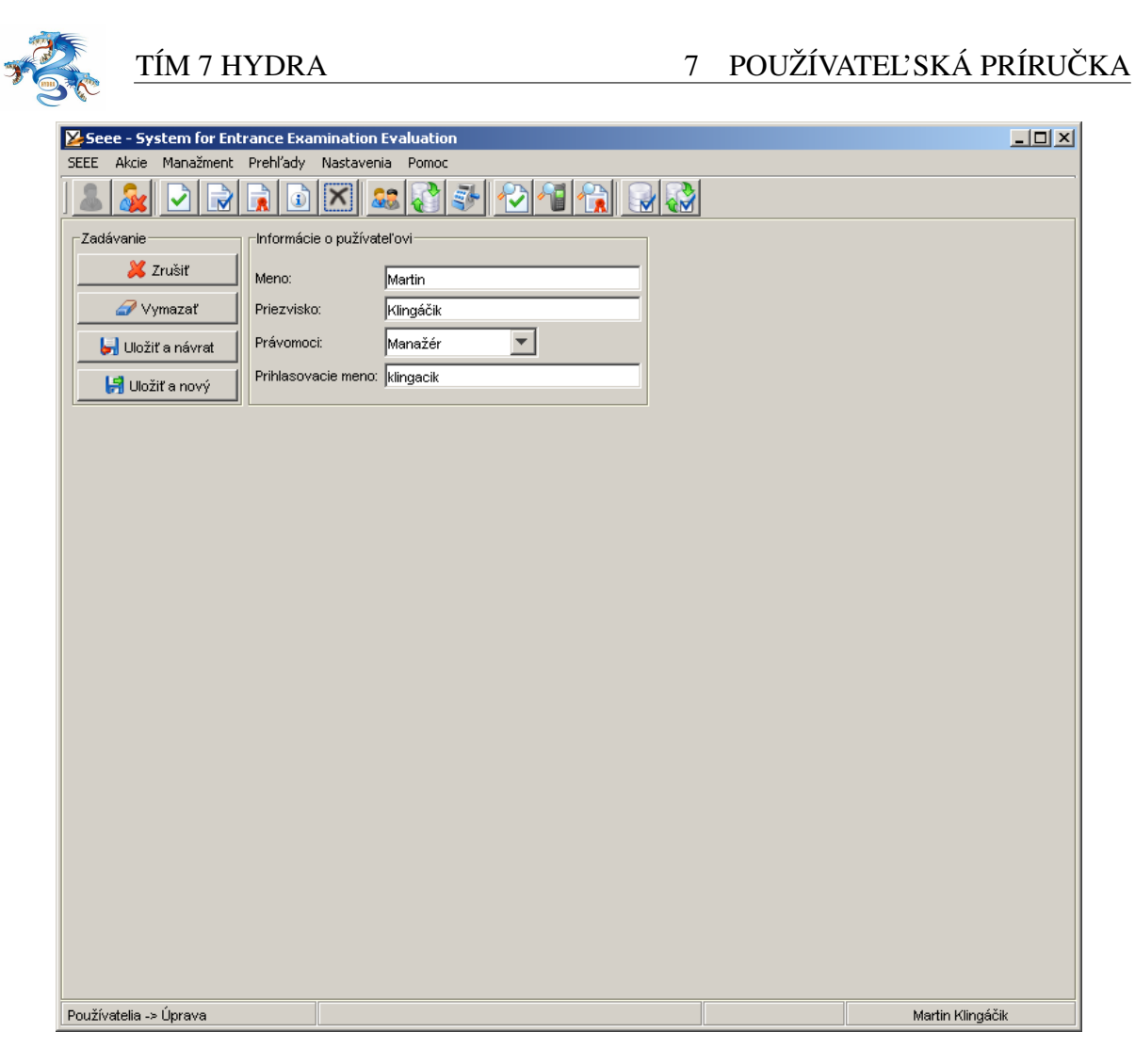

Obrázok 51: Obrazovka úpravy údajov o používateľ ovi

cou povelu Import/Export v menu Nastavenia.

Stlačením tlačidla import sa importujú potrebné údaje. Tabuľ ky ktoré sa práve importujú sa zobrazujú vo výpise na obrazovke. Rovnako sa zobrazuje pruh naznačujúci úplnosť vykonania operácie importu. Podobne sa vykonáva funkcia exportu.

#### 7.5.3 Akcia Vyhodnotenie

Prehľad testov obsahuje tlačidlo umožňujúce spustenie Vyhodnotenia testov. Po zvolení príkazu Vyhodnotiť testy, sa zobrazí dialóg vyhodnocovania testov. V tomto dialógu je možné zvoliť predmet ktorého testy sa majú vyhodnocovať a spustiť samotné vyhodnocovanie.
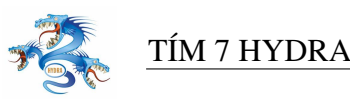

| Import/Export údajov |            | × |
|----------------------|------------|---|
|                      |            |   |
|                      |            |   |
|                      |            |   |
|                      |            |   |
|                      |            | - |
|                      |            |   |
|                      |            |   |
|                      |            |   |
| 😣 Export             |            |   |
|                      |            |   |
|                      |            |   |
|                      |            |   |
|                      |            |   |
|                      |            |   |
|                      | 🛛 🖊 Zrušiť |   |

Obrázok 52: Obrazovka importu/exportu databázy

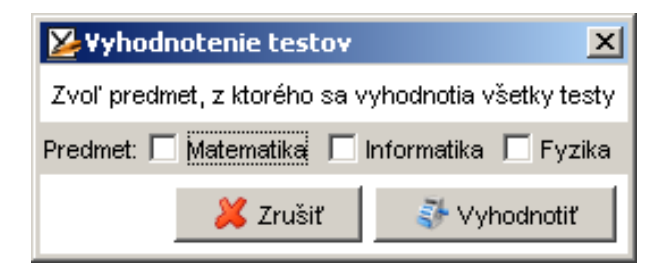

Obrázok 53: Dialóg vyhodnotenia testov

## 7.6 Menu prehľady (manažér)

Menu Prehľ ady obsahuje povely na vyvolávanie formulárov prehľ adov zadaných údajov. Používateľ vo funkcii manažéra má takto možnosť kontrolovať priebeh zadávania a vyhodnocovania údajov, prípadne ho prehľ ady upozorňujú na konflikty v zadaných údajoch.

Formuláre prehľadov na rozdiel od prehľadov v rámci akcií systému, obsahujú navyše panel Konflikty. Na tomto paneli je zobrazená množina zaškrtávacích polí, ktoré je možné označiť za účelom filtrovania konfliktov v množine zobrazených údajov. Zobrazovanie pomocou konfliktov sa dá kombinovať s použitím filtra. V prípade, že je označených súčasne viac konfliktov zobrazené sú len položky obsahujúce súčasne všetky označené konflikty. Konflikty sa dajú podľa závažnosti rozdeliť na dve skupiny a to :

• kritické konflikty - v prehľade sú označené červenou farbou, označujú konflikty, ktoré sú

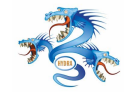

podstatné až kritické pre vyhodnocovanie zadaných údajov

 upozornenia - v prehľade sú označené žltou farbou, označujú konflikty, ktoré nemajú priamy vplyv na vyhodnotenie zadaných údajov a slúžia na upozornenie na možné chyby v zadaných údajoch

Prehľady sú rozdelené do niekoľ kých kategórií, každý z nich sa zameriava na jednu oblasť údajov. Poskytujú nástroje na filtrovanie a zoradenie záznamov v zobrazených prehľadoch.

## 7.6.1 Prehľad Osobné údaje

Príkazom Osobné údaje v menu Prehľady sa zobrazí formulár obsahujúci prehľad informácií o zadaných osobných údajoch. Zameriava sa na kontrolu zadávania telefónneho čísla a prípadných konfliktov medzi zadanými údajmi.

| Seee - System for Entrance I                   | Examination Evaluation |          |              | <u>_   ×</u> |  |  |  |
|------------------------------------------------|------------------------|----------|--------------|--------------|--|--|--|
| SEEE Akcie Manažment Prehľady Nastavenia Pomoc |                        |          |              |              |  |  |  |
| ] 🚨 🎎 🖸 🗟 🔒                                    | i 🗙 😂 🛃 🕗              |          |              |              |  |  |  |
| Filter                                         |                        |          |              |              |  |  |  |
| Tiller                                         |                        |          |              |              |  |  |  |
| http://                                        |                        | 🦋 7muž   |              |              |  |  |  |
| vyraz:                                         |                        | A Zrus   |              |              |  |  |  |
| 🗖 Reg.číslo 🔲 Priezvisko                       | 🗖 Meno 🔲 SMS číslo     |          |              |              |  |  |  |
| -Konflikty                                     |                        |          |              |              |  |  |  |
|                                                |                        |          |              |              |  |  |  |
| 📃 🔲 Nezadaný tel.číslo 🔲 Zly                   | ý formát tel.čísla     |          |              |              |  |  |  |
|                                                |                        |          |              |              |  |  |  |
| Reg.číslo 🛆                                    | Priezvisko             | Meno     | SMS číslo    |              |  |  |  |
| 17                                             | Priezvisko17           | Meno17   | 0910113522   |              |  |  |  |
| 19                                             | Priezvisko19           | Meno19   | 0910221080   |              |  |  |  |
| 21                                             | Priezvisko21           | Meno21   | 0910512600   |              |  |  |  |
| 23                                             | Priezvisko23           | Meno23   | 0910685562   |              |  |  |  |
| 24                                             | Priezvisko24           | Meno24   | 0910421101   |              |  |  |  |
| 27                                             | Priezvisko27           | Meno27   | Nezadané Tč  |              |  |  |  |
| 30                                             | Priezvisko30           | Meno30   | 0910744878   |              |  |  |  |
| 31                                             | Priezvisko31           | Meno31   | 0910221103   |              |  |  |  |
| 32                                             | Priezvisko32           | Meno32   | 0910443557   |              |  |  |  |
| 39                                             | Priezvisko39           | Meno39   | Nezadané Tč  |              |  |  |  |
| 40                                             | Priezvisko40           | Meno40   | 0910730595   |              |  |  |  |
| 41                                             | Priezvisko41           | Meno41   | Nezadané Tč  |              |  |  |  |
| 46                                             | Priezvisko46           | Meno46   | 0910462246   |              |  |  |  |
| 48                                             | Priezvisko48           | Meno48   | 0910864779   |              |  |  |  |
| 50                                             | Priezvisko50           | Meno50   | 0910085838   |              |  |  |  |
| 53                                             | Priezvisko53           | Meno53   | 0910454782   |              |  |  |  |
| 55                                             | Priezvisko55           | Meno55   | Nezadané Tč  |              |  |  |  |
| 57                                             | Priezvisko57           | Meno57   | 0910709103   |              |  |  |  |
| 58                                             | Priezvisko58           | Meno58   | 0910945922   |              |  |  |  |
| 61                                             | Priezvisko61           | Meno61   | 091030322    |              |  |  |  |
| 65                                             | Driezvisko85           | Meno85   | Nezadoná Tč  |              |  |  |  |
| 67                                             | Priezvisko87           | Meno67   | 0910283421   |              |  |  |  |
| 70                                             | Priezvisko67           |          | 0910203421   |              |  |  |  |
| 74                                             | Prioz visko74          | Mono74   | 0010994009   |              |  |  |  |
| 74                                             | Priezvisko74           | Merro 75 | 0910004900   |              |  |  |  |
| 1/2                                            | PriezVISK075           | jweno/5  | 0910170903   |              |  |  |  |
| Prehľad -> SMS kontakty                        |                        |          | Martin Kling | jáčik        |  |  |  |

Obrázok 54: Obrazovka prehľadu telefónnych kontaktov

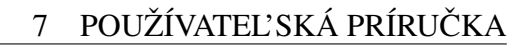

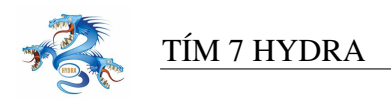

## 7.6.2 Prehľad Vysvedčenia

Zvolením povelu Vysvedčenia v menu Prehľady sa zobrazí formulár obsahujúci prehľad informácií o priemeroch známok uchádzačov na vysvedčeniach zo strednej školy.

| 🎽 Seee - Syst    | em for Entranc  | e Examination  | 1 Evaluation    |               |                |                 |                   |            |               |         | _               | BX |
|------------------|-----------------|----------------|-----------------|---------------|----------------|-----------------|-------------------|------------|---------------|---------|-----------------|----|
| SEEE Akcie M     | 4anažment Preh  | l'ady Nastave  | nia Pomoc       |               |                |                 |                   |            |               |         |                 |    |
| 1                | 2 🗟 🔒           |                | ss 💦 🏕          |               | 1 🔒 🚱          | P               |                   |            |               |         |                 |    |
| Filter           |                 |                |                 |               |                |                 |                   |            |               |         |                 |    |
|                  |                 |                |                 |               |                |                 |                   |            |               |         |                 |    |
| Výraz:           |                 |                | — 🧠 Filtrui     | 🛛 🔏 Zruš      |                |                 |                   |            |               |         |                 |    |
|                  |                 |                |                 |               |                |                 |                   |            |               |         |                 |    |
| 🗌 Rodné č        | íslo 🔲 Priezvis | ko 🗌 Meno      | 1.ročník        | 2.ročník 🔲 3. | ročník 🔲 4.roč | śnik 🔲 5.ročnił | 🗆 Interná 🛛       | Level Exte | erná 🗌 Komple | t       |                 |    |
|                  |                 |                |                 |               |                |                 |                   |            |               |         |                 |    |
| Konflikty        |                 |                |                 |               |                |                 |                   |            |               |         |                 |    |
| Chúba            | 1 ročník 🔲 Chi  | iha 2 ročnik 🛛 | Chúba 3 ročník  | Chúba 4 ro    | čník 🗖 Chýba   | 5 ročník 🗖 Ch   | úha interná matur | 70         |               |         |                 |    |
| i citybu         |                 | bu 21 ocrine j | Cityba 5.10chik | i cityba 410  | спис респуба   | Stroomik je ch  | you interna matur |            |               |         |                 |    |
|                  |                 |                |                 |               |                |                 |                   |            |               |         |                 |    |
| Rodné číslo      | Priezvisko 🗸    | Meno           | 1.ročník        | 2.ročník      | 3.ročník       | 4.ročník        | 5.ročník          | Interná    | Level         | Externá | Komplet         |    |
| 965109/7841      | Priezvisko99    | Meno99         | N/A             | N/A           | N/A            | N/A             | N/A               | N/A        |               |         | Nie             | -  |
| 850610/9722      | Priezvisko96    | Meno96         | 2.00            | 2.18          | 1.73           | N/A             | N/A               | N/A        |               |         | Nie             |    |
| 645125/2753      | Priezvisko957   | Meno957        | 2.33            | 2.54          | 2.23           | 2.83            | N/A               | 2.75       |               |         | Nie             | _  |
| 986123/5879      | Priezvisko956   | Meno956        | 2.00            | 2.09          | 2.00           | N/A             | N/A               | N/A        |               |         | Nie             |    |
| 870425/7298      | Priezvisko954   | Meno954        | 1.92            | 2.00          | 1.77           | N/A             | N/A               | N/A        |               |         | Nie             |    |
| 870412/5276      | Priezvisko953   | Meno953        | 2.00            | 1.38          | 1.23           | N/A             | N/A               | N/A        |               |         | Nie             |    |
| 911220/9326      | Priezvisko952   | Meno952        | 1.00            | 1.00          | 1.00           | N/A             | N/A               | N/A        |               |         | Nie             |    |
| 845110/1483      | Priezvisko951   | Meno951        | 1.75            | 1.77          | 1.58           | N/A             | N/A               | N/A        |               |         | Nie             | _  |
| 645916/1907      | Priezvisko950   | Meno950        | 1.50            | 1.55          | 1.45           | N/A             | N/A               | N/A        |               |         | Nie             | _  |
| 866129/2343      | Priezvisko949   | Meno949        | 1.75            | 1.85          | 1.77           | N/A             | N/A               | N/A        |               |         | Nie             | _  |
| 965116/7735      | Priezvisko948   | Meno948        | 1.00            | 1.00          | 1.00           | N/A             | N/A               | N/A        |               |         | Nie             | _  |
| 985728/7759      | Priezvisko947   | Meno947        | 1.50            | 1.55          | 1.55           | N/A             | N/A               | N/A        |               |         | Nie             | _  |
| 830817/3357      | Priezvisko946   | Meno946        | 1.15            | 1.43          | 1.54           | N/A             | N/A               | N/A        |               |         | Nie             | _  |
| 790807/4460      | Priezvisko945   | Meno945        | 1.63            | 1.64          | 1.87           | N/A             | N/A               | N/A        |               |         | Nie             | _  |
| 671213/3604      | Priezvisko944   | Meno944        | 1.92            | 2.38          | 2.23           | N/A             | N/A               | N/A        |               |         | Nie             | _  |
| 665722/8182      | Priezvisko94    | Meno94         | 2.73            | 2.80          | 1.33           | 1.27            | 2.00              | 1.74       | 1             | 89      | Nie             | _  |
| 78572775690      | Priezvisko933   | Meno933        | 2.30            | 2.64          | 2.09           | 2.10            | N/A               | 1.75       |               |         | Nie             | _  |
| 810614/53/7      | Priezvisko931   | Meno931        | 2.00            | 1.58          | 1.46           | NVA             | N/A               | NUA        |               |         | NIE NE-         | -  |
| 72000/4290       | Priezvisku920   | Merius20       | 1.00            | 1.02          | 1.00           | N/A             | N/A<br>N/A        | N/A<br>N/A |               |         | NIE NE-         | _  |
| 791205/05/0500   | Driezvisko927   | Meno925        | 2.23            | 2.08          | 1.13           | 2.24            | NZA               | 2.00       |               |         | Nio             | -  |
| 7461203/2500     | Priezviško925   | Meno922        | 1.00            | 1 38          | 1.03           | 2.21<br>N/A     | NZA               | 2.00       |               |         | Nio             | -  |
| 731018/6323      | Driezvisko921   | Meno921        | 1.00            | 1.30          | 1.02           | 1.25            | NZA               | 1.50       |               |         | Nio             | -  |
| 845520/7695      | Priezvisko020   | Meno920        | 217             | 2.08          | 2.08           | N/A             | N/A               | N/A        |               |         | Nie             | -  |
| 950409/6888      | Priezvisko92    | Meno92         | 2.00            | 2.00          | 2.00           | NIA             | N/A               | NIA        |               |         | Nie             | -  |
| 865326/1980      | Priezvisko915   | Meno915        | N/A             | 1.46          | 1.75           | 210             | N/A               | 1.75       |               |         | Nie             | -  |
|                  |                 |                |                 |               |                |                 |                   |            |               |         |                 |    |
| Prehl'ad -> Vysv | /edčenia        |                |                 |               |                |                 |                   |            |               | M       | artin Klingáčik |    |

Obrázok 55: Prehľ ad priemerov známok uchádzača na strednej škole

V tomto prehľade je pozornosť upriamená na vysvedčenia uchádzača a priemery známok z nich zadané do systému. Ako položky zoznamu sa zobrazujú uchádzači a k nim príslušné priemery známok za jednotlivé ročníky. Konflikt v tomto prípade môže nastať v troch prípadoch:

- pre uchádzača nebol zadaný priemer za 1.ročník
- pre uchádzača nebol zadaný priemer za 2.ročník
- pre uchádzača nebol zadaný priemer za 3.ročník
- pre uchádzača nebol zadaný priemer za 4.ročník
- pre uchádzača nebol zadaný priemer za 5.ročník
- pre uchádzača nebol zadaný priemer z internej maturity

Používateľ ovi je umožnené filtrovať medzi zobrazeniami jedného alebo všetkých konfliktov. A podobne ako v prípade všetkých prehľ adov umožnené je vyhľ adávanie reť azca, rôzne

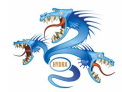

spôsoby usporiadania v zozname a zobrazenie konfliktných, bezkonfliktných a všetkých záznamov.

## 7.6.3 Prehl'ad Testy

Zvolením povelu Testy v menu Prehľady sa zobrazí formulár obsahujúci prehľad informácií zadaných testoch pre každého uchádzača.

| 🎽 Seee - Systen   | n for Entrance Exa | mination Evaluatio | n                |                  |               |                    |                      |                  | _                | 8> |
|-------------------|--------------------|--------------------|------------------|------------------|---------------|--------------------|----------------------|------------------|------------------|----|
| SEEE Akcie Mar    | iažment Prehľady   | Nastavenia Pomo    | 5                |                  |               |                    |                      |                  |                  |    |
| ] 🚨 🎎 🖸           | ) 🗟 🔒 🙆            | 🗙 🎎 📢              | 🧈 🔁 📲            | 😭 🗟 🍪            |               |                    |                      |                  |                  |    |
| Filter            |                    |                    |                  |                  |               |                    |                      |                  |                  |    |
|                   |                    |                    |                  |                  |               |                    |                      |                  |                  |    |
| Výraz:            |                    |                    | . Filtruj 🛛 📈 Zr | uš               |               |                    |                      |                  |                  |    |
|                   |                    |                    |                  |                  |               |                    |                      |                  |                  |    |
| TestNumbe         | r 🔲 RegNumber      | 🏳 Priezvisko 🗌     | Meno 🔲 Matematik | ka 🔲 Informatika | 🗌 Fyzika 🔲 Ma | atematika body 🛛 🗌 | Informatika body 🛛 🗌 | Fyzika body      |                  |    |
| Konfliktu         |                    |                    |                  |                  |               |                    |                      |                  |                  |    |
| KUTHIKLY          |                    |                    |                  |                  |               |                    |                      |                  |                  |    |
| Žiadny pre        | edmet nezadaný 🛛   | Nezadaný test      |                  |                  |               |                    |                      |                  |                  |    |
|                   | · -                |                    |                  |                  |               |                    |                      |                  |                  |    |
|                   |                    |                    |                  |                  |               |                    |                      |                  |                  |    |
| TestNumber        | RegNumber          | Priezvisko         | Meno             | Matematika       | Informatika   | Fyzika             | Matematika body      | Informatika body | Fyzika body      |    |
| 4078              | 33                 | Meno27             | Priezvisko27     | 1                | 0             | Nezadaný test      | 0                    | N/A              | 0                |    |
| 3302              | 283                | Meno39             | Priezvisko39     | Nezadaný test    | Nezadaný test | Nezadaný test      | 0                    | N/A              | 0                |    |
| 8173              | 361                | Meno41             | Priezvisko41     | Nezadaný test    | Nezadaný test | Nezadaný test      | 0                    | N/A              | 0                |    |
| 8742              | 282                | Meno55             | Priezvisko55     | Nezadaný test    | Nezadaný test | Nezadaný test      | 0                    | N/A              | 0                | -  |
| 395               | 192                | Meno65             | Priezvisko65     | Nezadaný test    | Nezadaný test | Nezadaný test      | 0                    | N/A              | 0                | -  |
| 3961              | 217                | Meno418            | Priezvisko418    | Nezadaný test    | Nezadaný test | Nezadaný test      | 0                    | N/A              | 0                | -  |
| 792               | 26                 | Meno139            | Priezvisko139    | Nezadaný test    | Nezadaný test | Nezadaný test      | 0                    | N/A              | 0                | -  |
| 7067              | 3                  | Meno155            | Priezvisko155    | Nezadaný test    | Nezadaný test | Nezadaný test      | 0                    | N/A              | 0                |    |
| 1409              | 201                | Meno156            | Priezvisko156    | Nezadaný test    | Nezadaný test | Nezadaný test      | 0                    | N/A              | 0                | -  |
| 3834              | 31                 | Meno183            | Priezvisko183    | Nezadaný test    | Nezadaný test | Nezadaný test      | 0                    | 0                | N/A              | -  |
| 2934              | 17                 | Meno203            | Priezvisko203    | Nezadaný test    | Nezadaný test | Nezadaný test      | 0                    | 0                | N/A              | -  |
| 5288              | 119                | Meno206            | Priezvisko206    | Nezadaný test    | Nezadaný test | Nezadaný test      | 0                    | N/A              | 0                | -  |
| 2097              | 284                | Meno208            | Priezvisko208    | Nezadaný test    | Nezadaný test | Nezadaný test      | 0                    | N/A              | 0                |    |
| 8686              | 72                 | Meno219            | Priezvisko219    | Nezadaný test    | Nezadaný test | Nezadaný test      | 0                    | N/A              | 0                | -  |
| 1577              | 71                 | Meno235            | Priezvisko235    | Nezadaný test    | Nezadaný test | Nezadaný test      | 0                    | 0                | N/A              |    |
| 8598              | 145                | Meno228            | Priezvisko228    | Nezadaný test    | Nezadaný test | Nezadaný test      | 0                    | 0                | N/A              |    |
| 544               | 165                | Meno231            | Priezvisko231    | Nezadaný test    | Nezadaný test | Nezadaný test      | 0                    | N/A              | 0                |    |
| 420               | 143                | Meno234            | Priezvisko234    | Nezadaný test    | Nezadaný test | Nezadaný test      | 0                    | N/A              | 0                | _  |
| 7028              | 210                | Meno237            | Priezvisko237    | Nezadaný test    | Nezadaný test | Nezadaný test      | 0                    | 0                | N/A              |    |
| 6866              | 200                | Meno238            | Priezvisko238    | Nezadaný test    | Nezadaný test | Nezadaný test      | 0                    | N/A              | 0                |    |
| 2349              | 163                | Meno240            | Priezvisko240    | Nezadaný test    | Nezadaný test | Nezadaný test      | 0                    | N/A              | 0                |    |
| 7606              | 34                 | Meno242            | Priezvisko242    | Nezadaný test    | Nezadaný test | Nezadaný test      | 0                    | N/A              | 0                |    |
| 6628              | 220                | Meno255            | Priezvisko255    | Nezadaný test    | Nezadaný test | Nezadaný test      | 0                    | 0                | N/A              |    |
| 7864              | 204                | Meno260            | Priezvisko260    | Nezadaný test    | Nezadaný test | Nezadaný test      | 0                    | N/A              | 0                | -  |
|                   | 1                  | 1                  | 1                |                  |               |                    | 1                    | 1                | 1                |    |
| Cenerovať         | PDF                |                    |                  |                  |               |                    |                      |                  |                  |    |
| Prehl'ad -> Testv |                    |                    |                  |                  |               |                    |                      |                  | Martin Klingáčik |    |

Obrázok 56: Prehľadu výsledkov a spracovania testov

Prehľad poskytuje informáciu o testoch prijímacích skúšok. Zobrazené sú všetky identifikátory uchádzačov. Pre každého uchádzača je uvedený počet zadaní testov, zadávateľ a čas zadania testu, bodové ohodnotenie testov z jednotlivých predmetov.

Identifikované sú dve situácie, kedy sú prvky zoznamu označené ako konflikty:

- pre uchádzača nebol zadaný test zo žiadneho predmetu (upozornenie)
- pre uchádzača chýba zadanie testu z predmetu z ktorého mal vykonávať prijímaciu skúšku (kritický konflikt)

Prehľ ad Testy obsahuje navyše riadiacu časť spolu s tlačidlom generovania PDF dokumentu. Stlačením tlačidla si systém vypýta cieľ ovú cestu pre uloženie vygenerovaného dokumentu

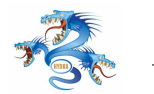

vo formáte PDF. Tento dokument obsahuje vyhodnotenie testov uchádzača zo všetkých predmetov z ktorých vykonával prijímaciu skúšku. Vyhodnotenie pozostáva z prehľadu odpovedí, ktoré zadal uchádzač, správnych odpovedí, bodov získaných za jednotlivé otázky v teste a celkový počet bodov za testy z predmetov.

# 7.7 Menu Nastavenia

Toto menu ponúka používateľ ovi možnosti nastavení prístupov k databázam s ktorými aplikácia komunikuje.

## 7.7.1 Nastavenia databázy

Zvolením povelu Databáza z menu, sa zobrazí dialógové okno s možnosť ou zadania parametrov pripojenia k databáze:

- Adresa sieť ová adresa serveru na ktorom beží databáza
- Port port, ktorý sa používa na pripojenie k databáze
- Databáza názov databázy ku ktorej sa pripájame
- Login login používateľ a k databáze
- Heslo heslo na prístup do databázy

Stlačením tlačidla sa otestuje pripojenie na databázu použitím zadaných parametrov, pričom sa textovou správou zobrazí výsledok pokusu o pripojenie. Zadané údaje je možné uložiť do súboru s nastaveniami tlačidlom Uložiť. Tlačidlom Zrušiť sa ponechajú pôvodné nastavenia bez zmeny.

## 7.7.2 Nastavenia importu (manažér)

Zvolením povelu Import z menu, sa zobrazí dialógové okno s možnosťou zadania parametrov pripojenia k databáze z ktorej sa budú importovať údaje. Parametre sú rovnaké ako pri nastavovaní lokálnej databázy v predchádzajúcej kapitole.

Stlačením tlačidla sa otestuje pripojenie na databázu použitím zadaných parametrov, pričom sa textovou správou zobrazí výsledok pokusu o pripojenie. Zadané údaje je možné uložiť do súboru s nastaveniami tlačidlom Uložiť. Tlačidlom Zrušiť sa ponechajú pôvodné nastavenia bez zmeny.

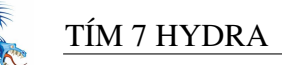

| Nastavenie pripojenia k databáze 🛛 🗙     |  |  |  |  |
|------------------------------------------|--|--|--|--|
| Zadajte parametre pripojenia k databáze. |  |  |  |  |
|                                          |  |  |  |  |
| Adresa: gwab.kmit.sk                     |  |  |  |  |
| Port: 5432                               |  |  |  |  |
| Databáza: seee2                          |  |  |  |  |
| Login: postgres                          |  |  |  |  |
| Heslo ****                               |  |  |  |  |
| Otestuj Podarilo sa pripojiť k databáze. |  |  |  |  |
| 🔀 Zrušiť 🛛 📙 Uložiť                      |  |  |  |  |

Obrázok 57: Nastavenia parametrov pripojenia k databáze

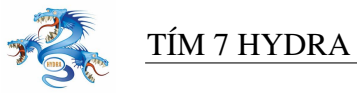

# 8 Riešenie

V tejto časti dokumentu opisujeme riešenie projektu v letnom semestri. Pri riešení sme vychádzali z poznatkov a práce, ktorú sme urobili v zimnom semestri. Súčasťou tejto kapitoly je architektúra vytvoreného systému a prislúchajúceho úložiska údajov.

# 8.1 Výber prostredia

Po analýze implementovaných prototypov a problémov, ktoré sa pri ich vytváraní vyskytli sme sa rozhodli pre zmenu implementačného jazyka a prostredia.

Rozhodli sme sa pre jazyk Java a implementačné prostredie Borland JBuilder. Hlavnými dôvodmi pre zmenu implementačného prostredia boli:

- nedostatok dostupných knižníc použiteľ ných pre implementáciu v jazyku C++
- problémy s overovaním používateľ a voči NT doméne v prípade, že počítač z ktorého overujeme kombináciu login/password nie je členom tejto domény. V jave existuje implementácia tohto protokolu v knižnici JCIFS.
- implementácia používateľ ského rozhrania použitím dynamicky generovaných obrazoviek pomocou komponentov knižnice Swing, knižnica MFC podporuje len umiestňovanie prvkov na obrazovku vzhľ adom na absolútne súradnice, knižnica Swing na umiestňovanie prvkov používa šablóny (layouty), do ktorých sa prvky pridajú a o ich umiestnenie sa postará samotný layout bez zadávania absolútnych súradníc.
- Knižnica v jave JAI optimalizovaná na rýchlu manipuláciu s obrázkami (rotácie, vyrezávanie, prístup k bodom obrázka).

Potrebné však bolo vyriešiť problémy vznikajúce so zmenou implementačného jazyka:

- jazyk Java nebol známy všetkým členom tímu, preto bolo potrebné venovať viac času jeho štúdiu,
- pri inštalácii spolu s aplikáciou musí byť dodávaný aj run time prostredie Javy, keď že sa nedá zaručiť, že bude nainštalované na všetkých počítačoch kde bude aplikácia spustená,
- venovať zvýšenú pozornosť rýchlosti aplikácie.

## 8.1.1 Diagram nasadenia

Vzhľadom na zmeny v návrhu aplikácie, zmenil sa čiastočne aj diagram nasadenia systému SEEE. Databázy systému STUDAPP a systému SEEE nebudú pravedpodobne nasadené na rov-

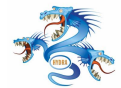

nakom databázovom serveri, preto je potrebné čiastočne zmeniť pôvodne uvažované nasadenie systému.

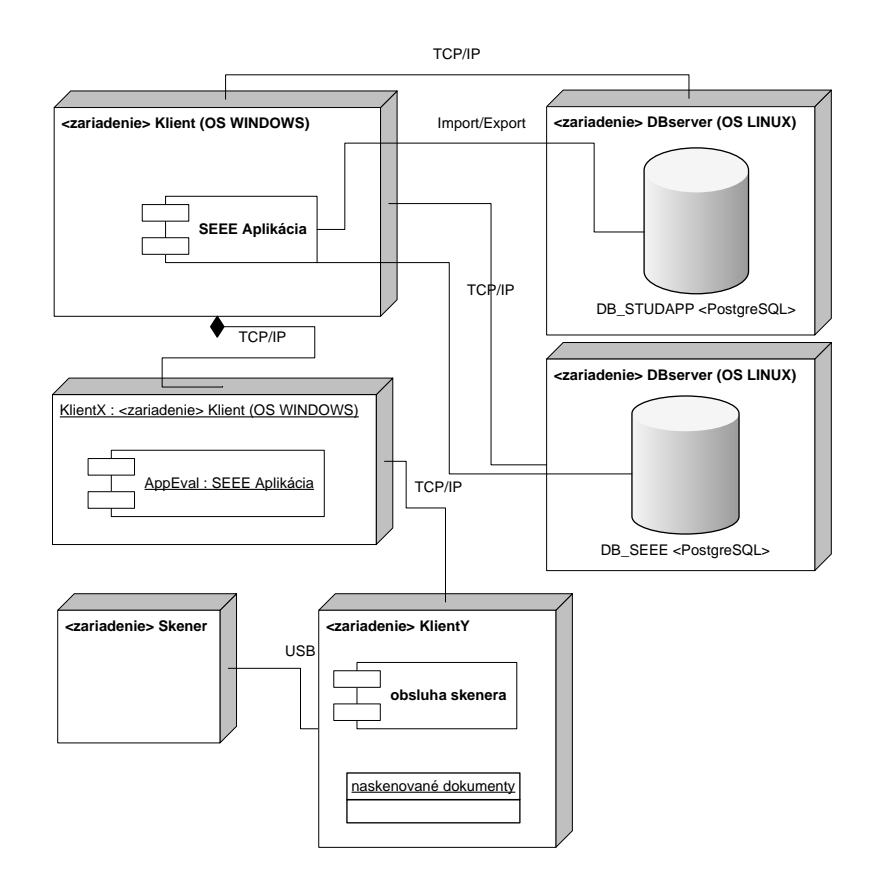

Obrázok 58: Diagram nasadenia systému SEEE

## 8.2 Dátový model

Pri tvorbe fyzického modelu údajov sme vychádzali z modelu, ktorý bol výsledkom analýzy systému v zimnom semestri. Model bol transformovaný do tabuliek databázy a doplnené sú niektoré väzby pre lepšiu dostupnosť údajov. Uvedený fyzický model obsahuje tabuľ ky použité na vyhodnocovanie testov, ukladanie medzivýsledkov a konečných výsledkov testov uchádzačov. Doplnené sú aj číselníky údajov importované zo systému STUDAPP.

## 8.2.1 Opis tabuliek dátového modelu

V nasledujúcej kapitole uvádzame podrobný opis tabuliek fyzického dátového modelu spolu s ich atribútmi. Tabuľ ky sú zoradené podľ a významu a dôležitosti.

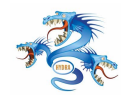

Skupiny používateľ ov v celom projekte sú tvorené množinou atribútov, podľ a ktorých sú jednotlivým používateľ om pridelené právomoci a prístup. Skupiny sú nasledovné: manažér, zadávateľ, neaktívny používateľ.

Všetky atribúty tabuliek, ktoré končia sufixom id sú buď primárne kľúče tabuľky alebo cudzie kľúče, ktoré ukazujú do iných tabuliek. Atribúty, ktorých názov je dostatočne vysvetľujúci nebudeme opisovať. Ďalej nasleduje zoznam tabuliek s opisom dôležitých atribútov.

#### Tabuľka Users

Tabuľka používateľ ov systému. Eviduje sa meno a priezvisko používateľ a, ako aj jeho prihlasovacie meno a doména. Na základe prihlasovacieho mena sa pri prihlásení kontroluje zadané heslo oproti doméne. Zároveň sa v tabuľke eviduje zaradenie používateľ a atribútom profil. Väzba medzi tabuľ kami Users a Test umožňuje zaznamenávať, ktorý používateľ zadával test.

| tabuľ ka users |              |          |                                                                         |
|----------------|--------------|----------|-------------------------------------------------------------------------|
| Atribút        | Kľúč         | Тур      | Popis                                                                   |
| user_id        | PK, not null | Long     |                                                                         |
| first_name     |              | Text(30) | meno používateľ a                                                       |
| last_name      |              | Text(30) | priezvisko používateľ a                                                 |
| user_name      | unique       | Text(30) | prihlasovacie meno používateľ a                                         |
| domain_name    |              | Text(30) | doména v ktorej má používateľ zriadené konto, a do ktorej sa prihlasuje |
| last_login     |              | Datetime | dátum a čas posledného prihlásenia                                      |
| profil         | not null     | Long     | identifikácia právomocí používateľ a v systéme                          |
|                |              |          |                                                                         |

## 8.2.2 Údaje o uchádzačovi

Tabuľ ky obsahujúce základné údaje o uchádzačovi.

## Tabuľka Applicant

Tabuľ ka uchádzačov o štúdium. Väčšina atribútov je importovaných z databázy STUDAPP. Atribúty zahŕňajú osobné údaje uchádzača a priemery známok za jednotlivé ročníky strednej školy. K tabuľ ke sa viaže číselník okresov a tabuľ ka so známkami na vysvedčení a na maturitách.

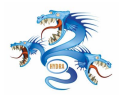

| tabuľka applicant |              |          |                                                                   |
|-------------------|--------------|----------|-------------------------------------------------------------------|
| Atribút           | Kľúč         | Тур      | Popis                                                             |
| application_id    | PK, not null | Long     |                                                                   |
| first_name        | not null     | Text(30) | meno uchádzača                                                    |
| last_name         | not null     | Text(30) | priezvisko uchádzača                                              |
| maiden_name       |              | Text(30) | rodné meno uchádzača                                              |
| notify_phone      |              | Text(30) | číslo mobilného telefónu na ktorý bude uchádzač upovedomený o vý- |
|                   |              |          | sledku prijímacej skúšky                                          |
| personal_number   |              | Text(11) | rodné číslo uchádzača                                             |
| id_card_number    |              | Char(8)  | číslo OP (príp. pasu) uchádzača                                   |
| test_number       |              | Long     | číslo testu uchádzača                                             |
| reg_number        |              | Long     | Registračné číslo uchádzača                                       |
| street            |              | Text(64) | ulica bydliska                                                    |
| city              |              | Text(64) | mesto bydliska                                                    |
| zip               |              | Long     | poštové smerové číslo bydliska                                    |
| county_id         | FK           | Long     | cudzí kľúč do číselníka okresov                                   |
| gpa1              |              | Long     | priemer známok za 1. ročník strednej školy                        |
| gpa2              |              | Long     | priemer známok za 2. ročník strednej školy                        |
| gpa3              |              | Long     | priemer známok za 3. ročník strednej školy                        |
| gpa4              |              | Long     | priemer známok za 4. ročník strednej školy                        |
| gpa5              |              | Long     | priemer známok za 5. ročník strednej školy                        |
| gpa_final         |              | Long     | priemer známok za maturitu strednej školy                         |
| gpa_ok            |              | Char(1)  | atribút určuje či sú zadané všetky požadované vysvedčenia         |

Tabuľka Counties

Je číselníkom importovaným z databázy STUDAPP a obsahuje zoznam okresov s ich identifikačnými číslami.

| tabul'ka counties |              |          |              |
|-------------------|--------------|----------|--------------|
| Atribút           | Kľúč         | Тур      | Popis        |
| id                | PK, not null | Long     |              |
| name              | not null     | Text(64) | názov okresu |
| code              | not null     | Char(4)  | kód okresu   |
| legacy_id         | not null     | Char(2)  |              |

Tabuľka High school subjects

Je číselníkom importovaným z databázy STUDAPP a obsahuje zoznam predmetov vyučovaných na strednej škole s ich identifikačnými číslami.

| tabul'ka high_school_subjects |              |          |                     |
|-------------------------------|--------------|----------|---------------------|
| Atribút                       | Kľúč         | Тур      | Popis               |
| id                            | PK, not null | Long     | identifikačné číslo |
| name                          | not null     | Text(64) | názov predmetu      |

#### Tabuľka Year grade

Obsahuje koncoročné známky uchádzačov z predmetov zo strednej školy, ktoré je potrebné evidovať. Nosné predmety, ktoré sa zároveň exportujú do databázy STUDAPP majú priradené id predmetu do číselníka high school subjects. Z databázy systému STUDAPP sa importujú len známky z nosných predmetov.

| tabul'ka year_grade                                                      |                          |                              |                                                                                                    |
|--------------------------------------------------------------------------|--------------------------|------------------------------|----------------------------------------------------------------------------------------------------|
| Atribút                                                                  | Kľúč                     | Тур                          | Popis                                                                                                    |
| year_grade_id<br>application_id<br>high_school_subject_id<br>school_year | PK, not null<br>FK<br>FK | Long<br>Long<br>Long<br>Long | cudzí kľúč do tabuľky applicant, identifikuje uchádzača<br>cudzí kľúč do tabuľky high_school_subject_id, identifikuje predmet<br>ročník |
| grade                                                                    |                          | Long                         | známka                                                                                                    |
|                                                                          |                          |                              |                                                                                                    |

Tabuľka Final grades

Obsahuje známky uchádzačov z predmetov zo strednej školy, ktoré je potrebné evidovať za účelom prideľovania bodov. Nosné predmety, ktoré sa zároveň exportujú do databázy STU-DAPP majú priradené id predmetu do číselníka high school subjects. Z databázy systému STU-DAPP sa importujú len známky z nosných predmetov.

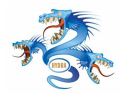

| tabul'ka final_grades  |              |          |                                                                      |
|------------------------|--------------|----------|----------------------------------------------------------------------|
| Atribút                | Kľúč         | Тур      | Popis                                                                |
| id                     | PK, not null | Long     |                                                                      |
| application_id         | FK, not null | Long     | cudzí kľúč do tabuľky applicant, identifikuje uchádzača              |
| high_school_subject_id | FK           | Long     | cudzí kľ úč do tabuľ ky high_school_subject_id, identifikuje predmet |
| final_grade            |              | Long     | známka z internej maturity                                           |
| final_grade_external   |              | Long     | známka z externej maturity                                           |
| final_level            |              | Long     | level maturity pre daný predmet                                      |
| name                   |              | Text(64) | názov                                                                |
| number                 | not null     | Long     | pozícia predmetu, prevzaté zo studappu                               |

## 8.2.3 Údaje o prijímacej skúške

Tabuľ ky obsahujú základné údaje o konaní prijímacej skúšky.

Tabuľka Exams

Tabuľ ka identifikuje predmety z ktorých uchádzač vykonáva prijímaciu skúšku. Zoznam predmetov je uložený v číselníku Subject. Atribúty vyjadrujú miestnosť a čas konania prijímacej skúšky.

| tabuľ ka exams |              |      |                                                                                           |
|----------------|--------------|------|-------------------------------------------------------------------------------------------|
| Atribút        | Kľúč         | Тур  | Popis                                                                                     |
|                |              |      |                                                                                           |
| subject_id     | PK, not null | Long | kľ úč do tabuľ ky subject, identifikuje predmet z ktorého robí uchádzač prijímací pohovor |
| application_id | PK, not null | Long | kľúč do tabuľky applicant, identifikuje uchádzača                                         |
| number         |              | Long |                                                                                           |
| room_id        | FK           | Long | cudzí kľúč do číselníka rooms, identifikuje miestnosť konania prijímacej skúšky uchádzača |
| time_id        | FK           | Long | cudzí kľúč do číselníka times, identifikuje čas konania prijímacej skúšky uchádzača       |
|                | -            |      |                                                                                           |

Tabuľka Subject

Čiselník predmetov z ktorých sa koná prijímacia skúška obsahujúci ich názvy a identifikačné čísla.

| tabuľ ka subject |              |          |                     |
|------------------|--------------|----------|---------------------|
| Atribút          | Kľúč         | Тур      | Popis               |
| subject_id       | PK, not null | Long     | identifikačné číslo |
| subject_name     | not null     | Text(30) | názov predmetu      |

Tabuľka Times

Číselník časov konania prijímacích skúšok, importované z databázy STUDAPP.

| tabul'ka times       |                          |                  |                                                                                                    |
|----------------------|--------------------------|------------------|----------------------------------------------------------------------------------------------------|
| Atribút              | Kľúč                     | Тур              | Popis                                                                                                    |
| time_id<br>time_name | PK, not null<br>not null | Long<br>Text(20) | identifikačné číslo<br>reť azec charakterizujúci čas konania prijímacej skúšky (napr. 1. beh, 8:15 a pod.) |

#### Tabuľka Rooms

Číselník miestností v ktorých sa koná prijímacia skúška, importovaný z databázy STU-

DAPP.

| tabuľ ka rooms |              |          |                                                                          |
|----------------|--------------|----------|--------------------------------------------------------------------------|
| Atribút        | Kľúč         | Тур      | Popis                                                                    |
| room_id        | PK, not null | Long     | identifikačné číslo                                                      |
| room_name      | not null     | Text(64) | reť azec charakterizujúci miesto konania prijímacej skúšky (napr. AB300) |

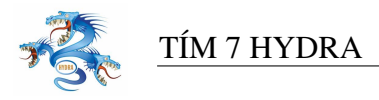

#### 8.2.4 Údaje o šablónach testov

Tabul'ky obsahujú údaje o šablónach testov.

Tabuľka Template

Tabuľ ka obsahuje šablóny testov. Šablóna je definovaná pre každý variant testu v rámci predmetu, miesta a času prijímacej skúšky. Atribút multiple choices označuje typ testu, teda či je to test s jednou alebo viacerými možnými odpoveď ami pre jednu otázku.

| tabul ka template |              |         |                                                                                         |
|-------------------|--------------|---------|-----------------------------------------------------------------------------------------|
| Atribút           | Kľúč         | Тур     | Popis                                                                                   |
| template_id       | PK, not null | Long    | číslo testu uchádzača                                                                   |
| subject_id        | PK, not null | Long    | kľ úč do tabuľ ky subject, identifikuje predmet ktorému patrí výsledok                  |
| room_id           | PK, not null | Long    | cudzí kľ úč do číselníka rooms, identifikuje miestnosť pre ktorú je daná šablóna určená |
| time_id           | not null     | Long    | cudzí kľúč do číselníka times, identifikuje čas pre ktorý je daná šablóna vytváraná     |
| multiple_choices  | not null     | Char(1) | možnosť výberu viacerých možností pre jednu otázku                                      |
| variant           | not null     | Short   | variant šablóny testov pre daný beh prijímacej skúšky                                   |

#### Tabuľka Question

Tabuľ ka obsahuje pre každú otázku v šablóne číslo otázky a počet bodov za danú otázku.

| tabul'ka question |              |      |                                                                      |
|-------------------|--------------|------|----------------------------------------------------------------------|
| Atribút           | Kľúč         | Тур  | Popis                                                                |
| question_id       | PK, not null | Long | identifikačné číslo otázky                                           |
| template_id       | FK, not null | Long | kľ úč do tabuľ ky template, identifikuje šablónu ktorej patrí otázka |
| question_number   | not null     | Long | číslo otázky v teste                                                 |
| number_of_points  | not null     | Long | počet bodov za túto otázku                                           |

Tabuľka Template possibility

Ku každej otázke tabuľ ka template possibility obsahuje možnosti odpovede na otázku. Pre každú možnosť atribút checked určuje či je správna alebo nesprávna.

| tabul'ka template_possibility |              |         |                                                                                  |
|-------------------------------|--------------|---------|----------------------------------------------------------------------------------|
| Atribút                       | Kľúč         | Тур     | Popis                                                                            |
| question_id                   | PK, not null | Long    | kľ úč do tabuľ ky question, identifikuje otázka ku ktorej patrí možnosť odpovede |
| checked                       | not null     | Char(1) | označuje či je možnosť odpovede správna alebo nie                                |

## 8.2.5 Údaje o zadaných testoch

Tabuľ ky obsahujú základné údaje o zadaných testoch

#### Tabuľka Test

Tabuľ ka test obsahuje testy zadané používateľ mi do systému. Atribúty identifikujú zadávateľ a, šablónu testu a číslo testu uchádzača. Zaznamenaný je aj čas zadania do systému pre neskoršie použitie pri vyhodnocovaní.

| tabuľ ka test                                             |                                                                          |                                          |                                                                                                    |
|-----------------------------------------------------------|--------------------------------------------------------------------------|------------------------------------------|----------------------------------------------------------------------------------------------------|
| Atribút                                                   | Kľúč                                                                     | Тур                                      | Popis                                                                                                    |
| test_id<br>user_id<br>test_number<br>template_id<br>added | PK, not null<br>FK, not null<br>FK, not null<br>FK, not null<br>not null | Long<br>Long<br>Long<br>Long<br>Datetime | identifikačné číslo testu<br>cudzí kľúč do tabuľ ky users, určujúci zadávateľ a testu<br>cudzí kľúč do tabuľ ky applicant, určujúci číslo testu<br>cudzí kľúč do tabuľ ky template, určujúci šablónu testu<br>dátum pridania do systému |

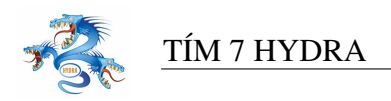

#### Tabul'ka Answer

Obsahuje odpovede na otázky v teste. Táto tabuľka sa viaže na konkrétny test ako aj na konkrétnu otázku v teste, ktorá je špecifikovaná šablónou.

| tabul'ka answer |              |      |                                                                           |
|-----------------|--------------|------|---------------------------------------------------------------------------|
| Atribút         | Kľúč         | Тур  | Popis                                                                     |
| answer_id       | PK, not null | Long | identifikačné číslo odpovede                                              |
| question_id     | FK, not null | Long | cudzí kľ úč do tabuľ ky question, určujúci otázku na ktorú odpovedá       |
| test_id         | FK, not null | Long | cudzí kľúč do tabuľky testov, určujúci test ku ktorému patrí táto odpoveď |

#### Tabuľka Test possibility

Odpoveď na každú z ponúkaných možností v rámci jednej otázky je uložená v tejto tabuľke. Obsahuje teda id odpovede, číslo možnosti odpovede a to ako na ňu uchádzač odpovedal, či ju označil ako správnu odpoveď alebo nie.

| tabul'ka test_possibility           |                                          |                          |                                                                                                    |
|-------------------------------------|------------------------------------------|--------------------------|----------------------------------------------------------------------------------------------------|
| Atribút                             | Kľúč                                     | Тур                      | Popis                                                                                                    |
| answer_id<br>possibility<br>checked | PK, not null<br>PK, not null<br>not null | Long<br>Short<br>Char(1) | kľúč do tabuľky answer, identifikuje odpoveď na otázku<br>číslo možnosti odpovede v rámci otázky<br>označuje či uchádzač zvolil odpoveď ako správnu alebo nie |

## 8.2.6 Údaje o vyhodnotených testoch

Tabuľka Compared Answer

Tabuľ ka po porovnaní hodnôt zadaného testu a šablóny zaznamenáva akým spôsobom uchádzač odpovedal na každú možnosť každej otázky v teste. Atribút compared answer predstavuje teda flag, ktorý môže nadobúdať 4 stavy:

- Mal zvoliť a zvolil, hodnota 1
- Mal zvoliť a nezvolil, hodnota 2
- Nemal zvoliť a zvolil, hodnota 3
- Nemal zvoliť a nezvolil, hodnota 4

| tabul'ka compared_answer |              |         |                                                        |
|--------------------------|--------------|---------|--------------------------------------------------------|
| Atribút                  | Kľúč         | Тур     | Popis                                                  |
| answer_id                | PK, not null | Long    | kľúč do tabuľky answer, identifikuje odpoveď na otázku |
| compared_answer          |              | Char(1) | flag možnosti odpovede na otázku                       |
| possibility              | PK, not null | Char(1) | číslo možnosti odpovede v rámci otázky                 |
| test_number              | PK, not null | Long    | kľúč do tabuľky applicant, určujúci číslo testu        |

#### Tabuľka Result

Tabuľ ka obsahuje výsledky testov uchádzača z predmetov z ktorých vykonával prijímaciu skúšku. Hodnoty v tejto tabuľ ke sa exportujú do databázy STUDAPP.

| tabuľ ka result |                              |      |                                                                                             |
|-----------------|------------------------------|------|---------------------------------------------------------------------------------------------|
| Atribút         | Kľúč                         | Тур  | Popis                                                                                       |
| test_number     | PK, not null<br>PK, not null | Long | identifikačné číslo<br>kľúč do tabuľky subject, identifikuje predmet ktorému patrí výsledok |
| number          | not null                     | Long | ki uč do tabul ký subject, identifikuje predmět ktoreniu patří vysledok                     |
| result          | not null                     | Long | výsledok z testu z daného predmetu, obyčajne uvádzaný v počte bodov                         |

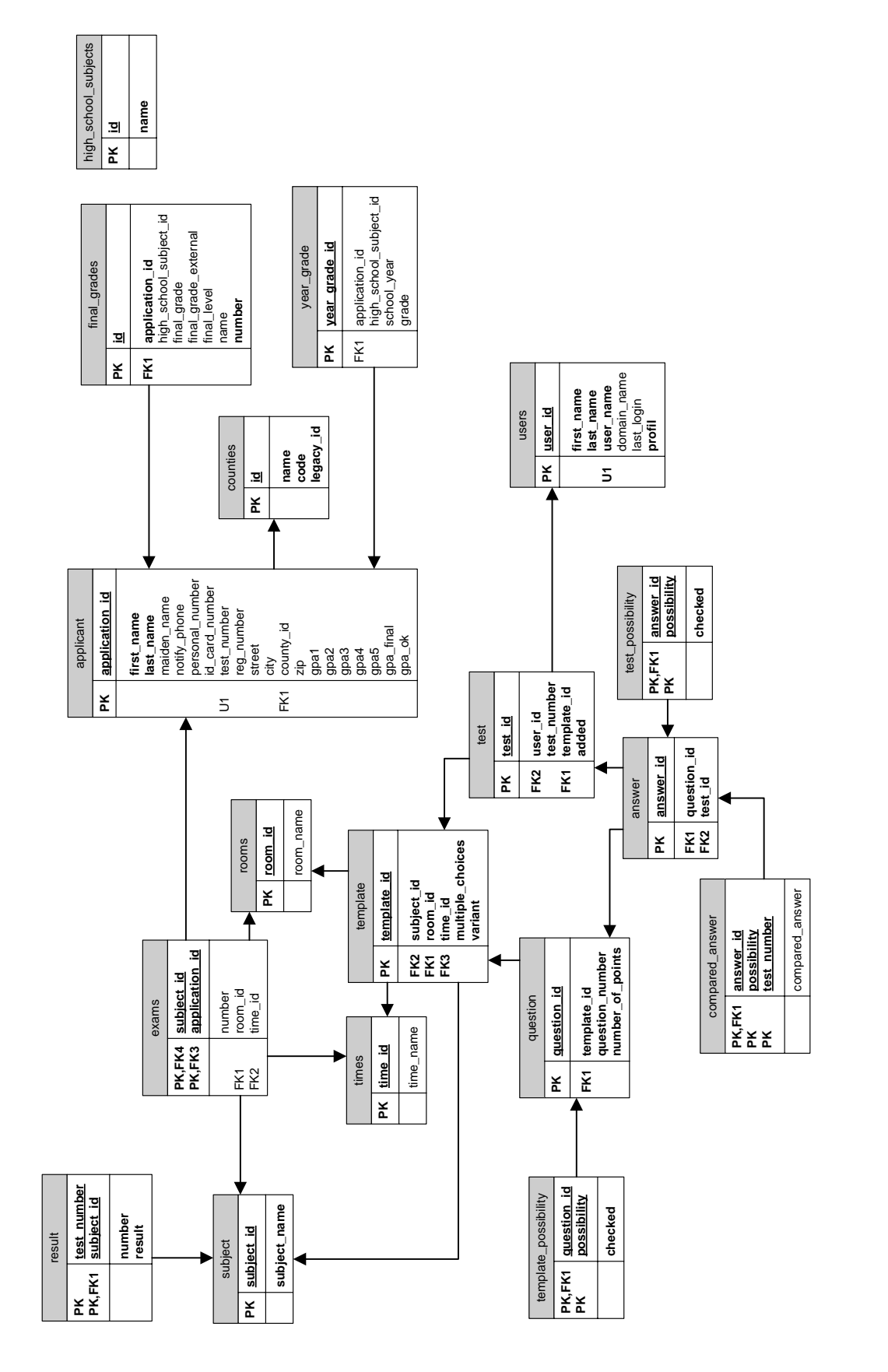

I - 109

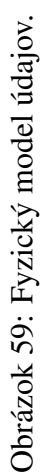

TÍM 7 HYDRA

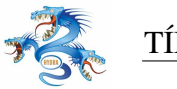

# 8.3 Architektúra systému

Pri návrhu architektúry aplikácie sme vychádzali z vrstvového modelu. Aplikácia pozostáva z troch vrstiev: dátová vrstva, riadiaca vrstva a vrstva používateľ ského rozhrania.

## Dátová vrstva

Táto vrstva obsahuje triedy, ktoré sú určené na uchovávanie dát. Vrstva zabezpečuje mapovanie objektov do databázy. Jednotlivé triedy tejto vrstvy reprezentujú:

- jeden záznam niektorej tabuľky z databázy
- celú tabuľ ku z databázy
- záznamy z viacerých tabuliek, ktoré spolu nejako súvisia

Všetky triedy tejto vrstvy sú odvodené od triedy DBEntity. Tá obsahuje funkcie select, insert, update a remove. Jednotlivé triedy odvodené od tejto DBEntity podľa potreby tieto funkcie prekrývajú.

Príkladom triedy, ktorá mapuje jeden riadok tabuľky je napríklad trieda QuestionEntity, ktorá predstavuje jeden riadok tabuľky Question.

Príkladom triedy reprezentujúcej celú tabuľ ku je trieda SubjectsCountersTable.

Príkladom triedy reprezentujúcej záznamy z viacerých tabuliek je ReportsEntity. Tá reprezentuje záznamy z dvoch tabuliek: year\_grade a final\_grades.

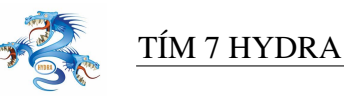

# 9 Technická dokumentácia

# 9.1 Konfiguračné súbory

Cieľ om používania konfiguračných súborov je umožniť nastavenia niektorých parametrov aplikácie bez nutnosti opätovnej kompilácie programu.

## 9.1.1 Konfiguračný súbor seee.properties

Seee.properties je základný konfiguračný súbor aplikácie. Súbor obsahuje nasledujúce informácie:

- *relevant.high-school-subjects.id*=2,7,8,9 id významených predmetov zo strednej školy
- relevant.external-exam-subjects.id=7 id predmetov, o ktorých sa ukadá aj informáci z externej maturity do db
- *auth.domain.server=194.160.28.1* adresa domain controlleru, ktorý sa používa na overovanie hesiel
- auth.domain.domain=CPU doména, v ktorej sa overujú prihlásovacie heslá
- *subject.id=Názov predmetu* údava názov predmetu na strednej škole
- examSubject.1=Matematika názov predmetu, z ktorého sa koná prijímacia skúška
- *high.school.subjects=20* maximálny počet predmetov počas jedného roka na strednej škole, pre ktoré je možné zadať známku z koncoročného vysvedčenia
- *final.grades.subjects=10* maximálny počet predmetov, pre ktoré je možné zadať známku z internej maturity.

## 9.1.2 Konfiguračný súbor database.properties

Obsahuje informácie o pripojení k databáze Seee aj StudApp.

## 9.1.3 Konfiguračný súbor test\_description.properties

Tento súbor obsahuje parametre odpoveď ového formulára, ktoré sú dôležité pre modul rozpoznávania. Vysvetlené sú dôležité hodnoty, ktoré obsahuje. Pri vysvetleniach sú použité ako príklad reálne hodnoty.

```
ratio.space.square=0.8
```

Pomer šírky medzery medzi štvorčekmi a šírky štvorčeka vo formulári odpovedí. Ak je napr. nastavený na 0.8 znamená to, že medzera široká je 0.8 krát šírka štvorčeka.

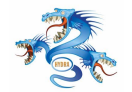

barcode.x=60.0 barcode.y=1.5 barcode.width=38 barcode.height=5.8}

Definícia oblasti v ktorej sa nachádza čiarový kód, hodnoty sú v percentách.ríklad určuje, že čiarový kód bude modul rozpoznávania hľadať v oblasti, ktorej ľavý horný roh je v 60% šírky a v 1.5% výšky formulára, je široká 38% a vysoká 5.8% rozmerov formulára. Je dôležité poznamenať, že táto oblasť je trošku nepresná v zmysle "väčšia" ako čiarový kód, aby modul rozpoznávania vedel presne identifikovať rámček čiarového kódu. Oblasť je pre každý odpoveď ový formulár fixná. Modul rozpoznávania teda vyreže z odpoveď ového formulára oblasť čiarového kódu podobnú tejto:

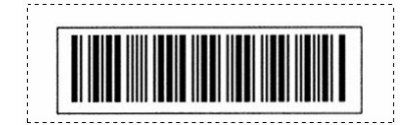

Obrázok 60: Oblasť s čiarovým kódom je vyznačená šrafovanou čiarou

testinfo.x=70.0 testinfo.y=7.1 testinfo.width=20 testinfo.height=3.0

Definícia oblasti, v ktorej sa nachádza text IDB čísla vo vytlačenej forme, použije sa v prípade, že sa nesprávne rozpozná čiarový kód. Oblasť je pre každý odpoveď ový formulár fixná. Modul rozpoznávania teda vyreže z odpoveď ového formulára oblasť s IDB podobnú tejto:

## 8372111

Obrázok 61: Oblasť s textom IDB je vyznačená šrafovanou čiarou

Nasledujú parametre konkrétneho testu XXX, kde XXX sú čísla z čiarového kódu, určujúce predmet, miestnosť a čas behu v tomto poradí.

```
test.XXX.variant.rows=1 test.XXX.variant.columns=4
test.XXX.variant.x=42.0 test.XXX.variant.y=26.0
test.XXX.variant.width=26.0 test.XXX.variant.height=6.5
```

Definícia oblasti v ktorej sa nachádza rámček so štvorčekmi, určenými na označenie variantu. Parameter rows určuje počet riadkov so štvorčekmi (v prípade variantu je táto hodnota väčšinou 1), columns počet stĺpcov (resp. počet variantov). Ostatné parametre sú podobne ako v

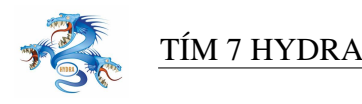

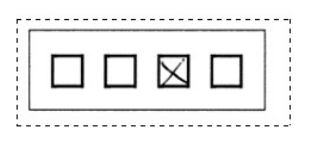

Obrázok 62: Oblasť s variantom je vyznačená šrafovanou čiarou

definícii oblasti čiarového kódu. Modul rozpoznávania teda vyreže z odpoveď ového formulára oblasť variantu podobnú tejto:

test.XXX.regions=2}

Počet oblastí s odpoveď ami, ak napríklad test má 30 otázok, je rozumné odpoveď ové oblasti rozdeliť na dve, aby sa vošli na formulár.

Potom nasledujú definície všetkých oblastí, kde uchádzači značia odpovede. Číslo Y sa pohybuje od 1 do test.XXX.regions.

```
test.XXX.region.Y.rows=10 test.XXX.region.Y.columns=5
test.XXX.region.Y.x=17.5 test.XXX.region.Y.y=36.3
test.XXX.region.Y.width=31.5 test.XXX.region.Y.height=40}
```

Definícia oblasti v ktorej sa nachádza rámček so štvorčekmi, určenými na označenie odpovedí. Parameter rows určuje počet riadkov so štvorčekmi, columns počet stĺpcov (resp. počet možností pri otázke). Ostatné parametre sú podobne ako v definícii oblasti čiarového kódu. Modul rozpoznávania teda vyreže z odpoveď ového formulára oblasť odpovedí podobnú tejto:

## 9.2 Aplikačný modul

#### 9.2.1 Prihlásenie používateľa

Prihlásenie používateľ a sa overuje v rámci domény pomocou knižnice jCifs, pričom sa využívajú nastavenia so súboru seee.properties.

#### 9.2.2 Databázové rozhranie

Na komunikáciu s databázou používame JDBC. Pre zjednodušenie sme navrhli vlastnú triedu, ktorá zapuzdruje JDBC. Vytvorili sme triedu DatabaseModule.

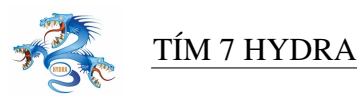

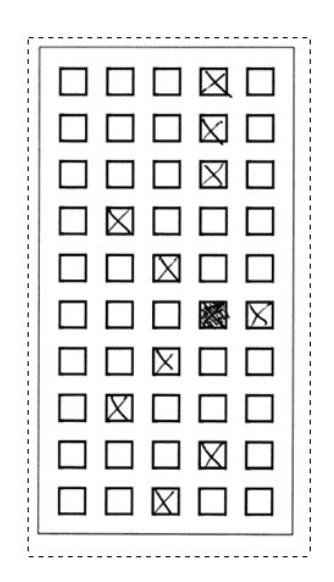

Obrázok 63: Oblasť s variantom je vyznačená šrafovanou čiarou

#### 9.2.3 Model tabuliek

Model tabuliek úzko súvisí s používateľ skými prehľ admi. Pre každú obrazovku prehľ adu je potrebné vytvoriť samostatnú kontrolnú triedu v balíku Seee. Trieda musí povinne obsahovať atribúty: SeeeFrame frame - hlavný rámec aplikácie a CFSPanel cfsPanel - panel, v ktorom sa zobrazuje samotný prehľ ad, spolu s panelom filtra, panelom konfliktov a tabuľ kou. Trieda musí povinne implementovať nasledovné funkcie:

- Konštruktor s parametrom public control(SeeeFrame f)
- public void setCFSPanel(CFSPanel panel)
- public void getCFSPanel()

#### 9.2.4 TemplateControl

TemplateControl je riadiaca trieda pre riadenie všetkých operácií so šablónami. Spolupracuje s ostatnými triedami, tak ako je to zobrazené na nasledujúcom obrázku 67.

#### 9.2.5 TestControl

TestControl je riadiaca trieda pre riadenie všetkých operácií s testami. Spolupracuje s ostatnými triedami, tak ako je to zobrazené na nasledujúcom obrázku 68.

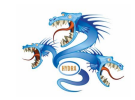

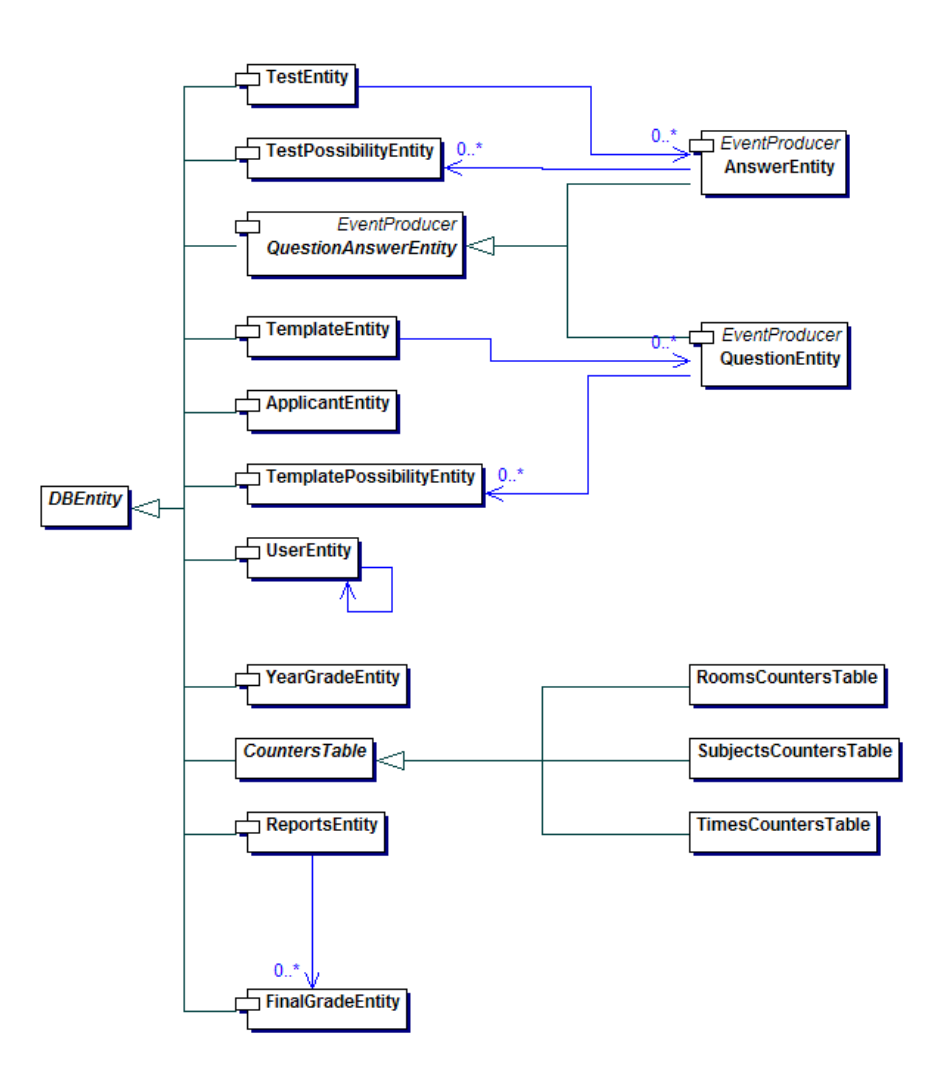

Obrázok 64: Diagram tried databázového rozhrania

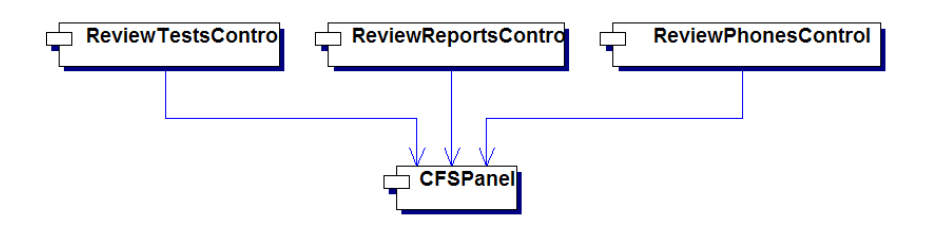

Obrázok 65: Diagram tried prehľadov

## 9.2.6 ApplicantControl

ApplicantControl je riadiaca trieda pre riadenie všetkých operácií s osobnými údajmi uchádzačov. Spolupracuje s ostatnými triedami, tak ako je to zobrazené na nasledujúcom obrázku.

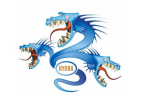

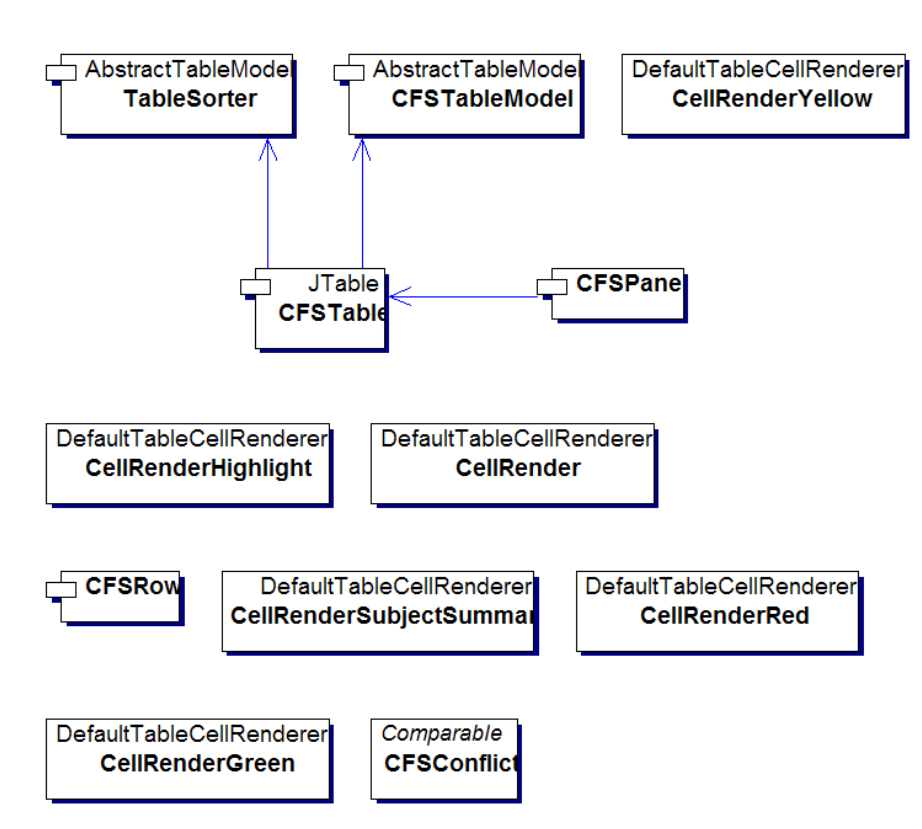

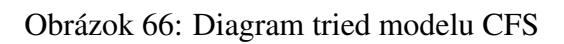

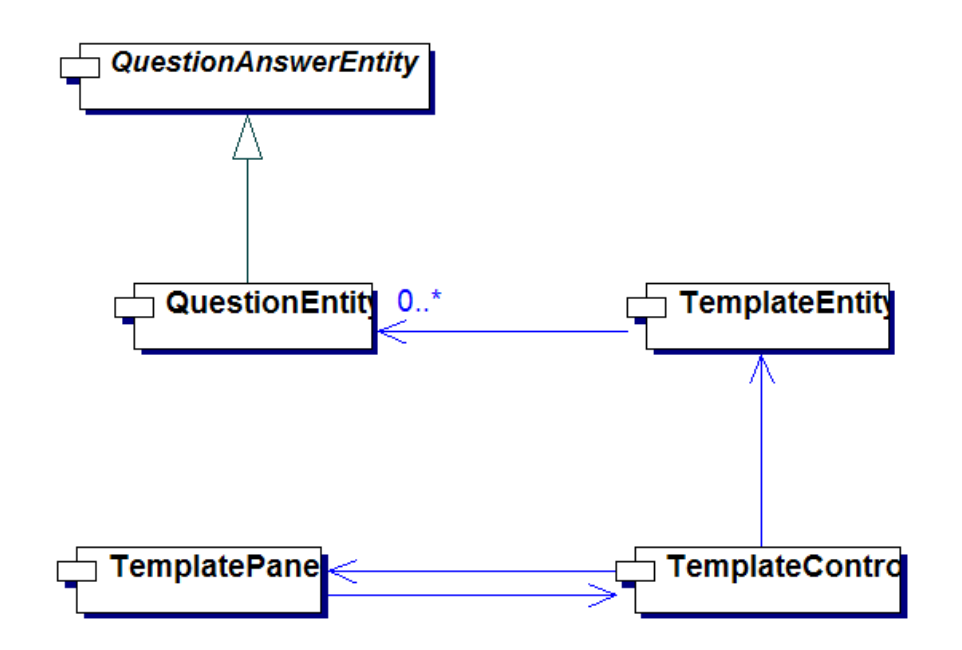

Obrázok 67: Diagram tried modelu šablón

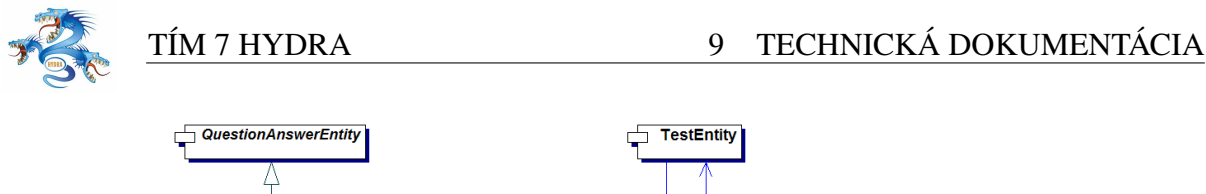

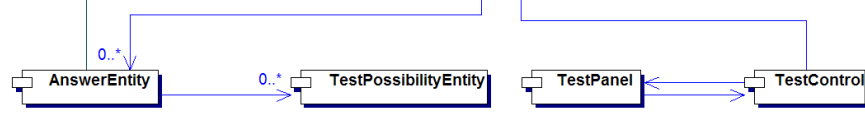

Obrázok 68: Diagram tried obsluhy testov

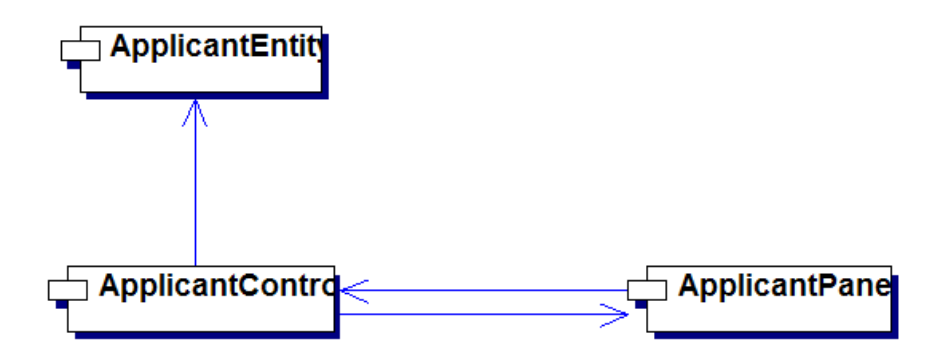

Obrázok 69: Diagram tried správy osobných údajov uchádzačov

## 9.2.7 ReportControl

ReportControl je riadiaca trieda pre riadenie všetkých operácií so vysvedčeniami. Spolupracuje s ostatnými triedami, tak ako je to zobrazené na nasledujúcom obrázku.

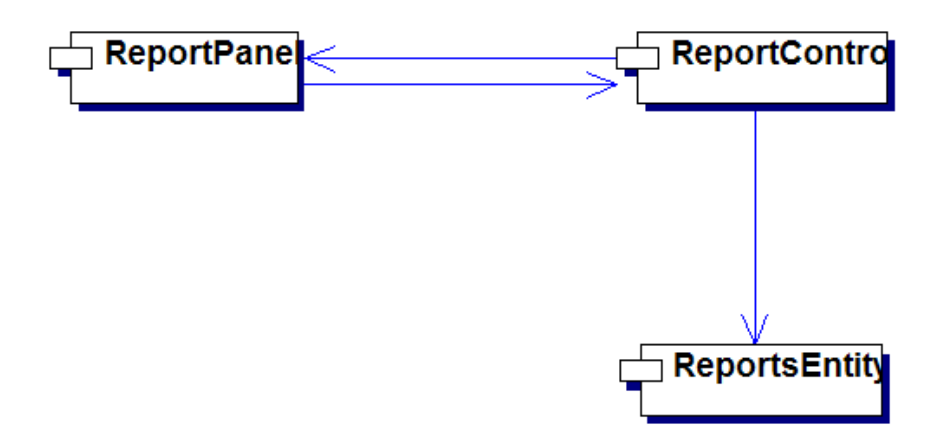

Obrázok 70: Diagram tried spracovávania vysvedčení

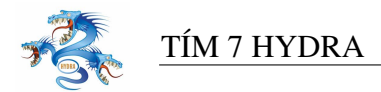

## 9.2.8 Vyhodnocovanie testov

Politika vyhodnotenia je implementovaná pre vyhodnotenie testov s jednou správnou odpoveďou. Pri správnej odpovedi pripočíta uchádzačovi stanovený počet bodov za otázku. Ak uchádzač nezvolí odpoveď na otázku, pripočíta sa mu do výsledku 0 bodov. Za nesprávnu odpoveď sa mu odpočíta od celkového výsledku 1 bod. Neodpočítava sa bodová hodnota za otázku. Funkcionalita súvisejúca s vyhodnotením testov je sústredená v triede ResultsControl a ResultsEntity. ResultsControl zabezpečuje riadenie vyhodnotenia. Vyhodnocovacia funkcia je nasledovná:

```
/**
     * evalQuestion vyhodnoti jednu otazku = politika single choice
     */
   public int evalQuestion (boolean isSingleChoice)
    {
        int answerValue=0;
        boolean emptyRow = true;
        for (int i=0; i< questionAnswersEntity.getAnswers().length;</pre>
                   i++)
        {
            if (isSingleChoice) {
                answerValue = questionAnswersEntity.getAnswers()[i];
                switch(answerValue)
                {
                     case SET_AND_SHOULD_SET:
                         emptyRow = false;
                         break;
                    case NOT_SET_AND_SHOULD_SET:
                         break;
                     case SET_AND_SHOULD_NOT_SET:
                     {
                         return wrongAnswerSingleChoice;
                     }
                    case NOT_SET_AND_SHOULD_NOT_SET:
                        break;
                }
            }
                // MultiChoice politic for evaluation
            else {
                return -1000;
            }
        }
        if (emptyRow == true) {
            return 0;
        }
        return questionAnswersEntity.getPoints();
    }
```

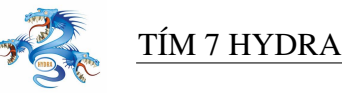

Pre urýchlenie odozvy systému je porovnanie odpovedí so šablónou realizované PL/SQL funkciou v databáze s názvom *compare\_subject(intsubject\_id)*. Funcia vyhodnocuje všetky odpovede zo všetkých testov z daného predmetu. Predmet je identifikovaný vstupným parametreom *subject\_id*.

Prvým krokom vo funkcii je zmazanie medzivýsledkov a výsledkov z predchádzajúceho vyhodnotenia z tabuľ ky *compared\_answers* a *results*. Odstránia sa výsledky z vyhodnocovaného testu. Ostatné výsledky zostanú nezmenené. Funkcia porovnáva odpovede so šablónou. Vyhodnotená odpoveď vrámci otázky (tj. jednotlivé políčko) môže mať štyri stavy:

- stav 1 = políčko je správne označené,
- stav 2 = políčko nie je označené a malo byť
- stav 3 = políčko je označené a nemá byť
- stav 4 = políčko je správne neoznačené

```
-- Function: public.compare_subject(int4)
-- DROP FUNCTION public.compare_subject(int4);
CREATE OR REPLACE FUNCTION public.compare_subject(int4)
  RETURNS int4 AS
′__\′
DECLARE
   tests RECORD;
   templates RECORD;
   test_possibility RECORD;
    template_possibility RECORD;
   rec_answer RECORD;
    i_answer_id int;
    i_test_id int;
    i_template_id int;
    i_subject_id ALIAS FOR $1;
   vysledok char(2) default \'0\';
BEGIN
    delete from compared_answer where answer_id in
    (select answer_id from test_questions where subject_id = i_subject_id);
```

FOR templates IN SELECT DISTINCT template.template\_id, subject\_id, test\_number

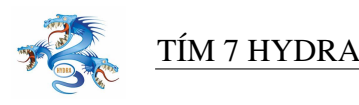

```
FROM test JOIN template ON test.template_id = template.template_id
       WHERE template.subject_id = i_subject_id
LOOP
RAISE WARNING \' template_id % \',templates.template_id;
         FOR tests IN SELECT template.template_id, test_id, subject_id, test_number
    FROM test JOIN template ON test.template_id = template.template_id
    WHERE template.template_id = templates.template_id
          AND template.subject_id = i_subject_id
      AND test_number = templates.test_number
    ORDER BY added DESC
    LIMIT 1
LOOP
     RAISE WARNING \' test_id % \',tests.test_id;
     FOR template_possibility IN SELECT possibility, checked, question_id
                  FROM template_possibility
              WHERE question_id IN (
                           SELECT question id
                       FROM question WHERE template_id = tests.template_id
                             )
              ORDER BY question_id, possibility LOOP
              SELECT answer_id INTO i_answer_id
                    FROM answer
                WHERE test_id = tests.test_id
                AND question_id = template_possibility.question_id;
                  RAISE WARNING \' answer_id % \',i_answer_id ;
                  SELECT * INTO test_possibility
                       FROM test_possibility
                   WHERE possibility = template_possibility.possibility
                   AND answer_id = i_answer_id;
              RAISE WARNING \'rec_answer %, answer = %\',i_answer_id, test_possik
              IF template_possibility.checked IS TRUE THEN
              IF test_possibility.checked IS TRUE THEN
                  -- ma byt zaskrtnute a je
                  vysledok := \langle 1 \rangle';
              ELSE
                  -- ma byt zaskrtnute a nie je
                  vysledok := \langle 2 \rangle';
              END IF;
              ELSE
              IF test_possibility.checked IS TRUE THEN
```

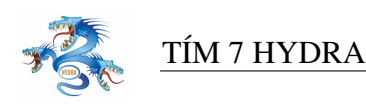

```
-- nema byt zaskrtnute a je
                               vysledok := \langle ' 3 \rangle ';
                               ELSE
                           -- nema byt zaskrtnute a nie je
                               vysledok := \backslash' 4 \backslash';
                               END IF;
                           END IF;
                           IF i answer id IS NOT NULL THEN
                             RAISE WARNING \'answer_id % vysledok % possibility % test_num % \'
                             INSERT INTO compared_answer (answer_id, compared_answer, possibil
                          END IF;
             END LOOP;
         END LOOP;
    END LOOP;
    RETURN 0;
END; '
  LANGUAGE 'plpgsql' VOLATILE;
```

#### 9.2.9 Export PDF súborov

Systém na vyhodnotenie prijímacej skúšky podľa požiadaviek exportuje výsledky testov do systému StudApp, v ktorom sa ďalej interpretujú. Do systému StudApp sa výsledky testov exportujú v podobe, v ktorej je možné získať počet bodov za každú testovú otázku zvlášť. Nie je vhodné importovať do tohto systému samotné odpovede uchádzača.

Podrobné hodnotenie testov je možné získať zo systému SEEE v podobe PDF dokumentov. Sú na nich zobrazenené výsledky testov zo všetkých predmetov, ktorých sa mal uchádzač o štúdium zúčastniť. Výstup pre uchádzača vytvára manažér systému na požiadanie. Táto funkcia systému sa nepoužíva na vytvorenie výsledkov pre všetkých uchádzačov.

Systém podľa požiadaviek vytvorí kompletnú sadu výsledkov z jednotlivých testov pre zvoleného uchádzača. V týchto výsledkoch je možné vidieť voľby uchádzača pre každú otázku, správne odpovede ako i počty bodov za každú otázku.

Každý test môže mať rôzny počet otázok. Neočakávame na teste viac otázok ako 40. Bežné prijímacie testy majú okolo 20 otázok. Formátovanie PDF dokumentu je preto nastavené tak, aby sa na stránku zmestilo 20 otáziek a ich výsledkov. Pri väčšom počte otázok ako sa 20 sa ta-

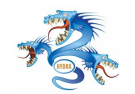

buľka automaticky rozdelí na dve, ktoré sú umiestnené vedľa seba na strane. Jednotlive otázky potom rozdeľujeme rovnomerne medzi obe tabuľky. Napríklad výsledky testu s 31 otázkami by boli zobrazené v dvoch tabuľkách po 16 otázok (32-he políčko je prázdne).

Keď že sa v aplikácii SEEE neuchováva výsledok testu za jednotlivú otázku, voláme znovu vyhodnocovaciu politiku na vyhodnotenie jednotlivých otázok. Celkový súčet bodov za otázky potom zobrazíme z databázy. Ak sú teda súčty bodov vo výstupoch chybné, je chyba v systéme. Najčastejšie sa môže tento prípad vyskytnúť pri znovuzadaní testov do systému s inými hodnotami a nepoužití vyhodnotenia testov. Túto chybu napravíme opätovným vyhodnotením testov z príslušného predmetu a vygenerovaním nového výstupu vo dormáte PDF.

Na vytváranie výstupov v podobe PDF dokumentov je použitá voľne dostupná knižnica programovacieho jazyka Java s názvom iText[1]. Knižnica poskytuje funkcie, ktoré sú postačujúce na použitie pre výstupy zo systéme SEEE. Umožňuje formátovanie dokumentu, textu i vytváranie tabuliek. Ďalej umožnuje priložiť k dokumentu fonty a meta-údaje.

Ukážka výstupu sa nachádza v prílohe.

## 9.3 Modul importu a exportu z databázy

Import údajov do databázy z databázy STUDAPP bude prebiehať v niekoľ kých krokoch. Zabezpečený bude samostatným modulom importu a exportu údajov v aplikácii, ktorý je možné použiť prostredníctvom grafického používateľ ského rozhrania alebo prostredníctvom príkazového riadku. Modul importu a exportu je realizovaný v java archíve impexp.jar.

Pretože databáza, z ktorej importujeme údaje sa nachádza na inom serveri, nie je možné na import použiť PLSQL procedúru. Potrebné je vytvoriť dve pripojenia k databáze. Jedno k databáze STUDAPPu a druhé k databáze vyvíjaného systému.

Importované údaje sa dajú rozdeliť do skupín:

- Import číselníka časov prijímacej skúšky
- Import číselníka miestností
- Import číselníka okresov

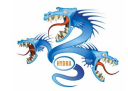

- Import číselníka predmetov skúšky
- Import číselníka predmetov strednej školy
- Import údajov uchádzača
- Import údajov o skúškach (pridelenie uchádzačov do miestností a časov)
- Import známok vysvedčení a priemerov

Na obrázku 77 je zobrazený diagram fyzického modelu údajov aplikácie STUDAPP. Diagram nie je kompletný a sú v ňom zobrazené len tabuľ ky relevantné pre import a export údajov medzi databázami.

Pri importe údajov zo systému STUDAPP sa importujú údaje len o tých uchádzačoch, ktorý sú pozvaní na prijímaciu skúšku. To je uvedené v tabuľ ke applications v políčku state. Kvôli tomu sa pri importe osobných údajov, informáciách o skúškach a vysvedčení musí brať do úvahy aj tabuľ ka appications.

Údaje sa budú vyberať z tabuliek databázy STUDAPPu, upravovať do vhodnej formy a vkladať do tabuliek databázy aplikácie SEEE.

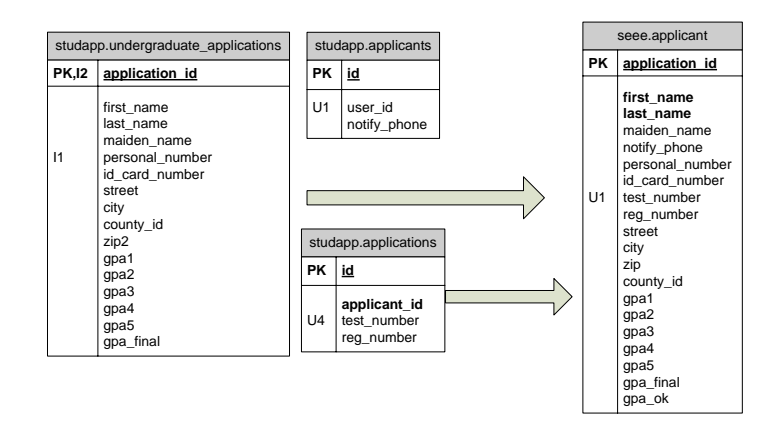

Obrázok 71: Import do tabul'ky applicant

#### 9.3.1 Export údajov

Export údajov z databázy do databázy STUDAPP bude prebiehať podobne ako import údajov. Exportovať sa budú znova rôzne skupiny údajov:

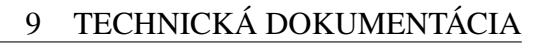

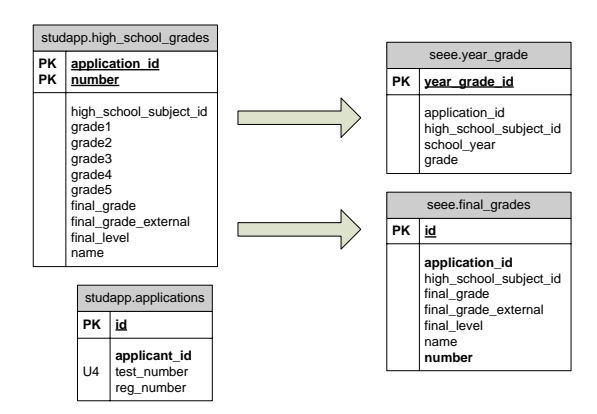

Obrázok 72: Import do tabuliek year\_grade a final\_grades

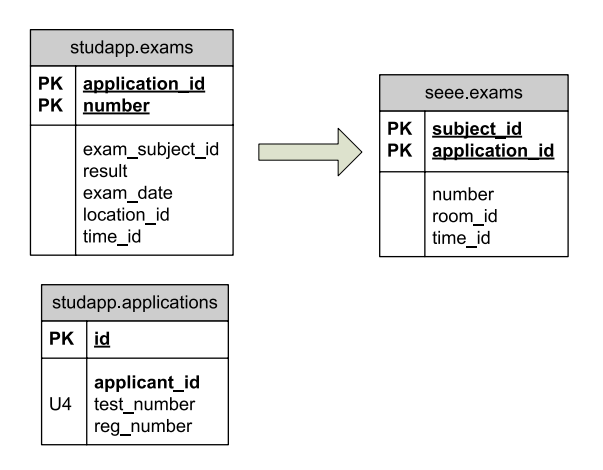

Obrázok 73: Import predmetov prijímacej skúšky

- Export aktualizovaných osobných údajov uchádzačov
- Export aktualizovaných známok vysvedčení a priemerov
- Export zadaných výsledkov testov z jednotlivých predmetov pre uchádzačov

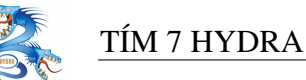

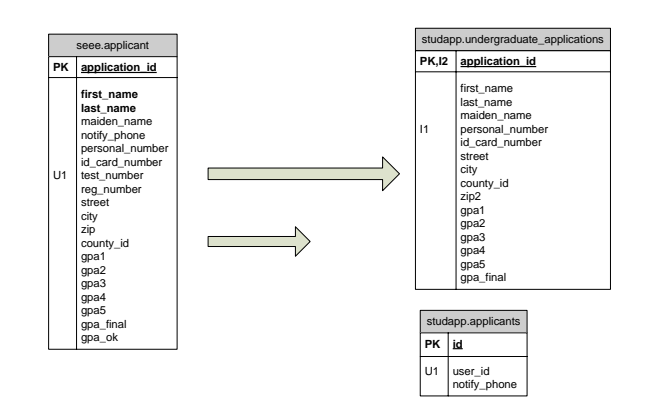

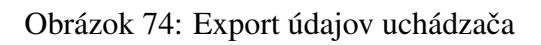

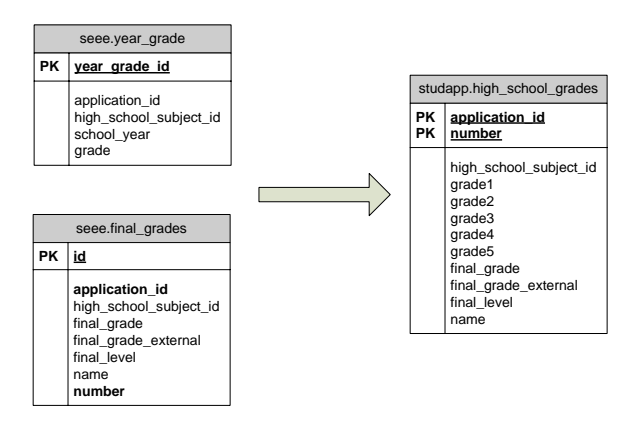

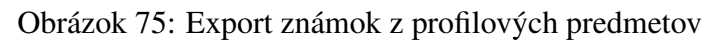

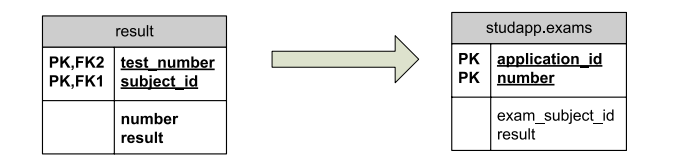

Obrázok 76: Export výsledkov prímacej skúšky

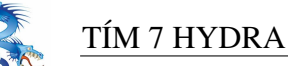

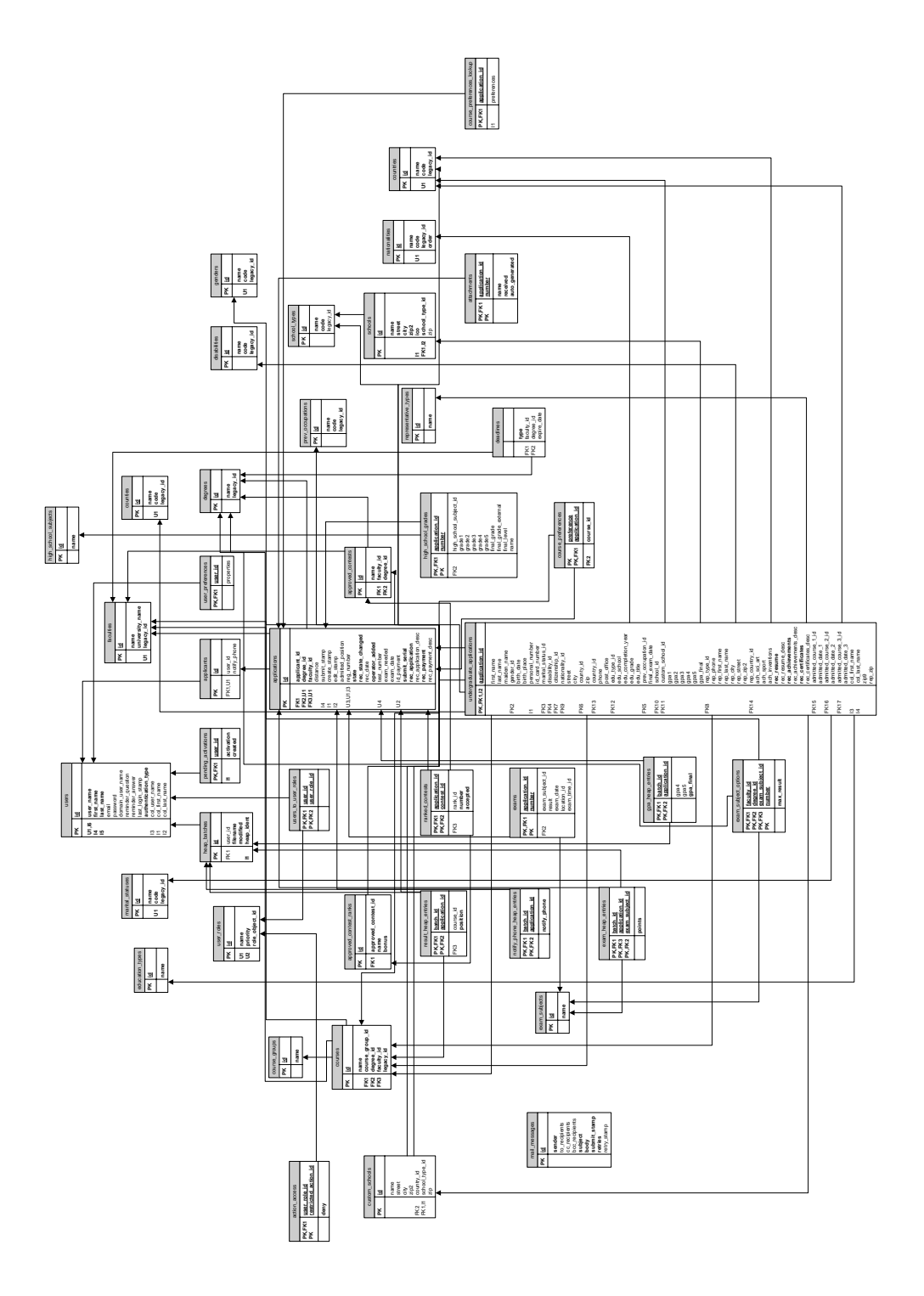

Obrázok 77: Fyzický model údajov databázy STUDAPP.

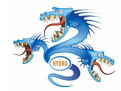

## 9.3.2 Opis tried modulu import/export

**DatabaseModule** - trieda predstavuje spojenie na databázu. Informácie o zdrojovej a cieľovej databáze si berie z properties súboru database.properties. Využíva triedu PBECryptology na dekryptovanie hesla.

ImportExportControl - trieda obsahuje metódy na import a export jednotlivých skupín údajov.

**ImportExport** - trieda, ktorá obsahuje obalovacie funkcie pre import a export. Tieto volajú metódy triedy ImportExportControl a vypisujú stav operácie. Výpis ide buď do príkazového riadka alebo do okna v aplikácii.

**PBECryptology** - trieda s kryptovacou a dekryptovacou funkciou preeslá k zdrojovej a cielovej databáze. Tie sú uložene v properties súboroch v kryptovanom tvare.

## 9.4 Modul rozpoznávania

Modul zabezpečuje rozpoznávanie naskenovaných testov. Využíva knižnicu Java Advanced Imaging API (http://java.sun.com/products/java-media/jai/).

Pozostáva zo súborov:

- RecognizerInterface.java rozhranie na prácu s modulom rozpoznávania
- RecognizerModule.java implementácia modulu rozpoznávania
- RegionInterface.java rozhranie modulu na hľadanie v oblasti obrázku
- RegionDescriptor.java implementácia modulu hľadania v oblasť obrázku

#### 9.4.1 Rozhranie s modulom rozpoznávania

Rozhranie na prácu s modulom rozpoznávania je nasledovné, popisy sú v komentároch.

```
public interface RegionInterface {
    //lavy horny roh oblasti, hodnoty v percentach, napr 10.5, 8.0
    public void setTopLeftCorner(double x, double y);
    //vyska oblasti, v percentach
    public void setHeight(double height);
```

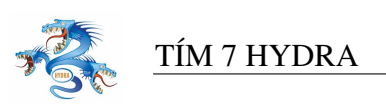

```
//sirka oblasti, v percentach
      public void setWidth(double width);
      //pocet ramcekov v oblasti
      //x - horizontalne
      //y - vertikalne
      public void setDimension(int x, int y);
}
public interface RecognizerInterface {
    public static final int IO_ERROR = -10;
   public static final int IO_OK = 10;
    public static final int POSSITION_ERROR = -8;
    public static final int POSSITION_OK = 8;
    public static final int POSSIBILITIES_ERROR = -7;
    public static final int POSSIBILITIES_OK = 7;
    public static final int POSSIBILITY_YES = 1;
    public static final int POSSIBILITY NO = 0;
   public static final int POSSIBILITY_UNRECOGNIZED = -1;
   public static final int UNRECOGNIZED = -2;
    public static final int NOTFIND = -3;
    public static final int ERROR = -4;
    //vstup je nazov suboru (obrazku) v ktorom je naskenovany cely test
    //vystup IO_ERROR alebo IO_OK
    public int setImageFile(String fileName);
    //vstup je oblasť pamati obrazku s naskenovanym celym testom
    public int setImage(PlanarImage _image);
    // docasne subory sa tu budu vytvarat, tvar napr "c:\\images\\temp\\"
    public int setTempDir(String dirName);
    //vstup je pomer sirky medzery a sirky stvorceka, napr 0.8
    public void setRatioSpaceSquare(double ratio);
    //vstup obsahuje poziciu informacneho okna
    //vracia POSSTION_ERROR alebo POSSITION_OK
    public int setInfoPossition(RegionInterface possition);
    //vstup obsahuje poziciu barcodu
    //vracia POSSTION_ERROR alebo POSSITION_OK
    public int setBarCodePossition(RegionInterface possition);
    //vstup obsahuje poziciu kde sa nachadzaju checkboxy udavajuce variant
    //vracia POSSTION ERROR alebo POSSITION OK
```

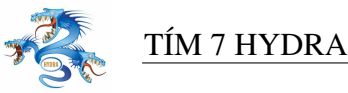

public int setVariantPossition(RegionInterface possition); //pocet oblasti s odpovedami, vacsinou 1 az 2 public int setCountQuestionPossitions(int count); //vstup obsahuje pozicie(mnozne cislo, koli pripadu ak su napr. //otazky v dvoch slpcoch vedla seba) otazok //vracia POSSTION\_ERROR alebo POSSITION\_OK public int setQuestionsPossitions(RegionInterface[] possitions); //vracia string barcodu bez kontrolneho znaku; //ak sa neda formular spracovat, alebo barcode bez chyby precitat, //vracia null public String getBarCode(); //vracia hodnotu policka na pozici pos variantu, cisluje sa od 0 //ak je to krizik vrati POSSIBILTY\_YES //ak nie je krizik vrati POSSIBILITY\_NO //ak ho nevie rozpoznan vrati POSSIBILITY\_UNRECOGNIZED //ak ho nevie najst vrati NOTFIND //ak este nejaky iny proble tak ERROR public int getAtVariant(int pos); //vrati hodnotu policka na pozici question a pos (cisluje sa od 0, //teda napr. [3][2] je 4. otazka za c //ak je to krizik vrati POSSIBILTY\_YES //ak nie je krizik vrati POSSIBILITY\_NO //ak ho nevie rozpoznan vrati POSSIBILITY\_UNRECOGNIZED //ak ho nevie najst vrati NOTFIND //ak este nejaky iny proble tak ERROR public int getAt(int question, int pos); //vrati obrazok celej otazky(cisluje sa od 0) //ak nastane chyba tak vrati null public Image getQuestionImageAt(int question); //vrati obrazok barcodu //ak nastane chyba, vrati null public Image getBarcodeImage(); //vrati obrazok variantu

//ak nastane chyba, vrati null
public Image getVariantImage();

//vrati informacny obrazok
//ak nastane chyba tak vrati null
public Image getInfoImage();

//zavrie subor z obrazkom a uvolni ho s pamate

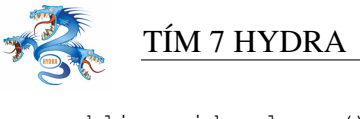

```
public void release();
```

**Príklad použitia:** Alokujeme si všetky oblasti, ktoré použijeme v odpoveď ovom formulári

#### a nastavíme ich.

}

```
//Príravná fáza:
   RegionDescriptor region_barcode = new RegionDescriptor();
   region_barcode.setTopLeftCorner(60.0, 1.5);
   region_barcode.setWidth(38);
   region_barcode.setHeight(5.8);
   RegionDescriptor region_info = new RegionDescriptor();
   region_info.setTopLeftCorner(70.0, 7.1);
   region_info.setWidth(20);
   region_info.setHeight(3.0);
   RegionDescriptor region_variant = new RegionDescriptor();
   region_variant.setTopLeftCorner(42, 26.0);
   region_variant.setWidth(26.0);
   region_variant.setHeight(6.5);
   region_variant.setDimension(4, 1);
   RegionDescriptor region_answer1 = new RegionDescriptor();
   region_answer1.setTopLeftCorner(36.2, 36.3);
   region_answer1.setWidth(31.4);
   region_answer1.setHeight(46.3);
   region_answer1.setDimension(5, 12);
   // použijeme jednu oblast' s odpoved'ami
   RegionDescriptor region_answer[];
   region_answer = new RegionDescriptor[1];
   region_answer[0] = region_answer1;
   // vytvoríme inštanciu modulu rozpoznávania, definujeme parametre o
   // pomeroch šírok, počet oblastí s odpovedami a nastavíme oblasti
   // alokované už skôr.
   RecognizerModule recognizer = new RecognizerModule();
   recognizer.setTempDir("c:\\images\\temp\\");
   recognizer.setRatioSpaceSquare(0.80);
   recognizer.setCountQuestionPossitions(1);
   recognizer.setBarCodePossition(region_barcode);
   recognizer.setVariantPossition(region_variant);
   recognizer.setInfoPossition(region_info);
   recognizer.setQuestionsPossitions(region_answer);
```

// Fáza rozpoznávania, bez ošetrovania chýb, vypíš všetko čo si rozpoznal vo formulári.

```
recognizer.setImageFile("c:\\test1.jpg");
```

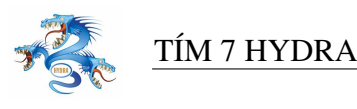

```
// vypíš barcode
    System.out.println(recognizer.getBarCode());
    // vypíš varianty
    for (int i = 0; i < recognizer.region_variant.columns; i++) {</pre>
        System.out.print(recognizer.getAtVariant(i) + " ");
    }
    // pre každú oblasť s odpoveď ami
    for (int k = 0; k < recognizer.region_answers; k++) {</pre>
        // pre každý riadok v oblasti odpovedí
        for (int i = 0; i < recognizer.region_answer[k].rows; i++) {</pre>
        // vypíš krížiky v riadku
            for (int j = 0; j < recognizer.region_answer[k].columns; j++) {</pre>
                System.out.print(recognizer.getAt(i, j) + " ");
            }
            System.out.println();
        }
// uvol'níme obrázok z pamäti
    recognizer.release();
```

## 9.4.2 Modul rozpoznávania čiarového kódu

Rozpoznáva čiarové kódy typu 3 z 9, pričom vstupom je pamäť obrázku a výstupom je reť azec znakov. Používa knižnicu JAI. Príklad vstupného obrázku:

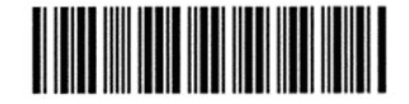

Obrázok 78: Príklad vstupného obrázka pre modul rozpoznania čiarového kódu

Súbory ktoré využíva: BarcodeInterface.java BarcodeRecognizer.java

Rozhranie pre tento modul:

```
public interface BarcodeInterface {
```

public String Recognize(PlanarImage image);

}

Príklad použitia:

```
BarcodeInterface br1 = new BarcodeRecognizer(); PlanarImage input =
JAI.create("fileload", "barcode.jpg");
System.out.println(br1.Recognize(input));
```
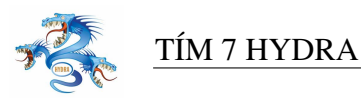

#### 9.4.3 Modul rozpoznávania voľby v štvorčeku

Vstupom je objekt v pamäti obsahujúci obrázok vnútra štvorčeka (bez čiernych okrajov znamenajúcich rámček). Modul vracia identifikáciu pozitívnu (POSSIBILITY\_YES), negatívnu (POSSIBILITY\_NO) alebo nerozpoznanú (POSSIBILITY\_UNRECOGNIZED). Za negatívnu voľbu sa považuje nielen prázdny štvorček, ale i úplne zaškrtaný:

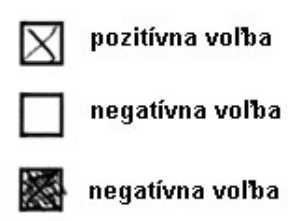

Obrázok 79: Príklad vyplnených štvorčekov na odpoveď ovom hárku

Rozhranie modulu:

```
public interface CrossInterface {
    public static final int POSSIBILITY_YES = 1;
    public static final int POSSIBILITY_NO = 0;
    public static final int POSSIBILITY_UNRECOGNIZED = -1;
    public int Recognize(PlanarImage Image);
}
```

#### Použitie:

```
CrossInterface cross1 = new CrossRecognizer(); PlanarImage input =
JAI.create("fileload", "cross.jpg");
System.out.println(cross1.Recognize(input));
```

#### 9.4.4 Algoritmus rozpoznávania voľby v štvorčeku

Rozpoznávanie krížikov je riešené pomocou neurónovej siete. Použili sme viacvrstvovú doprednú neurónovú sieť trénovanú algoritmom spätného šírenia chýb s nasledovnými parametrami:

- 256 vstupných neurónov
- 32 neurónov v prvej skrytej vrstve
- 9 neurónov v druhej skrytej vrstve

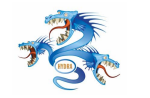

### TÍM 7 HYDRA

• 3 výstupné neuróny kódujúce výstup ako funkciu 1 z 3

Tieto hodnoty boli určené experimentálne. Všetky neuróny majú sigmoidnú prechodovú funkciu. Pri rospoznávaní sa najskôr vstupný obrázok krížika, alebo iného znaku prekonvertuje na čiernobiely s rozmermi 16x16 pixelov. Následne sa tento podloží neurónovej sieti na analýzu a načíta sa jej výstup. Podľa toho, ktorý výstup siete bol dostatočne aktívny sa určí typ obrázku, ten môže byť:

- krížik
- prázdne políčko
- začiernené políčko

Ak nebol ani jeden zo vstupov dostatočne aktívny, alebo boli aktívne viaceré označí sa obrázok ako nerozpoznaný. Sieť sme trénovali na množine rádovo stoviek obrázkov. Jej úspešnosť na testovacej množine (množine vzoriek, ktoré predtým nevidela) bola okolo 97-100%, pričom ani raz nekategorizovala obrázok chybne.

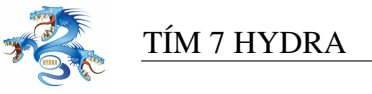

# 10 Inštalačná príručka

### 10.1 Inštalácia aplikácie

Aplikácia Seee je distribuovaná ako jeden samorozbalovací inštalačný súbor. Tento obsahuje všetky komponenty potrebné na jej spustenie pod os Windows. Inštalácia nevyžaduje žiadne špeciálne privilégia.

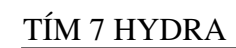

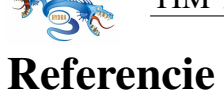

- [1] Bieliková M.: Softvérové inžinierstvo. Princípy a manažment. Bratislava: STU, 2000.
- [2] Programming Windows Security Keith Brown, June 30, 2000 (ISBN: 0201604426)
- [3] LogonUser API: http://msdn.microsoft.com/library/default.asp?url=/library/enus/secauthn/security/logonuser.asp
- [4] iText: Free Java-PDF library http://www.lowagie.com/iText/

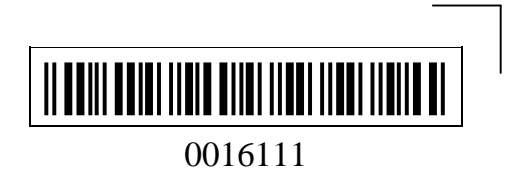

Fakulta informatiky a informačných technológií STU v Bratislave

### List výsledkov – Matematika

Miesto: FIIT AB300 Termín: 15.6.2005 9:00

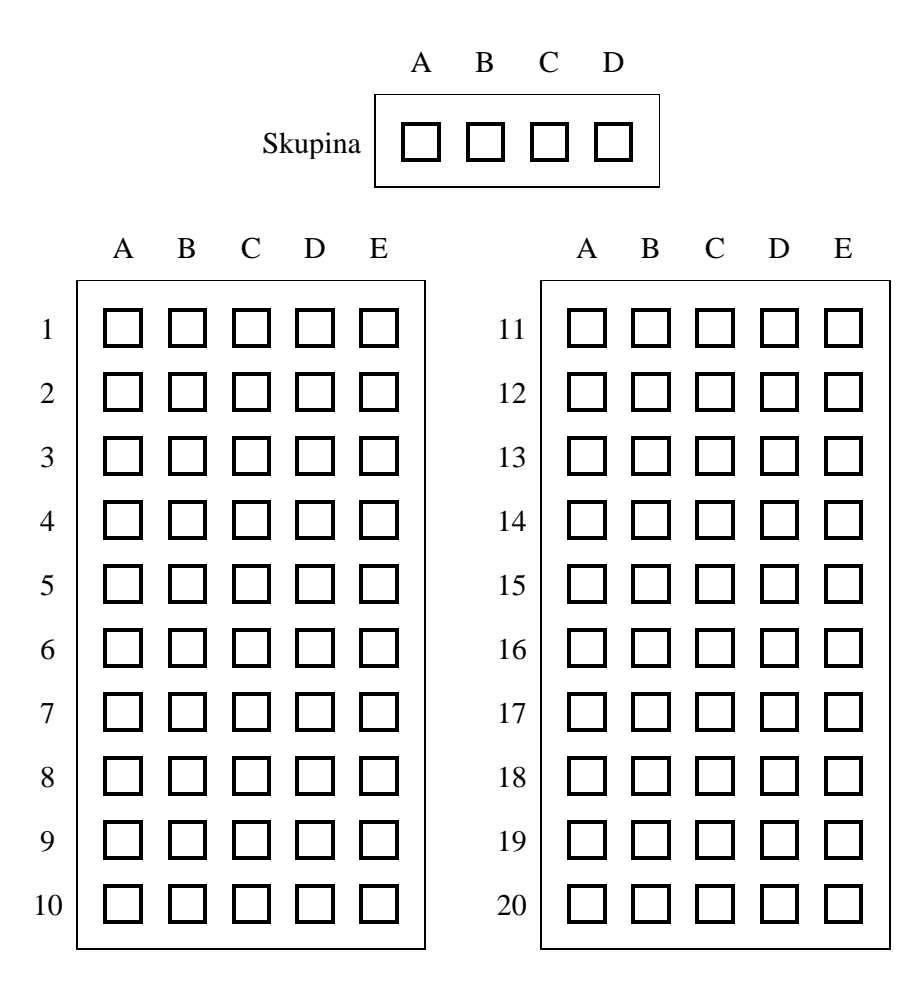

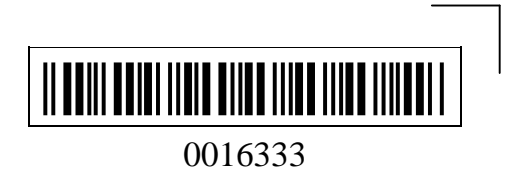

Fakulta informatiky a informačných technológií STU v Bratislave

## List výsledkov – Informatika

Miesto: FIIT CD300 Termín: 15.6.2005 13:00

|         | _ | А | В | С | D |
|---------|---|---|---|---|---|
| Skupina |   |   |   |   |   |
|         | А | В | С | D | Е |
| 1       |   |   |   |   |   |
| 2       |   |   |   |   |   |
| 3       |   |   |   |   |   |
| 4       |   |   |   |   |   |
| 5       |   |   |   |   |   |
| 6       |   |   |   |   |   |
| 7       |   |   |   |   |   |
| 8       |   |   |   |   |   |
| 9       |   |   |   |   |   |
| 10      |   |   |   |   |   |
| 11      |   |   |   |   |   |
| 12      |   |   |   |   |   |

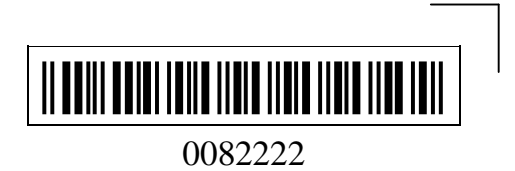

Fakulta informatiky a informačných technológií STU v Bratislave

## List výsledkov – Fyzika

Miesto: FIIT BC300 Termín: 15.6.2005 11:00

|         |   | А | В | С | D |
|---------|---|---|---|---|---|
| Skupina |   |   |   |   |   |
|         | А | В | С | D | E |
| 1       |   |   |   |   |   |
| 2       |   |   |   |   |   |
| 3       |   |   |   |   |   |
| 4       |   |   |   |   |   |
| 5       |   |   |   |   |   |
| 6       |   |   |   |   |   |
| 7       |   |   |   |   |   |
| 8       |   |   |   |   |   |
| 9       |   |   |   |   |   |
| 10      |   |   |   |   |   |
| 11      |   |   |   |   |   |
| 12      |   |   |   |   |   |

# Slovenská technická univerzita

Fakulta informatiky a informačných technológií Ilkovičova 3, 812 19 Bratislava

### Prijímacia skúška na Bc. štúdium pre ak. rok 2005/2006

Vyhodnotenie písomného testu prijímacej skúšky

Meno a priezvisko: **Janko Drievko** Reg. číslo: 372 Číslo testu: 422

#### Predmet: Informatika

Termín testu: 1.7.2005 11:30 Miesto konania: FIIT CD300 Sada testu: B

| Číslo  | Vaše Správn |          | Body za |
|--------|-------------|----------|---------|
| otázky | odpovede    | odpovede | otázku  |
| 1      | 1 C .       |          | -1      |
| 2      | ВВ          |          | 1       |
| 3      | D           | С        | -1      |
| 4      | С           | D        | -1      |
| 5      |             | Е        | 0       |
| 6      | В           | А        | -1      |
| 7      | С           | В        | -1      |
| 8      | D           | С        | -1      |
| 9      | В           | D        | -1      |
| 10     | Е           | Е        | 1       |
| 11     | А           | А        | 1       |
| 12     | В           | В        | 1       |

Celkový počet získaných bodov: -3